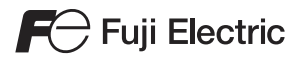

# MONITOUCH TS 시리즈 트레이닝 매뉴얼

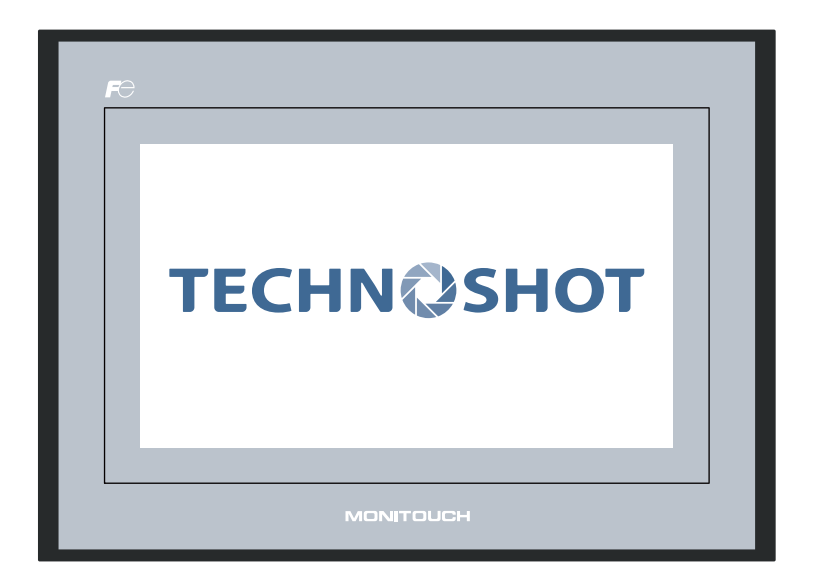

### 개정 기록

참조 번호는 각 매뉴얼 뒷표지의 왼쪽 아래 모서리에 기재되어 있습니다 .

| 작성 날짜      | 참조 번호   | 개정 내용 |
|------------|---------|-------|
| 2013 년 4 월 | 1203NK0 | 초판    |
|            |         |       |
|            |         |       |
|            |         |       |
|            |         |       |
|            |         |       |
|            |         |       |
|            |         |       |
|            |         |       |
|            |         |       |
|            |         |       |
|            |         |       |
|            |         |       |
|            |         |       |
|            |         |       |
|            |         |       |
|            |         |       |
|            |         |       |
|            |         |       |
|            |         |       |
|            |         |       |
|            |         |       |
|            |         |       |
|            |         |       |
|            |         |       |
|            |         |       |

## 서문

Techno Shot 시리즈 모니터 (이후부터 "TS 시리즈 " 라고 함)를 구입해 주셔서 감사합니다. 본 매뉴얼의 내용을 자세하게 읽고 숙지하여 TS 시리즈 기기를 올바르게 사용하십시오. 다음 매뉴얼은 TS 시리즈 기기와 관련된 것입니다. 필요에 따라 이러한 매뉴얼을 참조하십시오.

| 매뉴얼 이름                                                                 | 설명                                                                                     | 참조 번호  |
|------------------------------------------------------------------------|----------------------------------------------------------------------------------------|--------|
| TS 시리즈 트레이닝 매뉴얼<br>( 본 매뉴얼 )                                           | 이 매뉴얼에서는 V-SFT 버전 5를 예를 들어 사용하여<br>스크린 생성 프로세스에 대해 자세하게 설명합니다 .                        | 1203NK |
| TS Series Connection Manual<br>(TS 시리즈 접속 매뉴얼 )                        | 이 매뉴얼에서는 TS 시리즈 기기 및 각 유형의 컨트롤<br>러 사이 연결과 통신 설정에 대해 자세하게 설명합니다<br>·                   | 2203NE |
| TS 시리즈 하드웨어 사양                                                         | 이 매뉴얼에서는 TS 시리즈 기기의 하드웨어 사양 및<br>작동 방법에 대해 설명합니다 .                                     | 2022NK |
| V8 Series Reference Manual<br>(V8 시리즈 레퍼런스 매뉴얼 )                       | 이 매뉴얼에서는 V8 시리즈의 기능 및 작동 방법에 대<br>해 설명합니다 .                                            | 1055NE |
| V8 Series Reference: Additional<br>Functions<br>(V8 시리즈 레퍼런스 : 추가 기능 ) | 이 매뉴얼에서는 V-SFT 버전 5.1.0.0 이상에 추가된<br>V8 시리즈 기능과 작동에 대해 설명합니다 .                         | 1060NE |
| ∨시리즈 매크로 레퍼런스                                                          | 이 레퍼런스에서는 V-SFT 버전 5 에서 사용 가능한 매<br>크로 기능 개요 및 매크로 편집기 작동과 매크로 명령<br>에 대해 자세하게 설명합니다 . | 1056NK |
| V8 Series Operation Manual<br>(V8 시리즈 작동 매뉴얼 )                         | 이 매뉴얼에서는 소프트웨어 컴포지션 , 편집 절차 및<br>제한과 같이 V-SFT 버전 5 와 관련된 정보에 대해 자<br>세하게 설명합니다 .       | 1058NE |

각 유형의 컨트롤러 (PLC, 온도 제어 장치 등 ) 에 대한 자세한 내용은 해당 컨트롤러의 제조업체 사용 설명서를 참 조하십시오 .

참고 :

- 1. 본 매뉴얼의 어떤 부분도 사전 승인 없이 복제할 수 없습니다.
- 2. 본 매뉴얼의 내용은 사전 승인 없이 변경될 수 있습니다.
- 3. Windows 및 Excel 은 미국 및 기타 국가에서 Microsoft Corporation 의 등록 상표입니다.
- 4. 기타 모든 회사 이름 또는 제품 이름은 해당 소유권자의 상표 또는 등록 상표입니다.
- 본 매뉴얼 제작 시 최선을 다해 주의를 기울였지만 설명 내용의 정확성과 관련하여 의견이 있으시면 해당 지역 대리점에 연락주십시오.

## 안전 관련 참고 사항

본 설명서에서는 " 위험 " 및 " 주의 " 라는 단어로 표시되어 분류된 다양한 참고 사항이 제공됩니다 .

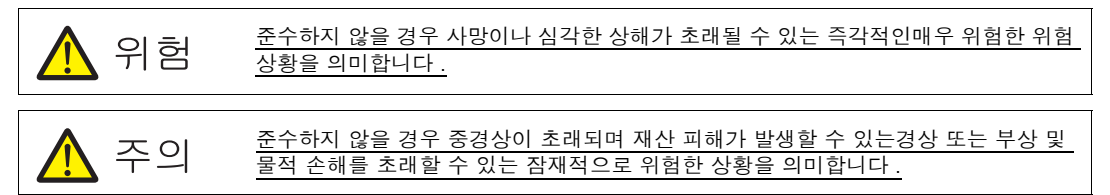

🕂 주의으로 표시된 항목은 심각한 결과가 초래될 수 있는 상황입니다 .

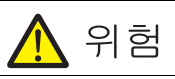

- 비상 스위치처럼 인명을 위협하거나 시스템 손상 가능성이 있는 조작에 TS 시리즈 기기의 입력 및 출력 신 호를 사용하지 마십시오. 터치 스위치의 기능 불량에 대처할 수 있도록 시스템을 설계하십시오. 터치 스 위치 오작동이 발생할 경우 기기 사고 또는 손상으로 이어질 수 있습니다.
- 기기를 설치하거나, 새 케이블을 연결할 때 또는 유지 보수나 검사를 수행할 때는 전원 공급을 차단하십시오. 이 사항을 준수하지 않으면 전기 충격 또는 기기 손상이 발생할 수 있습니다.
- 전원이 공급되는 상태에서는 어떠한 단자에도 손대지 마십시오. 감전이 발생할 될 수 있습니다.
- LCD 패널의 액정은 위험 물질입니다. LCD 패널이 손상된 경우 누출되는 액정을 흡입하지 않도록 주의하 십시오. 액정이 피부나 옷에 닿은 경우에는 비누를 사용하여 완전히 세척하십시오.
- 리튬 배터리를 분해하거나, 재충전하거나, 압력을 가하여 변형하거나, 단락시키거나, 배터리의 극성을 거꾸 로 사용하거나, 화기가 있는 곳에 폐기하지 마십시오. 이러한 사항을 지키지 않으면 폭발이나 화재가 발생 할 수 있습니다.
- 변형되거나, 누출되거나 기타 비정상적인 징후가 보이는 리튬 배터리를 사용하지 마십시오. 이러한 사항을 지키지 않으면 폭발이나 화재가 발생할 수 있습니다.

| 🕂 주의                                                                                                    |
|----------------------------------------------------------------------------------------------------|
| <ul> <li>포장재를 개봉한 후 TS 시리즈 기기 외관을 점검하십시오. 손상이나 변형이 발견되면 기기를 사용하지 마<br/>십시오. 이 사항을 준수하지 않으면 화재, 손상 또는 기능 장애가 발생할 수 있습니다.</li> <li>핵 에너지, 우주 항공, 의학, 교통 장비 또는 이동식 설치와 관련된 설비나 시스템에 사용할 때는 해당 지역<br/>대리점에 무의하십시오</li> </ul>                                                                                                    |
| <ul> <li>본 매뉴얼 및 관련 매뉴얼에 기재된 일반 사양에 표시된 환경 조건에 따라 TS 시리즈 기기를 조작 및 보관하 십시오. 이 사항을 준수하지 않으면 화재, 기능 장애, 물리적 손상 또는 기능 저하가 발생할 수 있습니다.</li> <li>TS 시리즈 기기의 사용과 보관에 대한 다음의 환경 제한을 인지하십시오. 이러한 사항을 지키지 않으면 화재 또는 기기 손상이 발생할 수 있습니다.</li> <li>- 물, 부식성 가스, 가연성 가스, 용매, 연마유 또는 절삭유가 기기와 접촉할 수 있는 장소를 피하십시</li> </ul>                                                                    |
| <ul> <li>오.</li> <li>고온 다습하고 비, 바람, 직사 광선 등에 노출되는 외부 온도 조건을 피하십시오.</li> <li>과도한 먼지, 염분 또는 금속성 입자가 있는 장소를 피하십시오.</li> <li>진동이나 물리적 충격이 가해질 수 있는 위치장소에는 기기를 설치하지 마십시오.</li> <li>TS 시리즈 기기의 주 단자에 실수로 닿는 것이 방지되도록 장비를 올바르게 장착하십시오. 이 사항을 준수<br/>하지 않으면 전기 충격 또는 사고가 발생할 수 있습니다.</li> </ul>                                                                                        |
| <ul> <li>선원 공급 단사 블록의 단사 나사와 상착 너트가 단단하게 조여졌는지 수기적으로 점검하십시오. 나사가 느슨해지면 화재나 오작동이 발생할 수 있습니다.</li> <li>TS 시리즈 전원 공급 단자 블록의 단자 나사를 0.5 - 0.6 N·m(5 - 6 kgf·cm) 토크로 조이십시오. 이러한 사항을 지키지 않으면 화재, 오작동 또는 시스템 손상이 발생할 수 있습니다.</li> <li>TS 시리즈 기기의 장착 너트를 지정된 범위 내에서 동일한 토크로 조이십시오. 과도하게 조이면 패널 표면 이 비틀어질 수 있습니다. 이러한 너트를 제대로 조이지 않을 경우 TS 시리즈 기기가 떨어지거나 오좌독이</li> </ul>                |
| 발생하거나 단락 회로가 발생할 수 있습니다.<br>• TS 시리즈에는 유리 스크린이 포함되어 있습니다. 기기를 떨어뜨리거나 기기에 물리적 충격을 가하지 마십<br>시오. 이러한 경우 기기가 손상됩니다.<br>• 케이블을 지정된 전압 및 전력에 따라 TS 시리즈 기기 단자에 올바르게 연결하십시오. 올바른 전압 또는 전<br>력을 공급하지 않거나 케이블을 잘못 연결할 경우 기기에 화재나 오작동 또는 손상이 발생할 수 있습니다.<br>• 항상 TS 시리즈 기기를 접지하십시오. TS 시리즈 기기의 FG 단자에 독립된 D 클래스 접지를 접지시키십시<br>오 (접지 저항 100Ω 미만). 이 사항을 준수하지 않으면 전기 충격 또는 화재가 발생할 수 있습니다. |
| <ul> <li>전도성 입자가 TS 시리즈 기기에 유입되지 않도록 주의하십시오. 이 사항을 준수하지 않으면 화재, 손상 또는 기능 장애가 발생할 수 있습니다.</li> <li>TS 시리즈 기기를 직접 수리하지 마십시오. Hakko Electronics Co., Ltd. 또는 지정된 계약 업체에 수리를 무의하십시오.</li> </ul>                                                                                                    |
| <ul> <li>• TS 시리즈 기기를 수리, 분해 개조하지 마십시오. Hakko Electronics Co., Ltd.는 인증되지 않은 사람이 수 행한 TS 시리즈 기기의 수리, 분해 또는 개조로 인해 발생하는 모든 손상에 대해 책임지지 않습니다.</li> <li>• 터치 스위치를 누를 때 끝이 뾰족한 도구를 사용하지 마십시오. 화면이 손상될 수 있습니다.</li> <li>• 필요한 지식과 기술을 갖춘 담당자만 기기의 설치, 케이블 연결 또는 유지 보수 및 검사를 수행할 수 있습니다.</li> </ul>                                                                                  |
| <ul> <li>- 리튬 배터리에는 리튬 및 유기 용제와 같은 인화성 물질이 포함되어 있습니다. 잘못 취급할 경우 온도 상승, 폭발 또는 점화로 인해 화재나 신체적 부상을 입을 수 있습니다. 관련 매뉴얼을 잘 읽고 지시 사항에 따라 리튬 배터리를 올바르게 취급하십시오.</li> <li>- 스크린에서 둘 이상의 위치를 동시에 누르지 마십시오. 둘 이상의 위치를 동시에 누르면 누른 위치 사이에 이는 수 있지고 자동하니다.</li> </ul>                                                                                                    |
| <ul> <li>▲ 실행 중 설정 변경, 강제 출력, 시작 및 중지 등과 같은 조작을 수행할 때는 안전 주의 사항을 준수하십시오.</li> <li>잘못된 방식으로 조작하면 기계가 예기치 않은 방식으로 작동하여 기기 사고 또는 손상이 발생할 수 있습니다.</li> </ul>                                                                                                    |
| <ul> <li>TS 시리즈 기기의 결함이으로 인해 인명의 위험이나 심각한 손상으로 이어질 수 있는 설비에서는 해당 설비에 적절한 안전 장치를 장착해야 합니다.</li> <li>TS 시리즈 기기는 산업용 폐기물로 폐기해야 합니다.</li> <li>TS 시리즈 기기를 터치하기 전에, 접지된 금속에 손을 접촉하여 신체의 정전기를 방출하십시오. 과도한 정전기로 인해 오작동 또는 기기 손상이 발생할 수 있습니다.</li> </ul>                                                                                                    |
|                                                                                                    |

[ 일반 참고 ]

- 컨트롤 케이블과 통신 케이블을 전원 공급 케이블과 같은 높은 고전압 및 전류가 흐르는고전류 케이블과 함께 묶지 마십시오. 이 케이블은 고전압 및 고전류가 흐르는 케이블로부터 최소 200mm 이상의 거리를 유지하십 시오. 그렇지 않은 경우 노이즈로 인한 오작동이 발생할 수 있습니다.
- 고주파 노이즈가 발생하는 환경에서 TS 시리즈 기기를 사용할 때는 FG 차폐 케이블(통신 케이블)의 양쪽 끝을 접지할 것을 권장합니다. 하지만 통신 조건이 불안정하거나 다른 이유로 필요한 경우에는 케이블을 한쪽만 접지할 수 있습니다.
- TS 시리즈 기기의 커넥터 및 소켓은 올바른 방향으로 연결하십시오. 그렇지 않은 경우 오작동 또는 손상이 발생할 수 있습니다.
- TS 시리즈 기기 표면이 변색될 수 있으므로 시너를 세척제로 사용하지 마십시오. 시중에서 판매되는 알코올 기반 세척제를 사용하십시오.
- TS 시리즈 기기 및 상대 기기 (PLC, 온도 컨트롤러 등)가 동시에 시작될 때 "데이터 수신 에러"가 발생하는 경 우, 상대 기기의 사용 매뉴얼을 참조하여 에러를 올바르게 처리하십시오.
- TS 시리즈 기기의 장착 패널에 정전기가 발생하지 않도록 주의하십시오. 그렇지 않은 경우 노이즈로 인한 오 작동이 발생할 수 있습니다.
- 고정된 패턴이 장시간 표시되지 않도록 주의하십시오. 액정 디스플레이의 특성으로 인해 잔상이 남을 수 있 습니다. 고정된 패턴의 장시간 표시가 예상되는 경우에는 백라이트의 자동 OFF 기능을 사용하십시오.

[LCD 스크린에 대한 참고 사항 ]

일반 환경에서도 다음과 같은 조건이상태가 발생할 수 있습니다 .

- TS 시리즈 기기의 응답 시간, 밝기 및 색상이 주변 온도의 영향을 받을 수 있습니다.
- 액정의 특성 상때문에 디스플레이에 어둡거나 밝은 작은 점이 나타날 수 있습니다.
- 기기마다 밝기 및 컬러 측면에서 약간 다를 수 있습니다.

목차

| 人  |                          |
|----|--------------------------|
| 2  | 전 관련 참고 사항               |
| 1. | . 새 파일 생성                |
| 2. | . 스위치 및 램프 생성2-1         |
| 3. | . 오버랩 생성                 |
| 4. | . 입력 스크린4-1              |
| 5. | . 알람 스크린                 |
| 6. | . 트렌드 스크린 ( 트렌드 샘플링 )6-1 |
| 7. | . 스크린 데이터 전송             |

무 찻

# 1. 새 파일 생성

이 장에서는 새 파일 생성 방법과 전원을 켠 후 기기를 처음 시작할 때 표시되는 초기 화면에 대해 설명합니다 .

#### 목차

| 스크린 예제1-1 페이지         | 스 |
|-----------------------|---|
| 스크린 생성1-2 페이지         | 스 |
| 1. 새 파일 생성1-2 페이지     |   |
| 2. 배경색 변경1-5 페이지      |   |
| 3. 그래픽 그리기1-7 페이지     |   |
| 4. 파트 이동 및 정렬1-13 페이지 |   |
| 5. 파일 저장1-16 페이지      |   |
| 기기 작동1-17 페이지         | 기 |
| 에러 표시1-17 페이지         |   |

#### 스크린 예제

그리기 도구는 그래픽을 그리고, 텍스트를 배치하고, 이미지 파일 (JPEG, 비트맵)을 붙여 넣기 하는 데 사용됩니다.

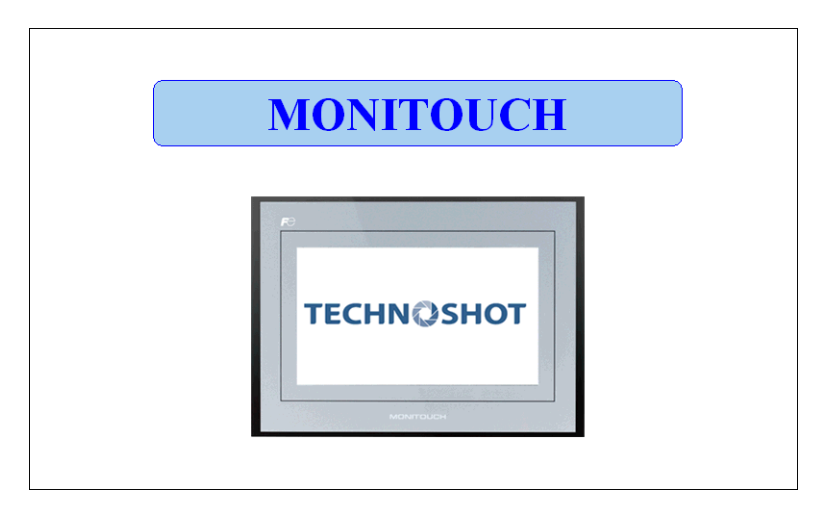

#### 스크린 생성

#### 새 파일 생성 1.

- 1. V-SFT-5 를 시작합니다.
- 2. [파일]→[새로 만들기]를 클릭하거나[새로 만들기]아이콘을 클릭합니다.

| 🔦 V Series      | Editor for Wi       |
|-----------------|---------------------|
| 파일(F) 검색        | 백대상 도움말(            |
| 📑 새로 만들         | 기( <u>N</u> )Ctrl+N |
| ☞ 열기(⊙)         | Ctrl+O              |
| <b>5등</b> 전송(I) |                     |
| 컴포넌트            | 파트 편집( <u>M</u> ) 비 |
| CF 카드 매         | 티제( <u>c</u> )      |
| 파일 관리(          | K) I                |
| 최근에 사           | 용한 파일( <u>A</u> )   |
| 종료(X)           |                     |

3. [편집 기종 선택]대화 상자에서 다음 설정을 구성하고 [OK]를 클릭합니다. 본 설명서의 예제 스크린을 다음 설정으로 생성합니다.

: TS1100

: 32K 컬러

| 편집 기종   | : TS11 |
|---------|--------|
| □ i 시리즈 | : 선택   |
| 컬러      | : 32K  |

| 편집 기종 선택          |   |
|-------------------|---|
| ⊙ V/S 시리즈 ○UG 시리즈 |   |
| 편집기종              |   |
| TS1100            | * |
| ✓ i 시리즈           |   |
| 제로 방향             |   |
| 사이즈               |   |
| 800 * 480         | ~ |
| 빌러                |   |
| 32K컬 러            | ~ |
| 증설 메모리            |   |
| 없음                | ~ |
| 옵션 유닛             |   |
|                   | ~ |
| 터치 스위치            |   |
| 아날로그 스위치          | ~ |
| OK 취소             |   |

4. [제어기 1 접속 기기 선택] 대화 상자에서 PLC 유형 및 TS 연결 포트를 구성하고 [OK] 를 클 릭합니다.

본 설명서의 예제 스크린을 다음 설정으로 생성합니다.

| 접속 기기 | : PLC                 |
|-------|-----------------------|
| 제조사   | : MITSUBISHI ELECTRIC |
| 기종    | : QnH (Q) series link |
| 접속 포트 | : COM2                |

| 제어기1 집 | 속 기기 선택 🛛 🔀          |
|--------|----------------------|
| 접속 기기  | PLC 🗸                |
| 제조사    | MITSUBISHI ELECTRIC  |
| 기종     | QnH(Q) series link 💌 |
| 접속 포트  | COM2                 |
|        | OK 취소                |

5. [접속 기기 설정] 창에서 통신 파라미터를 구성합니다. [접속 기기 설정] 창의 설정에 대한 자세한 내용은 "TS 시리즈 접속 매뉴얼"을 참조하십시오.

| ■ 151100 (800 * 480) 32K 법적         ● 17 / ≤7 / 9          ● 17 / ≤7 / 9          ● 17 / ≤7 / 9          ● 17 / ≤7 / 9          ● 17 / ≤7 / 9          ● 17 / ≤7 / 9          ● 17 / ≤7 / 9          ● 17 / ≤7 / 9          ● 17 / ≤7 / 9          ● 17 / 57 / 9          ● 17 / 57 / 9          ● 17 / 57 / 9          ● 17 / 57 / 9          ● 17 / 57 / 9          ● 17 / 57 / 9          ● 17 / 57 / 9          ● 17 / 57 / 9          ● 17 / 57 / 9          ● 17 / 57 / 9          ● 17 / 57 / 9          ● 17 / 57 / 9          ● 17 / 57 / 9          ● 17 / 57 / 9          ● 17 / 57 / 9          ● 27 / 18         ● 28 / 9 / 18 / 13 / 9          ● 28 / 9 / 18 / 13 / 9          ● 28 / 9 / 18 / 13 / 9          ● 29 / 9 / 18 / 13 / 9          ● 20 / 9 / 9 / 18 / 9          ● 21 / 9 / 9 / 9          ● 21 / 9 / 9 / 9          ● 21 / 9 / 9 / 9          ● 21 / 9 / 9          ● 21 / 9 / 9          ● 21 / 9 / 9          ● 21 / 9 / 9          ● 21 / 9 / 9          ● 21 / 9          ● | 🖷 접속 기기 설정                                                                                                    |                                                                                                    |   |
|----------------------------------------------------------------------------------------------------|----------------------------------------------------------------------------------------------------|----------------------------------------------------------------------------------------------------|---|
|                                                                                                    | ■       TSILO0 (600 + 400) 324 번식         ■       제 여기1:002: [MITSUBISHI         × 제 여기2: 013 속         × 제 여기3: 013 속         × 제 여기5: 013 속         × 제 여기5: 013 속         × 제 여기5: 013 속         × 제 여기5: 013 속         × 제 여기5: 013 속         × 제 여기5: 013 속         × 제 여기5: 013 속         × 제 여기5: 013 속         × 제 여기7: 013 속         × 제 여기7: 013 속         · · · · · · · · · · · · · · · · · · · | 제아기1<br>광속 기기 PLC<br>제조사 HITSUBISHI ELECTRI<br>기준 Gulf(Q) series lini<br>경속 포트 COR2<br>디콜트<br>확신 성경 장재 설명 월속치 설경<br>청속 방식 1:1<br>신호 해행 R6-232C ♥<br>통신 속도 115K RFS ♥<br>르기 용비트 ♥<br>패리티 빅트 ♥<br>패리티 빅우 ♥<br>국변 0 ♥ 형식 | ▲ |
|                                                                                                    |                                                                                                    |                                                                                                    |   |

6. [ 닫기 ] 버튼을 클릭하여 [ 접속 기기 설정 ] 창을 닫습니다.[ 스크린 [0] 편집 ] 창이 표시됩니다.

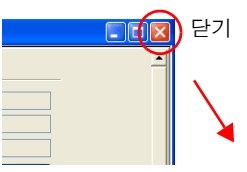

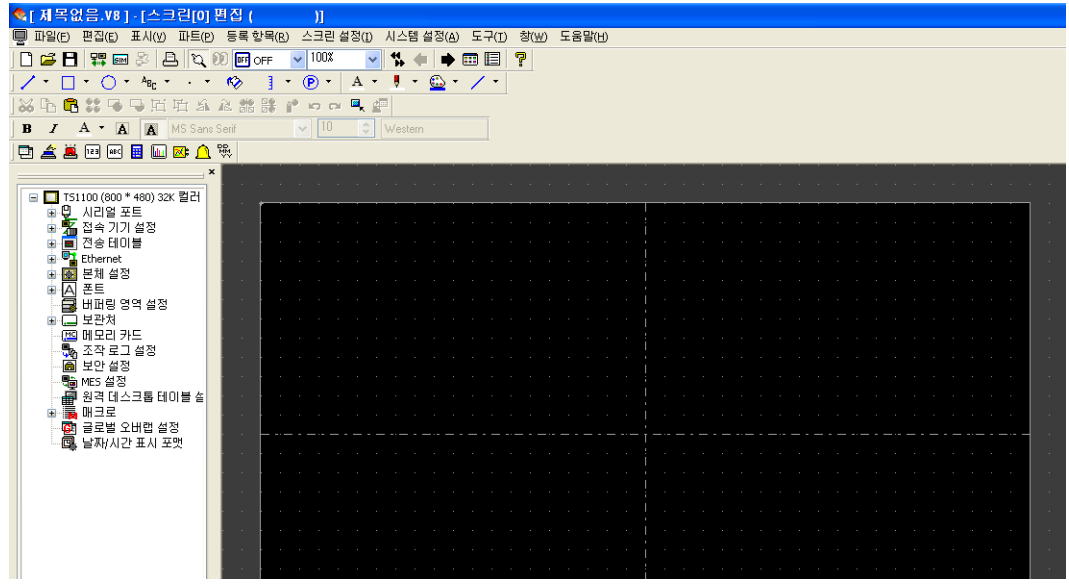

0노

1

7. [시스템 설정]→[폰트 설정]을 클릭합니다. [폰트 설정]대화 상자가 표시됩니다.

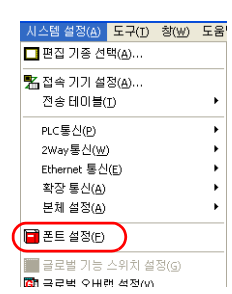

 [설정] 버튼을 사용하여 폰트를 설정합니다. [OK] 버튼을 클릭하여 대화 상자를 닫습니다.
 [폰트 설정] 대화 상자의 설정에 대한 자세한 내용은 "V8 시리즈 레퍼런스 매뉴얼" 을 참 조하십시오.

| 폰트 지점        |      |                     |
|--------------|------|---------------------|
| 폰트 전송 폰트     |      |                     |
| 로컬 화면        |      |                     |
| 일본어          | ~    |                     |
| 폰트<br>비트맵 폰트 | ~    |                     |
| TH1000-9280  | 20   |                     |
| NITEON SEC   | 1.54 |                     |
|              |      |                     |
|              |      |                     |
|              |      |                     |
|              |      |                     |
|              |      |                     |
| ~ 언어 선택      |      |                     |
| 전환 언머수       | 1    | 가져오기                |
| 초기 표시 언어     | 1    |                     |
|              |      | ☑ 슈위치/펌프내의 및        |
|              |      | ~ VIII = 18 ~ 7 분명역 |
|              |      |                     |
|              |      |                     |
|              |      | OK Cancel           |

| 제1언어 비트맵 폰트                                                                                                    | = 🛛 🛛             |
|----------------------------------------------------------------------------------------------------|-------------------|
| 일 본 어 32<br>일 본 어 32<br>영 여 / 사 합<br>백 분 여 32<br>명 여 / 사 합<br>택 만 여<br>북 한국주어<br>제 한국 이<br>대 한 이<br>가 리 스 어<br>터 키 어<br>터 키 어 | ▼ 150 코 도<br>(約本) |

#### 2. 배경색 변경

여기서는 배경색 변경 방법에 대해 설명합니다 .

[스크린 설정] → [스크린 설정]을 클릭합니다.
 [스크린 설정] 대화 상자가 표시됩니다.

| 스크린 설정(I) 시스템 설정(A) 드                                                                                        | 스크린 설정                                         |
|----------------------------------------------------------------------------------------------------|------------------------------------------------|
| ● 스크린 설정(5)         ☞ 오픈 매크로 편집(M)         ■ 클로스 매크로 편집(W)         ▶ 사이클 매크로 편집(Y)         ■ 로럴 기능 스위치 설정(R) | 에인 입력 기타 PLC에모리 전송 0401명 표시/승기기<br>스크린 번호<br>○ |
|                                                                                                    | 배경색                                            |
|                                                                                                    | 수신 슬라이스 레벨                                     |

 [메인] 탭의 [배경색] 버튼을 클릭합니다. 컬러 선택을 위한 드롭다운 목록이 표시됩니다. 원하는 배경색을 선택합니다.

| 스크린 설정                                                   | 스크린 설정                                                  | ×      |
|----------------------------------------------------------|---------------------------------------------------------|--------|
| 메인 압역 기타 PLC에모리 전송 0401명 표시/승기기<br>스크린 번호.<br>◎ ●<br>설명문 | 에인 압력 21타 PLC메모리 전송 아이템 표시/승기기<br>스크린 번호.<br>0 ♥<br>설명문 | ]      |
|                                                          | 배경색                                                     |        |
| 스위치 출력<br>④ 1 음력 ○ 2 음력<br>보안 레벨                         |                                                         |        |
| С                                                        | 사용자 컬러<br>특수<br>DK Cance                                | 91<br> |

3. 선택한 컬러가 아이콘에 표시되고 배경이 이 컬러로 변경됩니다.

| 스크린 설정                                   | × |
|------------------------------------------|---|
| 메인 입력 기타 PLC메모리 전송 아이템 표시/숨기기            |   |
| ←스크린 번호.                                 |   |
| 0                                        |   |
| 설명문                                      |   |
|                                          |   |
|                                          |   |
| 🕒 배경색 🔹 🗆 모든 스크린에 적용                     |   |
| ~ 수신 슬라이스 레벨                             |   |
| □ =================================      |   |
| ┌ 스위치 출력                                 |   |
| <ul> <li>● 1출력</li> <li>○ 2출력</li> </ul> |   |
|                                          |   |

Γ<u>Π</u>

않 상

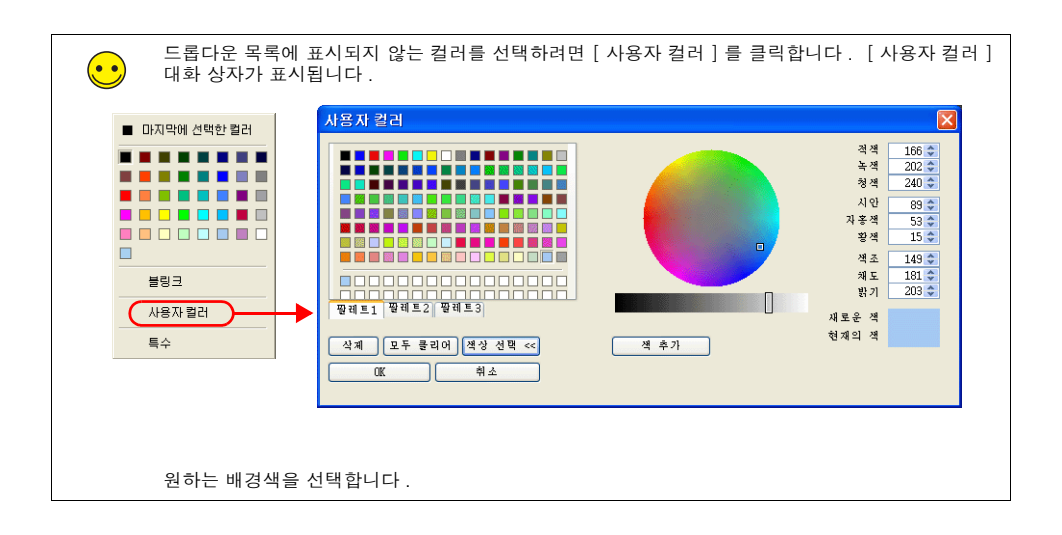

山口

않 소

#### 3. 그래픽 그리기

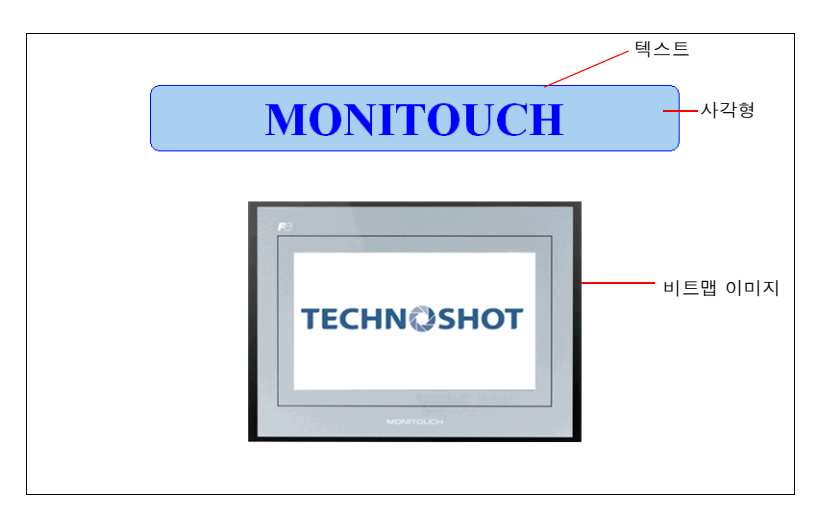

여기서는 그리기 도구를 사용하여 텍스트를 생성하고 그래픽을 그리는 방법에 대해 설명합니다.

#### 3.1 그리기 툴바

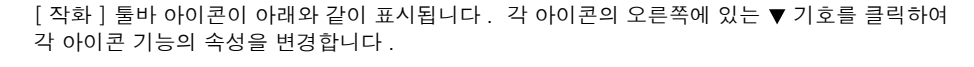

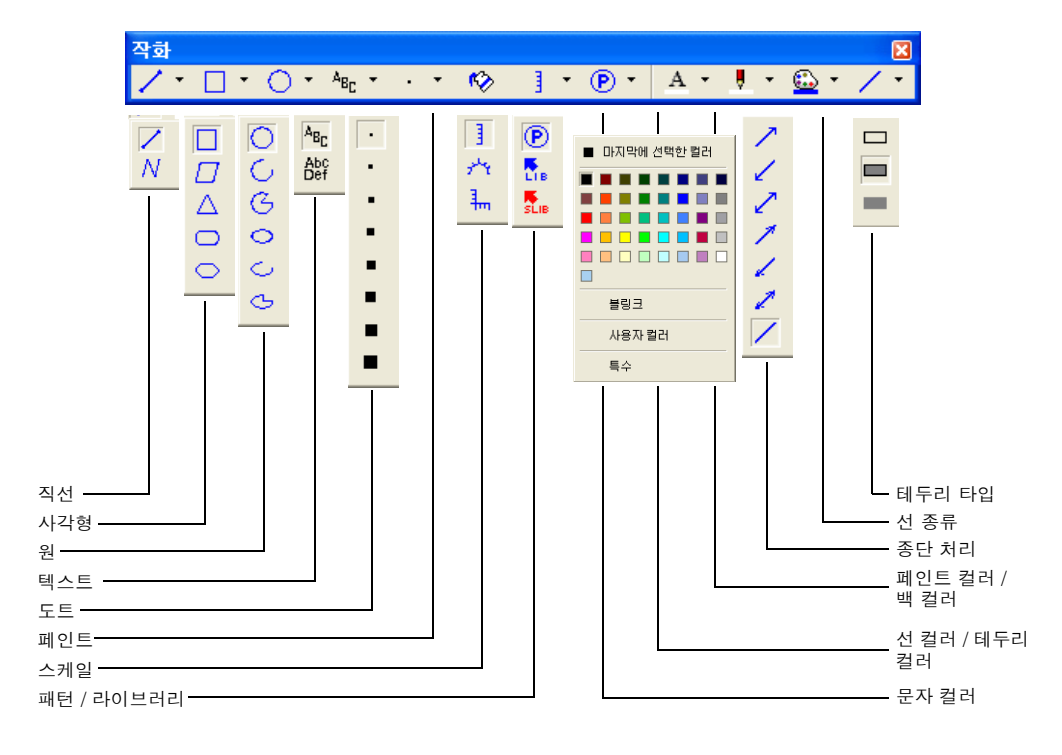

#### 3.2 사각형 생성

1. [작화] 툴바에서 [사각형] 아이콘을 클릭합니다. [사각형] 아이콘이 눌려지고 마우스 커 서가 십자 모양 커서로 변경됩니다.

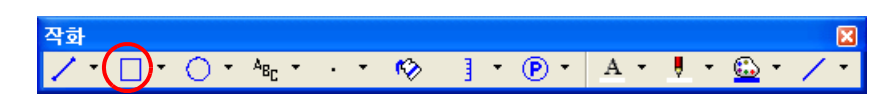

- 2. 스크린에서 시작 지점부터 끝 지점까지 마우스를 끕니다. 사각형이 만들어 집니다.
- 3. 항목 대화 상자에서 컬러 및 프레임 유형을 설정합니다.

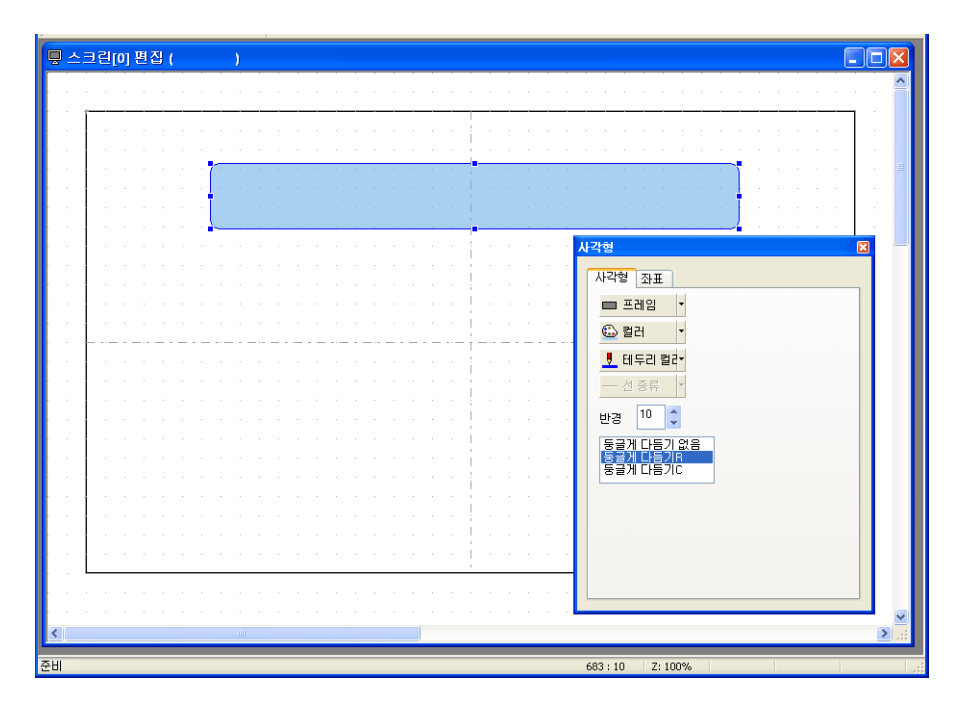

X

않 상

#### 3.3 텍스트 생성

- 1. [작화]툴바에서 [텍스트] 아이콘을 클릭합니다. [텍스트] 아이콘이 눌려집니다. 작화 ✓ ▼ □ ▼ ○ ▼ ▲<sub>BC</sub>▼ · ▼ 校 ] ▼ ● ▼ ▲ ▼ 및 ▼ ↔ ▼
- [멀티텍스트]를 사용하여 두 줄 이상의 텍스트를 입력합니다.
  - 스크린에서 시작 지점부터 끝 지점까지 마우스를 끕니다. 지정된 영역 및 깜박이는 커서가 스크린에 표시됩니다.

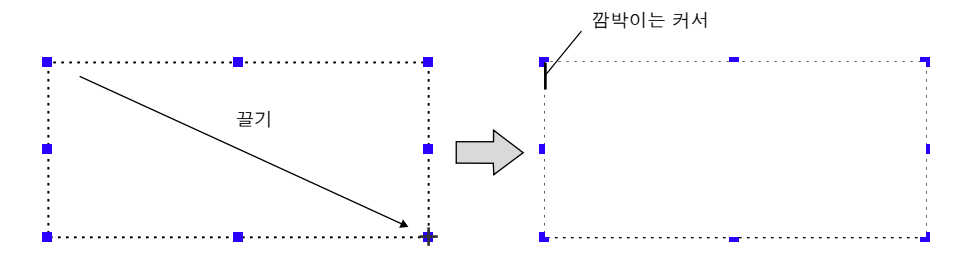

3. 텍스트를 입력합니다.

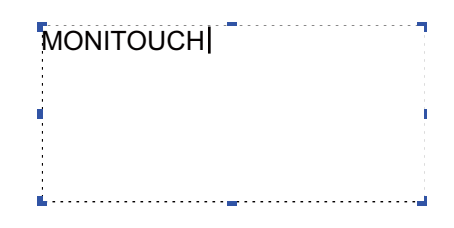

4. 스크린에서 텍스트 이외의 아무 위치나 클릭합니다.

| k[e_TS_sample2.V8]-스크린[0] 편집 ( )                                                                                                    |              |
|----------------------------------------------------------------------------------------------------|--------------|
| 다일(E) 편집(E) 표시(Y) 파트(P) 등록 항목(R) 스크린 설정(I) 시스템 설정(A) 도구(I) 창(W) 도움말(H)                                                                                                    |              |
| 🗋 🚅 🖪 🞇 📾 🖇 🖹 📉 90 🖆 off 🔽 100% 🔤 🕵 🍁 🎟 🗐 🥊                                                                                                    |              |
| / ∗ 🗋 ∗ ○ ∗ ¾ ∗ · · * 🂖 引 * 🕑 ∗ 🔺 ∗ 🖡 * 💁 ∗ / ∗                                                                                                    |              |
| X 🗅 🔁 🗱 🗣 🖵 町 丘 永 起 諸 詳 🕐 🖛 🖳 🚛                                                                                                    |              |
| B / A · A A MS Sans Serif v 10 🗘 Western                                                                                                    |              |
| 🖻 🚄 🕮 🖭 🛃 🛄 📴 🏠 👯                                                                                                    |              |
| ■ ㅅ글리::::::::::::::::::::::::::::::::::::                                                                                                    |              |
|                                                                                                    |              |
|                                                                                                    | <sup>2</sup> |
|                                                                                                    |              |
| · · · · · · · · · · · · · · · · · · ·                                                                                                    |              |
|                                                                                                    |              |
|                                                                                                    |              |
| n a la calendaria de la calendaria de M <mark>MONITOUCH</mark> de la calendaria de la calendaria de la calendari |              |
|                                                                                                    |              |
|                                                                                                    | 🖵            |
|                                                                                                    | · ·   ·      |
| en l'anna ann an ann an ann ann ann an an dharann ann ann ann ann ann ann ann ann an                                                                                                    |              |

 항목 대화 상자를 표시하려면 텍스트를 클릭합니다. 텍스트 컬러 및 텍스트 크기 속성을 변 경합니다.

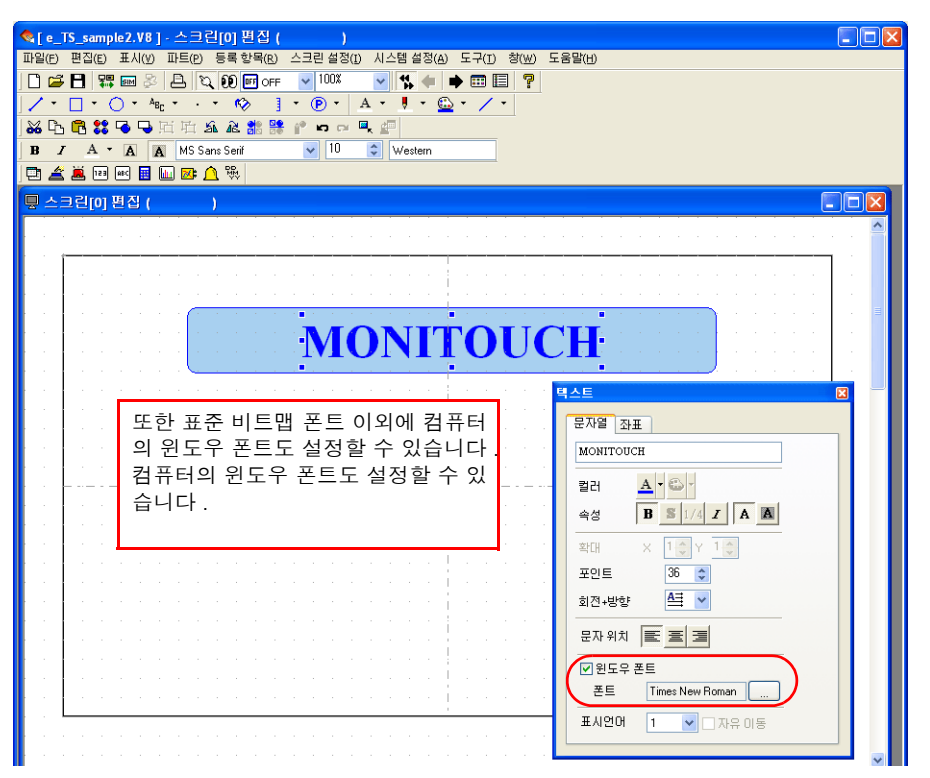

| • | 윈도우 폰트<br>윈도우 폰트를 사용하면 텍스트 크기를 6 - 999 포인트 사이에서 설정할 수 있기 때문에 부<br>드러운 화면을 제공할 수 있습니다 .                                                                                                    |
|---|----------------------------------------------------------------------------------------------------|
|   | 12P Arial<br><b>14P Arial</b><br><b>20P Arial</b><br>12P NSimSun<br>14P NSimSun<br>20P NSimSun                                                                                              |
|   | 그러나 윈도우 폰트 종류는 컴퓨터에 따라 다를 수 있기 때문에 여러 컴퓨터에서 편집하는<br>경우 일반 폰트를 사용해야 합니다 .<br>컴퓨터에 없는 윈도우 폰트를 사용할 경우 경고 메시지가 표시됩니다 . 이 경우 누락된 폰<br>트를 다른 윈도우 폰트로 대체하거나 누락된 폰트를 설치하지 않는 한 편집을 수행할 수 없<br>습니다 . |

Γ<u>Π</u>

않 상

#### 3.4 JPEG/비트맵 파일 붙여넣기

여기서는 회사 로고 또는 기계 이미지 데이터의 JPEG 또는 비트맵 파일을 스크린에 패턴 데이터 로 로드하는 방법에 대해 설명합니다 .

[도구]→[그림 파일 붙여넣기]→[패턴]을 클릭합니다.
 [그림 파일 열기]대화 상자가 표시됩니다.

| 에러윈이                                                                                                    |        |                    |                                                                |           |
|----------------------------------------------------------------------------------------------------|--------|--------------------|----------------------------------------------------------------|-----------|
| 베러 세크(E)<br>변수명 일람(N)<br>모두 컴파일(A)                                                                                                    |        |                    |                                                                |           |
| [데이터 전체 사용 현황(山)<br>지정 메모리 사용 현황(h)<br>심별 사용현황 일람(s)<br>메모리 변경(C)<br>윈도우 폰트 일괄 변경(Ѡ)<br>윈도우 폰트 일락(A)<br>윈도우 폰트 등록(T)<br>다중인더 일괄 변경(B)<br>스크리 카이너러지 일곽변경(B) | •<br>• |                    | Desktop     vurments nputer work Places reenData 8.0(20130218) | ] 🧿 🌶 📂 🕻 |
| 전력순 No. 변경( <u>o</u> )<br>거파리 노(··)                                                                                                    | •      | File <u>n</u> ame: | TS1.bmp                                                        |           |

2. 로드할 파일을 선택하고 [Open]을 클릭합니다. 로드된 그림이 표시됩니다.

| C:\Documents and Settings\gijyutsu5\Desktop\TS1.bmp                          |                            |
|------------------------------------------------------------------------------|----------------------------|
| <u> </u>                                                                     | 정열<br>취소                   |
| PO                                                                           | □ 펄릴<br>□ 의사 개조<br>- ◇세 >> |
| тесни@знот                                                                   | 변환<br>새로고칭<br>347×         |
| <ul> <li>즉백 8개조 변환</li> </ul>                                                | 250<br>2481 E              |
| 변환하는 책 팀입<br>○ 8월 러 ○ 16월 러 ○ 128월 러<br>○ 256월 러 ○ 32 <b>X 월 리</b> ○ 64K 월 러 |                            |

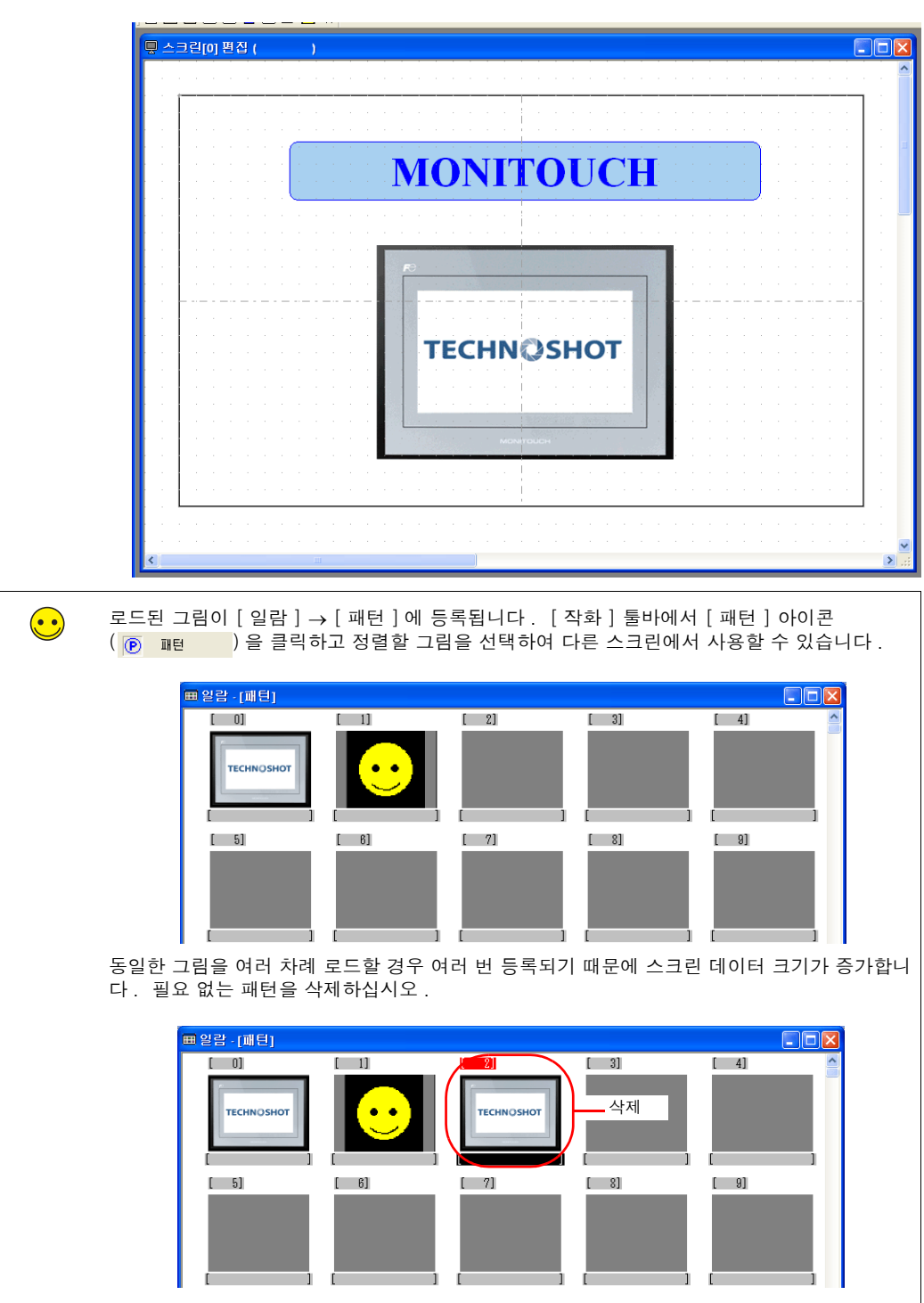

3. [정렬] 버튼을 클릭하여 스크린에 그림을 배치합니다.

ΓŪ

야 산

#### 4. 파트 이동 및 정렬

여기서는 파트 이동 , 항목 크기 변경 및 다중 파트 정렬 방법에 대해 설명합니다 .

#### 4.1 파트 이동

- 1. 파트를 클릭합니다. 파트 주위에 핸들이 표시됩니다.
- 2. 마우스 커서가 십자 모양 표시로 변경되면 파트를 다른 위치로 끕니다.

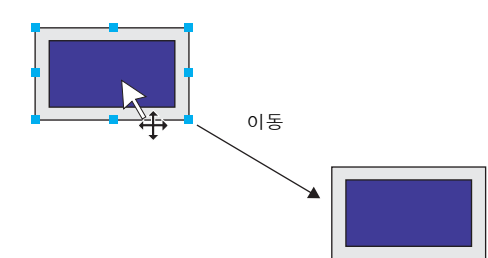

| 또한 힘           할 수 ? | 항목 대화 상자의 [ 좌표 ] 탭에 였<br>있습니다 . | 있는 [ 시점 X] 및 [ 시점 Y] 를 사용하여 파트 위치를 설정                                                        |
|----------------------|---------------------------------|----------------------------------------------------------------------------------------------|
|                      |                                 | 스위치<br>메인 문자 인터록 매크로 스타일<br>지연 상세 설정 보안 좌표<br>시점 × 180 ↔<br>시점 Y 105 ↔<br>너비 61 ↔<br>높이 37 ↔ |

#### 4.2 파트 크기 확대 및 축소

- 1. 파트를 클릭합니다. 파트 주위에 핸들이 표시됩니다.
- 2. 마우스 커서를 핸들 위에 놓습니다 . 마우스 커서가 ↔ 표시로 변경됩니다 .
- 3. 마우스 커서가 ↔ 로 표시된 상태에서 핸들을 끕니다.

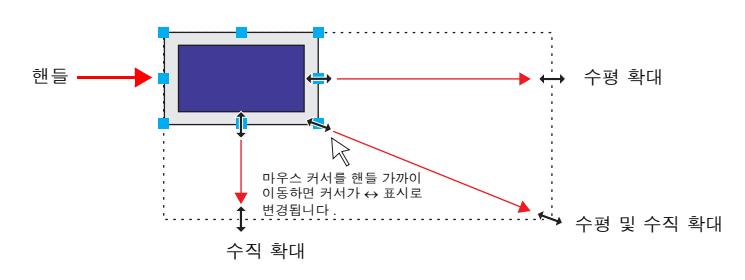

| 또한 항목<br>수 있습니다 | 대화 상자의 [ 좌표 ] 탭에 \$<br>가 . | 있는 [ 너비 ] 및 [ 높이 ] 를 사용하여 파트 크기를 설정할                                                        |
|-----------------|----------------------------|---------------------------------------------------------------------------------------------|
|                 | 너비                         | 스위치<br>메인 문자 인터록 매크로 스타일<br>지연 상세 설정 보안 좌표<br>시점 × 180 ↓<br>시점 Y 105 ↓<br>너비 타 ♥<br>높이 37 ♥ |

#### 4.3 파트 정렬 및 크기 일치

여기서는 위치를 정렬하고 여러 파트 크기를 한 번에 일치시키는 방법에 대해 설명합니다.

- 1. 정렬할 파트를 선택합니다. 파트 주위에 핸들이 표시됩니다.
- [Ctrl] 키를 누른 채 참조 파트를 클릭합니다. 이 파트의 핸들 컬러가 변경되고 파트가 참조 파트로 지정됩니다.

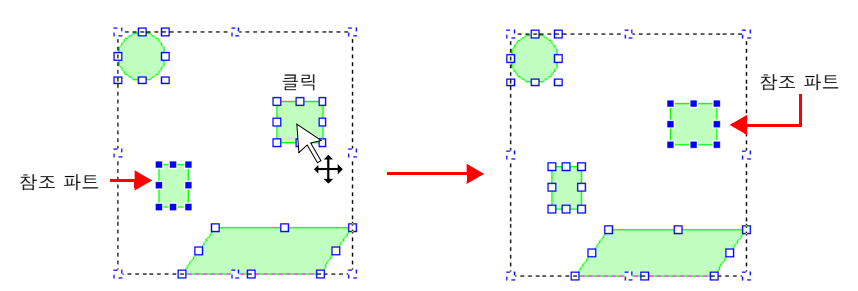

 [레이아웃] 아이콘 또는 [편집] 메뉴 → [정렬 / 균등화] 하위 메뉴 또는 [같은 크기로] 하위 메뉴를 사용하여 위치를 정렬하거나 파트 크기를 일치시킵니다.

예 : 왼쪽 맞춤

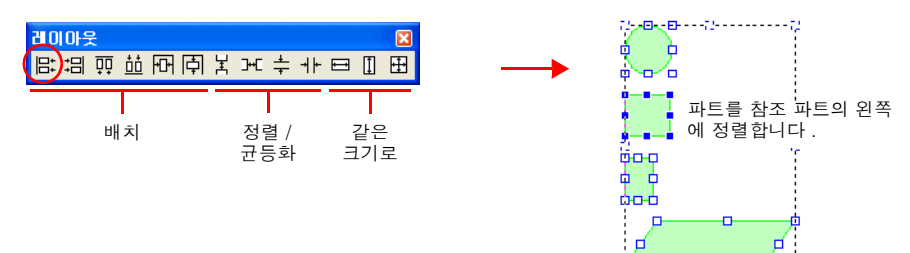

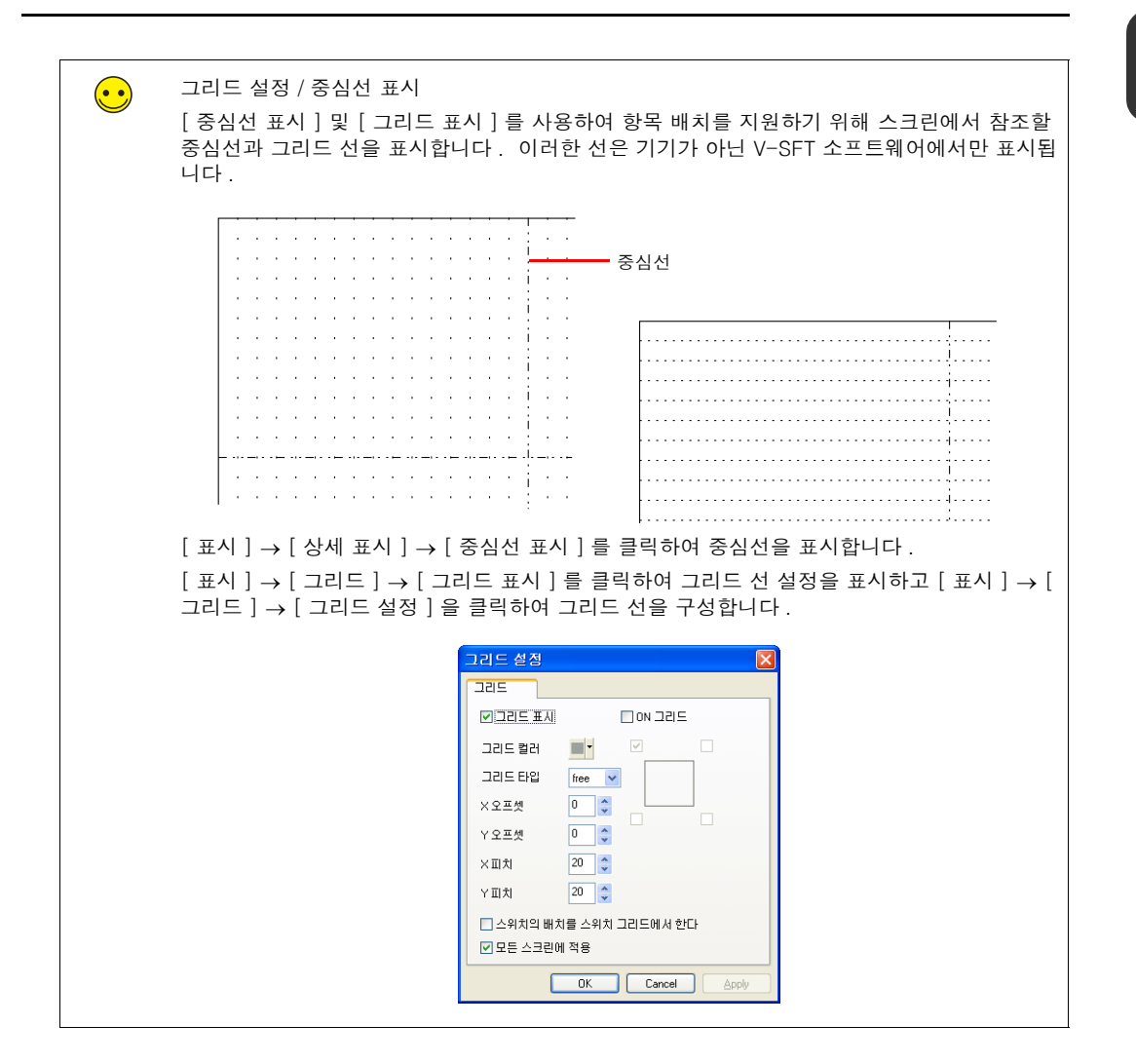

스크린 생

07

1

#### 5. 파일 저장

#### 5.1 새 파일로 저장

 [파일]→[다른 이름으로 저장]을 클릭합니다. [저장할 화면 데이터를 선택]대화 상자 가 표시됩니다.

| 파일(E) | 편집( <u>E</u> ) | 亜ノ  | N(V)         | 파 |
|-------|----------------|-----|--------------|---|
| 🗋 새로  | 만들기(N)         | (   | Ctrl+N       |   |
| 🚰 열기( | <u>o</u> )     | 0   | Itrl+O       |   |
| 💾 저장( | 5)             |     | Ctrl+S       |   |
| 다른    | 이름으로           | 저장  | ( <u>A</u> ) |   |
| 속성(   | I)             |     |              |   |
| 프로    | 텍트(J)          |     |              | ۲ |
| 驛 전송( | I)             |     |              |   |
| 차분    | 전송(I)          |     |              |   |
| 🕃 차분  | 전송실행           | (U) |              |   |
| 르 인쇄( | P)             |     | Ctrl+P       |   |
| 인쇄    | 미리보기           | (⊻) |              |   |

2. 원하는 파일 이름을 입력하고 [Save] 을 클릭합니다.

| 저장할 화[                | 면 데이터를 선택  |   |   |   |   | ? 🗙          |
|-----------------------|------------|---|---|---|---|--------------|
| Save in: 🚞            | Screen     | * | G | ø | Þ |              |
|                       |            |   |   |   |   |              |
|                       |            |   |   |   |   |              |
|                       |            |   |   |   |   |              |
|                       |            |   |   |   |   |              |
|                       |            |   |   |   | _ |              |
| File <u>n</u> ame:    | TS_sample2 |   |   |   |   | <u>S</u> ave |
| Save as <u>t</u> ype: | *.V8       |   | • | ~ |   | Cancel       |

파일 생성이 완료되었습니다. 이제 스크린 데이터를 기기로 전송할 수 있습니다.

#### 기기 작동

TS 시리즈 기기 및 PLC 가 제대로 연결된 경우 스크린 데이터가 표시됩니다 . 기기가 제대로 작동 하는지 점검하십시오 .

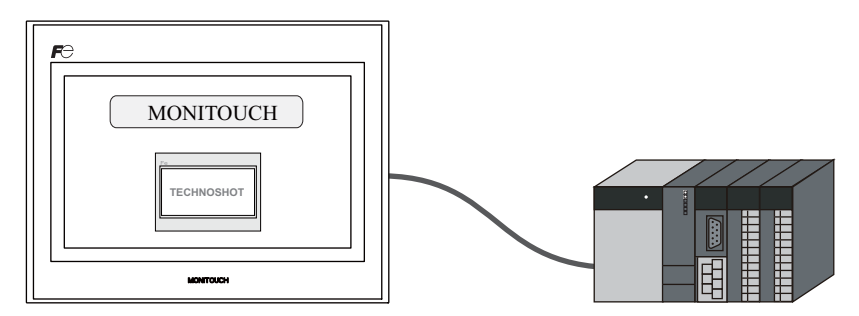

#### 1. 에러 표시

1.1 통신 에러 - 시간 초과

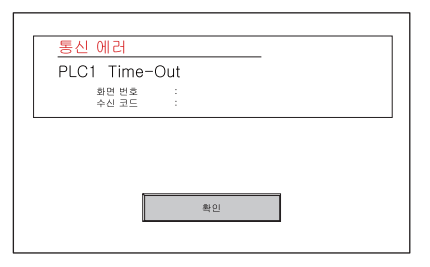

다음 이유로 인해 통신이 제대로 수행되지 않습니다.

- [접속 기기 설정] 창에서 스크린 데이터에 대해 선택한 모델이 실제 연결된 모델과 다릅니다.
- TS 시리즈 기기 및 PLC 의 통신 파라미터가 일치하지 않습니다.
- 통신 케이블이 제대로 연결되지 않았거나 분리되었습니다.

#### 1.2 스크린 번호 에러

| Data Loading  |  |
|---------------|--|
| 스크린 No. Error |  |
|               |  |
|               |  |

읽기 에리어 (n + 2)에서 지정된 스크린 번호 명령 값을 점검하십시오.

TS 시리즈 기기는 통신 시작 시 스크린 번호 명령의 메모리 값을 확인하여 스크린을 표시합니다. 이 값이 존재하지 않는 스크린 번호로 설정된 경우 "Screen No. Error" 메시지가 표시됩니다.

본 설명서에서 스크린 데이터의 경우 [ 읽기 에리어 ] 값이 "D0000" 이기 때문에 스크린 번호 명 령 메모리는 "D0002" 입니다. 스크린 번호 0 - 5 가 생성된 데이터의 경우: D0002 = 0 - 5 → 올바르게 표시 D0002 = 6 - 9999 → 스크린 번호 에러 읽기 에리어  $\overline{\mathbf{\cdot}}$ [읽기에리어]및[쓰기에리어]설정은[시스템설정]→[접속기기설정]을 클릭하여 액 세스할 수 있습니다. 읽기 에리어는 PLC 문제가 표시되거나 작업 명령이 TS 시리즈 기기에 전달되는 메모리 주소입 니다. 이러한 연속적인 메모리 주소 워드는 이러한 목적으로 보안이 유지됩니다. 읽기/쓰기 영역 6T-80호황 1 왕기 영역 제머기1메<u>♥</u>0 ≎ D ♥ 00000 ≎ 쓰기 영역 제어기1 메 🗸 0 🗘 D 💙 00050 \$ 달력 제어기1 🔽 읽기 에리어 설명 설정 예제 하위 명령 D0 n n + 1 스크린 상태 명령 D1 n + 2 스크린 번호 명령 D2 쓰기 에리어 이 메모리 주소는 TS 시리즈 기기에서 PLC 로 스크린 상태를 출력하기 위한 주소입니다. 이러 한 연속적인 메모리 주소 워드는 이러한 목적으로 보안이 유지됩니다. 쓰기 에리어 설정 예제 설명 하위 명령 상태 D50 n 스크린 상태 D51 n + 1 n + 2 표시된 스크린 번호 D52

# 2. 스위치 및 램프 생성

이 장에서는 스위치 및 램프가 포함된 스크린을 생성하는 방법에 대해 설명합니다.

#### 목차

| 스크린 예제      | 2-1 페이지  |
|-------------|----------|
| 스크린 생성      | 2-2 페이지  |
| 1. 스크린 편집   | 2-13 페이지 |
| 2. 파트 변경 절차 | 2-13 페이지 |
| 기기 작동 확인    | 2-19 페이지 |
| 1. 메모리 주소   | 2-19 페이지 |
| 2. 기기 작동    | 2-19 페이지 |

#### 스크린 예제

스위치 출력을 사용하여 램프를 켜거나 끄고 스위치를 사용하여 다른 스크린으로 전환하는 다음 과 같은 예제 스크린을 생성합니다.

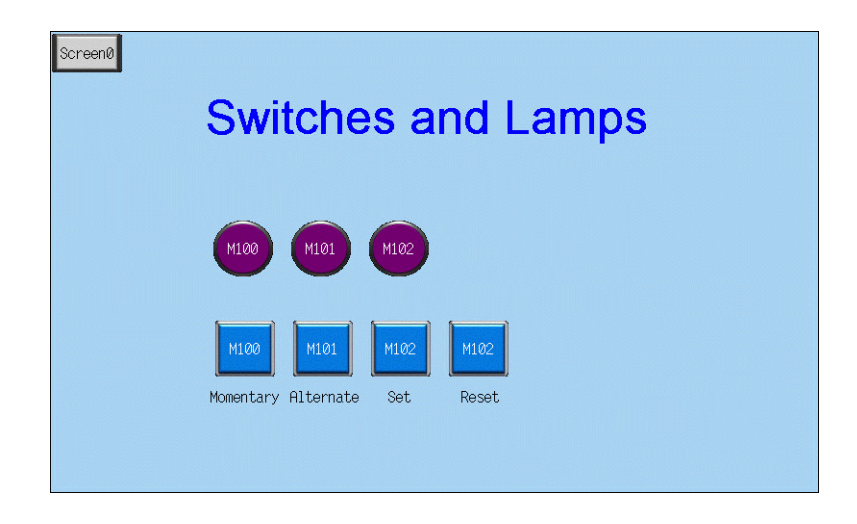

우 자

#### 스크린 생성

#### 1. 스크린 편집

#### 1.1 새 스크린 생성

3. [다음 스크린] 아이콘을 클릭하여 [스크린 [1] 편집] 창을 표시합니다.

| - ₪      | 크린  | [1] 원 | 비집 | ( | ) |  |  |  |  |  |  |  |  |  |  |  |  | l |
|----------|-----|-------|----|---|---|--|--|--|--|--|--|--|--|--|--|--|--|---|
|          |     |       |    |   |   |  |  |  |  |  |  |  |  |  |  |  |  |   |
|          |     |       |    |   |   |  |  |  |  |  |  |  |  |  |  |  |  |   |
|          |     |       |    |   |   |  |  |  |  |  |  |  |  |  |  |  |  |   |
|          |     |       |    |   |   |  |  |  |  |  |  |  |  |  |  |  |  |   |
|          | 1.1 |       |    |   |   |  |  |  |  |  |  |  |  |  |  |  |  |   |
|          |     |       |    |   |   |  |  |  |  |  |  |  |  |  |  |  |  |   |
|          |     |       |    |   |   |  |  |  |  |  |  |  |  |  |  |  |  |   |
|          |     |       |    |   |   |  |  |  |  |  |  |  |  |  |  |  |  |   |
|          |     |       |    |   |   |  |  |  |  |  |  |  |  |  |  |  |  |   |
|          | 1.1 |       |    |   |   |  |  |  |  |  |  |  |  |  |  |  |  |   |
|          | 1.1 |       |    |   |   |  |  |  |  |  |  |  |  |  |  |  |  |   |
|          |     |       |    |   |   |  |  |  |  |  |  |  |  |  |  |  |  |   |
| <b>.</b> |     |       |    |   |   |  |  |  |  |  |  |  |  |  |  |  |  |   |
|          |     |       |    |   |   |  |  |  |  |  |  |  |  |  |  |  |  |   |
|          | 1.1 |       |    |   |   |  |  |  |  |  |  |  |  |  |  |  |  |   |
|          |     |       |    |   |   |  |  |  |  |  |  |  |  |  |  |  |  |   |
|          |     |       |    |   |   |  |  |  |  |  |  |  |  |  |  |  |  |   |
|          |     |       |    |   |   |  |  |  |  |  |  |  |  |  |  |  |  |   |
|          | 1.1 |       |    |   |   |  |  |  |  |  |  |  |  |  |  |  |  |   |
|          | 1.1 |       |    |   |   |  |  |  |  |  |  |  |  |  |  |  |  |   |
|          |     |       |    |   |   |  |  |  |  |  |  |  |  |  |  |  |  |   |

#### 1.2 배경색 변경

[ 스크린 설정 ] → [ 스크린 설정 ] 을 클릭하여 스크린의 배경색을 변경합니다. 자세한 내용은 1-5 페이지의 "배경색 변경 " 을 참조하십시오.

| 스크린 설정                                                                              |
|-------------------------------------------------------------------------------------|
| 매인     입력     기타     PLC메모리 전송     0401템 표시/송기기       스크린 번호.     1     2       설명문 |
| 배경석<br>ⓒ 배경색 · □ 모든 스크린에 적용                                                         |
| 수신 슬라이스 레벨<br>□ ○ 100mpec □ 모든 스크린에 적용                                              |
| <mark>스위치 출력</mark><br>● 1출력 ○ 2출력                                                  |
| ~ 뉴아 케페                                                                             |

#### 1.3 스위치 배치

1. [파트]→[파트의 일람]을 클릭합니다. [파트의 일람]창이 표시됩니다.

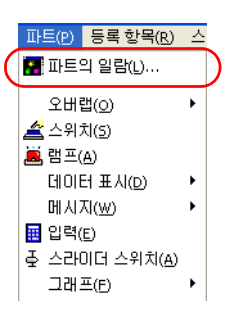

2. [스위치], [Real] 및 [#1 [Square1]] 을 선택합니다.

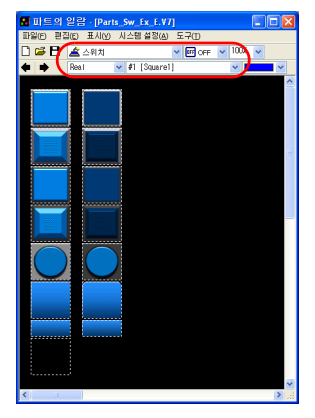

3. 스위치를 선택하고 스크린 위로 끕니다. 이렇게 하면 스위치가 스크린에 배치됩니다.

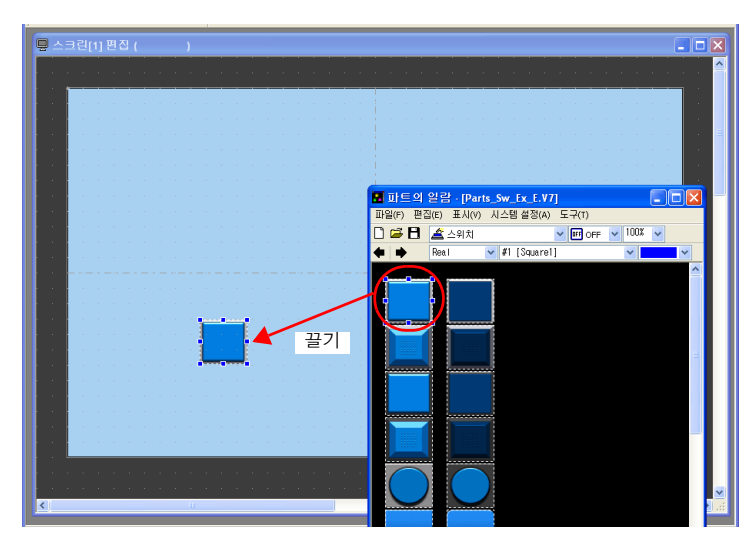

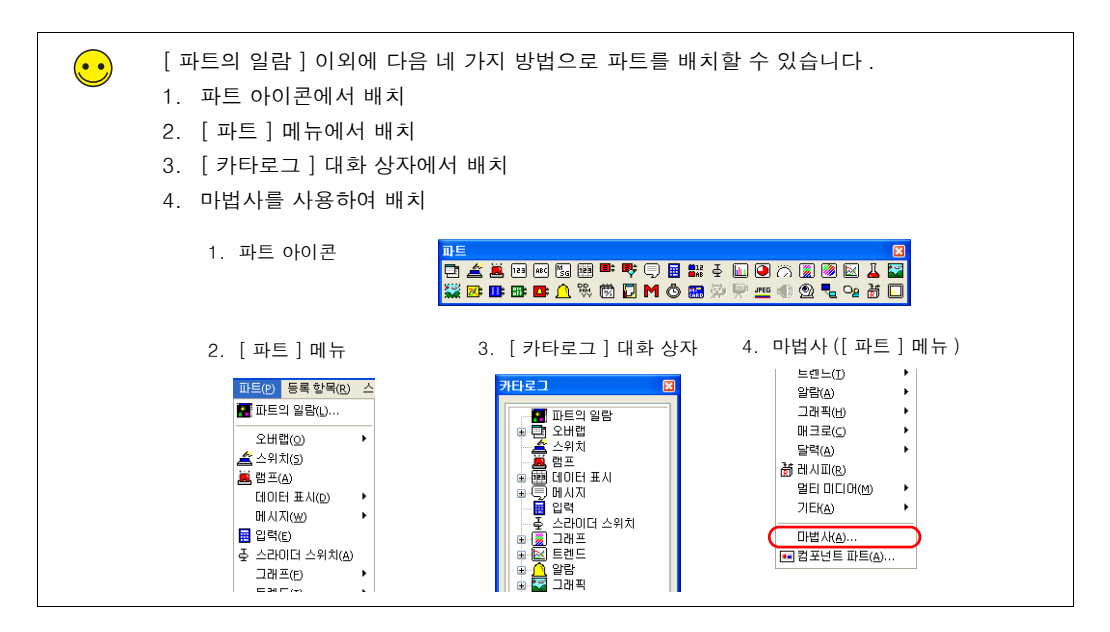

- 5. 스위치의 항목 대화 상자에서 각 설정을 구성합니다.
  - [메인]탭

출력할 비트 메모리 주소를 설정하고 [기능]에서 설정을 선택합니다.

| 스위치 🛛                                                           |
|-----------------------------------------------------------------|
| 지연 상세설정 보안 좌표<br>메인 문자 인터록 매크로 스타일                              |
| ✓ 출력 메모리 말티 출력           제어기1 메 ♥ 0 ♀ M ♥ 00100 ♀               |
| 동작 선택 비트 모멘터리                                                   |
|                                                                 |
| 메모리 시성 ④ 비트 이 워드<br>입력 형식 이 BCD ④ DEC                           |
| ☑ 출력 메모리와 램프 메모리를 연결                                            |
| 기능<br>표준 🗸                                                      |
| <mark>기능 없음</mark><br>스크린<br>아버랩<br>알티 오바랩 표시<br>하드 북사<br>워드 연산 |
|                                                                 |

| 항목       | 세부 정보                                            | 설정값        |
|----------|--------------------------------------------------|------------|
| □ 출력 메모리 | 스위치를 누를 때 출력할 비트 메모리 주소를 설정합니다 .                 | 선택<br>M100 |
| □멀티 출력   | 여러 메모리 주소에 대해 단일 출력 동작을 수행하려면 이 확인란<br>을 선택합니다 . | 선택 취소      |

| 항목                       |                                           | 세부 정보                                                                              | 설정값   |
|--------------------------|-------------------------------------------|------------------------------------------------------------------------------------|-------|
| 동작 선택                    | 출력 메모리 주소에                                | 대해 수행할 쓰기 작업을 설정합니다 .                                                              | 모멘터리  |
|                          | 스위치 작업                                    | 출력 처리                                                                              |       |
|                          | Set                                       | 지정된 비트 메모리 주소가 "ON" 으로 설정<br>됩니다 .                                                 |       |
|                          | Reset                                     | 지정된 비트 메모리 주소가 "OFF" 로 리셋<br>됩니다 .                                                 |       |
|                          | 비트 모멘터리<br>비트 모멘터리<br>W                   | 스위치를 누른 상태에서 지정된 비트 메모<br>리 주소가 "ON" 으로 설정됩니다 .                                    |       |
|                          | Alternate                                 | 스위치를 누를 때마다 지정된 비트 메모리<br>주소가 교대로 설정 (ON) 및 리셋 (OFF)됩<br>니다 .                      |       |
|                          |                                           |                                                                                    |       |
| □램프 메모리                  | 스위지 영역의 표시                                | 들 변경합니다 .                                                                          | -     |
|                          | 선택 취소 :<br>스위치를 누르면<br>가락을 떼면 램프          | 스위치의 램프가 켜집니다 . 스위치에서 손<br>또가 꺼집니다 .                                               |       |
|                          | 선택 :<br>[메모리 지정]<br>한 메모리 주소를             | 및 [입력 형식]을 사용하여 램프 표시에 대<br>불설정합니다.                                                |       |
| □ 출력 메모리와 램<br>프 메모리를 연결 | 출력 메모리와 램프<br>려면 이 확인란을 선                 | . 메모리에 대해 동일한 메모리 주소를 사용하<br><sup>넌택</sup> 합니다 .                                   | 선택    |
| 기능                       | 스위치 기능, 즉 스<br>자주 사용되는 기능<br>오버랩 표시 " 가 있 | 위치를 누를 때 작동하는 방법을 설정합니다.<br>·으로는 " 스크린 ", " 오버랩 표시 " 및 " 멀티<br>습니다 . <sup>*1</sup> | 기능 없음 |

\*1 기능에 대한 자세한 내용은 "V8 시리즈 레퍼런스 매뉴얼 " 을 참조하십시오

에 산 전

2-5

• 문자

스위치에 표시되는 텍스트를 설정합니다 .

| 0FF · ON 1 💬 /1                                                                                                    |                                                                                      |
|----------------------------------------------------------------------------------------------------|--------------------------------------------------------------------------------------|
| OFF ON       ()         법100       법100         법2건       ()         속성       ()         환값       ()         학대       ×         보인트       ()         회건-방향       ()         한도우 폰트       ()         전 패턴에서 같은 속성을 사용       ()         사이즈 자동 조절       (4행 표시         ()       ()         ()       ()         ()       ()         ()       ()         ()       ()         ()       ()         ()       ()         ()       ()         ()       ()         ()       ()         ()       ()         ()       ()         ()       ()         ()       ()         ()       ()         ()       ()         ()       ()         ()       ()         ()       ()         ()       ()         ()       ()         ()       ()         ()       ()         ()       ()         ()       () | 스위치가 ON 및 OFF (<br>에서 다른 텍스트를 표<br>는 경우 [ON] 및 [OFF<br>에서 각 상태에 대해 표<br>할 텍스트를 등록합니다 |

| 항목                                         | 세부 정보                         | 설정값  |
|--------------------------------------------|-------------------------------|------|
| OFF, ON - P128<br>패턴 번호                    | 스위치에 표시될 텍스트를 등록합니다 .         | M100 |
| 컬러<br>속성<br>확대<br>포인트<br>회전 + 방향<br>윈도우 폰트 | 텍스트 컬러 , 속성 및 텍스트 크기를 설정합니다 . | _    |

• [인터록], [매크로], [스타일], [지연], [상세 설정] 및 [보안] 탭의 설정 변경에 대해서는 여 기서 다루지 않습니다.

#### 1.4 스위치 멀티 복사 생성

여기서는 스위치를 여러 차례 복사하는 방법에 대해 설명합니다. 1. 스위치를 선택합니다. 스위치 주위에 핸들이 표시됩니다.

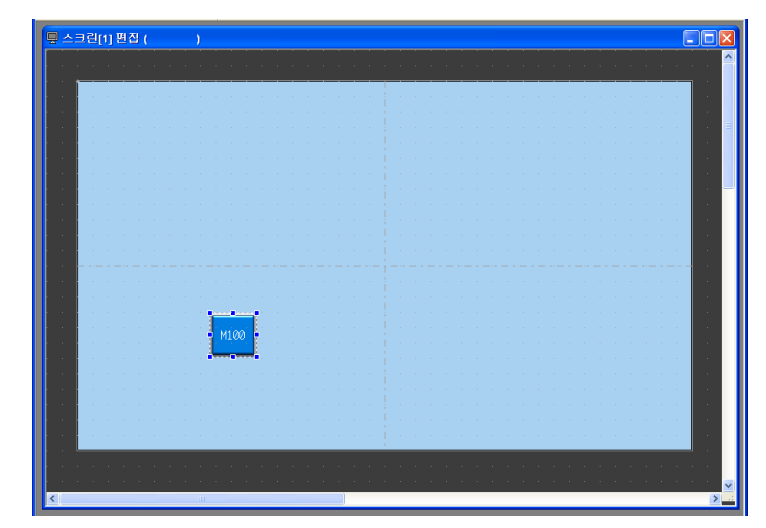

 2. [편집]→[멀티 복사]를 클릭하거나 [멀티 복사] 아이콘을 클릭합니다. [멀티 복사] 대화 상자가 표시됩니다.

| 편집(E)                   | ⊞\/(⊻)          | 파트(Ⴒ) | 등록형          |  |  |
|-------------------------|-----------------|-------|--------------|--|--|
| ☞ 실행                    | 취소( <u>U</u> )  | Cti   | 1+Z          |  |  |
| 础 반복(                   | <u>R</u> )      | Cti   | 1+Y          |  |  |
| 🍪 잘라!                   | .ዘ기( <u>т</u> ) | Ctr   | 1+X          |  |  |
| ᅝᇰᄫᄊ                    | $\subseteq$     | Ctr   | l+C          |  |  |
| 🔁 붙여!                   | 콩기(P)           | Ctr   | 1+∀          |  |  |
| 지정 화면에 붙며넣기( <u>A</u> ) |                 |       |              |  |  |
| 지정                      | 화면 붙여           | 넣기 취소 | ( <u>A</u> ) |  |  |
| 삭제(                     | D)              |       | Del          |  |  |
| <mark>\$\$</mark> 멀티    | 복사(E)           |       |              |  |  |
|                         |                 |       |              |  |  |

또는

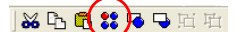

아래 표시된 옵션을 설정하고 [OK] 를 클릭합니다. 이렇게 하면 스위치가 여러 차례 복사됩니다.

| 멀티 복사                                                  |                              |                   | ×   |
|--------------------------------------------------------|------------------------------|-------------------|-----|
| ⊙ 도트 _ ○ 중 /행                                          | ⊙ 간 격                        | ○ 거리              |     |
| 복사 방향<br><b>() () ()</b><br>방향 변경                      | X 간격<br>Y 간격<br>갯수 X<br>갯수 Y | 20<br>0<br>4<br>1 |     |
| <ul> <li>_ 선택순서 증가 스텝</li> <li>_ 표시순서 증가 스텝</li> </ul> | 1                            |                   |     |
| ☑ 메모리 증가 📃 ㅍ                                           | }일 번호+1                      | 📃 레코드 번호+1        |     |
| ✓ 스위치/램프 메모리<br>제어기1 메 ♥ 0                             | 00100 🗘                      | 스텝<br>1           | *   |
| 내부메모리 🗸 0 🔷 \$u 🔽 0                                    | 101 00                       | 0                 | < × |
| 내부메모리 🗸 0 🗢 \$u 🔽 0                                    | 101 00                       | 0                 | * * |
| OK                                                     | 취소                           |                   |     |

크린 생성

4. [표시]→[상세 표시]→[메모리 표시]를 클릭합니다. 메모리 주소가 각 스위치 왼쪽 하단에 표시됩니다.

| 및 스크린[1] 편집 ( )         |                     |      |
|-------------------------|---------------------|------|
|                         |                     |      |
|                         |                     |      |
|                         |                     |      |
|                         |                     |      |
|                         |                     |      |
|                         |                     | <br> |
|                         |                     | <br> |
|                         |                     | • •  |
| M100                    |                     |      |
| Momentary               | Alternate Set Reset | • •  |
|                         |                     |      |
|                         |                     | • •  |
|                         |                     | <br> |
| <ul> <li>III</li> </ul> |                     | >    |

5. 스위치 텍스트 및 출력 동작을 다음과 같이 변경합니다.

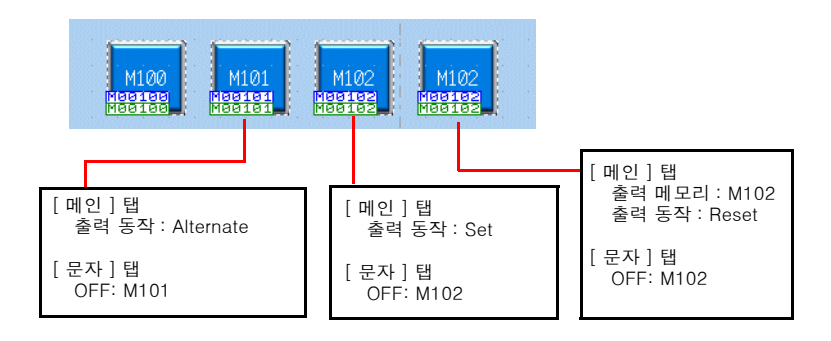

스위치 생성 프로세스를 완료했습니다.

#### 1.5 램프배치

- 1. [파트]→[파트의 일람]을 클릭합니다. [파트의 일람]창이 표시됩니다.
- 2. [램프], [Real] 및 [#0 [Circle1]] 을 선택합니다.

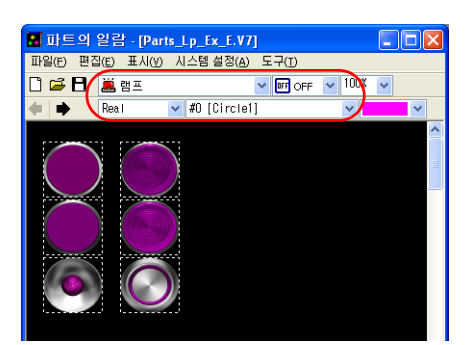

3. 램프를 선택하고 스크린 위로 끕니다. 이렇게 하면 램프가 스크린에 배치됩니다.

| 응스크린(1) 변진 ( )                                                                                                  |                                         |                                                                                                    |
|----------------------------------------------------------------------------------------------------|-----------------------------------------|----------------------------------------------------------------------------------------------------|
|                                                                                                    |                                         | 🖬 파트의 일감 - [Parts_Lp_Ex_E.V7] 📃 🗆 🔀                                                                              |
|                                                                                                    |                                         | 파일(F) 편집(E) 표시(V) 시스템 설정(A) 도구(T)                                                                                |
|                                                                                                    |                                         |                                                                                                    |
| the second second second second second second second second second second second second second second second s  |                                         | 🖛 🌩 Real 🔽 #0 (Circle1) 🔍 💌                                                                                      |
|                                                                                                    |                                         | <u>^</u>                                                                                                    |
|                                                                                                    |                                         |                                                                                                    |
|                                                                                                    | 1 · · · · · · · · · · · · · · · · · · · |                                                                                                    |
| ter and the second second second second second second second second second second second second second second s | 말 물기 물기                                 |                                                                                                    |
|                                                                                                    |                                         |                                                                                                    |
| 1000-100-00                                                                                                    |                                         |                                                                                                    |
|                                                                                                    |                                         |                                                                                                    |
|                                                                                                    |                                         |                                                                                                    |
| MIRA MIRI MIRI                                                                                                  | MIDZ                                    |                                                                                                    |
| HISTOR HERITAL HISTORY                                                                                          |                                         |                                                                                                    |
| Momentary Alternate Set                                                                                         | Reset                                   | ×                                                                                                    |
| Nomentary hiterhate set                                                                                         |                                         |                                                                                                    |
| the second second second second second second second second second second second second second second second s  |                                         | and the second second second second second second second second second second second second second second second |
|                                                                                                    |                                         |                                                                                                    |
|                                                                                                    |                                         |                                                                                                    |

- 4. 램프의 항목 대화 상자에서 각 설정을 구성합니다.
  - [메인]탭
    - 램프에 대한 메모리 주소를 설정합니다.

| 해진 <u>문자 조</u> | 다일   상세 일: | 8 와표   모인 | F  |
|----------------|------------|-----------|----|
| 제어기1 메 🗸       | 0 🗘 M      | ✓ 00100   | \$ |
| 메모리 지정         | ⓒ비트        | ○워드       |    |
| 입력 형식          | ⊖ BCD      | DEC       |    |
| 기능             |            |           |    |
| 기능 없음          |            |           |    |
|                |            |           |    |

| 항목     | 세부 정보                                                                          | 설정값   |
|--------|--------------------------------------------------------------------------------|-------|
| 램프 메모리 | 램프 영역의 표시를 변경할 수 있습니다 .<br>[메모리 지정]및[입력 형식]을 사용하여 램프 표시에 대한<br>메모리 주소를 설정합니다 . | M100  |
| 기능     | 램프 기능을 설정합니다 .<br>일반적으로 [ 기능 없음 ] 을 선택합니다 .                                    | 기능 없음 |

• [ 문자 ] 탭

램프에 표시되는 텍스트를 설정합니다 .

| 램프 🛛                  | 4                                    |
|-----------------------|--------------------------------------|
| 메인 문자 스타일 상세 설정 좌표 보안 |                                      |
| OFF - ON 1 2/1        |                                      |
| OFF ON                | 랙프가 ON 및 OFF 상태에서 다                  |
| W100                  | 텍스트를 표시하는 경우 [ON] 5                  |
| mitto                 | [OFF] 탭에서 각 상태에 대해 표<br>하 텐스트를 드로하니다 |
|                       | 알 텍스트를 등록합니다.                        |
|                       |                                      |
| 컬러 A • 🕄 •            |                                      |
|                       |                                      |
|                       |                                      |
| 확대 × 1 🗘 Y 1 🗘        |                                      |
| 포인트 12 📚              |                                      |
| 회전+방향 🚑 🗸             |                                      |
| □ □ 원도우 폰트            |                                      |
| *=                    |                                      |
| □ 전 패턴에서 같은 속성을 사용    |                                      |
| □ 사이즈 자동 조절 □ 4행 표시   |                                      |
| 토 프 크 🏦 🗆 문자열만 복사     |                                      |
| □ 문자열 변경시의 좌표 유지      |                                      |
| □ 행간                  |                                      |
|                       |                                      |
| 표시언어 1 💌              |                                      |
|                       |                                      |

| 하목                                         | 세부 정보                         | 설정값  |
|--------------------------------------------|-------------------------------|------|
| OFF, ON - P128<br>패턴 번호                    | 램프에 표시될 텍스트를 등록합니다.           | M100 |
| 컬러<br>속성<br>확대<br>포인트<br>회전 + 방향<br>윈도우 폰트 | 텍스트 컬러 , 속성 및 텍스트 크기를 설정합니다 . | _    |

• [스타일], [상세 설정] 및 [보안] 탭의 설정 변경에 대해서는 여기서 다루지 않습니다.

#### 1.6 램프 멀티 복사 생성

스위치의 멀티 복사와 동일한 절차를 사용하여 램프의 멀티 복사를 생성합니다.

1. 램프를 선택합니다. 램프 주위에 핸들이 표시됩니다.

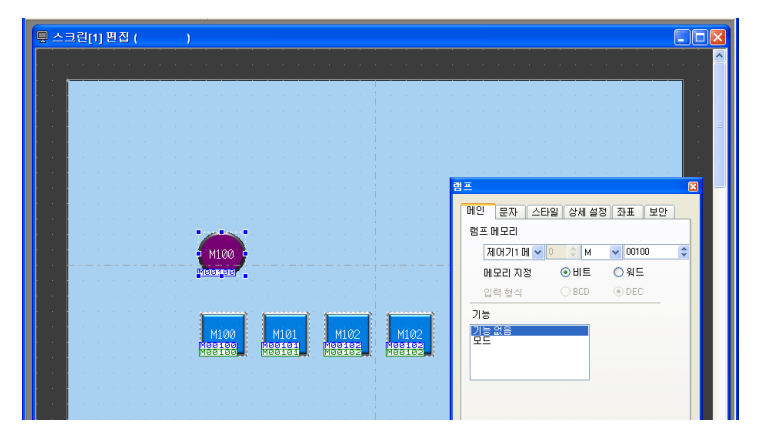

 [편집]→[멀티 복사]를 클릭하거나 [멀티 복사] 아이콘을 클릭합니다. [멀티 복사] 대화 상자가 표시됩니다.

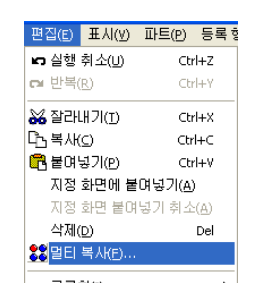

또는

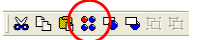

아래 표시된 옵션을 설정하고 [OK] 를 클릭합니다. 이렇게 하면 램프가 여러 차례 복사됩니다.

| 복사                                                       |                              |                               |
|----------------------------------------------------------|------------------------------|-------------------------------|
| ⊙ 도트 ○ 중/행                                               | ⊙ 간격                         | ○ 거리                          |
| 복사 방행<br><b>() () () () () () () () () () () () () (</b> | № 간격<br>Υ 간격<br>갯수 №<br>갯수 ¥ | 20 \$<br>0 \$<br>3 \$<br>1 \$ |
| 선택순서 증가 스텝<br>표시순서 증가 스텝                                 |                              |                               |
| ♥메모리 중가 말"                                               | 월 번호+1                       | 네코드 번호+1<br>스텝                |
| 제어기1 메 💙 🗢 м 🔍 0                                         | 0100 😂                       | 1                             |
| 내부메모티 🗸 0 🗘 \$u 🔽 00                                     | 100 🗘                        | 0 (                           |
| 내부메모리 🗸 이 🗘 象 🗸 🗸 👓                                      | 1100                         | 0 (                           |
|                                                          |                              |                               |
|                                                          | 취소                           |                               |
|                                                          |                              | 2                             |
|                                                          |                              |                               |
|                                                          |                              |                               |
|                                                          |                              |                               |
|                                                          |                              |                               |
|                                                          |                              |                               |
4. 각 램프에 표시되는 텍스트를 변경합니다.

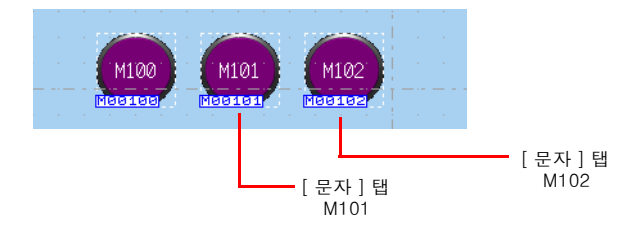

램프 생성 프로세스를 완료했습니다.

# 2. 파트 변경 절차

다음 절차를 수행하여 스크린에 배치되는 파트의 디자인 또는 컬러를 변경합니다.

### 2.1 파트 변경

1. 항목 대화 상자를 표시하려면 변경할 파트를 클릭합니다.

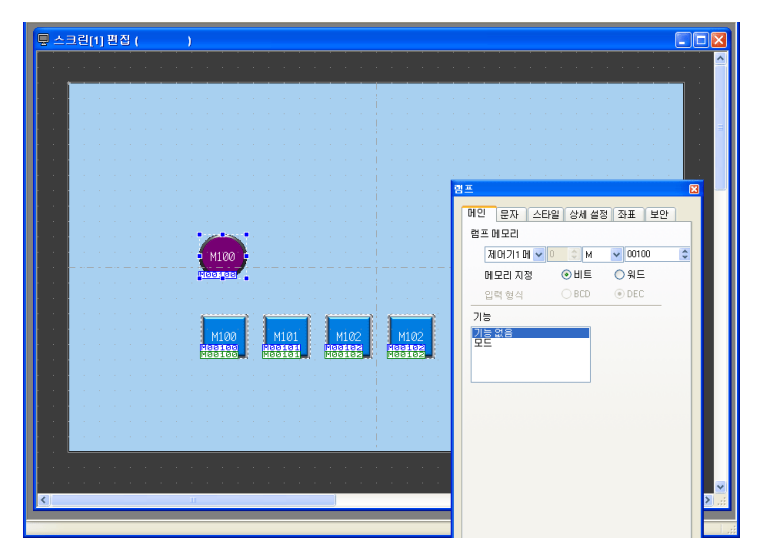

2. [스타일]→[파트의 변경]을 클릭합니다. [파트의 변경]창이 표시됩니다.

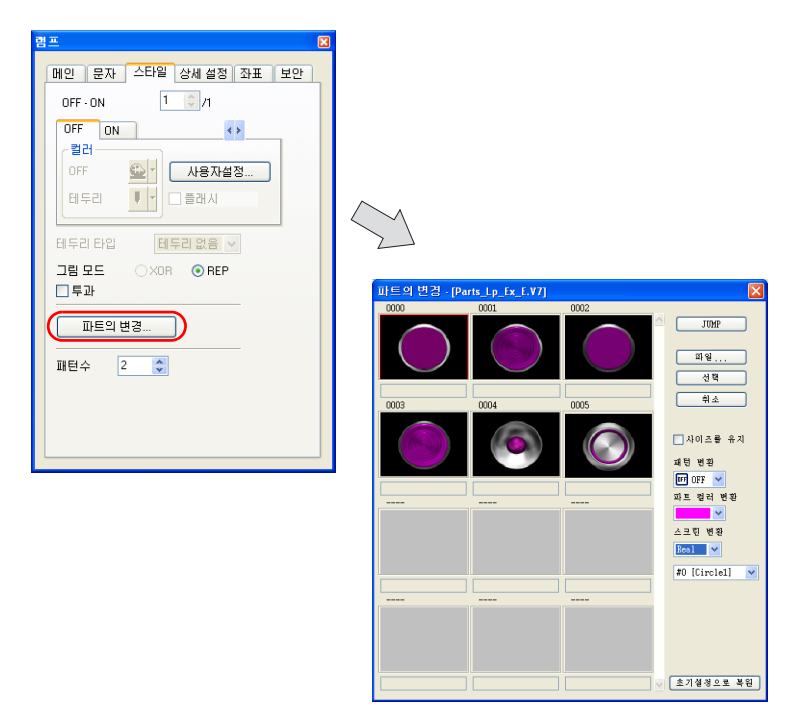

2

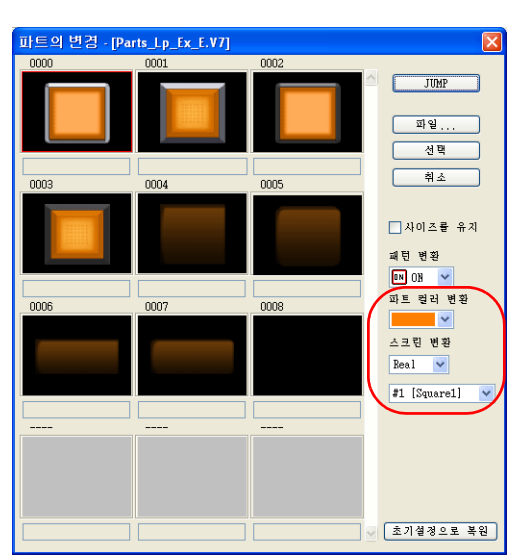

3. [파트 컬러 변환]및[스크린 변경]을 사용하여 파트를 선택합니다.

| 항목       | 세부 정보                                                        |
|----------|--------------------------------------------------------------|
| □사이즈를 유지 | 선택 취소 :<br>기본 사이즈로 변경됩니다.<br>선택 :<br>변경하기 전 사이즈를 유지합니다.      |
| 패턴 변환    | OFF, ON 및 최대 P128 까지의 패턴에 대한 패턴 이미지를 선택할 수 있<br>습니다 .        |
| 파트 컬러 변환 | 컬러를 변경합니다 .                                                  |
| 스크린 변경   | 파트 종류를 변경합니다 .<br>Real/Sign/3D<br>Circle/Square/Plant/Icon 등 |

4. 변경할 파트 속성을 선택하고 [선택]을 클릭하여 스크린의 램프를 변경합니다.

| M100                                                                                     |   |
|------------------------------------------------------------------------------------------|---|
|                                                                                          |   |
|                                                                                          |   |
| M100 M101 M102 M102<br>Cobartos Cobartos Cobartos Cobartos<br>Cobartos Cobartos Cobartos |   |
|                                                                                          |   |
|                                                                                          |   |
|                                                                                          |   |
|                                                                                          |   |
| I I I I I I I I I I I I I I I I I I I                                                    | × |
|                                                                                          |   |

### 2.2 파트 컬러 변경

|                                                                                                    |           |                | a                            |                  |
|----------------------------------------------------------------------------------------------------|-----------|----------------|------------------------------|------------------|
|                                                                                                    |           |                | 메인 문자 스타일 상세 설정<br>램프 메모리    | 경 좌표 보안          |
|                                                                                                    |           |                | 제어기1메 	 0 	 M<br>메모리지정 	 이비트 | ♥ 00100 ♀<br>○워드 |
|                                                                                                    | M100 M101 | M102<br>HEFTEE |                              |                  |
|                                                                                                    |           |                |                              |                  |
| and the second second se |           |                |                              |                  |

1. 항목 대화 상자를 표시하려면 변경할 파트를 클릭합니다.

 [스타일] 탭에서 컬러를 변경할 패턴 (OFF/ON/P3 이상)을 선택하고 [사용자설정]을 클 릭합니다.

| 램프 🛛                                                  | 램프 🛛                                                    |
|-------------------------------------------------------|---------------------------------------------------------|
| 메인 문자 스타일 상세 설정 좌표 보안<br>DFF-ON 1 0/1                 | 메인 문자 스타일 상세 설정 좌표 보안<br>OFF-ON 1 ○/1                   |
| OFF         N         +>           일러                 | OFF ON ↔<br>알려<br>이FF 말나 <u>사용자설정</u><br>테두리 <b>!</b> + |
| 테두리 타입 <b>태두리 없은 →</b><br>그림 모드 XOR ⊙ REP<br>□ 투과<br> | 태두리 타입 태두리 없은 ✓<br>그림 모드 ○ XOR ◎ REP<br>- 투과<br>        |

3. [이미지를 변경해 주십시오] 창에서 이미지 및 컬러를 선택합니다.

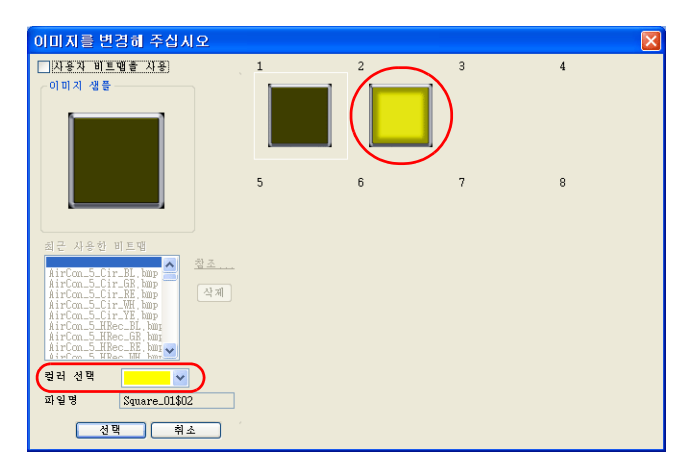

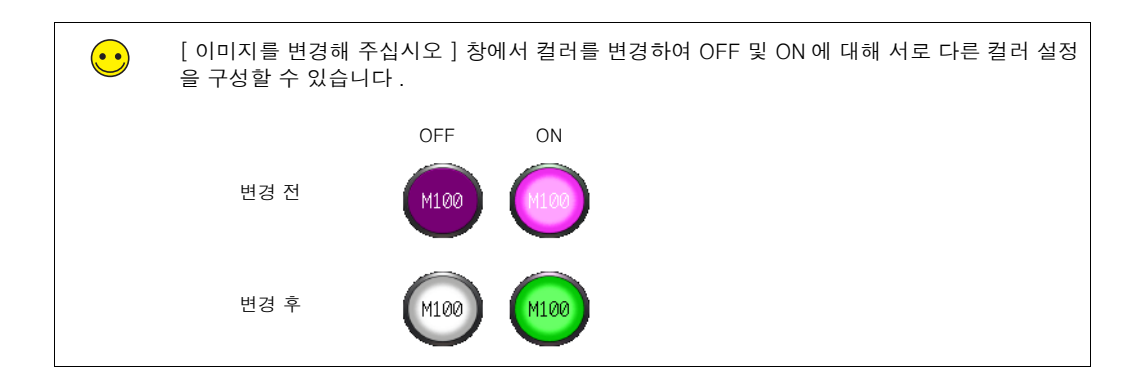

### 2.3 텍스트 배치

여기서는 스크린 제목 및 기타 텍스트 요소를 배치하는 방법에 대해 설명합니다.

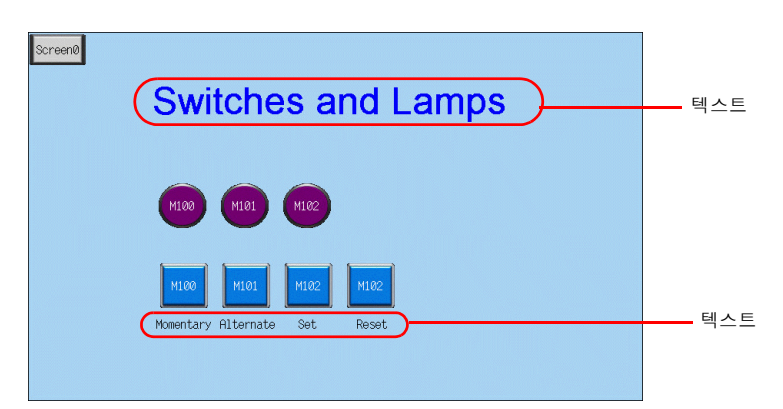

### ♦ 텍스트 생성

1. [작화] 툴바에서 [텍스트] 아이콘을 클릭합니다. 십자 모양 커서가 표시됩니다.

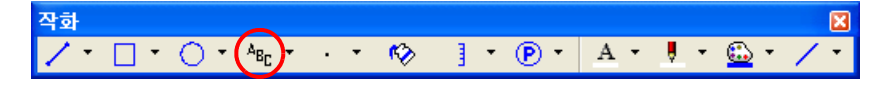

- 2. 스크린을 클릭합니다. 텍스트 테두리가 표시됩니다.
- 3. 텍스트를 입력합니다.
- 4. 스크린에서 텍스트 이외의 아무 위치나 클릭합니다.
- 항목 대화 상자를 표시하려면 텍스트를 클릭합니다. 텍스트 컬러 및 텍스트 크기 속성을 변 경합니다.

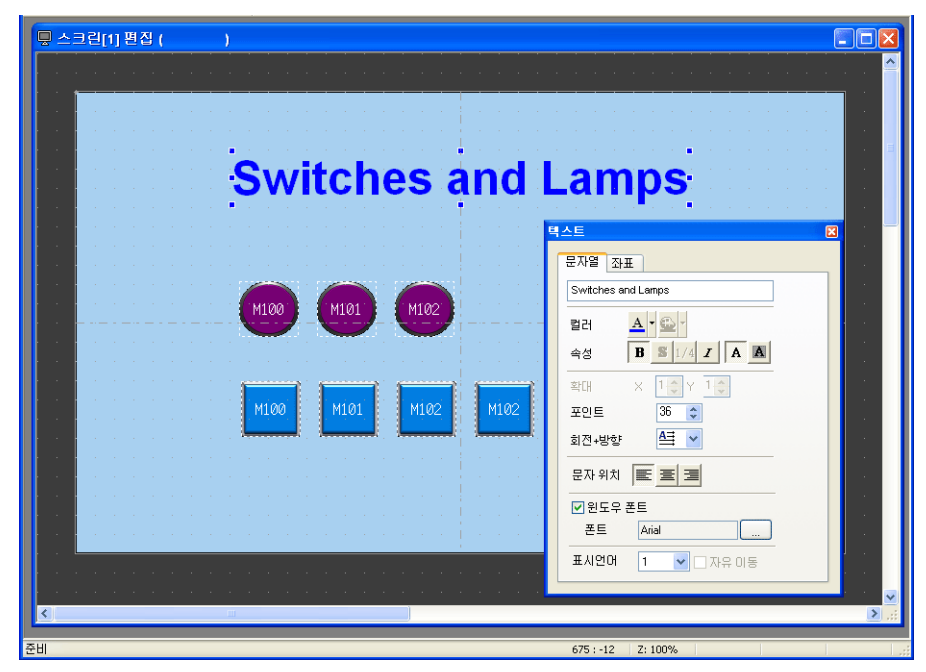

년 상성

### 2.4 다른 스크린으로 변경할 스위치 생성

여기서는 스위치를 누르면 스크린 0 및 스크린 1 사이에 변경되는 스위치 배치 방법에 대해 설명 합니다.

- 1. 스위치를 배치합니다.
- 2. 스위치 항목 대화 상자에서 [기능]을 "스크린 "으로 설정하고 [스크린 번호]를 대상 스크 린 번호로 설정합니다.

스크린 1

| 스위치<br>기능 : 스크린 0 | Switches and Lamps                                   |
|-------------------|------------------------------------------------------|
|                   | M100 H101 H102                                       |
|                   | M100 M101 M102 M102<br>Momentary Alternate Set Reset |
|                   |                                                      |

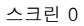

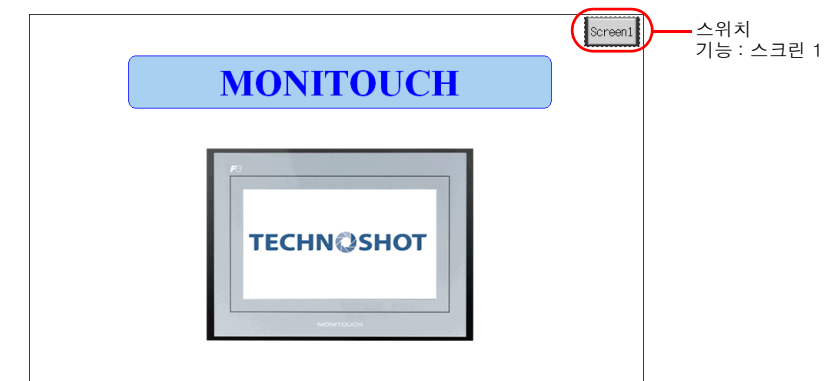

3. 스위치 컬러 및 위치를 조정합니다.

스크린 생성 프로세스를 완료했습니다. 다음 섹션에서는 TS 시리즈 기기의 스크린 작동 확인에 대해 설명합니다.

# 기기 작동 확인

# 1. 메모리 주소

이 예제에서 사용된 메모리 주소는 아래와 같습니다.

| 메모리 주소 | 메모리 내용                         |  |
|--------|--------------------------------|--|
| M100   | 스위치 출력 메모리 ( 모멘터리 ), 램프 메모리    |  |
| M101   | 스위치 출력 메모리 (alternate), 램프 메모리 |  |
| M102   | 스위치 출력 메모리 (set/reset), 램프 메모리 |  |

### 2. 기기 작동

여기서는 스크린 데이터를 기기로 전송한 후 스크린 작동을 확인하는 방법에 대해 설명합니다.

### 2.1 스크린 전환

- 1. 스크린 0 이 처음에 표시됩니다.
  - ( 다른 스크린 또는 "Screen No. Error" 가 표시될 경우 다음 페이지를 참조하십시오 .)

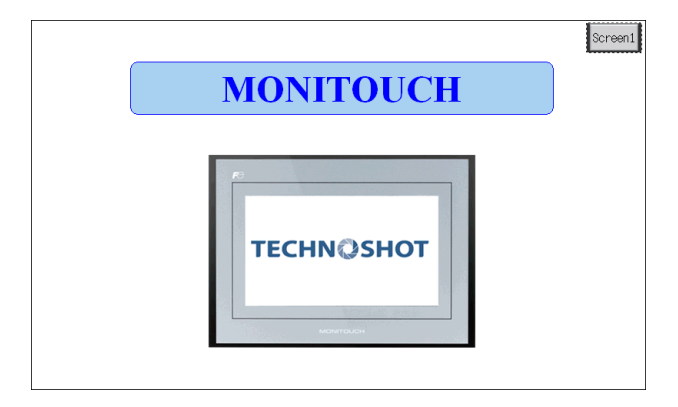

2. 스크린 오른쪽 상단의 [스크린 1]을 누릅니다. 스크린이 스크린 1 로 변경됩니다.

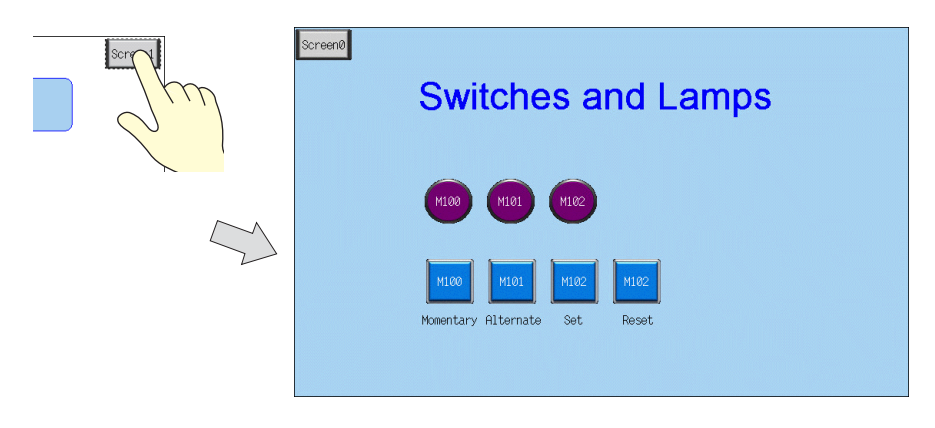

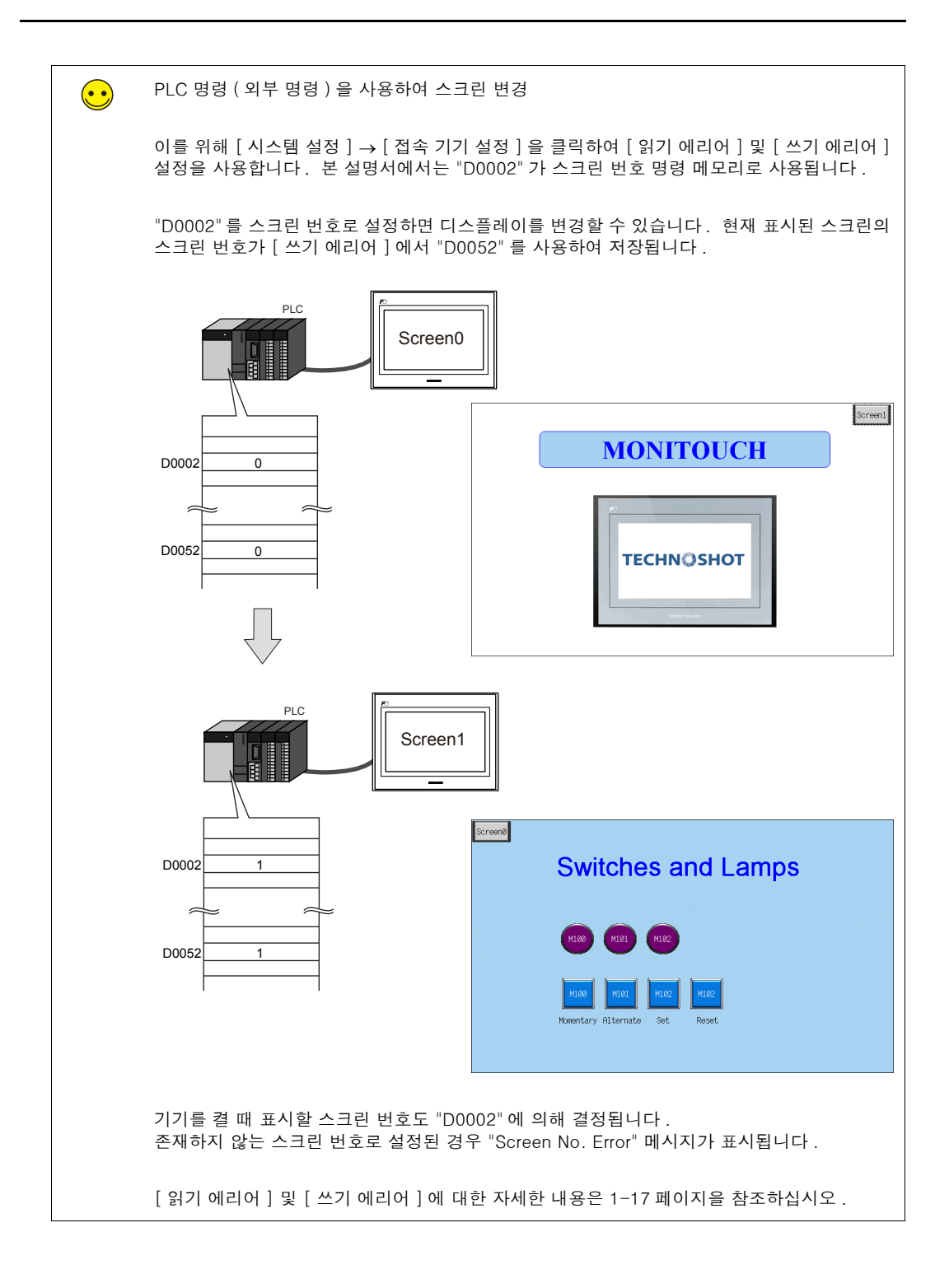

# 2.2 스위치 출력 및 램프 표시

### ♦ 모멘터리 스위치

스위치를 누른 상태에서 출력 메모리 주소가 "ON" 으로 설정됩니다 .

1. M100(모멘터리)스위치를 누릅니다. M100 램프가 켜집니다.

| ScreenØ | Switches and Lamps         |
|---------|----------------------------|
|         |                            |
|         | Momenta Prograte Set Reset |

2. 스위치에서 손가락을 떼면 M100 램프가 꺼집니다.

| ScreenØ | Switches and Lamps                                   |     |
|---------|------------------------------------------------------|-----|
|         | M100 M101 M102                                       |     |
|         | M100 M101 M102 M102<br>Momentary Alternate Set Reset | Sim |

### ♦ 대체 스위치

스위치를 누를 때마다 지정된 비트 메모리 주소가 교대로 설정 (ON) 및 리셋 (OFF)됩니다.

1. M101(alternate) 스위치를 누릅니다. M101 램프가 켜집니다.

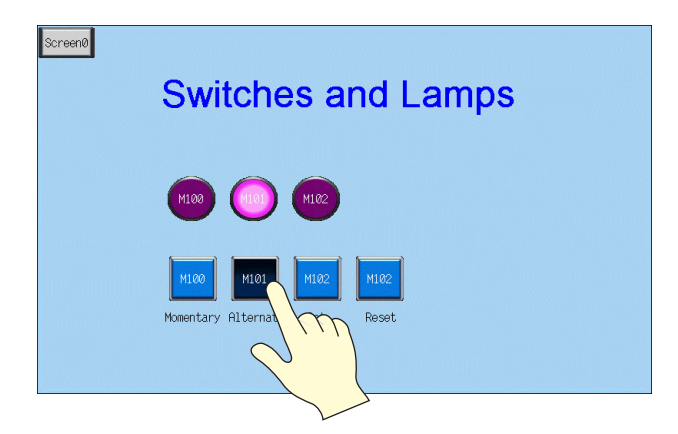

2. 스위치에서 손가락을 놓은 후에도 M101 램프가 계속 켜져 있습니다.

| Screen0 | Switches and Lamps                                   |     |
|---------|------------------------------------------------------|-----|
|         | M100 (100 M102)                                      |     |
|         | M100 M101 M102 M102<br>Momentary Alternate Set Reset | Sho |

3. M101(alternate) 스위치를 다시 누릅니다. M101 램프가 꺼집니다.

| ScreenØ | Switches and Lamps                                  |
|---------|-----------------------------------------------------|
|         | M100 M101 M102                                      |
|         | M100 M101 M102 M102<br>Momentary Alternat Set Reset |

스위치를 누를 때마다 램프의 ON/OFF 상태가 변경됩니다 .

### ♦ Set/Reset 스위치

지정된 비트가 "ON" 또는 "OFF" 로 설정됩니다 .

1. M102(set) 스위치를 누릅니다. M102 램프가 켜집니다.

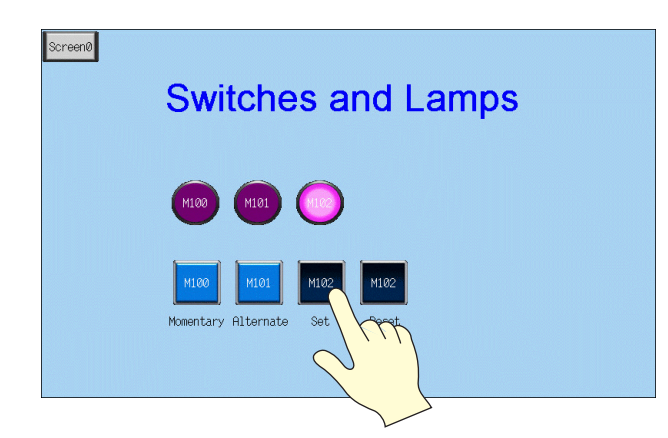

2. 스위치에서 손가락을 놓은 후에도 M102 램프가 계속 켜져 있습니다.

| ScreenØ | Switches and Lamps                                   |    |
|---------|------------------------------------------------------|----|
|         | M100 M101 (10)                                       |    |
|         | M100 M101 M102 M102<br>Momentary Alternate Set Reset | Sm |

3. M102(reset) 스위치를 누릅니다. M102 램프가 꺼집니다.

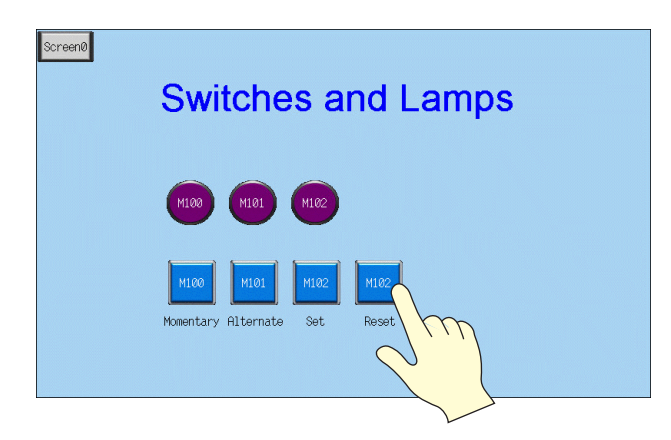

| МЕМО                |
|---------------------|
|                     |
|                     |
|                     |
|                     |
|                     |
|                     |
|                     |
|                     |
|                     |
|                     |
|                     |
|                     |
| 이 페이지를 사유곱게 사용아십시오. |

# 3. 오버랩 생성

필요한 경우 창을 표시된 스크린에서 일시적으로 겹칠 수 있습니다 . 이러한 유형의 창을 "오버 랩 "이라고 합니다 .

스크린에 최대 4개의 오버랩을 한 번에 표시할 수 있습니다.

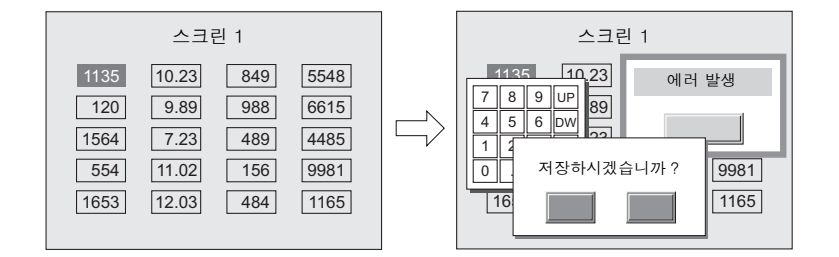

자주 사용되는 오버랩에는 생성된 스크린에서만 표시할 수 있는 노멀 오버랩과 여러 스크린에서 사용할 수 있도록 오버랩 라이브러리에 등록된 멀티 오버랩이 있습니다.

• 노멀 오버랩

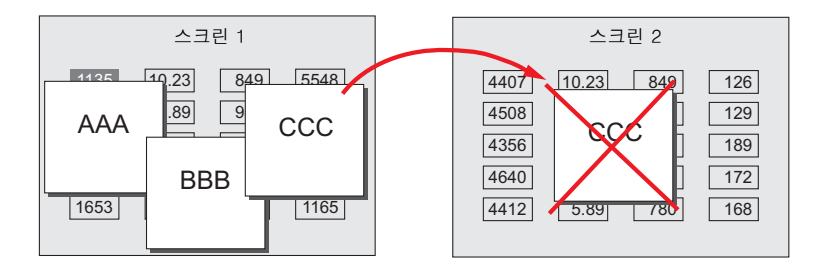

• 멀티 오버랩

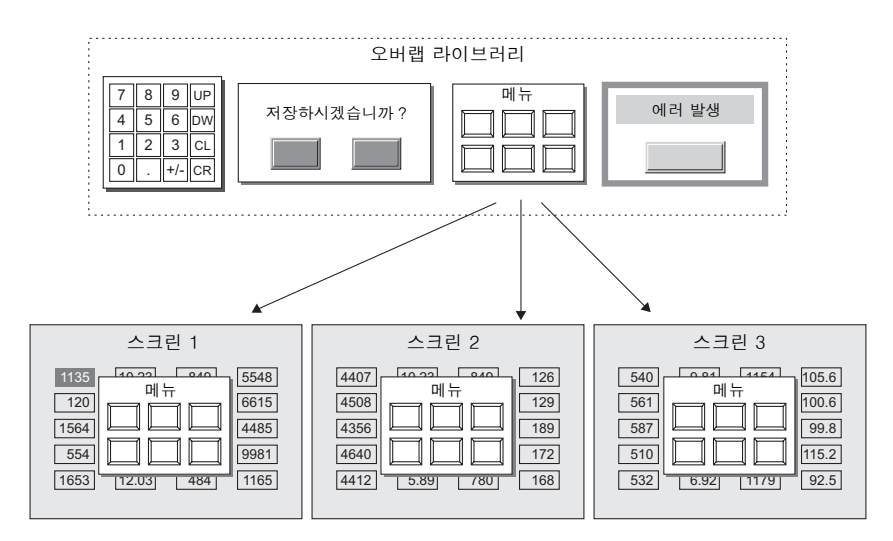

3

# 목차

| - | 스크린 예제          | 3-2 페이지  |
|---|-----------------|----------|
| 2 | 스크린 생성          | 3-3 페이지  |
|   | 1. 오버랩 라이브러리 편집 | 3-3 페이지  |
|   | 2. 스크린 편집       | 3-8 페이지  |
| 5 | 기기 작동 확인        | 3-14 페이지 |
|   | 1. 기기 작동        | 3-14 페이지 |

# 스크린 예제

스위치 및 램프를 만들었던 스크린 1 에 멀티 오버랩을 추가합니다 .

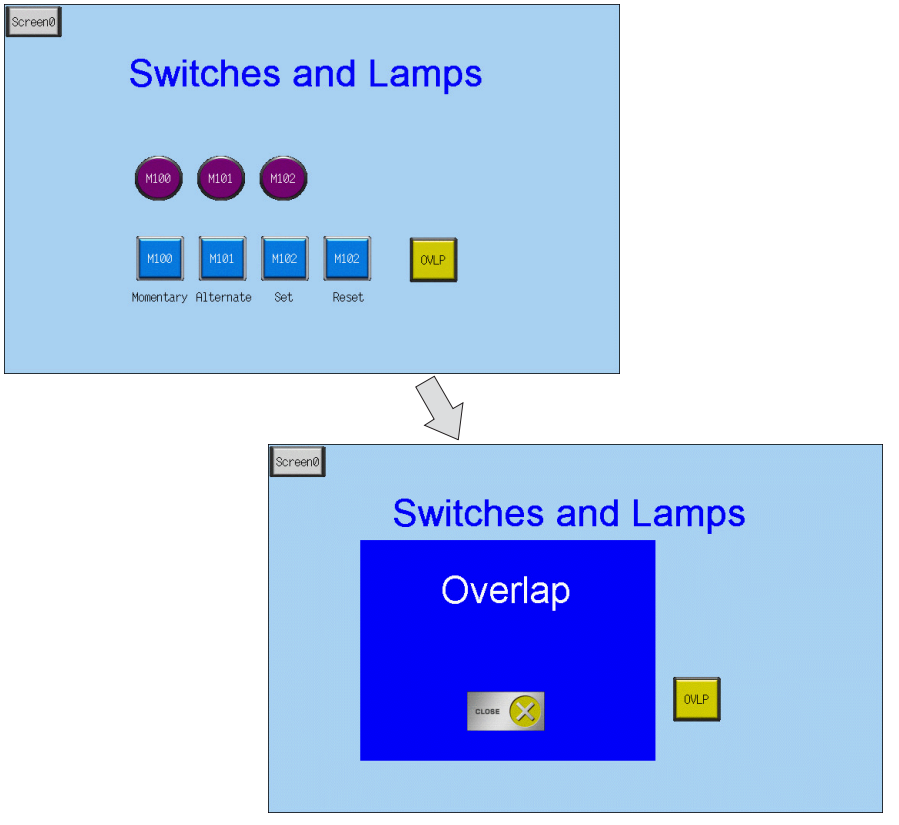

# 스크린 생성

### 1. 오버랩 라이브러리 편집

여기서는 오버랩 생성 방법에 대해 설명합니다.

스위치 , 램프 및 알람을 포함한 거의 모든 항목을 오버랩에 배치할 수 있습니다 .

### 1.1 오버랩 배치

 $\overline{\phantom{0}}$ 

 [등록 항목]→[오버랩 라이브러리]를 클릭합니다. [오버랩 라이브러리]대화 상자가 표시됩니다.

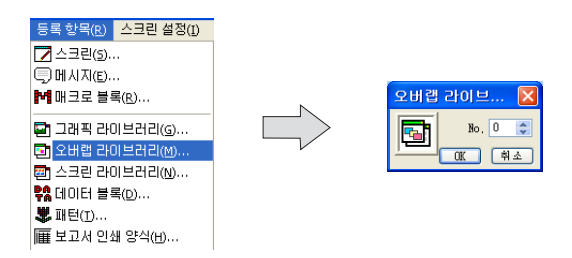

등록 번호를 선택하고 [OK] 버튼을 클릭합니다. [오버랩 라이브러리 편집] 창이 표시됩니다.

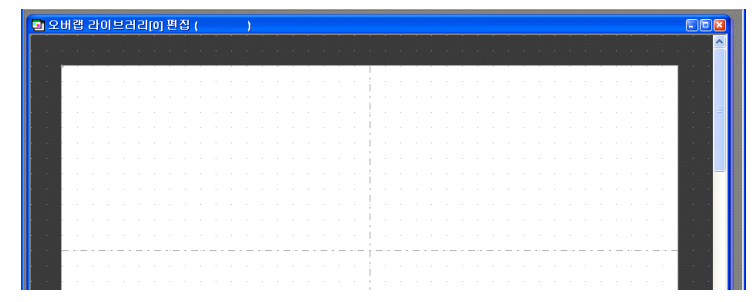

3. [파트]→[오버랩]→[노멀 오버랩]을 클릭하여 오버랩을 배치합니다.

| 파트(P) 등록 항목(R)                            | <u> </u>      | <u>ि</u> २ | 버랩 경 | 라이트 | 김리  | l[0] 묜 | 집 ( | )    |      |     |  |     |   |     |    |             |       |            |
|-------------------------------------------|---------------|------------|------|-----|-----|--------|-----|------|------|-----|--|-----|---|-----|----|-------------|-------|------------|
| 🖬 파트의 일람(L)                               |               |            |      |     |     |        |     |      |      |     |  |     |   |     |    |             |       |            |
| 오버랩(@)                                    | ▶ 📴 노멸 오버랩(N) |            |      |     |     |        |     | <br> |      |     |  |     |   |     |    | <u> </u>    |       |            |
| 🚄 스위치(5)                                  | ☑ 콜 오버랩(⊆)    |            |      |     |     |        |     |      |      |     |  |     |   |     |    |             |       |            |
| 🗮 램 프(A)                                  | 💀 멀티 오버랩(M)   |            |      |     |     |        |     |      |      |     |  |     |   |     |    |             |       |            |
| 데이터 표시(D)                                 | •             |            |      |     |     |        |     | <br> |      |     |  |     |   | 1.1 |    |             |       |            |
| 메시지() ( ) ( ) ( ) ( ) ( ) ( ) ( ) ( ) ( ) | •             |            |      |     |     |        |     |      |      |     |  |     |   |     |    |             |       |            |
| 🖬 입력(E)                                   |               |            |      |     | 1.1 |        |     |      |      |     |  |     |   |     |    |             |       |            |
| ▲ 스라이터 스위치(A)                             |               |            |      |     | 1.1 |        |     |      |      |     |  |     |   |     |    |             |       |            |
| 그래프(E)                                    | •             |            |      |     | 1.1 |        |     |      |      |     |  |     |   | 1.1 | 91 | H SH        |       |            |
| 트렌드(I)                                    | •             | <b>.</b>   |      |     | 1.1 |        |     |      |      |     |  |     |   | 1   |    |             |       |            |
| 알람( <u>A</u> )                            | •             |            |      |     | 1.1 |        |     |      |      |     |  |     |   | 1   |    | 메인          | 스타    | 월 상        |
| 그래픽(出)                                    | •             |            |      |     | 4.1 |        |     |      |      |     |  |     | · | 1.  |    | они         | EH ID | 0          |
| 매크로()                                     | •             |            |      |     | 1.1 |        |     |      |      |     |  |     |   | 1   |    |             |       | 2          |
| 달력( <u>A</u> )                            | •             |            |      |     |     |        |     |      |      |     |  |     |   |     |    | <b>I</b>    | 시테나   | #E         |
| 葡 레시피(R)                                  |               |            |      |     | 1.1 |        |     |      |      |     |  |     |   | 1.  |    | <b>E</b> 74 |       | " <b>-</b> |
| 멀티 미디어(M)                                 | •             |            |      |     | 1.1 |        |     |      |      |     |  |     |   | 1   |    |             |       |            |
| 7IEK <u>a</u> )                           | •             |            |      |     | 1.1 |        |     |      |      |     |  |     |   | 1   |    |             |       |            |
|                                           |               | <b>.</b> . |      |     | 1   |        |     |      |      |     |  |     |   | 1.  |    |             |       |            |
|                                           |               |            |      |     | 1.1 |        |     | <br> | 1.01 | 1.1 |  | - 1 |   | 1.  |    |             |       |            |
|                                           |               |            |      |     |     |        |     |      |      |     |  |     |   |     |    |             |       |            |

- 4. 항목 대화 상자에서 설정을 구성합니다.
  - [메인]탭

|         | 오버캡 🔀                                                                                                    |     |
|---------|----------------------------------------------------------------------------------------------------|-----|
|         | 오버럽 D 이 이 이 이 이 이 이 이 이 이 이 이 이 이 이 이 이 이                                                                                            |     |
| 하무      | 설명                                                                                                    | 설정값 |
| □시스템 버튼 | 스위치 기능 ( 이동 / 해제 ) 을 오버랩 영역의 왼쪽 상단 구석에<br>추가하려면 이 확인란을 선택합니다 .<br>이 스위치 작동에 대한 자세한 내용은 "1.2 오버랩 시스템 버튼<br>기능 "(3-15 페이지 ) 을 참조하십시오 . | 선택  |

• [ 스타일 ] 탭

| 메인 스타일 |                |
|--------|----------------|
|        | 상세 설정   좌표     |
| 테두리 타입 | 테두리 없을 🗸       |
| _컬러    |                |
| 테두리    | <u> </u>       |
| 영역     | 🔁 <del>-</del> |

| 항목           | 설명                   | 설정값 |
|--------------|----------------------|-----|
| 컬러<br>테두리,영역 | 영역 컬러를 설정합니다 .       | -   |
| 파트의 변경       | 오버랩에 사용된 파트를 변경합니다 . | -   |

- [상세 설정] 탭 이 탭의 설정은 구성할 필요가 없습니다.
- [좌표] 탭 오버랩의 배치 위치 및 크기를 설정합니다.

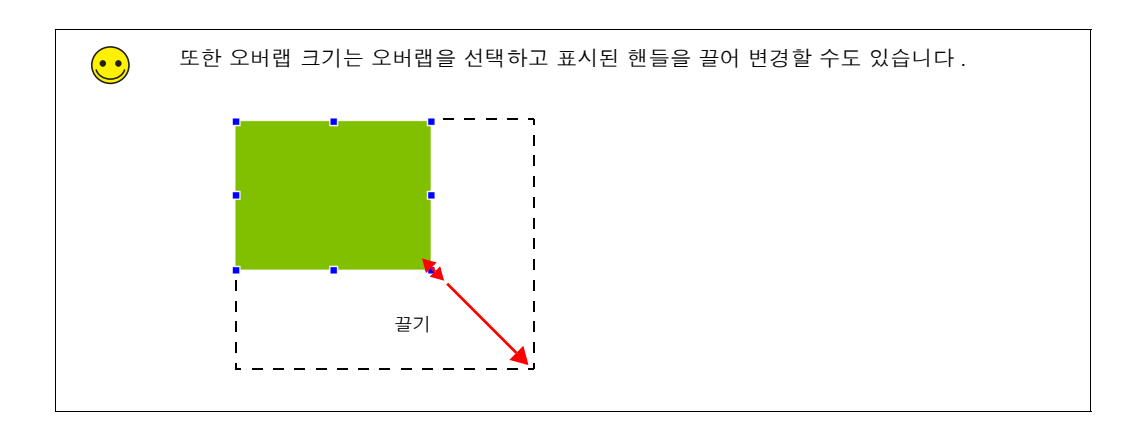

# 스크린 생

0노

3

### 1.2 텍스트 배치

여기서는 오버랩에 텍스트를 배치하는 방법에 대해 설명합니다.

- 1. [텍스트] 아이콘 ( 🊾 ) 을 클릭합니다. 십자 모양 커서가 표시됩니다.
- 2. 오버랩을 클릭합니다. 텍스트 테두리가 표시됩니다.
- 3. 텍스트를 입력합니다.
- 4. 스크린에서 텍스트 이외의 아무 위치나 클릭합니다.
- 항목 대화 상자를 표시하려면 텍스트를 클릭합니다. 텍스트 컬러 및 텍스트 크기 속성을 변 경합니다.

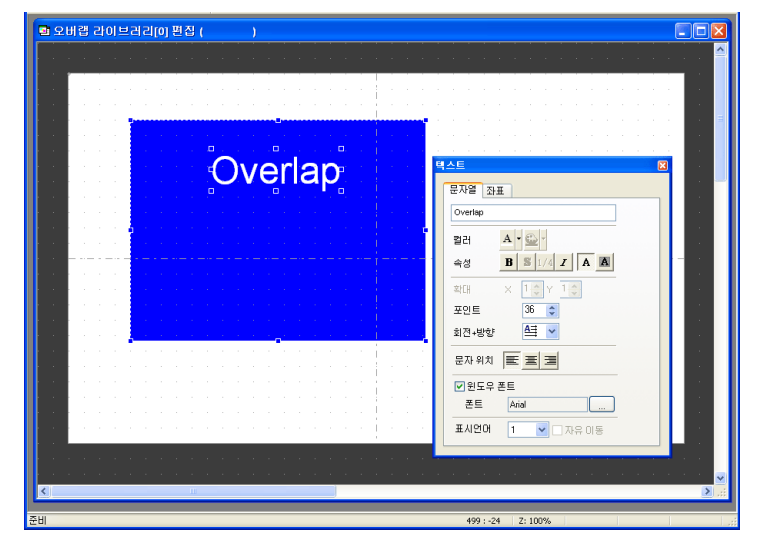

### 1.3 스위치 배치

여기서는 오버랩을 숨기기 위해 스위치를 생성하는 방법에 대해 설명합니다 .

- 1. [파트]→[파트의 일람]을 클릭합니다. [파트의 일람] 창이 표시됩니다.
- 2. [스위치], [Real] 및 [#18 [lcon10]] 을 선택합니다.

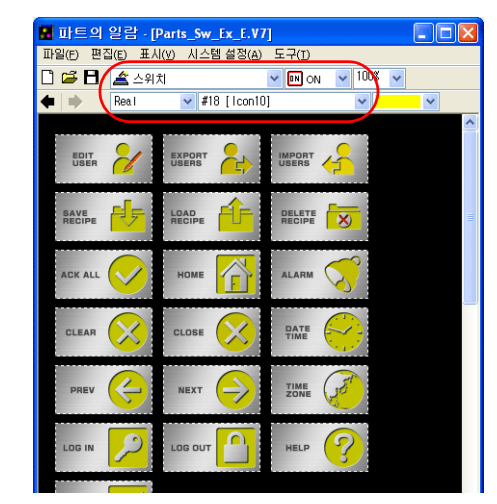

3. 스위치를 선택하고 오버랩 위로 끕니다. 이렇게 하면 스위치가 오버랩에 배치됩니다.

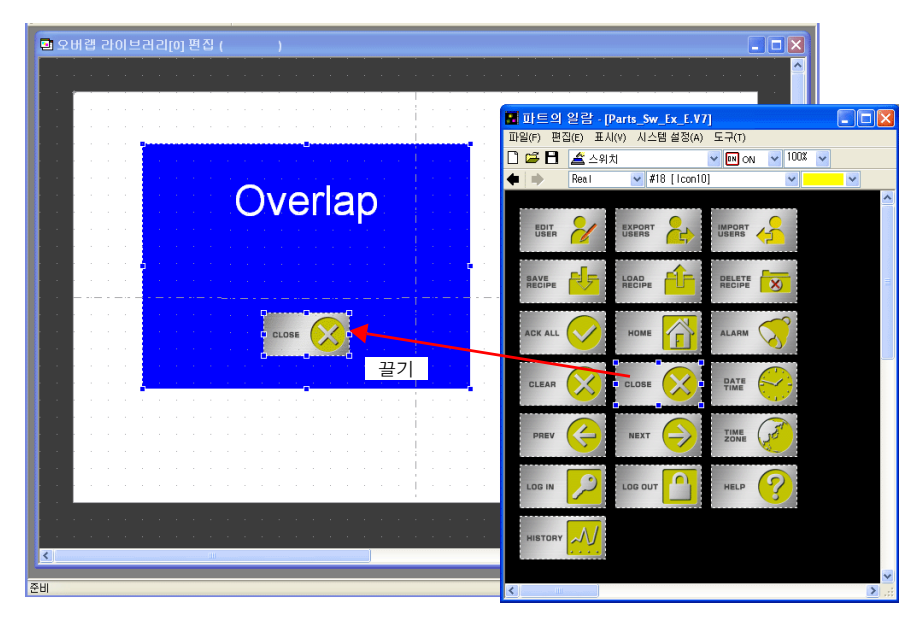

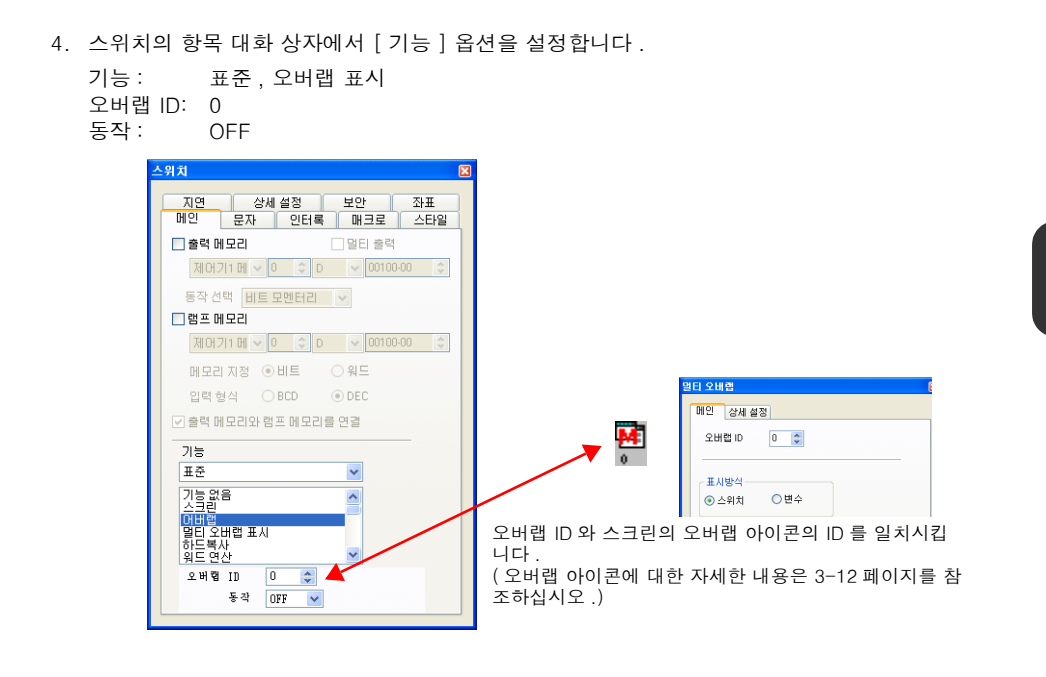

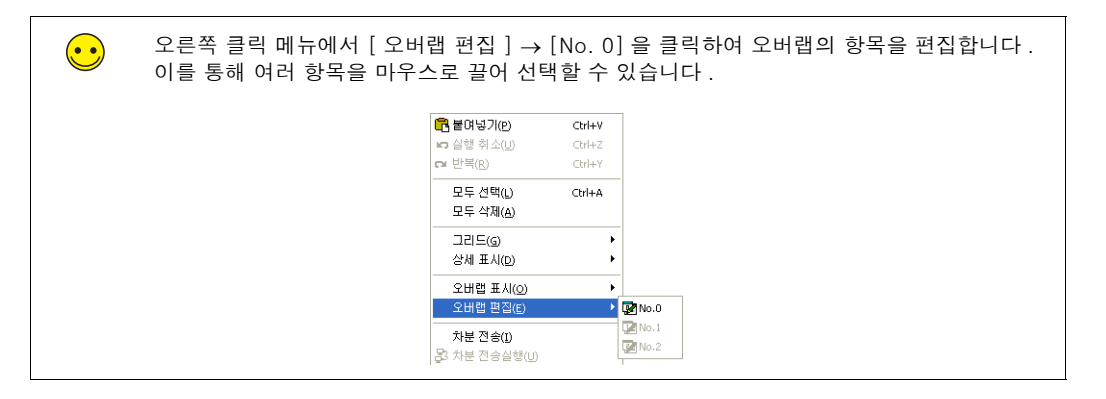

오버랩 편집 프로세스를 완료했습니다.

Ш

ΓŪ

0≿

0노

3-7

### 2. 스크린 편집

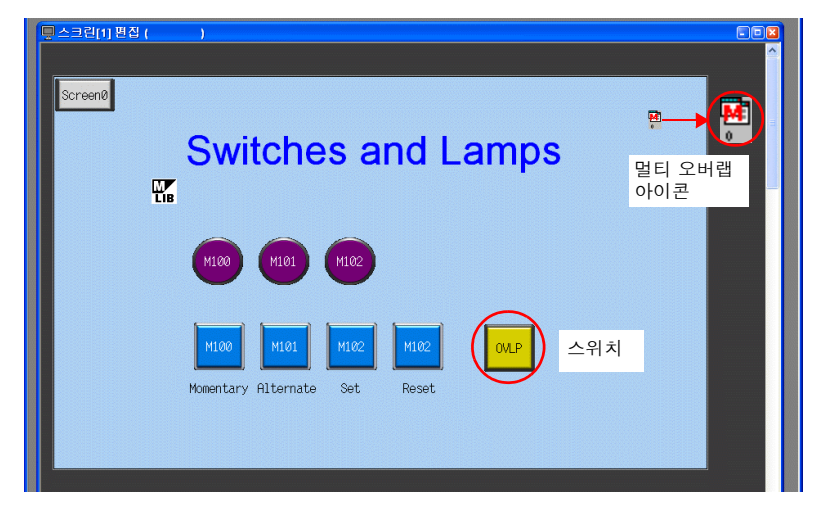

여기서는 멀티 오버랩 아이콘 및 멀티 오버랩을 표시할 스위치를 등록하는 방법에 대해 설명합니 다 .

### 2.1 스위치 배치

1. [스크린 [1] 편집 ] 창이 표시됩니다.

| - <u></u> |                               |  |
|-----------|-------------------------------|--|
| Screen0   | Switches and Lamps            |  |
|           | M100 M101 M102                |  |
|           | MI00 MI01 MI02 MI02           |  |
|           | Momentary Hiternate Set Keset |  |

2. [파트]→[파트의 일람]을 클릭합니다. [파트의 일람]창이 표시됩니다.

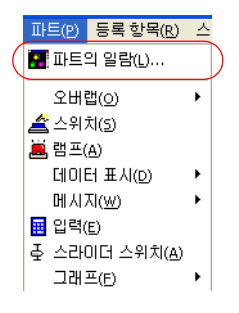

3. [스위치], [Real] 및 [#1 [Square1]] 을 선택합니다.

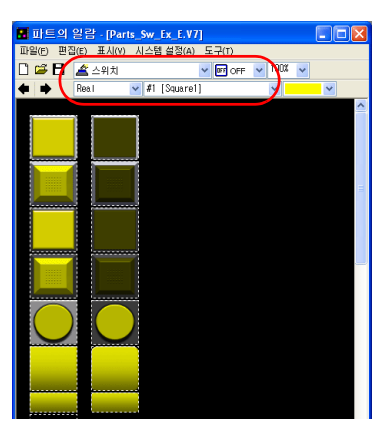

4. 스위치를 선택하고 스크린 위로 끕니다. 이렇게 하면 스위치가 스크린에 배치됩니다.

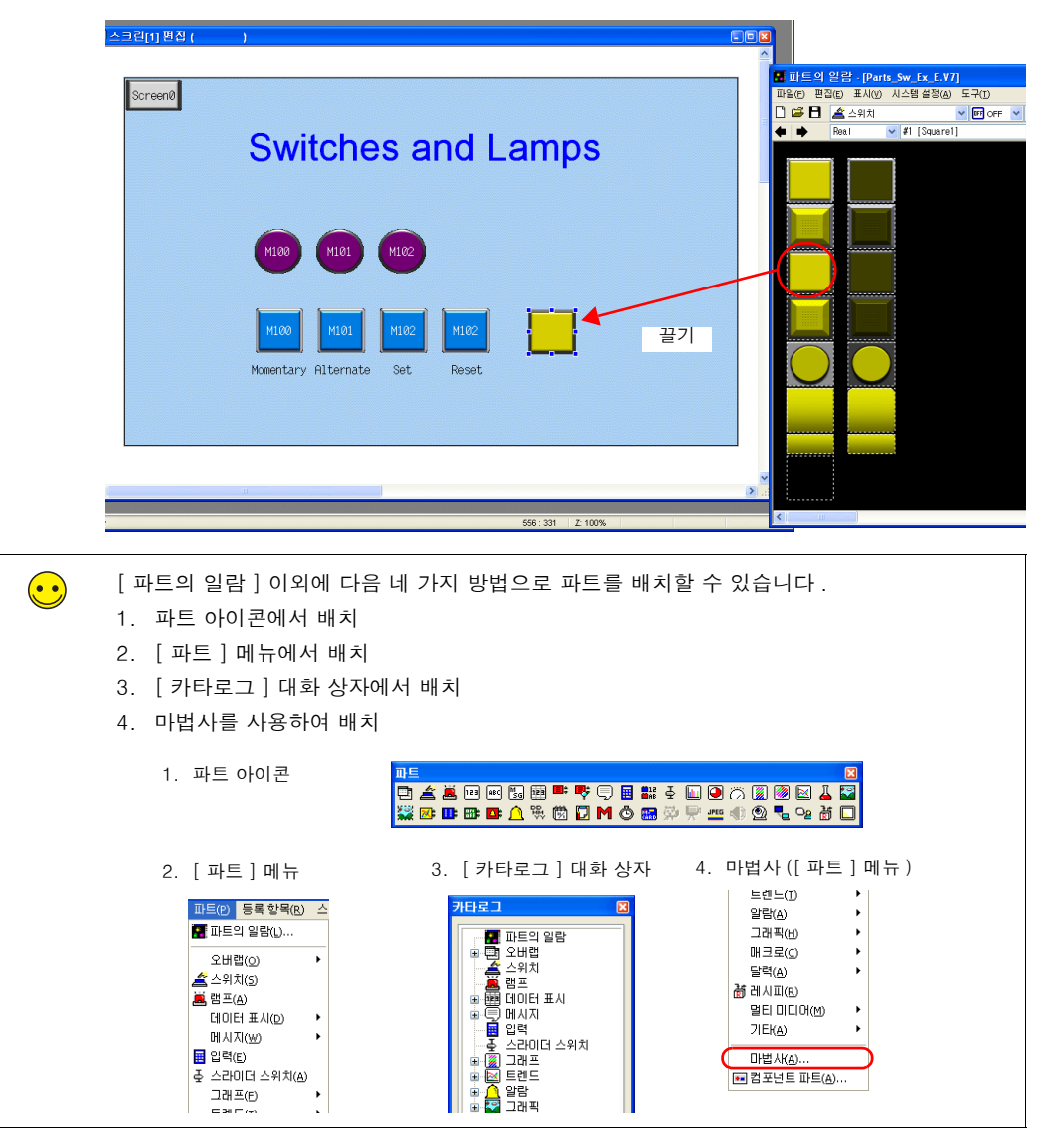

- 5. 스위치의 항목 대화 상자에서 [기능] 옵션을 설정합니다.
- [메인]탭

| TICA          | 산세       | 선저       | 부아       | 자표    |
|---------------|----------|----------|----------|-------|
| 메인            | 문자       | 인터록      | 매크로      | 스타일   |
| 🗌 출력 [        | 베모리      |          | 🗌 멀티 출력  |       |
| 제머            | 기1 메 🔽 0 | D        | ✓ 00100  | 0.00  |
| 동작 (          | 1백 비트 5  | 고멘터리     | ~        |       |
| 램프 [          | 게모리      |          |          |       |
| 제머            | 기1 메 🔽 🛛 | \$ D     | ✓ 00100  | 00.00 |
| 메모리           | 비지정 💿    | 비트       | ○ 워드     |       |
| 입력            | 형식 〇     | BCD      | DEC      |       |
| ☑ 출력 [        | 베모리와 램.  | 프 메모리를   | 물 연결     |       |
| 기능            |          |          |          |       |
| 표준            |          |          | ~        |       |
| 깃놓음           | (음       |          | <b>^</b> |       |
| 스크린<br>어버럽    |          |          | -        |       |
| 하드복           | 생        |          |          |       |
| · 카드 인<br>오버귂 |          | <b>^</b> |          |       |
| ∘ ਸ ਦ         | 리이버러리    | ਅ ਹ      | 0        | -     |
| ☑ 표시          | 위치 지경    |          | - v      |       |
| Х조카 코         | £ 120 🛟  | Y좌 표     | 125 🛟    |       |
|               |          |          |          |       |

| 항목              | 세부 정보                                                                                                    | 설정값                |
|-----------------|----------------------------------------------------------------------------------------------------|--------------------|
| □ 출력 메모리        | 스위치를 누를 때 출력할 비트 메모리 주소를 설정합니다 .                                                                                   | 선택 취소              |
| □램프 메모리         | 스위치 영역의 표시를 변경합니다 .                                                                                                | 선택 취소              |
|                 | 선택 취소 :<br>스위치를 누르면 스위치의 램프가 켜집니다 . 스위치에서 손<br>가락을 떼면 램프가 꺼집니다 .                                                   |                    |
|                 | 선택 :<br>[메모리 지정]및[입력 형식]을 사용하여 램프 표시에 대<br>한 메모리 주소를 설정합니다.                                                        |                    |
| 기능              | 스위치 기능, 즉 스위치를 누를 때 작동하는 방법을 선택합니다.<br>자주 사용되는 기능으로는 " 스크린 ", " 오버랩 표시 " 및 " 멀티<br>오버랩 표시 " 가 있습니다 .* <sup>1</sup> | 멀티 오버랩 표<br>시      |
| 오버랩 ID          | 오버랩 ID 를 설정합니다 .<br>설정값 : 0 - 2                                                                                    | 0                  |
| 오버랩 라이브러리<br>번호 | 오버랩 라이브러리 번호를 설정합니다 .<br>설정값 : 0 - 9999                                                                            | 0                  |
| □표시 위치 표시<br>지정 | 오버랩 표시 위치에 대해 [X 좌표 ] 및 [Y 좌표 ] 값을 설정합니<br>다 .<br>마우스 지정 : 마우스로 클릭하여 좌표를 지정합니다 . <sup>*2</sup>                     | 선택<br>X120<br>Y125 |

\*1 노멀 오버랩 표시 설정 : [메인]탭 기능: 오버랩 동작: ON 기능 표준 깃늘없음 머버랩 말타 오비랩 하드복사 워드 연산 월 ID 0 동작 0N \* 오버렵 ID

\*2 마우스 지정 방법 [마우스 지정] 버튼을 클릭합니다. 오버랩 크기가 표시되는 십자 모양 커서와 사각형입니다.

| Screen0                                                   | ПÎ |
|-----------------------------------------------------------|----|
| Switches and Lamps                                        |    |
| M100 M101 M102                                            |    |
| MI00 MI01 MI02 HI02 MI02<br>Momentary Alternate Set Reset |    |
|                                                           |    |

사각형이 스크린 외부로 돌출되지 않는 위치를 클릭합니다. 멀티 오버랩의 표시 위치를 나타내는

표시가 클릭한 위치로 이동합니다 .

● [ 문자 ] 탭

스위치에 표시되는 텍스트를 등록합니다 .

| 스위 | 4치 🛛                                |
|----|-------------------------------------|
| F  | 지연 상세 설정 보안 좌표<br>메인 문자 인터록 매크로 스타일 |
|    | OFF - ON 1 2/1                      |
| (  | OVLP                                |
|    |                                     |
|    | 컬러                                  |
|    | 속성 <b>B</b> S 1/4 <b>I</b> A A      |
|    | 확대 × 1 🗘 Y 1 🗘                      |
|    | 포인트 12 🔿                            |
|    | 회전+방향 斗 🔽                           |
|    |                                     |
|    | ŽE                                  |

스위치 생성 프로세스를 완료했습니다.

0노

# 2.2 오버랩 아이콘 등록

1. [파트]→[오버랩]→[멀티 오버랩]을 클릭합니다.

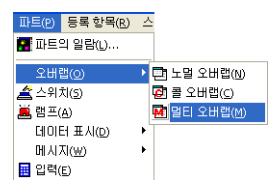

2. 스크린을 클릭하여 멀티 오버랩 아이콘을 배치합니다.

| () <u>↓</u> ↓ ↓ ↓ ↓ ↓ ↓ ↓ ↓ ↓ ↓ ↓ ↓ ↓ ↓ ↓ ↓ ↓ ↓           |   |
|-----------------------------------------------------------|---|
| Screen®<br>Switches and Lamps                             | 3 |
| M100 M101 M102                                            |   |
| H100 H101 H102 H102 OVLP<br>Momentary Alternate Set Reset |   |
|                                                           |   |

- 3. 항목 대화 상자에서 설정을 구성합니다.
- [메인]탭

| 인 상세 실   | 정            |            |      |
|----------|--------------|------------|------|
| 오버랩 ID   | 0 🗘          |            |      |
| 표시받신     |              |            |      |
| 스위치      | ○변수          |            |      |
| 보 출력 메5  | 221          |            |      |
| 내부메모i    | <b>v</b> 0 💠 | \$u 🔽 1634 | 10 🗘 |
| 시할 오버랩   | 라이브러리        | 번호 지정 메도   | 121  |
| \$u16341 |              |            |      |
| 표시 좌표 :  | 지정           |            |      |
| \$u16342 |              | (X조·丑)     |      |
| \$u16343 |              | (Y조·표)     |      |
|          |              |            |      |

| 항목     | 세부 정보                                                                                            | 설정값 |
|--------|--------------------------------------------------------------------------------------------------|-----|
| 오버랩 ID | 최대 3개의 오버랩을 한 번에 표시할 수 있습니다.<br>오버랩 라이브러리에 등록된 오버랩을 표시하기 위해 ID 0 - 2의<br>영역을 설정합니다.<br>설정값:0 - 2 | 0   |

|                                 |                                                                                           | 1   |
|---------------------------------|-------------------------------------------------------------------------------------------|-----|
| 항목                              | 세부 정보                                                                                     | 설정값 |
| 표시 지정<br>스위치, 변수                | 스위치<br>스위치 기능을 사용하여 오버랩을 표시합니다.                                                           | 내부  |
|                                 | 변수<br>메모리 주소에서 오버랩 라이브러리 번호를 지정하고 읽기 에<br>리어 또는 명령 메모리의 비트에 따라 오버랩을 표시하거나 숨<br>깁니다.       |     |
| 정보 출력 메모리                       | 현재 표시된 오버랩 라이브러리 번호를 저장합니다 .<br>이 메모리 주소는 오버랩 표시를 숨길 경우 "-1" 을 저장합니다 .                    | -   |
| 표시할 오버랩 라이<br>브러리 번호 지정 메<br>모리 | 이 옵션은 [표시 지정 ] 을 " 변수 " 로 설정할 경우 유효합니다 .<br>이 메모리 주소는 오버랩 라이브러리 번호를 지정합니다 .               | _   |
| □표시 좌표 지정                       | 이 옵션은 [표시 지정 ] 을 " 변수 " 로 설정할 경우 유효합니다 .<br>오버랩 표시 위치를 설정하려면 이 확인란을 선택합니다 (X 및 Y<br>좌표 ). | _   |

• [ 상세 설정 ] 탭

이 탭의 설정은 구성할 필요가 없습니다 .

스크린 생성 프로세스를 완료했습니다. 다음 섹션에서는 TS 시리즈 기기의 스크린 작동 확인에 대해 설명합니다.

않 상

# 기기 작동 확인

# 1. 기기 작동

여기서는 스크린 데이터를 기기로 전송한 후 스크린 작동을 확인하는 방법에 대해 설명합니다.

### 1.1 멀티 오버랩 표시 및 숨기기

1. 스크린 1 을 표시합니다.

| ScreenØ | Switches and Lamps                                        |  |
|---------|-----------------------------------------------------------|--|
|         | M100 M101 M102                                            |  |
|         | H100 H101 H102 H102 OVLP<br>Momentary Alternate Set Reset |  |
|         |                                                           |  |

2. [OVLP] 스위치를 누릅니다 . 오버랩이 표시됩니다 .

| Screen0 | Switches and L | amps |
|---------|----------------|------|
|         | Overlap        |      |
|         | close          | OVER |

3. [CLOSE] 스위치를 누릅니다 . 오버랩이 숨겨집니다 .

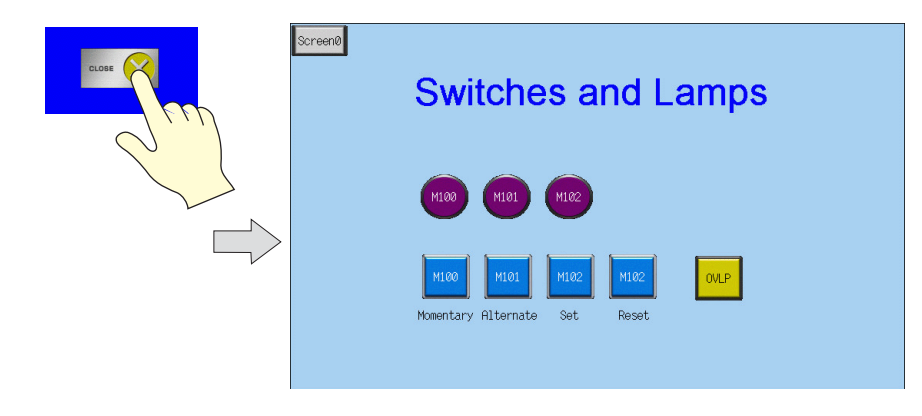

### 1.2 오버랩 시스템 버튼 기능

시스템 버튼 기능을 오버랩에 추가할 수 있습니다 . 이 기능은 다음 두 가지 작업을 수행할 수 있습니다 .

- 오버랩 이동
- 오버랩 해제

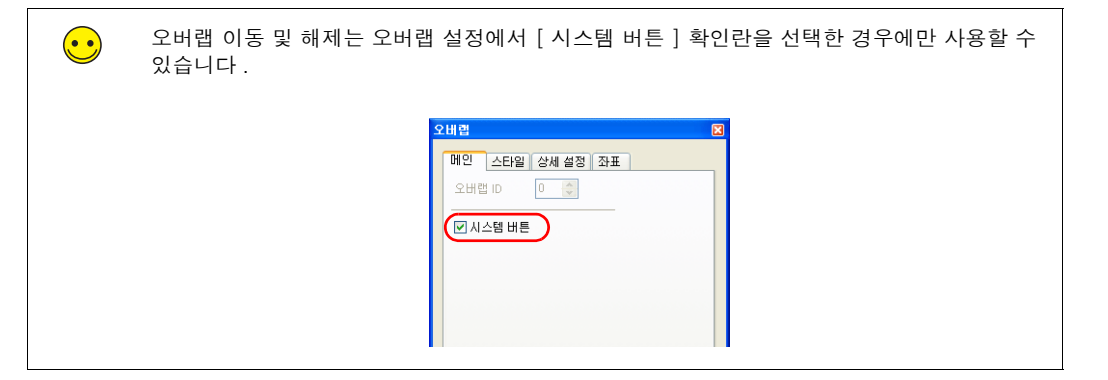

1. [OVLP] 스위치를 눌러 멀티 오버랩을 표시합니다.

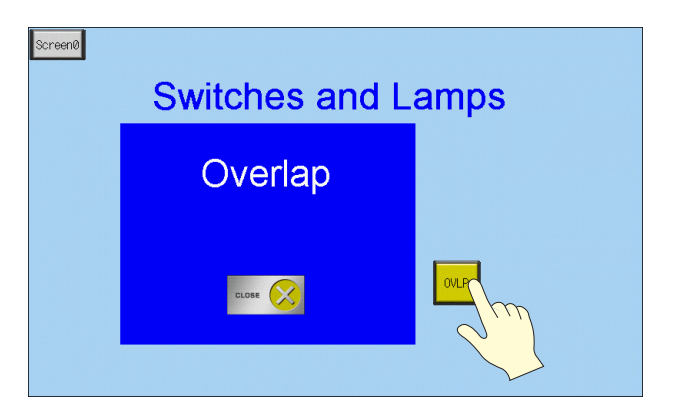

2. 오버랩의 왼쪽 상단 구석을 누릅니다. 오버랩 주위가 점멸하기 시작합니다.

| Serent Switches and La | amps                |
|------------------------|---------------------|
|                        | 오버랩 주위가 점<br>멸합니다 . |
| CLOH 🚫                 | ONLP                |
| 7                      | N N                 |

오버랩 주위가 점멸하는 동안 위치를 눌러 오버랩을 이동합니다.
 오버랩이 지정된 위치로 이동합니다.

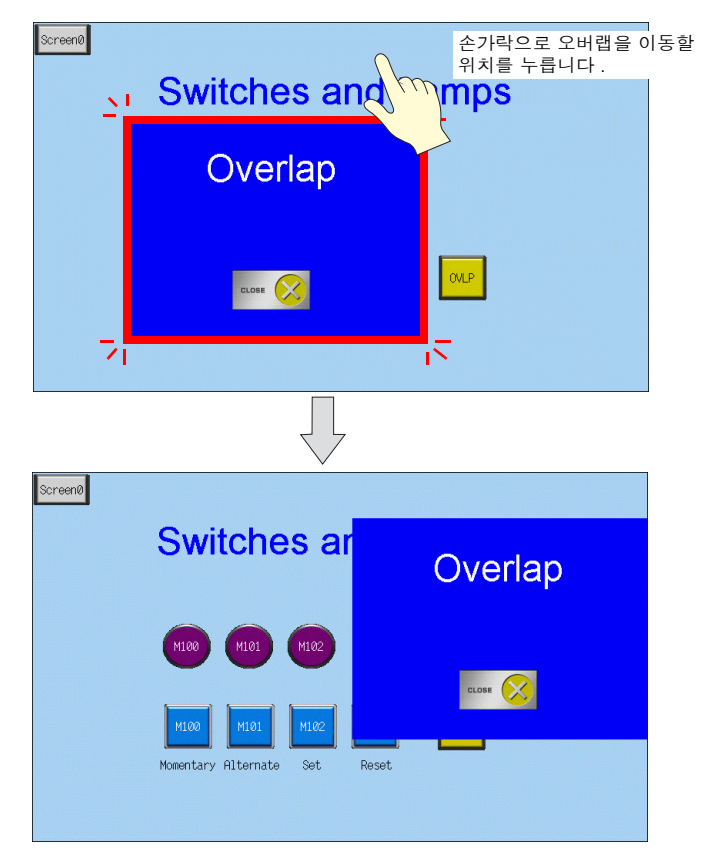

4. 오버랩의 왼쪽 상단 구석을 두 번 눌러 해제합니다.

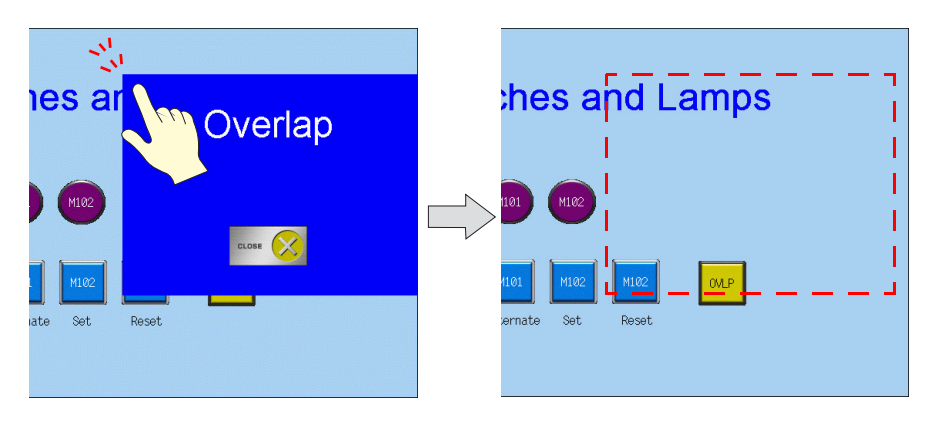

# 4. 입력 스크린

여기서는 키패드 입력 스크린을 생성하는 방법에 대해 설명합니다. 키패드는 일반적으로 스크린 에 영구적으로 표시되지 않기 때문에 여기서는 입력이 필요한 경우에만 키패드를 표시하는 스크 린을 생성합니다.

• 일반 상황 : 키패드 OFF

|           | Entry Sc  | reen |
|-----------|-----------|------|
| D100 +0   | D105 0000 | D110 |
| D101 +0   | D106 0000 |      |
| D102 +0   | D107 0000 |      |
| D103 +0.0 | D108 0000 |      |
| D104 +0.0 | D109 0000 |      |
|           |           |      |

• 입력 : 키패드 표시

| Entry Screen |     |                   |                     |     |
|--------------|-----|-------------------|---------------------|-----|
| $\geq$       |     |                   | I                   | 2   |
| D100         | м   | ax                | -5000               | 110 |
| D101         | M   | in. ·<br>isplav · | -5000<br>- <b>G</b> |     |
| D102         | E   | F                 | UP                  |     |
| D103 +0.     | В   | С                 | D₩                  |     |
| D104 +0.0    | 8   | 9                 | +/-                 |     |
|              | 4 5 | 6                 |                     |     |
|              | 1 2 | 3                 | CLR                 |     |
|              | 0   | Ent               | :er                 |     |

수치 데이터 표시를 눌러 키 패드를 표시합니다 .

키패드를 숨기려면 [Enter] 키를 누릅니다 .

### 목차

| 스크린 예제       | 4-2 페이지  |
|--------------|----------|
| 스크린 생성       | 4-3 페이지  |
| 1. 스크린 편집    | 4-3 페이지  |
| 2. 오버랩 라이브러리 | 4-14 페이지 |
| 기기 작동 확인     | 4-19 페이지 |
| 1. 메모리 주소    | 4-19 페이지 |
| 2. 기기 작동     | 4-19 페이지 |

목 차

#### 스크린 예제 여기서는 파트 "D100" - "D115" 에 값을 입력하기 위한 스크린을 만듭니다. PLC Entry Screen D100 0 Dec D100 +0 D105 0000 D110 D101 0 Dec D102 0 Dec 0000 D103 0 Dec 0000 ÷ +0.0 0000 +0.0 0000 D104 키패드 표시 D100 +0 10 -5000 D101 +0 Display +🖸 D +0 Е F UP A В С DW D103 +0.0 7 8 9 +/-D104 +0.0 4 5 6 1 2 3 CLR Enter 0 입력 PLC Ħ D100 +33 D105 0000 D110 D106 0000 D101 +0 D100 33 Dec D102 +0 D107 0000 D101 0 Dec D108 0000 D103 +0.0 D102 0 Dec D104 +0.0 D109 0000 D103 0 Dec ÷

# 스크린 생성

### 1. 스크린 편집

 멀티오버랩
 D.4
 한 100
 0.0
 0.0
 0.0
 0.0
 0.0
 0.0
 0.0
 0.0
 0.0
 0.0
 0.0
 0.0
 0.0
 0.0
 0.0
 0.0
 0.0
 0.0
 0.0
 0.0
 0.0
 0.0
 0.0
 0.0
 0.0
 0.0
 0.0
 0.0
 0.0
 0.0
 0.0
 0.0
 0.0
 0.0
 0.0
 0.0
 0.0
 0.0
 0.0
 0.0
 0.0
 0.0
 0.0
 0.0
 0.0
 0.0
 0.0
 0.0
 0.0
 0.0
 0.0
 0.0
 0.0
 0.0
 0.0
 0.0
 0.0
 0.0
 0.0
 0.0
 0.0
 0.0
 0.0
 0.0
 0.0
 0.0
 0.0
 0.0
 0.0
 0.0
 0.0
 0.0
 0.0
 0.0
 0.0
 0.0
 0.0
 0.0
 0.0
 0.0
 0.0
 0.0
 0.0
 0.0
 0.0
 0.0
 0.0
 0.0
 0.0
 0.0
 0.0
 0.0
 0.0
 0.0
 0.0
 0.0
 0.0
 0.0
 0.0
 0.0
 0.0
 0.0
 0.0

스크린 편집에는 숫자 데이터 등록 및 쓰거나 멀티 오버랩을 위한 문자 표시가 포함됩니다.

### 1.1 수치 데이터 표시 배치 및 키패드 등록

- 1. [파트]→[파트의 일람]을 클릭합니다. [파트의 일람]창이 표시됩니다.
- 2. [입력], [Real #0 NUM.Display] 를 선택합니다.

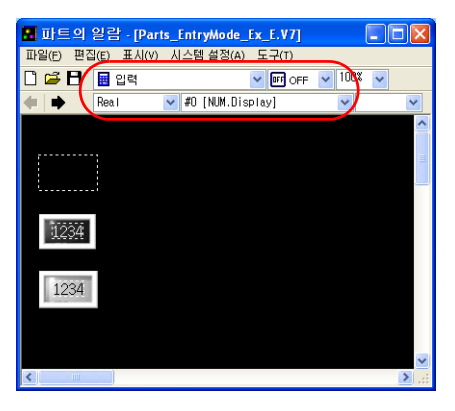

않 상

| a de la casa de la casa de la casa de la casa de la casa de la casa de la casa de la casa de la casa de la cas                                                                                                    |                                                                                                    |
|----------------------------------------------------------------------------------------------------|----------------------------------------------------------------------------------------------------|
| <ul> <li>A second second s</li></ul>                                                                                                    |                                                                                                    |
| a da ana ana ana ana ana ana ana ana ana                                                                                                    | a de la caractería de la caractería de la caractería de la caractería de la caractería de la caractería de la c |
| <ul> <li>A second second s</li></ul>                                                                                                    | n an Eastaine an an an an an an an an an an an an an                                                            |
| n an an an an an an an an an an an an an                                                                                                    | 🖬 파트의 일랍 - [Parts_EntryMode_Ex_E.V7] 💦 🔲 🛛                                                                      |
| <ul> <li>A second second sec<br/>second second second second second second second second second second second second second second second second second second second second second second second second second second second second second second second second second sec</li></ul> | 파일(F) 편집(E) 표시(V) 시스템 설정(A) 도구(T)                                                                               |
| 1234                                                                                                    | 🗋 🚅 🖪 🔠 입력 🔷 🕶 OFF 🗸 100% 🗸                                                                                     |
|                                                                                                    | 🐗 🔿 Real 🔍 #O [NUM.Display] 🔍 🔍                                                                                 |
| а стали и стали и стали <u>11</u> 71 г. стали и                                                                                                    |                                                                                                    |
|                                                                                                    |                                                                                                    |
| e 🕐 e a se esta e e e e e e e e e e e e e e e e e e e                                                                                                    |                                                                                                    |
| e a service de la construction de la construction de la construction de la construction de la construction de l                                                                                                    |                                                                                                    |
|                                                                                                    | gp                                                                                                    |
|                                                                                                    | 1234 -                                                                                                    |
|                                                                                                    |                                                                                                    |
| n <mark>a shakara a shekara a</mark> na mara a sa sa sa sa sa                                                                                                    | 1024                                                                                                    |
| <ul> <li>A second second sec<br/>second second second second second second second second second second second second second second second second second second second second second second second second second second second second second second second second second sec</li></ul> | 1234                                                                                                    |
| n an an an an an an an an an an an an an                                                                                                    |                                                                                                    |
| <ul> <li>A second second s</li></ul>                                                                                                    |                                                                                                    |
|                                                                                                    |                                                                                                    |
|                                                                                                    | s s s s s s s s s s s s s s s s s s s                                                                           |

 수치 데이터 표시 파트를 선택하고 스크린 위로 끕니다. 이렇게 하면 수치 데이터 표시가 스 크린에 배치됩니다.

4. 수치 데이터 표시의 항목 대화 상자에서 각 설정을 구성합니다.

### • [메인]탭

쓰기 위한 메모리 주소를 설정하고 [기능]에서 설정을 선택합니다.

| 수치 표시 🛛                                    |
|--------------------------------------------|
| 메인 스타일 연산·경보 상세 설정 좌표 설명문 보안               |
| 메모리                                        |
| 제어기1 메 🗸 🕛 🔅 D 🗳 00100 🗘                   |
| 🔲 오프셋 값 지정 메모리 💿 DEC 🔵 BCD <u>\$v00100</u> |
| 크기 ⓒ 1워드 〇 2워드                             |
| 자릿수 5 🗢 소수점 0 🗢                            |
| 표시 형식 DEC(부호 있음+·표시) 🔽                     |
| 입력형식 🔘 BCD ④ DEC 🔘 FLOAT                   |
| ☑ 제로서프레스                                   |
| ○ 왼쪽 맞춤 ④ 오른쪽 맞춤                           |
|                                            |
|                                            |
| ☑ 사이즈 자동 조절                                |
| 기능                                         |
| 기능 없음 🔼                                    |
| 최 <u>대</u> 화표신 =                           |
|                                            |
|                                            |
| 선택준세 U 🤤 🗹 키패드 장 사용                        |
| 오버퀄 ID 📀                                   |
| 오버웹 라이브러리 번호 🧵 🔷 등록                        |
| ✓ 표시 위치 지경                                 |
| X좌표 24U 🗢 Y좌표 145 🗢 마우스 지정                 |

| 하목               | 세부 정보                                                                                   | 설정값   |
|------------------|-----------------------------------------------------------------------------------------|-------|
| 메모리              | 쓰기 위한 메모리 주소를 설정합니다 .                                                                   | D100  |
| 오프셋 값 지정 메모<br>리 | 오프셋을 지정하려면 이 확인란을 선택합니다 .<br>여기서는 사용하지 않습니다 . 자세한 내용은 "V8 시리즈 레퍼런<br>스 매뉴얼 " 을 참조하십시오 . | 선택 취소 |
| 크기               | 쓰기 위한 메모리 주소의 데이터 길이를 설정합니다 .<br>설정값 : 1 워드 /2 워드                                       | 1 워드  |

| 항목                                                | 세부 정보                                                                                                    | 설정값                            |
|---------------------------------------------------|----------------------------------------------------------------------------------------------------|--------------------------------|
| 자릿수                                               | 쓰기 위한 메모리 주소에서 사용되는 자릿수를 설정합니다 .<br>설정값 : 1 - 32                                                                                                    | 5                              |
| 소수점                                               | 소수점을 포함할지 여부를 선택합니다 .<br>설정값 :<br>0: 소수점 없음<br>1 - 10: 소수점 삽입 ( 첫 번째 - 10 번째 자리 )                                                                                | 0                              |
| 표시 형식                                             | 스크린에 표시될 숫자 형식을 설정합니다 .                                                                                                    | DEC<br>(부호 있음<br>+- 표시)        |
| 입력 형식                                             | 메모리에서 값을 읽기 위한 형식을 설정합니다 .                                                                                                    | DEC                            |
| □제로서프레스                                           | 제로 서프레션을 사용하려면 이 확인란을 선택합니다.<br>선택 (오른쪽 맞춤) 선택 취소<br>니니니12 00012<br>한 공백                                                                                         | 선택<br>오른쪽 맞춤                   |
| 기능                                                | 수치 데이터 표시 기능을 설정합니다 .                                                                                                    | 입력 대상                          |
| 선택 순서                                             | 여러 입력 대상을 스크린에 배치하는 경우 커서가 이동하는 순서<br>를 설정합니다 .                                                                                                    | 0                              |
| □키패드 창 사용                                         | 기능 : 입력 대상 ( 선택 시 활성화 )<br>입력 키 호출 기능을 추가하려면 이 확인란을 선택합니다 .                                                                                                    | 선택                             |
| 오버랩 ID                                            | 입력 키를 표시하는 데 사용할 오버랩 ID 를 설정합니다 .<br>설정값 : 0 - 2                                                                                                    | 0                              |
| 오버랩 라이브러리<br>번호<br>등록 * <sup>1</sup>              | 입력 키를 등록하기 위한 오버랩 라이브러리 번호를 설정합니다.<br>[등록] 버튼을 눌러 원하는 키패드를 선택하고 키패드를 오버랩<br>라이브러리에 등록합니다.<br>키패드가 이미 오버랩 라이브러리에 등록된 경우 오버랩 라이브<br>러리 번호를 지정합니다.<br>설정값: 0 - 9999 | 1                              |
| □표시 위치 지정<br>X 좌표<br>Y 좌표<br>마우스 지정 <sup>*2</sup> | 오버랩 표시 위치에 대해 [X 좌표 ] 및 [Y 좌표 ] 값을 설정합니<br>다 .<br>[ 마우스 지정 ] 버튼 : 마우스로 클릭하여 좌표를 지정합니다 .                                                                          | 선택<br>X 좌표 : 240<br>Y 좌표 : 145 |

\*1 등록 방법 [오버랩 라이브러리 번호]를 "1"으로 설정하고 [등록]버튼을 클릭하면 [파트의 변경]창이 표시됩 니다. 디자인 및 컬러를 선택한 다음 [선택]버튼을 클릭합니다.

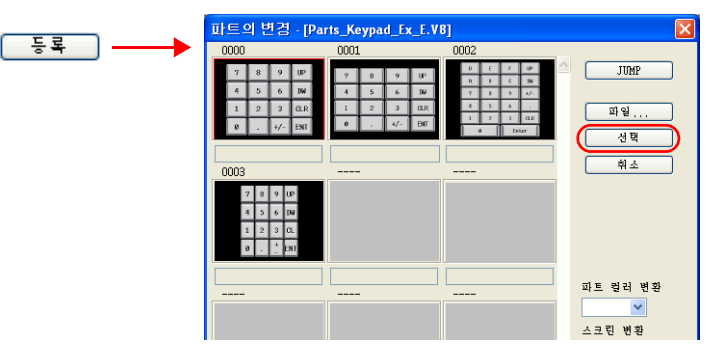

키패드가 지정된 오버랩 라이브러리 번호로 등록됩니다 . 등록된 세부 정보에 대한 자세한 내용은 4-14

지에 가 이 것 같 가 데 이 가 이 이 가 이 이 가 이 가 이 가 이 가 있는 것 이 이 가 있는 것 이 이 가 있는 것 이 이 가 이 이 가 이 이 가 이 이 가 있다. 지정된 오버랩 라이브러리 번호가 이미 등록된 경우 다음 확인 메시지가 표시됩니다. 오버랩 라이브러리 번호를 덮어쓰려면 [예]를 선택하고 키패드를 다른 오버랩 라이브러리 번호로 등록 하려면 [No] 를 선택합니다.

| V-SFT V | ersion 5.0                                |
|---------|-------------------------------------------|
| 2       | 오버랩 라이브러리 No.1는 이미 등록되어 있습니다. 덮어쓰기 하시겠습니까 |
|         | <u>Y</u> es <u>N</u> o                    |

| Ē | M   |  |            |   |     |    |    |     |     |            |    |        |   |          |          |          |          |     |  |  |  |  |  |  |  |   |
|---|-----|--|------------|---|-----|----|----|-----|-----|------------|----|--------|---|----------|----------|----------|----------|-----|--|--|--|--|--|--|--|---|
|   | LIB |  |            |   |     |    |    |     |     |            |    |        |   |          |          |          |          |     |  |  |  |  |  |  |  |   |
|   |     |  |            |   |     |    |    |     |     |            |    |        |   |          |          |          |          |     |  |  |  |  |  |  |  |   |
|   |     |  |            |   |     |    |    |     |     |            |    |        |   |          |          |          |          |     |  |  |  |  |  |  |  |   |
|   |     |  |            |   |     |    |    |     |     |            |    |        |   |          |          |          |          |     |  |  |  |  |  |  |  |   |
|   |     |  |            |   |     |    |    |     |     |            |    |        |   |          |          |          |          |     |  |  |  |  |  |  |  |   |
|   |     |  |            |   |     |    |    | ۱.  | i a | i i        |    |        |   |          |          |          |          |     |  |  |  |  |  |  |  |   |
|   |     |  | 1          | 1 |     | 1  |    | - 6 | ₹.  | 1          |    |        |   |          |          |          |          |     |  |  |  |  |  |  |  |   |
| • |     |  | 1          | 6 | 123 | ИĞ |    |     | _   |            | -  | <br>   | - | -        | -        | -        | -        | ٦., |  |  |  |  |  |  |  |   |
|   |     |  |            | 1 | 442 | 49 | -1 |     | ΟYL | P          |    |        |   |          |          |          |          | 1   |  |  |  |  |  |  |  |   |
| • |     |  | - <b>-</b> |   |     |    |    |     | 11  |            |    |        |   |          |          |          |          | п.  |  |  |  |  |  |  |  |   |
|   |     |  |            |   |     |    |    |     | ÷È. |            |    |        |   |          |          |          |          | ÷.  |  |  |  |  |  |  |  |   |
|   |     |  |            |   |     |    |    |     | 1   |            |    |        |   |          |          |          |          | ÷., |  |  |  |  |  |  |  |   |
|   |     |  |            |   |     |    |    |     |     |            |    |        |   |          |          |          |          | ÷., |  |  |  |  |  |  |  |   |
|   |     |  |            |   |     |    |    |     | . 1 |            |    |        |   |          |          |          |          | 1   |  |  |  |  |  |  |  |   |
|   |     |  |            |   |     |    |    |     | .1  |            |    |        |   |          |          |          |          | 1   |  |  |  |  |  |  |  |   |
|   |     |  |            |   |     |    |    |     | 1   |            |    |        |   |          |          |          |          | 4   |  |  |  |  |  |  |  |   |
|   |     |  |            |   |     |    |    |     | . 1 |            |    |        |   |          |          |          |          | a - |  |  |  |  |  |  |  |   |
|   |     |  |            |   |     |    |    |     |     |            |    |        |   |          |          |          |          | ÷., |  |  |  |  |  |  |  |   |
|   |     |  |            |   |     |    |    |     |     |            |    |        |   |          |          |          |          | 1   |  |  |  |  |  |  |  |   |
|   |     |  |            |   |     |    |    |     |     |            |    |        |   |          |          |          |          |     |  |  |  |  |  |  |  |   |
|   |     |  |            |   |     |    |    |     | 1   |            |    |        |   |          |          |          |          | 1   |  |  |  |  |  |  |  | Γ |
|   |     |  |            |   |     |    |    |     | ÷ ц | ` <u> </u> | ۱. | <br>2. | 2 | <u> </u> | <u> </u> | <u> </u> | <u> </u> | Ъ., |  |  |  |  |  |  |  |   |

\*2 마우스 지정 방법 [마우스 지정] 버튼을 클릭합니다. 오버랩 크기가 표시되는 십자 모양 커서와 사각형입니다.

사각형이 스크린 외부로 돌출되지 않는 위치를 클릭합니다. 멀티 오버랩의 표시 위치를 나타내는 다.

• [스타일]탭

입력 대상의 텍스트 속성을 설정합니다 . [파트의 변경] 버튼을 사용하여 파트를 변경합니다 .

연산 / 경보
 경보 옵션을 설정합니다.

| 수치 표시                                 | 1 |
|---------------------------------------|---|
| 메인 스타일 연산경보 상세 설정 좌표 설명문 보안           |   |
|                                       |   |
| 죄소지 편 하다 편 5000 주                     |   |
|                                       |   |
| ····································· |   |
| 컬러 문자 🔼 🖬 배경 🔛 🎽                      |   |
| 최대치                                   |   |
| 정수 💙 DEC- 💙 5000 💠                    |   |
| □ 오프셋 값 지정 메모리                        |   |
| 컬러 문자 🛕 🖬 배경 🔛 🖌                      |   |
| - 여산                                  |   |
| (GOE) × 1                             |   |
|                                       |   |
|                                       |   |
| 실제 값 범위                               |   |
|                                       | - |

| 항목   | 세부 정보                                               | 설정값          |
|------|-----------------------------------------------------|--------------|
| 경보   | 경보 기능을 사용하려면 이 확인란을 선택합니다 .                         | 선택           |
| 최소치  | 최소 및 최대 입력 값을 설정합니다 .<br>이 범위를 벗어나는 값을 입력할 수 없습니다 . | -5000<br>빨간색 |
| 최대치  |                                                     | 5000<br>파란색  |
| 연산   | 여기서는 사용하지 않습니다.                                     | 선택 취소        |
| 스케이링 | 자세한 내용은 "V8 시리즈 레퍼런스 매뉴얼 " 의 제 5 장을 참<br>조하십시오 .    |              |

• [상세 설정], [설명문] 및 [보안] 탭의 설정 변경에 대해서는 여기서 다루지 않습니다.

### 1.2 수치 데이터 표시 멀티 복사 생성

| 보린[2] 편집 ( ) | ) |                                                                                                    |  |
|--------------|---|----------------------------------------------------------------------------------------------------|--|
|              |   | 수치 표시                                                                                                    |  |
|              |   | 비원         소타일         연산 코보         산세 설명         감포 설명         보안           비원고         제(3/11 비) ● ○ ○ ● 00000 ○ ○         ○         ○         조조 전 조진 태도 및 ● ○ ○ ● ○ ○           기(11 日) ● ○ ○ ● ○ ○ ○ ○ ○ ○ ○ ○ ○ ○ ○ ○ ○ ○ ○ |  |

1. 스크린에서 수치 데이터 표시를 선택합니다. 수치 데이터 표시 주위에 핸들이 표시됩니다.

 2. [편집]→[멀티 복사]를 클릭하거나 [멀티 복사] 아이콘을 클릭합니다. [멀티 복사] 대화 상자가 표시됩니다.

| 편집(E)  | 표시(⊻)          | 파트(P)  | 등록 (         |
|--------|----------------|--------|--------------|
| ☞ 실행   | 취소( <u>U</u> ) | Cb     | 1+Z          |
| 며 반복(  | <u>R</u> )     | Cb     | l+γ          |
| 💥 잘라!  | .H7I(I)        | Cb     | 1+X          |
| 마복새    | c)             | Ctr    | l+C          |
| 🔁 붙여 5 | 코기(P)          | Ctr    | 1+V          |
| 지정     | 화면에 붙          | 며넣기(A) | )            |
| 지정     | 화면 붙여          | 넣기 취소  | ( <u>A</u> ) |
| - 삭제(  | D)             |        | Del          |
| 設멸티    | 복사(E)          |        |              |
| 그룹:    | ₿KI)           |        | •            |

또는

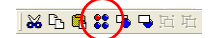

아래 표시된 옵션을 설정하고 [OK] 를 클릭합니다. 이렇게 하면 수치 데이터 표시가 복사됩니다.

| 멀티 복사                                                                 |                              |                            | ×  |
|-----------------------------------------------------------------------|------------------------------|----------------------------|----|
| ⊙ 도트 ○ 중 /행                                                           | <ol> <li>간격</li> </ol>       | ○ 거리                       |    |
| 복시 방향                                                                 | ∦ 간격<br>Y 간격<br>갯수 X<br>갯수 Y | 100 🗘<br>5 🗘<br>2 🗘<br>5 🗘 |    |
| <ul> <li>전택순서 증가 스템</li> <li>표시순서 증가 스템</li> <li>✓ 메 모리 추가</li> </ul> | 1 0<br>1 0<br>일 번 호 +1       | □레코드 허호                    | +1 |
| ♥ 해고 박 종기                                                             | e cru                        |                            |    |
| , सा(H) 7   1 H 🔽 0 🔅 D 🔽                                             | 00100 🗘                      | 1                          | *  |
| 내부메모리 🗸 0 🗢 \$u 🔽 0                                                   | 0100 🗘                       | 0                          | ×  |
| 내부메모리 🗸 💿 🗢 💲 u 🔽 🖸                                                   | 0100 🗘                       | 0                          | ×  |
| OK                                                                    | 취소                           |                            |    |

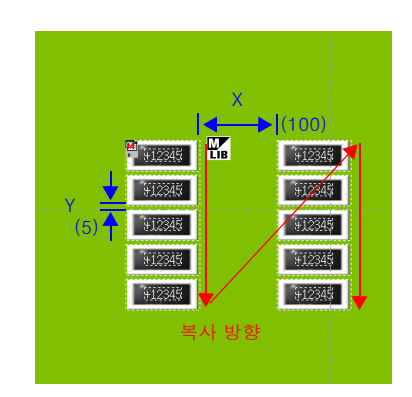

[민 상 상
4. [표시]→[상세 표시]→[메모리 표시]를 클릭합니다.

| 표시(¥) 파트(P) 등록 항목(R)      | 2  |                            |
|---------------------------|----|----------------------------|
| 도구 모음(T)                  | ۲  |                            |
| <br>芫(Y)                  | ۶. |                            |
| ✓ 상태 표시줄(5)               |    |                            |
| 점프(J) Ctrl+G              |    |                            |
| 🛑 이전 화면(H) Shift+PageUp   |    |                            |
| ▶ 다음 화면(I) Shift+PageDown |    |                            |
| ↓<br>미등록 화면의 스킵(₭)Ctrl+E  |    |                            |
| <br>말림( <u>G</u> )        |    |                            |
| 그리드( <u>A</u> )           | ۲  |                            |
| Zoom(Z)                   | ۲  |                            |
| 표시환경 설정( <u>E</u> )       |    |                            |
| 상세 표시( <u>D</u> )         | (  | 메모리 표시(M)                  |
| 새로고침(R) F5                |    | ID No.                     |
|                           | -  | 보안 레벨 표시(L)                |
|                           |    | 메시지 표시( <u>E</u> )         |
|                           |    | ✔ 스위치내 문자열의 연동( <u>s</u> ) |

메모리 주소가 각 수치 데이터 표시 왼쪽 하단에 표시됩니다 . 메모리 주소는 "D100" - "D109" 범위에서 설정됩니다 .

| 모 스크린(2) 편집 ( )                                                                                                    |           |         |       |
|----------------------------------------------------------------------------------------------------|-----------|---------|-------|
|                                                                                                    |           |         | <br>Î |
| [1] A. B. Martin and A. B. Martin and A. B. Martin and A. B. Martin and A. Martin and A. |           |         |       |
|                                                                                                    |           |         |       |
|                                                                                                    |           |         |       |
|                                                                                                    |           |         |       |
|                                                                                                    |           |         |       |
| 912345 LiB 912345                                                                                                    |           |         |       |
| 12345 V12345                                                                                                    |           |         |       |
| ¥12345 ¥12345                                                                                                    |           |         |       |
| \$12345<br>Habit Carl                                                                                                    | ]         |         |       |
| 912345 912345<br>Distriction                                                                                                    |           |         |       |
|                                                                                                    |           |         |       |
|                                                                                                    |           |         |       |
|                                                                                                    |           |         |       |
|                                                                                                    |           |         |       |
|                                                                                                    | · · · · · |         | <br>> |
|                                                                                                    |           |         |       |
| Ready                                                                                                    | 665 : 273 | Z: 100% |       |

5. 각 수치 데이터 표시 설정을 변경합니다. 여기서는 다음과 같이 설정을 변경합니다.

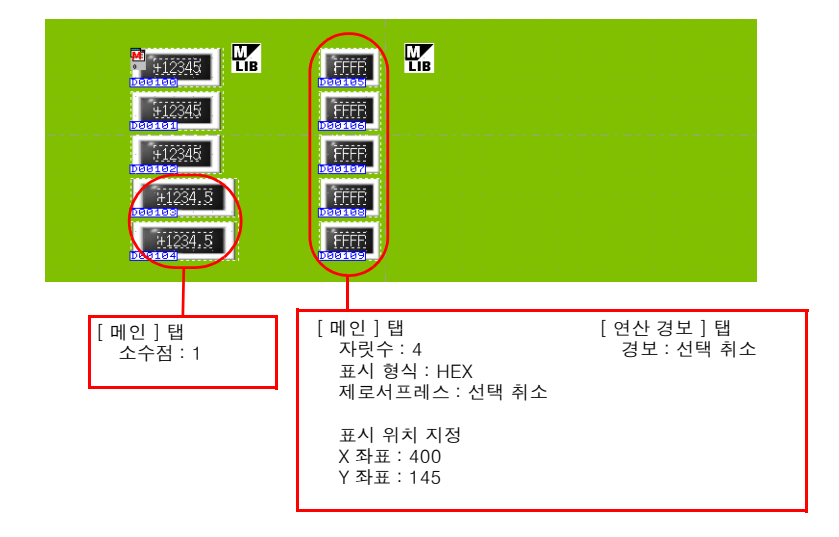

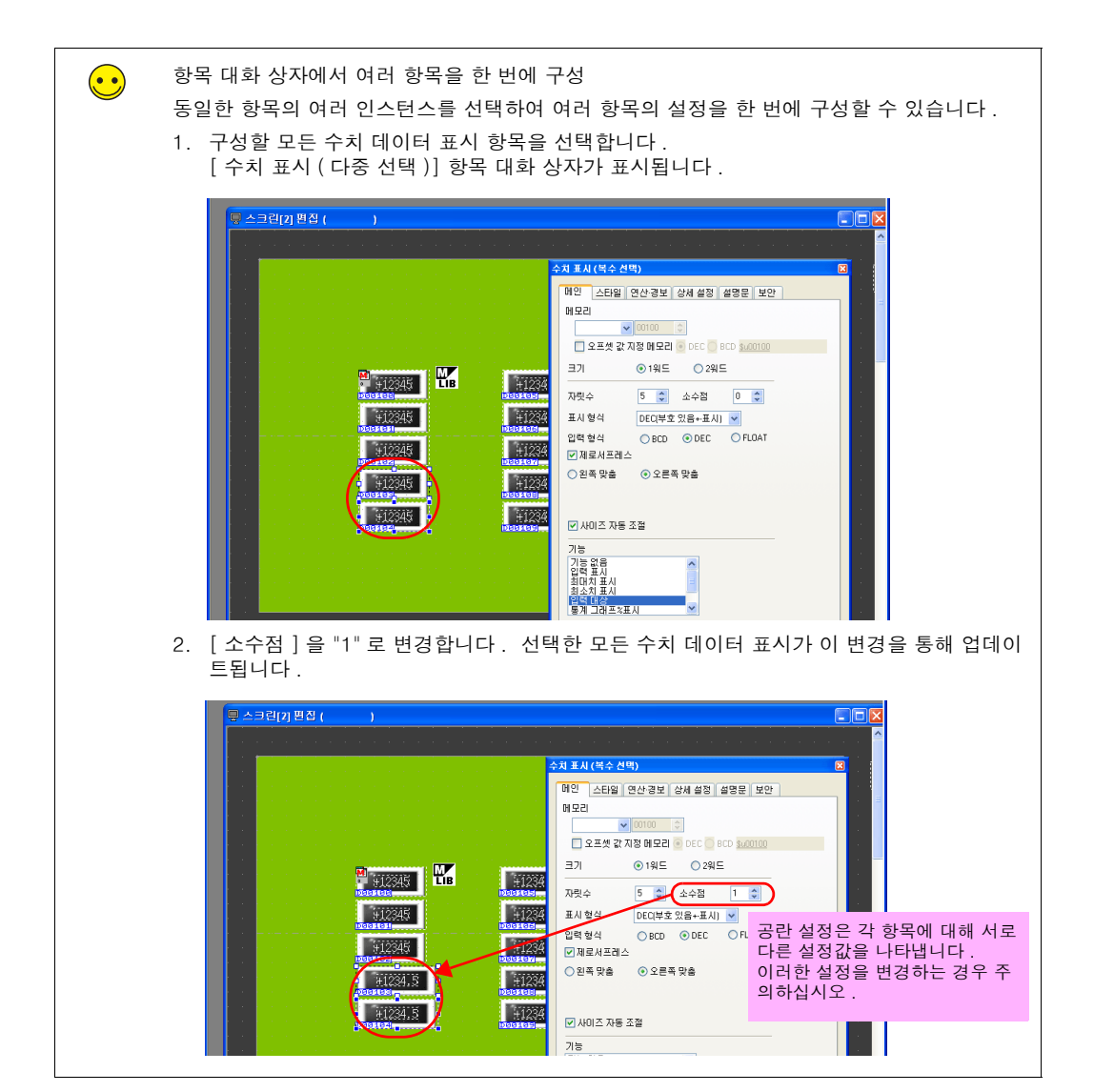

이제 수치 데이터 표시 및 입력 키 등록 프로세스가 완료되었습니다.

Ш

ΓŪ

0≿

0노

# 1.3 문자 표시 배치 및 문자 키 등록

- 1. [파트]→[파트의 일람]을 클릭합니다. [파트의 일람]창이 표시됩니다.
- 2. [입력], [Real #1 CHRA.Display] 를 선택합니다.

| 🖬 파트의 일람 - [Parts_EntryMode_Ex_E.V7]                                                                                                    |       |
|----------------------------------------------------------------------------------------------------|-------|
| 파일(E) 편집(E) 표시(Y) 시스템 설정(A) 도구(T)                                                                                                    |       |
| 🗋 🖼 입력 🛛 🛛 🖬 이야 🔽 🔽                                                                                                    |       |
| 💠 🗭 Real 💙 #1 [CHRA.Display] 💙                                                                                                    | *     |
|                                                                                                    | ^     |
| ,,                                                                                                    |       |
|                                                                                                    | =     |
| ·                                                                                                    |       |
| <b>ABCLEFGH</b>                                                                                                    |       |
| ABCDEFGH                                                                                                    |       |
| Provide and the second second se |       |
|                                                                                                    |       |
|                                                                                                    |       |
|                                                                                                    | ×     |
| <                                                                                                    | 2 .:: |

3. 문자 표시 파트를 선택하고 스크린 위로 끕니다. 이렇게 하면 문자 표시가 스크린에 배치됩니다.

| ♥ 스크린(2) 편집 ( )                                                                                                 |                                            |
|----------------------------------------------------------------------------------------------------|--------------------------------------------|
|                                                                                                    | 🖬 파트의 일랍 - [Parts_EntryMode_Ex_E.V7] 💦 🗖 🔀 |
| and a second second second second second second second second second second second second second second second  | 파일(F) 편집(E) 표시(V) 시스템 설정(A) 도구(T)          |
| a de la companya de la companya de la companya de la companya de la companya de la companya de la companya de l | 🗋 😅 🖪 📓 입력 🔷 🕶 OFF 🔽 100% 🔽                |
|                                                                                                    | 💠 🜩 Real 🖌 #1 [CHRA.Display] 👻 💌           |
|                                                                                                    | ADDITION OF A                              |
|                                                                                                    |                                            |
|                                                                                                    | <                                          |
|                                                                                                    | v<br>≥luit                                 |
| 준비 242:106 Z:100%                                                                                               |                                            |

- 4. 문자 표시의 항목 대화 상자에서 각 설정을 구성합니다.
- [메인]탭

쓰기 위한 메모리 주소를 설정하고 [기능]에서 설정을 선택합니다.

| 문자열 표시                                        |
|-----------------------------------------------|
| 메인 스타일 상세 설정 좌표 설명문 보안                        |
| 메모리                                           |
| 제어기1 메 💙 0 🗢 D 💙 00110 🗢                      |
| 🔲 오프셋 값 지정 메모리 💿 DEC 🔵 BCD <u>\$u00100</u>    |
| 바이트수 12 🗘                                     |
| 문자 위치 💿 왼쪽 맞춤 🔘 오른쪽 맞춤                        |
|                                               |
|                                               |
|                                               |
| ✔ 사미즈 자동 조절                                   |
| 기능                                            |
| 이 기능 없음 수 이 이 이 이 이 이 이 이 이 이 이 이 이 이 이 이 이 이 |
| 입력 대상                                         |
| 메모리 카드명 표시 🔽                                  |
| 선택순서 0 🗢 🗹 키패드 창 사용                           |
| 오버켈 ID 🔹                                      |
| 오버랩 라이브러리 번호 2 🗢 등록                           |
| 표시 위치 지정                                      |
| X좌표 0 🔅 Y좌표 0 😓 마우스 지경                        |
|                                               |
|                                               |

| 하목                                   | 세부 정보                                                                                                    | 설정값     |
|--------------------------------------|----------------------------------------------------------------------------------------------------|---------|
| 메모리                                  | 쓰기 위한 메모리 주소를 설정합니다 .                                                                                                    | D110    |
| 오프셋 값 지정 메모<br>리                     | 오프셋을 지정하려면 이 확인란을 선택합니다 .<br>여기서는 사용하지 않습니다 . 자세한 내용은 "V8 시리즈 레퍼런<br>스 매뉴얼 " 을 참조하십시오 .                                                                            | 선택 취소   |
| 바이트수                                 | 문자 배열의 바이트 수를 설정합니다 .<br>설정값 : 1 - 127                                                                                                    | 12      |
| 문자 위치                                | 문자 표시에 대해 왼쪽 맞춤 또는 오른쪽 맞춤을 선택합니다 .                                                                                                    | 왼쪽 맞춤   |
|                                      | 왼쪽 맞춤 → ABC<br>오른쪽 맞춤 → ABC                                                                                                    |         |
| 문자 처리                                | 1 워드의 첫 번째 바이트와 두 번째 바이트 순서를 설정합니다 .                                                                                                    | LSB→MSB |
|                                      | [LSB → MSB] <sup>15</sup> 0<br>[MSB] LSB<br>두 번째 첫 번째<br>바이트 바이트                                                                                                   |         |
|                                      | [MSB → LSB] 15 0<br>[LSB MSB]<br>첫 번째 두 번째<br>바이트 바이트                                                                                                    |         |
| 기능                                   | 문자 표시 기능을 설정합니다 .                                                                                                    | 입력 대상   |
| 선택 순서                                | 여러 입력 대상을 스크린에 배치하는 경우 커서가 이동하는 순서<br>를 설정합니다 .                                                                                                    | 0       |
| □키패드 창 사용                            | 기능 : 입력 대상 ( 선택 시 활성화 )<br>입력 키 호출 기능을 추가하려면 이 확인란을 선택합니다 .                                                                                                    | 선택      |
| 오버랩 ID                               | 문자 입력 키를 표시하는 데 사용할 오버랩 ID 를 설정합니다 .<br>설정값 : 0 - 2                                                                                                    | 0       |
| 오버랩 라이브러리<br>번호<br>등록 * <sup>1</sup> | 문자 입력 키를 등록하기 위한 오버랩 라이브러리 번호를 설정합<br>니다. [등록]버튼을 눌러 원하는 키보드를 선택하고 키보드를<br>오버랩 라이브러리에 등록합니다.<br>키보드가 이미 오버랩 라이브러리에 등록된 경우 오버랩 라이브<br>러리 번호를 지정합니다.<br>설정값:0 - 9999 | 2       |

않 상

| 항목                                                 | 세부 정보                                                                                | 설정값                            |
|----------------------------------------------------|--------------------------------------------------------------------------------------|--------------------------------|
| □ 표시 위치 지정<br>X 좌표<br>Y 좌표<br>마우스 지정 <sup>*2</sup> | 오버랩 표시 위치에 대해 [X 좌표 ] 및 [Y 좌표 ] 값을 설정합니<br>다.<br>[마우스 지정 ] 버튼 : 마우스로 클릭하여 좌표를 지정합니다. | 선택<br>X 좌표 : 100<br>Y 좌표 : 182 |

등록

\*1 등록 방법 [오버랩 라이브러리 번호]를 "2"로 설정하고 [등록] 버튼을 클릭하면 [파트의 변경] 창이 표시됩니 다. [Real #4 [Character TS]]를 선택하고 [선택] 버튼을 클릭합니다.

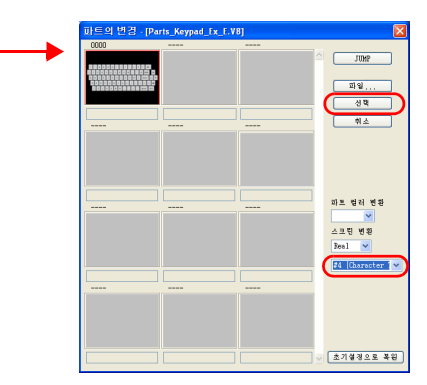

문자 키가 지정된 오버랩 라이브러리 번호로 등록됩니다. 등록된 세부 정보에 대한 자세한 내용은 4-14 페이지를 참조하십시오.

지정된 오버랩 라이브러리 번호가 이미 등록된 경우 다음 확인 메시지가 표시됩니다 . 오버랩 라이브러리 번호를 덮어쓰려면 [예]를 선택하고 문자 키를 다른 오버랩 라이브러리 번호로 등록 하려면 [No]를 선택합니다.

| V-SFT V | ersion 5.0                                | ł |
|---------|-------------------------------------------|---|
| 2       | 오버랩 라이브러리 No.1는 이미 등록되어 있습니다. 덮어쓰기 하시겠습니까 | ŀ |
|         | <u>Y</u> es <u>N</u> o                    |   |

\*2 마우스 지정 방법

4-6 페이지를 참조하십시오 .

이제 문자 표시 및 입력 키 등록 프로세스가 완료되었습니다.

#### 1.4 텍스트 배치

여기서는 메모리 주소 번호를 나타내는 스크린 제목 및 텍스트를 배치하는 방법에 대해 설명합니 다 .

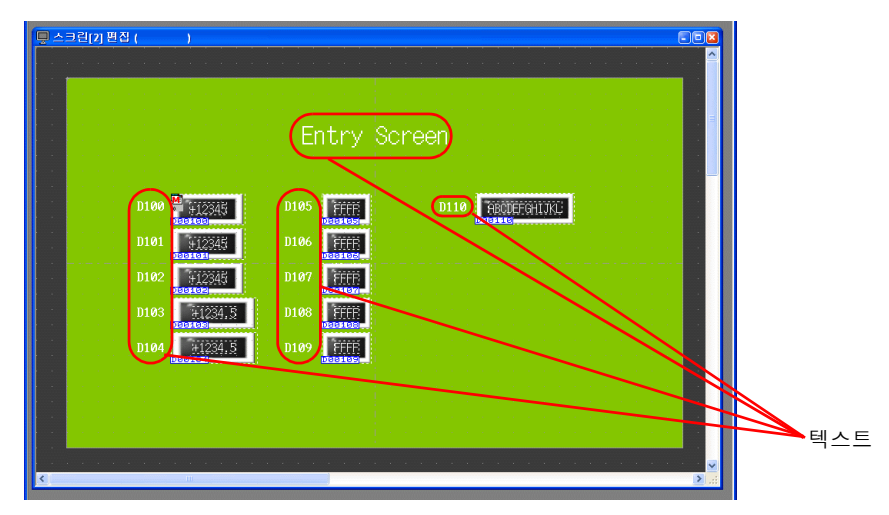

- 1. [텍스트] 아이콘 ( 🔩 ) 을 클릭합니다. 십자 모양 커서가 표시됩니다.
- 2. 스크린을 클릭합니다. 텍스트 테두리가 표시됩니다.
- 3. 텍스트를 입력합니다.
- 4. 스크린에서 텍스트 이외의 아무 위치나 클릭합니다.
- 항목 대화 상자를 표시하려면 텍스트를 클릭합니다. 텍스트 컬러 및 텍스트 크기 속성을 변 경합니다.

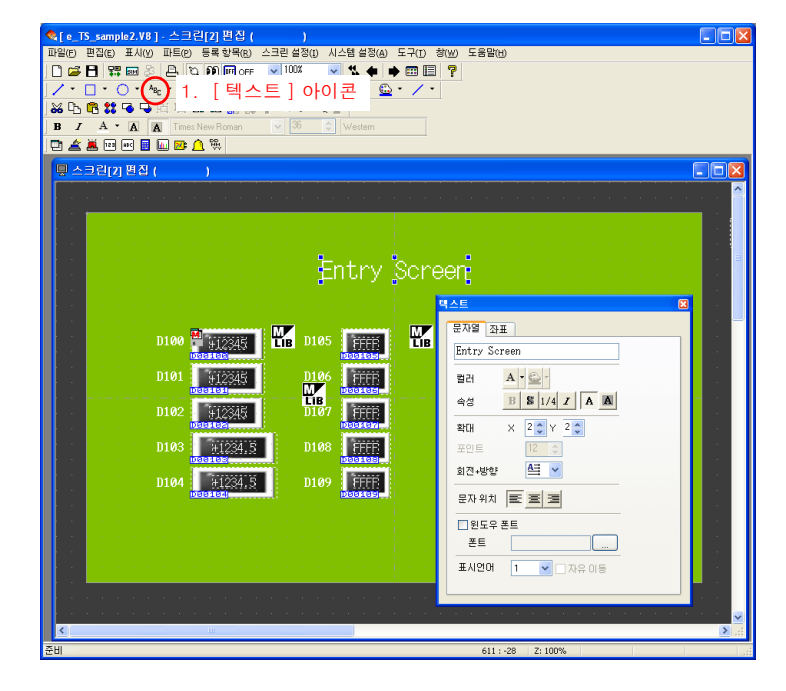

스크린 편집 프로세스를 완료했습니다.

않 소

# 2. 오버랩 라이브러리

오버랩 라이브러리에 등록된 다음 항목에는 [등록] 버튼을 사용하여 등록된 입력 키가 포함되어 있습니다. 설정 변경 없이 이러한 키를 사용할 수 있습니다. 크기 조정 또는 컬러 변경이 필요한 경우 [오버랩 라이브러리 편집] 창에서 이러한 설정을 변경 합니다.

• 오버랩 라이브러리 번호 1(키패드)

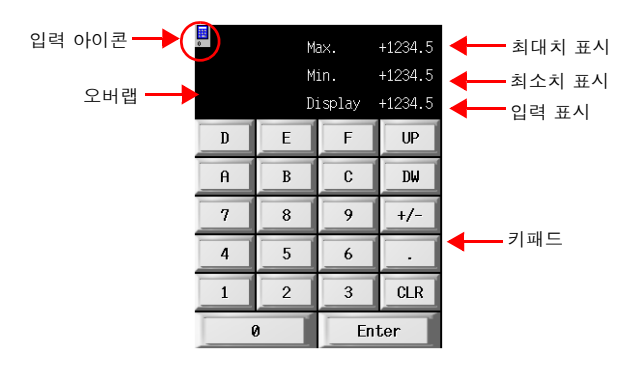

• 오버랩 라이브러리 번호 2(문자 키)

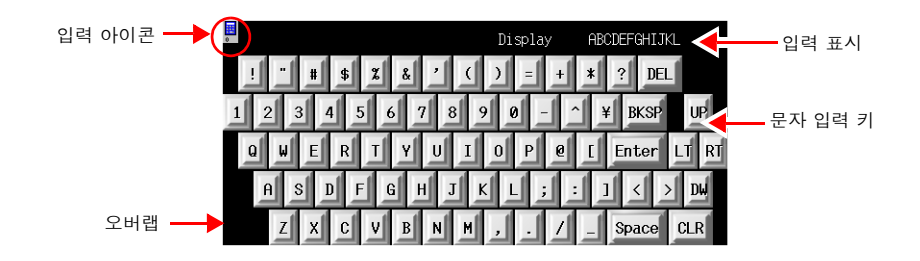

### 2.1 오버랩 라이브러리 편집

 [등록 항목]→[오버랩 라이브러리]를 클릭합니다. [오버랩 라이브러리]대화 상자가 표시됩니다.

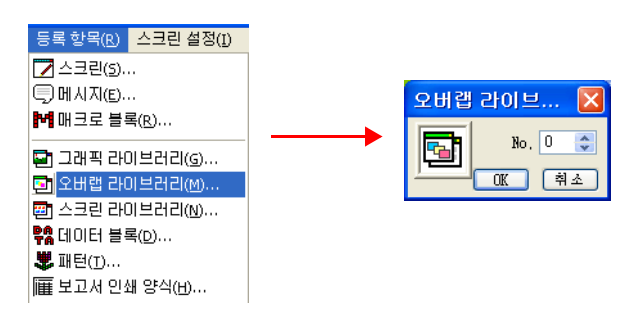

2. 입력 키가 등록될 오버랩 라이브러리에 대해 숫자 "1" 을 지정합니다. [오버랩 라이브러리 편집]대화 상자가 표시됩니다.

| 오버랩 라이     | 보러리     | [1] 편집 ( | )       |     |  |   |     |  |   |     |   |   |     |   |   |   |   |   |   |  |   | -0 |
|------------|---------|----------|---------|-----|--|---|-----|--|---|-----|---|---|-----|---|---|---|---|---|---|--|---|----|
| ( <u> </u> |         |          | <br>    |     |  | - | • • |  | - | • • | • | • | - • | • | • | • | - | • | • |  | • |    |
| 0          |         | Max.     | +1234.5 |     |  |   | - 1 |  |   |     |   |   |     |   |   |   |   |   |   |  |   | -  |
|            |         | Min.     | +1234.5 |     |  |   | 1   |  |   |     |   |   |     |   |   |   |   |   |   |  |   |    |
|            |         | Display  | +1234.5 | · · |  |   | - j |  |   |     |   |   |     |   |   |   |   |   |   |  |   |    |
| D          | E       | F        | UP      |     |  |   |     |  |   |     |   |   |     |   |   |   |   |   |   |  |   |    |
|            | D       |          | DU      | · · |  |   |     |  |   |     |   |   |     |   |   |   |   |   |   |  |   |    |
| н          | D       |          | DW .    | · · |  |   | 11  |  |   |     |   |   |     |   |   |   |   |   |   |  |   |    |
| 7          | 8       | 9        | +/-     |     |  |   |     |  |   |     |   |   |     |   |   |   |   |   |   |  |   |    |
| 4          | 5       | 6        |         | · · |  |   | 1   |  |   |     |   |   |     |   |   |   |   |   |   |  |   |    |
|            |         |          |         |     |  |   |     |  |   |     |   |   |     |   |   |   |   |   |   |  |   |    |
| . 1        | 2       | 3        | CLR     |     |  |   |     |  |   |     |   |   |     |   |   |   |   |   |   |  |   | -  |
|            | 0 Enter |          | nter    |     |  |   |     |  |   |     |   |   |     |   |   |   |   |   |   |  |   |    |
|            |         |          |         |     |  |   | ÷   |  |   |     |   |   |     |   |   |   |   |   |   |  |   |    |
|            |         |          |         |     |  |   | - i |  |   |     |   |   |     |   |   |   |   |   |   |  |   |    |

# ♦ 오버랩 설정

- 1. 항목 대화 상자를 표시하려면 오버랩을 클릭합니다. 영역 컬러 및 크기와 같은 속성을 이 대 화 상자에서 변경할 수 있습니다.
- [메인]탭

|         | 오버럽 🛛                                                                                                    |       |
|---------|----------------------------------------------------------------------------------------------------|-------|
|         | 메인 스타일 상세 설정 좌표<br>오버랩 ID 0 \$<br>♥시스템 버튼                                                                                          |       |
| 항목      | 설명                                                                                                    | 설정값   |
| □시스템 버튼 | 스위치 기능 ( 이동 / 해제 ) 을 오버랩 영역의 왼쪽 상단 구석에<br>추가하려면 이 확인란을 선택합니다 .<br>이 스위치 작동에 대한 자세한 내용은 "멀티 오버랩 표시 및 숨<br>기기 " 의 3-14 페이지을 참조하십시오 . | 선택 취소 |

• [스타일] 탭

|          | 오버럽                                                           |     |
|----------|---------------------------------------------------------------|-----|
|          | 메인 스타일 상세 설정 좌표<br>테두리 타입 테두리 없을 때<br>테두리 말<br>영역 말<br>파트의 변경 |     |
| 항목       | 설명                                                            | 설정값 |
| 컬러<br>영역 | 영역 컬러를 설정합니다 .                                                | -   |
| 파트의 변경   | 오버랩에 사용된 파트를 변경합니다 .                                          | -   |

Ē

0≿ 0노

- [상세 설정] 탭
   이 탭의 설정은 구성할 필요가 없습니다.
- [좌표] 탭
   오버랩의 배치 위치 및 크기를 설정합니다. 이 탭의 설정은 변경할 필요가 없습니다.

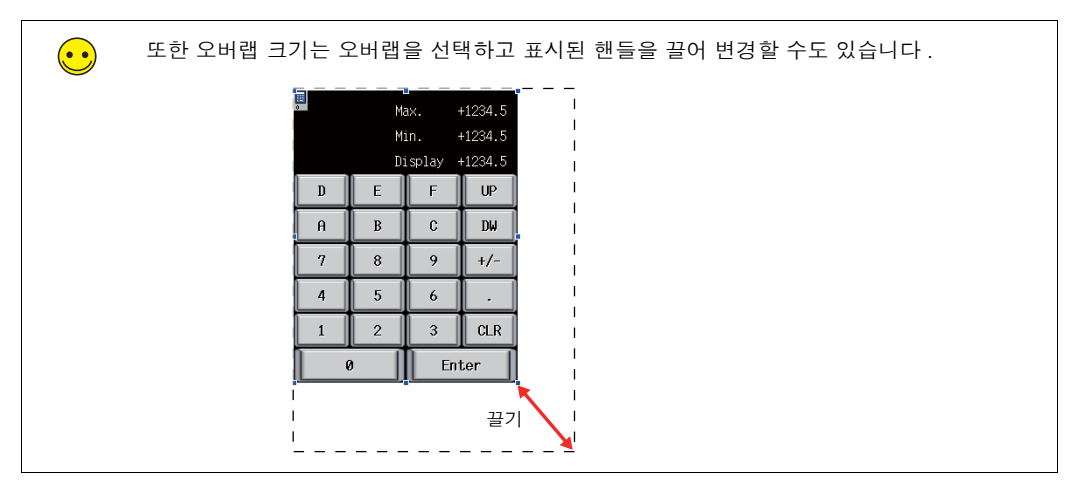

#### ◆ 오버랩에 배치된 항목 설정

오른쪽 클릭 메뉴에서 [ 오버랩 편집 ] → [No. 0] 을 클릭하여 오버랩의 항목을 편집합니다.

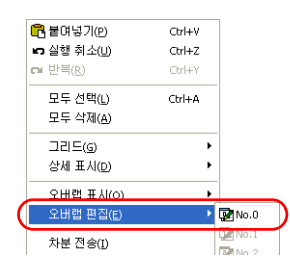

### 2.2 입력 아이콘

키패드 설정을 구성하기 위한 입력 아이콘이 스크린에 배치된 키패드 상단 왼쪽에 표시됩니다. 이 입력 아이콘이 표시되지 않거나 설정이 잘못된 경우 키패드가 제대로 작동하지 않습니다. 여기서는 설정 변경 없이 키패드를 사용합니다.

입력 아이콘에 대한 자세한 내용은 "V8 시리즈 레퍼런스 매뉴얼 " 의 제 7 장을 참조하십시오.

| 입력  | 력 아이 | 콘    |          |        | 입력                        | × |
|-----|------|------|----------|--------|---------------------------|---|
|     |      |      |          |        | 메인 상세 설정                  |   |
|     |      | Ma   | ax. +    | 1234.5 | 형식 데이터 표시 🔽               |   |
|     |      | M:   | in. +    | 1234.5 | 입력 항목 선택<br>○ 변수 ④ 스위치    |   |
|     |      | Di   | isplay H | 1234.5 |                           |   |
|     | D    | E    | F        | UP     | 내부 메모리 🗸 🕛 🗘 🐦 16330 🗘    |   |
|     | Α    | в    | С        | DW     | □ 쓰기 허가 비트를 사용            |   |
| - J |      | يتسا | لنتسا    | لتتعا  | 정보 출력 메모리                 |   |
|     | 7    | 8    | 9        | +/-    | 내부메모리 💙 🕕 🗘 💲 🗤 💙 16340 📚 |   |
|     | 4    | 5    | 6        |        | ▼ 반전                      |   |
|     | ينسا | بنسا | بنسا     | بسل    | ▲ 초기치0                    |   |
|     | 1    | 2    | 3        | CLR    | ✔ 입력 대상 미동 스위치에 의한 자동 쓰기  |   |
|     |      | ,    | Ent      | ter    | 대상 메모리 ④ 다이랙트 〇 출력 메모리    |   |

### 2.3 입력 표시 파트 / 최대치 표시 파트 / 최소치 표시 파트

입력 표시 파트 기능은 입력 키를 사용하여 입력된 값을 일시적으로 표시합니다 . 최대치 표시 파트 및 최소치 표시 파트 기능은 입력 키를 사용하여 입력할 수 있는 값의 범위를 표 시합니다 . [기능]을 "입력 대상 "으로 설정할 경우 [경보]에 대해 설정된 최대치 및 최소치가 자동으로

[기증] 글 입국 대상 프로 골상을 상 [[상도]에 대해 골상된 카메지 및 키도지가 지승프로 표시됩니다. 상과 나는 것 같는요. 주요한 성장에 대해 나라 성려했다.

여기서는 각 기능의 중요한 설정에 대해서만 설명합니다 .

#### ◆ 오버랩 라이브러리 No. 1

1. 오버랩을 클릭합니다. 수치 데이터 표시의 항목 대화 상자가 표시됩니다.

- 2. 수치 데이터 표시 설정을 구성합니다.
- [메인]탭

| 수치 표시                    |                                                      |
|--------------------------|------------------------------------------------------|
| 메인 스                     | ·타일 연산·경보 상세 설정 좌표 설명문 보안                            |
| 메모리                      |                                                      |
| 내부머                      | ╢모리 ✔ 0 🗢 \$u ✔ 00100 <                              |
| - 오프                     | 트셋 값 지정 메모리 ⊙ DEC <mark>○</mark> BCD <u>\$u00100</u> |
| 크기                       | ◉1워드 ○2워드                                            |
| 자릿수                      | 5 🗘 소수점 1 🗘                                          |
| 표시 형식                    | · · · · · · · · · · · · · · · · · · ·                |
| 입력 형식                    |                                                      |
| ☑ 제로서                    | 4프레스                                                 |
| <ul> <li>왼쪽 5</li> </ul> | 맞춤 🔿 오른쪽 맞춤                                          |
|                          |                                                      |
| ☑ AF012                  | 절조 공자 2                                              |
| 기능                       |                                                      |
| 기능 없음<br>입력 표/           |                                                      |
| 최대치 3<br>최소치 3           | EA<br>EA                                             |
|                          | 선명                                                   |

| 항목     | 설명                                                                                                 | 설정값                                |
|--------|----------------------------------------------------------------------------------------------------|------------------------------------|
| 자릿수    | TS 시리즈 기기의 입력 표시 파트의 경우 시스템이 자동<br>으로 입력 대상에 대해 설정된 속성을 참조합니다. 레이<br>아우을 위해 이러한 설정을 구성합니다. 입력 대상 중 | 5                                  |
| 소수점    |                                                                                                    | 1                                  |
| 표시 형식  | 가장 큰 값 또는 가장 긴 표시를 기준으로 파트를 설정합<br>니다 .                                                            | DEC<br>(부호 있음<br>+- 표시)            |
| 제로서프레스 |                                                                                                    | 선택<br>오른쪽 맞춤                       |
| 기능     | 사용할 기능을 설정합니다 .                                                                                    | 입력 표시 파트<br>최대치 표시 파트<br>최소치 표시 파트 |

 [스타일] 탭 입력 대상의 텍스트 속성을 설정합니다.
 [파트의 변경] 버튼을 사용하여 파트를 변경합니다.

• [상세 설정] 탭

| 항목 | 설명                                                  | 설정값 |
|----|-----------------------------------------------------|-----|
| ID | ID 를 설정합니다 . 항상 입력 아이콘에 표시된 것과 동일한 ID 를 설<br>정합니다 . | 0   |

• [좌표]탭

배치 위치를 조정합니다.

스크린 생성

### ◆ 오버랩 라이브러리 No. 2

- 1. 오버랩을 클릭합니다. 문자 표시의 항목 대화 상자가 표시됩니다.
- 2. 문자 표시 설정을 구성합니다.
- [메인]탭

|                                                  | N                                         |
|--------------------------------------------------|-------------------------------------------|
| 메인                                               | 스타일 상세 설정 좌표 설명문 보안                       |
| 메모리                                              |                                           |
| 제(                                               | 17 1 M 👽 0 🔹 D 👽 00110 🔹                  |
|                                                  | 2 프셋 값 지정 메모리 💿 DEC 🔵 BCD <u>\$u00100</u> |
| 비미트                                              | 수 12 <b>\$</b>                            |
| ∼문⊼                                              | 처리                                        |
| ٥L                                               | SB→MSB ○ MSB→LSB                          |
| <br>                                             | SB→MSB OMSB→LSB<br>이즈 자동 조절               |
| <ul> <li>● L</li> <li>✓ 사</li> <li>기능</li> </ul> | SB→MSB OMSB→LSB<br>이즈 자동 조절               |

| 항목    | 설명                                                                                                    | 설정값         |
|-------|----------------------------------------------------------------------------------------------------|-------------|
| 바이트수  | TS 시리즈 기기의 입력 표시 파트의 경우 시스템이 자동으로 입<br>력 대상에 대해 설정된 속성을 참조합니다. 레이아웃을 위해<br>이러한 설정을 구성합니다. 입력 대상 중 가장 큰 값 또는 가장<br>긴 표시를 기준으로 파트를 설정합니다. | 12          |
| 문자 위치 | 문자 표시에 대해 왼쪽 맞춤 또는 오른쪽 맞춤을 선택합니다.<br>왼쪽 맞춤 → ABC<br>오른쪽 맞춤 → ABC                                                                        | 오른쪽 맞<br>춤  |
| 기능    | 사용할 기능을 설정합니다 .                                                                                                    | 입력 표시<br>파트 |

# • [ 스타일 ] 탭

입력 대상의 텍스트 속성을 설정합니다 . [파트의 변경] 버튼을 사용하여 파트를 변경합니다 .

• [상세 설정] 탭

| 항목 | 설명                                                 | 설정값 |
|----|----------------------------------------------------|-----|
| ID | ID 를 설정합니다 . 항상 입력 아이콘에 표시된 것과 동일한 ID<br>를 설정합니다 . | 0   |

• [좌표]탭

배치 위치를 조정합니다 .

오버랩 라이브러리 편집 프로세스를 완료했습니다. 다음 섹션에서는 TS 시리즈 기기에 스크린 데이터를 전송한 후 스크린 작동에 대해 설명합니다.

# 기기 작동 확인

# 1. 메모리 주소

이 예제에서 사용된 메모리 주소는 아래와 같습니다.

| 메모리 주소                                            | 메모리 내용                             |  |
|---------------------------------------------------|------------------------------------|--|
| D100 - 109                                        | 수치 데이터 표시 (입력 대상)                  |  |
| D110 - 115                                        | 문자 표시 (입력 대상)                      |  |
| \$u16330 *                                        | 입력 모드(명령 메모리)                      |  |
| \$u16340 *                                        | 입력 모드(정보 출력 메모리)/멀티 오버랩(정보 출력 메모리) |  |
| * 입력 모드를 제어하고 정보 출력 메모리를 사용하기 위해 서로 다른 메모리 주소로 변경 |                                    |  |
| 합니다.                                              |                                    |  |

## 2. 기기 작동

# 2.1 값입력

1. "D100"의 수치 데이터 표시를 누릅니다. 키패드 오버랩이 표시되고 "D100"에 대한 값이 강 조 표시됩니다.

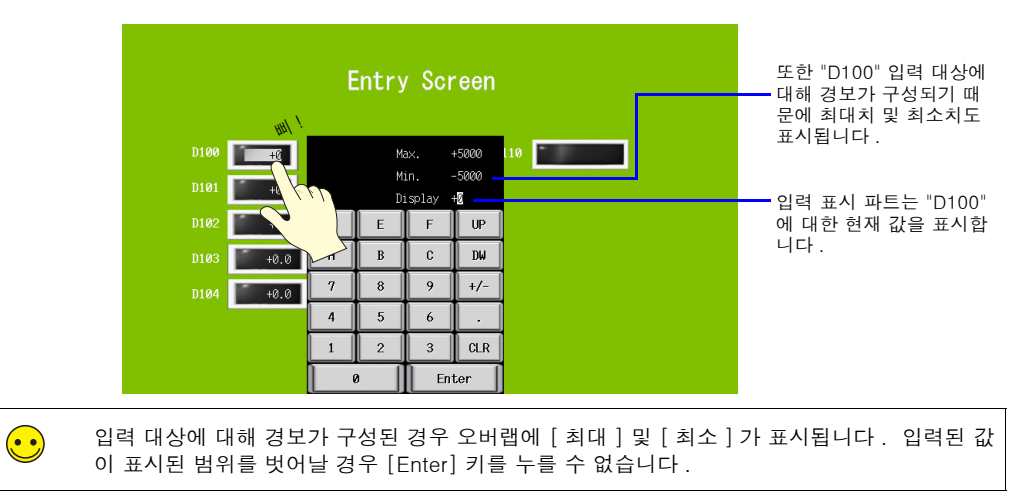

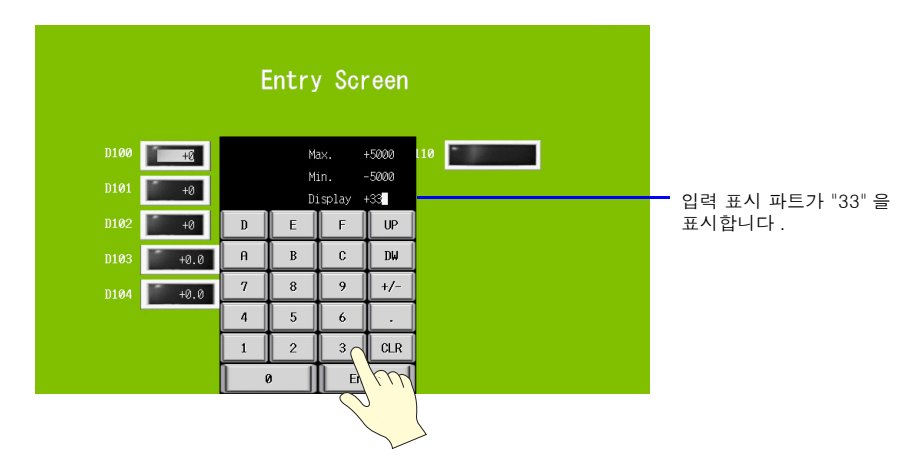

2. 키패드에서 "3" 을 두 번 누릅니다. "33" 이 입력 표시 파트에 표시됩니다.

3. [Enter] 키를 누릅니다. 키패드 오버랩이 사라지고 "D100" 의 값이 "33" 으로 표시됩니다. PLC에서 "D100" 주소를 확인하면 "33" 이 입력되어 있어야 합니다.

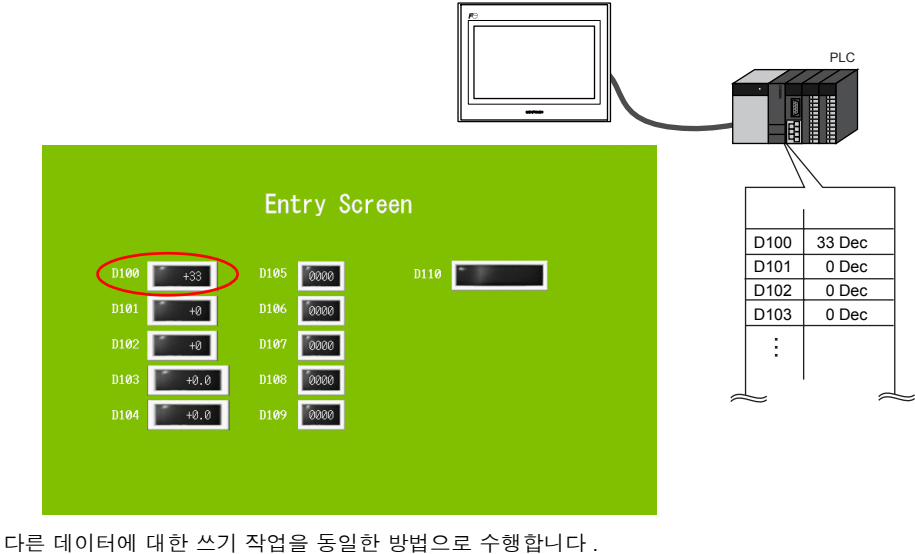

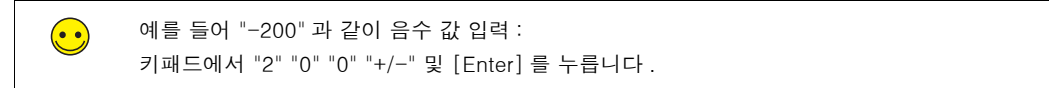

# 2.2 텍스트 입력

"D110" 의 문자 표시를 누릅니다. 문자 오버랩이 표시되고 "D110" 에 대한 값이 강조 표시됩니다.

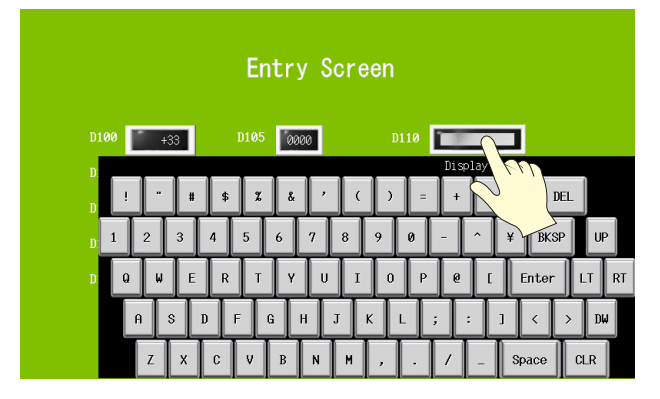

문자 입력 키를 사용하여 "D" "A" "T" "E" 를 누릅니다. "DATE" 가 입력 표시 파트에 표시됩니다.

| Entry Screen                         |  |  |  |
|--------------------------------------|--|--|--|
| D100 433 D105 0000 D110              |  |  |  |
| D Display Display Display            |  |  |  |
| D 1 2 3 4 5 6 7 8 9 0 - ^ ¥ BKSP UP  |  |  |  |
| D Q W E R T Y U I O P Q [ Enter LT R |  |  |  |
| A S D F G H J K L ; : ] < > DW       |  |  |  |
| Z X C V B N M , . / _ Space CLR      |  |  |  |

3. [Enter] 키를 누릅니다. 문자 입력 오버랩이 사라지고 "DATE" 가 표시됩니다. PLC에서 "D110" 및 "D111" 주소를 확인하면 "4144Hex" 및 "4554Hex" 가 입력되어 있어야 합니다.

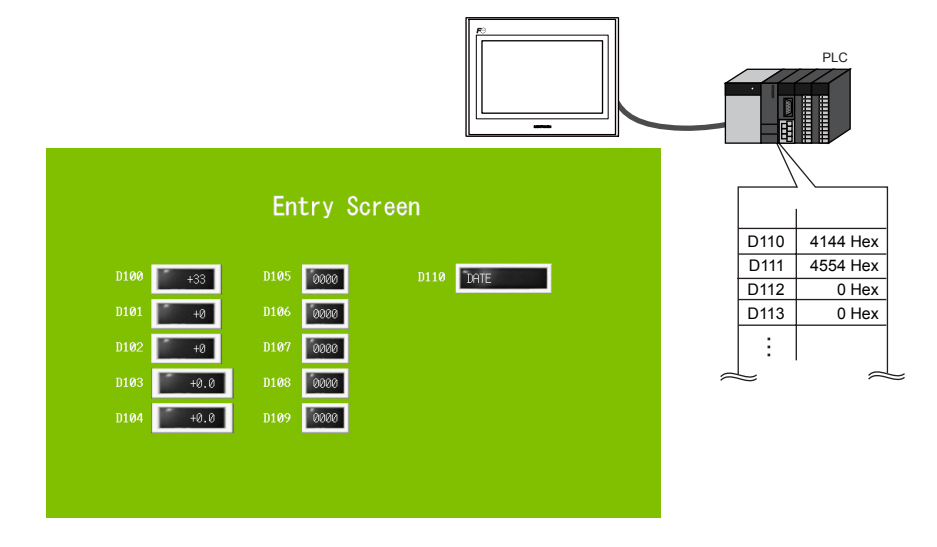

| MEMO                |
|---------------------|
|                     |
|                     |
|                     |
|                     |
|                     |
|                     |
|                     |
|                     |
|                     |
|                     |
|                     |
|                     |
| 이 페이지를 자유롭게 사용하십시오. |

# 5. 알람 스크린

#### 알람 추적 (이력)

관련 비트의 ON/OFF 상태에 따라 해당 에러 메시지 및 시간 정보 (발생 시각/해제 시각)가 한 줄에 표시됩니다. 이 정보는 버퍼링 영역에 알람 이력으로 저장됩니다.

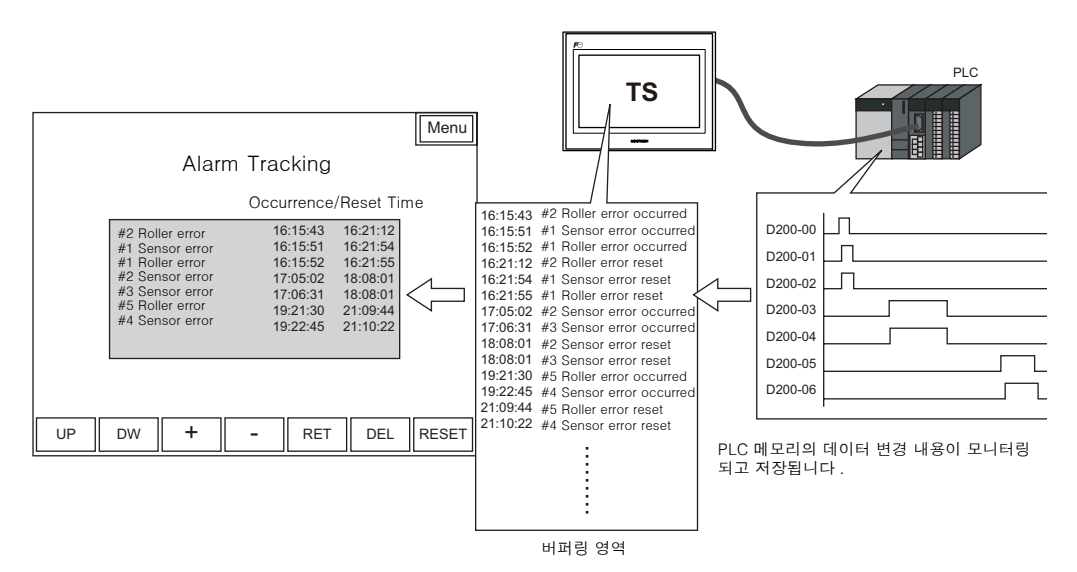

알람 이력을 저장하는 [알람 추적]에서 다음 설정을 구성합니다.

- 알람 이력 저장 → 버퍼링 영역
- 저장된 알람 이력 표시 → 알람 추적 파트
- 에러 메시지 등록 → 메시지 편집

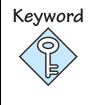

버퍼링 영역

이 영역은 샘플링 데이터를 저장하는 데 사용됩니다. TS 시리즈 유닛 또는 외부 저장 장치의 내부 메모리 (DRAM/SRAM) 를 저장 대상으로 선택합니다.

실시간 알람 표시
 알람 추적의 이력 정보를 사용하여 현재 발생 중인 에러를 표시할 수 있습니다.

# 목차

| 스크린 예제                 | 5-2 페이지  |
|------------------------|----------|
| 스크린 생성 (1)             | 5-3 페이지  |
| 1. 파트 배치               | 5-3 페이지  |
| 2. 알람 추적 파트            | 5-4 페이지  |
| 3. 알람 추적 설정            | 5-5 페이지  |
| 4. 버퍼링 영역 설정           | 5-8 페이지  |
| 5. 메시지 편집              | 5-12 페이지 |
| 6. SRAM/ 시계 설정         | 5-15 페이지 |
| 7. 텍스트 배치              | 5-16 페이지 |
| 8. 표시 영역 크기 확인         | 5-17 페이지 |
| 스크린 생성 (2)             | 5-21 페이지 |
| 1. 파트 배치               | 5-21 페이지 |
| 2. 실시간 알람 표시 파트        | 5-22 페이지 |
| 3. 실시간 알람 표시 설정        | 5-22 페이지 |
| 4. 텍스트 배치              | 5-24 페이지 |
| 5. 다른 스크린으로 변경할 스위치 생성 | 5-25 페이지 |
| 기기 작동 확인               | 5-26 페이지 |
| 1. 메모리 주소 및 등록된 메시지    | 5-26 페이지 |
| 2. 기기 작동               | 5-28 페이지 |
|                        |          |

스크린 예제

여기서 다음 스크린을 생성합니다 .

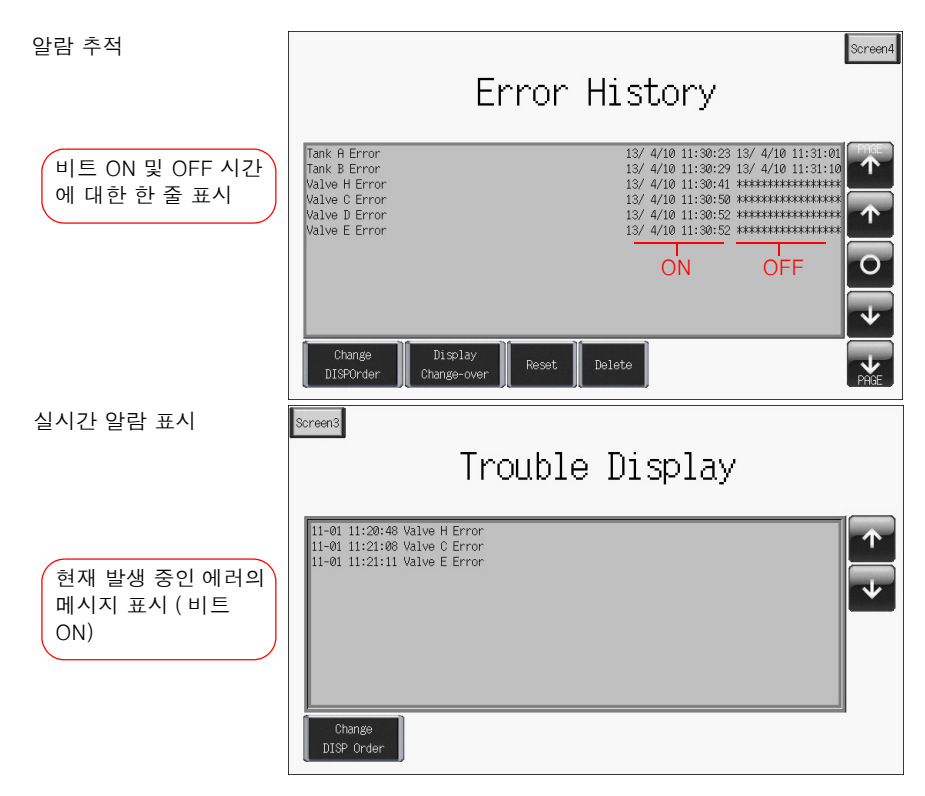

# 스크린 생성 (1)

# 1. 파트 배치

여기서는 알람 추적 파트를 배치하는 방법을 설명합니다.

- 1. [파트]→[파트의 일람]을 클릭합니다. [파트의 일람]창이 표시됩니다.
- 2. [알람이력 표시]을 선택합니다.

| ■ 파트의 일감 - [Parts_AlarmDsp_fx_E.V8]<br>파일(F) 편집(E) 표시(Y) 시스템 설정(A) 도구(T) |      |
|--------------------------------------------------------------------------|------|
|                                                                          |      |
|                                                                          |      |
|                                                                          |      |
| Change Display<br>DISPOrder Change-over Reset Delete                     | PAGE |
|                                                                          | ×    |

- 3. [←] 및 [→] 아이콘 또는 드롭다운 목록에서 원하는 파트를 선택합니다.
- 4. 선택한 파트를 스크린 위로 끕니다. 이렇게 하면 알람 추적 파트가 스크린에 배치됩니다.

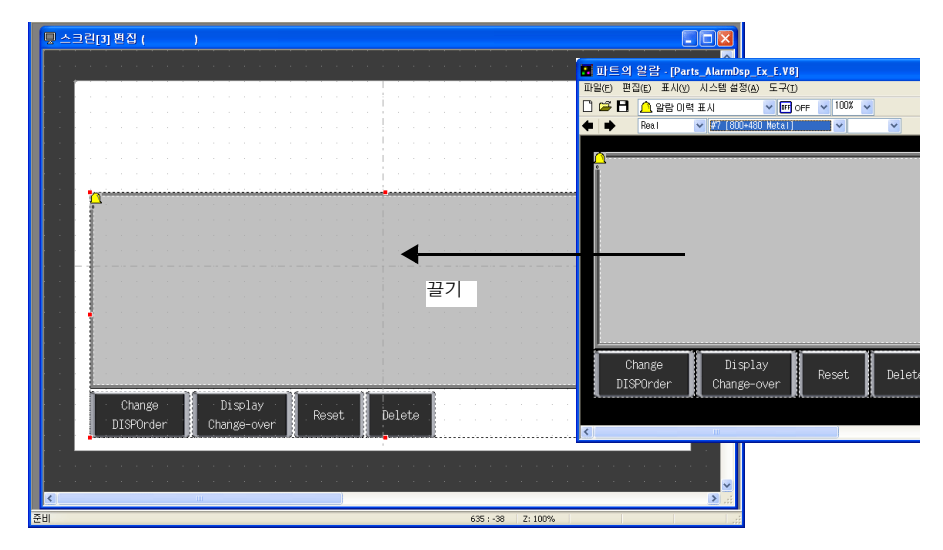

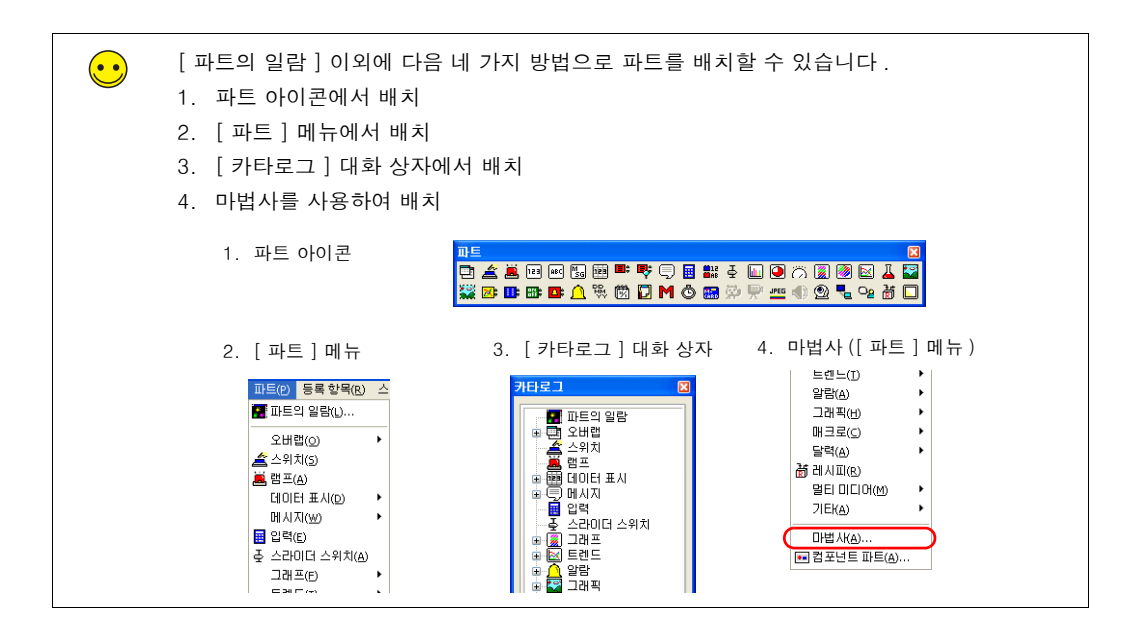

### 2. 알람 추적 파트

알람 추적을 구성하는 파트는 아래와 같이 표시됩니다 .

알람 추적 아이콘을 통해 자세한 설정을 구성합니다. 다른 스위치의 작동 사양에 대한 자세한 내 용은 5-34 페이지를 참조하십시오.

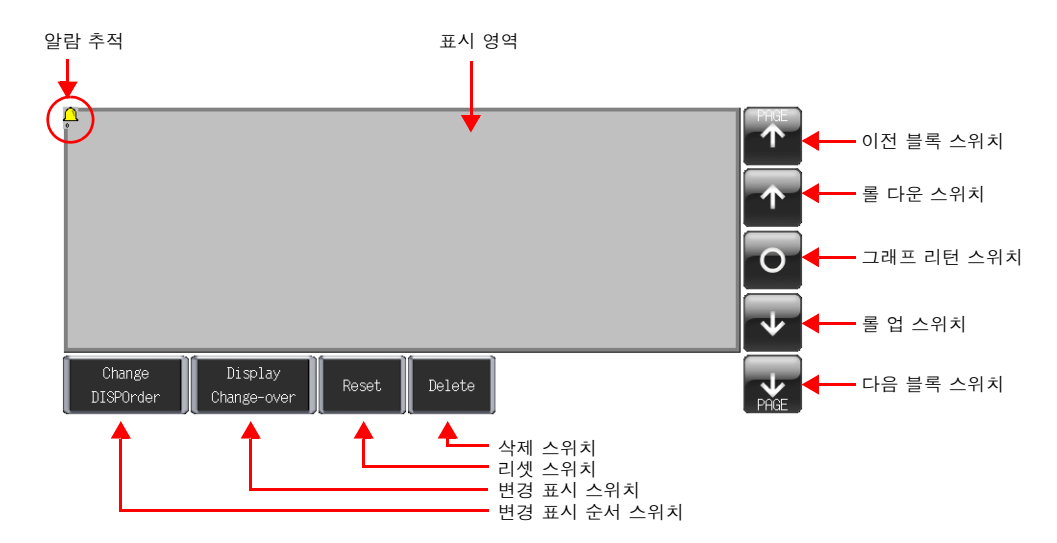

### 알람 추적 설정

| 여기서는 알람 추적 | 설정을 구성하는 | 방법에 대해 | 설명합니다 . |
|------------|----------|--------|---------|
|            |          |        |         |

 문법
 )

1. 알람 추적 파트를 클릭합니다. 빨간색 핸들 및 [링크] 항목 대화 상자가 표시됩니다.

 영역 왼쪽 상단 구석에 있는 알람 추적 아이콘을 클릭합니다. [알람 이력 표시] 항목 대화 상자가 표시됩니다.

| 무 스크린(3) 편집 ( )                   |                                       |
|-----------------------------------|---------------------------------------|
|                                   | · · · · · · · · · · · · · · · · · · · |
|                                   |                                       |
|                                   | 알람이력 표시 🛛 🔀                           |
| 알람 추적 아이콘                         | 메인 스타일 상세 설정                          |
|                                   | 버퍼링 영역 No 0 💭 <u>버퍼 상황 참조</u>         |
| •                                 | 시작메시지 GNo 0 📚 참조                      |
|                                   | 이력 표시 방법 발생 시각과 해제 시각 💙               |
|                                   | ☞ 날짜 표시 06/04/01                      |
|                                   | ☐ 4자리 연도 표시<br>□ 연도 제로서프레스            |
|                                   | ☑ 월/일 제로서프레스                          |
|                                   | ▼ 시각 표시 13:30:20 ▼                    |
|                                   | 표시 순서 ③ 오름차순 ○ 내림차순                   |
|                                   | ····································· |
| Change Display Posst Dolot        |                                       |
| DISPOrder Change-over reset Delet |                                       |
|                                   |                                       |
|                                   | · · · · · · · · · · · · · · · · · · · |
|                                   | 609 39 7 - 100%                       |

3. 알람 추적 설정을 구성합니다.

성 (1)

5-5

# 3.1 [메인]탭

다음 설정을 구성합니다 .

| 알람 이력 표시   |                                            | E |
|------------|--------------------------------------------|---|
| 메인 스타일 상   | 세 설정                                       |   |
| 버퍼링 영역 №   | 0 🛟 <u>버퍼 상황 참조</u>                        |   |
| 시작 메시지 GNo | 0 🛟 <u>참조</u>                              |   |
| 이력 표시 방법   | 발생 시각과 해제 시각                               | ~ |
| ☑ 날짜 표시    | 06/04/01                                   | ~ |
|            | □ 4자리 연도 표시<br>□ 연도 제로서프레스<br>☑ 월/일 제로서프레스 |   |
| ☑ 시각 표시    | 13:30:20                                   | ~ |
| 표시 순서 💿    | 오름차순 〇내림차순                                 |   |
| 🔲 액달리지 기능  |                                            |   |

| 하목                    | 설명                                                                                                    | 설정값             |
|-----------------------|----------------------------------------------------------------------------------------------------|-----------------|
| 버퍼링 영역 No             | 알람 이력을 저장하기 위해 원하는 버퍼링 영역 번호를 설정합<br>니다.<br>설정 범위 : 0 - 11<br>[버퍼 상황 참조] 버튼을 클릭하여 버퍼링 영역 번호를 설정하<br>거나 확인합니다.<br>자세한 내용은 "4. 버퍼링 영역 설정"을 참조하십시오. | 0               |
| 시작 메시지 GNo            | 알람 메시지를 등록할 G No. 를 설정합니다 .<br>설정 범위 : 0 - 127<br>[참조]를 클릭하여 메시지를 등록하거나 편집합니다 .<br>자세한 내용은 "5. 메시지 편집 "을 참조하십시오 .                                | 0               |
| 이력 표시 방법              | 알람 추적 영역에 표시할 정보를 설정합니다 .                                                                                                    | 발생 시각과<br>해제 시각 |
| 🗋 날짜 표시               | 이 설정은 [ 이력 표시 방법 ] 을 " 발생 시각 " 또는 " 발생 시각<br>과 해제 시각 " 으로 설정한 경우 적용됩니다 .<br>이 확인란을 선택한 경우 날짜를 표시할 형식을 선택합니다 .                                    | 06/04/01        |
| 🗌 4 자리 연도 표시          | 이 설정은 [ 날짜 표시 ] 확인란과 서력 기원 캘린더를 선택한<br>경우 활성화됩니다 .<br>4 자리를 사용하여 연도를 표시하려면 이 확인란을 선택합니다 .                                                        | 선택 취소           |
| □ 연도 제로서프레스           | 이 설정은 [ 날짜 표시 ] 확인란과 서력 기원 캘린더를 선택한<br>경우 활성화됩니다 .<br>연도를 표시할 때 제로 서프레션을 사용할지 여부를 설정합니<br>다 .                                                    | 선택 취소           |
| □ 월 / 일 제로서프레<br>스    | 이 설정은 [ 날짜 표시 ] 확인란과 서력 기원 캘린더를 선택한<br>경우 활성화됩니다 .<br>월 및 일을 표시할 때 제로 서프레션을 사용할지 여부를 설정합<br>니다 .                                                 | 선택 취소           |
| 🗌 시각 표시               | 이 확인란을 선택한 경우 시각을 표시할 형식을 선택합니다 .                                                                                                    | 13:30:20        |
| 표시 순서<br>오름차순<br>내림차순 | 표시 순서를 선택합니다.<br>• 오름차순<br>가장 오래된 에러가 맨 위에 표시됩니다.<br>• 내림차순<br>가장 최근의 에러가 맨 위에 표시됩니다.                                                            | 오름차순            |
| □ 액널리지 기능             | 승인 기능을 사용하려면 이 확인란을 선택합니다 .                                                                                                    | 선택 취소           |

# 3.2 [스타일]탭

| 알람                       | 이력표시 🛛                       |       |
|--------------------------|------------------------------|-------|
| Ē                        | 1인 <mark>스타일</mark> 상세 설정    |       |
| 2                        | ae <u>A</u> • 💁 •            |       |
| 4                        | දුරු <b>B \$ I A A</b>       |       |
|                          | ]원도우 폰트                      |       |
|                          |                              |       |
|                          |                              |       |
| 항목                       | 설명                           | 설정값   |
| 컬러                       | 메시지 컬러를 설정합니다 .              | 검정색   |
| 속성<br>굵게 / 음영 / 기울임<br>꼴 | 메시지의 속성 및 투명도를 설정합니다 .       | 투명    |
| 투명 / 투명하지 않음             |                              |       |
| □ 윈도우 폰트                 | 윈도우 폰트를 사용하려면 이 확인란을 선택합니다 . | 선택 취소 |

에러 메시지의 텍스트 컬러 및 속성을 설정합니다 .

# 3.3 [상세 설정] 탭

여기서 이 탭의 설정은 변경할 필요가 없습니다 .

|                    | 감 이역 표시                                              |       |
|--------------------|------------------------------------------------------|-------|
| 항목                 | 설명                                                   | 설정값   |
| 🗌 1 차 요인만 표시       | 1 차 요인 메시지만 표시하려면 이 확인란을 선택합니다.                      | 선택 취소 |
| 🗌 1 차 요인 마크 표시     | 1 차 요인 메시지의 왼쪽에 마크 (*) 를 표시하려면 이 확인란을<br>선택합니다 .     | 선택 취소 |
| □ 스크린 표시<br>스크린 번호 | 기기에서 알람 메시지를 눌러 상세 설정 스크린으로 변경하려<br>면 이 확인란을 선택합니다 . | 선택 취소 |
| ID                 | ID 를 설정합니다 .                                         | 0     |

알람 추적 설정 구성을 완료했습니다 . 다음 단원에서 버퍼링 영역 구성에 대해 설명합니다 .

### 4. 버퍼링 영역 설정

 $(\bullet \bullet)$ 버퍼링 영역은 최대 12개 섹션 (버퍼)으로 파티셔닝할 수 있습니다 (0-11). 1. [알람 이력 표시]대화 상자의 [메인]탭에서 [버퍼 상황 참조]를 클릭하거나 [시스템 설 정 ] → [ 버퍼링 영역 설정 ] 을 클릭합니다 . 갈람 미력 표시 시스템 설정(A) 도구(T) 챵(W) 도움 🗖 편집 기종 선택(<u>A</u>).. 메인 스타일 상세 설정 👫 접속 기기 설정(A)... 버퍼링 영역 No 0 😂 (버퍼 상황 참조... 전송 테이블(T) 시작 메시지 GNo 0 🛟 <u>참조...</u> PLC통신(P) . 2Way통신(₩) ۲ 이력 표시 방법 발생 시각과 해제 시각 ~ 또는 Ethernet 통신(E) 🗹 날짜 표시 06/04/01 ~ 환장 통신(A) . 🔲 4자리 연도 표시 본체 설정(<u>A</u>) 📃 연도 제로서프레스 📕 폰트 설정(E) ☑ 월/일 제로서프레스 🔲 글로벌 기능 스위치 설정(G) 🗹 시각 표시 13:30:20 ~ 🕼 글로벌 오버랩 설정(V) 표시 순서 ③ 오름차순 ○ 내림차순 🕞 보관처 설정(<u>C</u>)... 🖬 CSV파일 데이터 속성 설정(<u>S)</u> □ 액널리지 기능 🕻 🛃 버퍼링 영역 설정(B)... 🔟 메모리 카드 설정(A).. 🛅 MES 설정(M).. 🞭 조작 로그 설정(<u>o</u>)... 2. 버퍼링 영역 번호 0 에 대한 설정을 구성합니다. 🖬 버퍼링 영역 설정 1 2 3 4 5 6 7 8 9 10 11 🗘 형식 알람 생폭린 방신 악락 이런 표시 샘플링 주기 0 💲 sec 🗌 고 속 테이블 No. 샘플링 설정 • 메모리 ⊙ 연 속 🔘 개별 🗹 제어기1 메 🗸 0 💠 м ✓ 00000 \* 크기 1워 드 ~ \$ 워드수 저장처 개별 메모리/CSV저장 양식 기타 저장처 개별 메모리 /CSV 저장 양식 2차 저장처 기타 EF 23 SKR 출력 미디어 없음 \* 충력 파일 번호 🕕 🤹 풀용량시의 처리병연속 ~ 샘플링 횟수 1000 \$ CSV 출력 □백업 작성 버퍼링 영역 개별 설정 버퍼링 영역 공통 설정 샘플링 제어 메모리 □샘플링 제어 메모리를 지경 샘플링 제어 메모리 D00003 정보 출력 메모리 \$u16340 🗌 인터록 비트 삭제 비트 D00003-01 정상 가동 비 D00003-02 ٠ſ

알람 이력을 저장하기 위해 버퍼링 영역을 설정합니다.

# ♦ 샘플링 설정

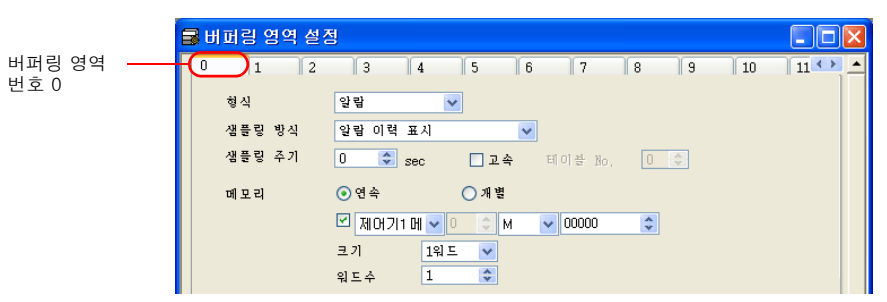

| 항목                                        | 세부 정보                                                                                                    | 설정값                        |
|-------------------------------------------|----------------------------------------------------------------------------------------------------|----------------------------|
| 형식<br>샘플링 방식                              | 샘플링 방식을 설정합니다 .<br>형식 및 방식은 알람 항목이 스크린이 배치된 경우 자동으로<br>설정됩니다 .                                                       | 알람<br>알람 추적                |
| 샘플링 주기<br>□고속                             | 샘플링 메모리를 모니터링할 주기를 설정합니다 .<br>설정 범위 : 0 - 65535 초                                                                    | 0                          |
| 메모리<br>연속,개별<br>메모리 주소 지정<br>ON/OFF<br>크기 | 에러 메모리 주소 및 전체 워드 수를 설정합니다.<br>연속,메모리 주소 지정 ON:<br>샘플링 메모리는 지정된 메모리 주소부터 시작하는 연속적<br>인 주소로 구성됩니다. 지정된 메모리 주소의 데이터 길이 | 연속<br>M00000<br>크기<br>1 워드 |
| 74 — T                                    | 을 절정합니다.<br>연속,메모리 주소 지정 OFF:<br>샘플링 메모리는 읽기 영역 및 샘플링 제어 메모리부터 시<br>작하는 연속적인 주소로 구성됩니다.                              | 워드수<br>1                   |
|                                           | 개별 :<br>샘플링 메모리는 지정된 메모리 주소로 구성됩니다.<br>각 에러마다 비트 메모리 주소를 지정할 수 있습니다.<br>이러한 주소를 [개별 메모리 /CSV 저장 양식] 탭에서 설정<br>합니다.   |                            |

# ♦ 저장처

샘플링 데이터의 저장처를 설정합니다 .

| A             | 장치 개별 메모리                                                                                                    | 1/CSV저장 양식 기타                                                                                                    | 1 |          |        | _ |     |
|---------------|----------------------------------------------------------------------------------------------------|----------------------------------------------------------------------------------------------------|---|----------|--------|---|-----|
|               | 1차 저장처                                                                                                    |                                                                                                    |   | _2차 저장처  |        |   |     |
|               | 타입                                                                                                    | SRAM 💌                                                                                                    |   | 출력 미디어   | 없음 💙   |   |     |
|               | 풀용량시의 처                                                                                                    | 리빙연속 🔽                                                                                                    |   | 충력 파일 번호 | ž, 0 💲 |   |     |
|               | 샘플링 횟수                                                                                                    | 1000 😂                                                                                                    |   | 챔플링 횟수   | 1000 🗘 |   |     |
|               |                                                                                                    |                                                                                                    |   |          | CSV 출력 |   |     |
|               |                                                                                                    |                                                                                                    | J |          |        |   |     |
| 하             | 목                                                                                                    |                                                                                                    |   | 세부 정.    | 보      |   | 설정값 |
| 1 차 저장처<br>타입 | 1 차 저장처<br>타입 DRAM:<br>기기의 DRAM 영역에 샘플링 데이터를 저장합니다.<br>이 영역은 기기가 STOP 모드로 변경되면 삭제됩니다 (전원<br>을 끄거나 [메인 메뉴] 스크린이 표시되는 경우). |                                                                                                    |   | SRAM     |        |   |     |
|               |                                                                                                    | SRAM:<br>기기의 SRAM 영역에 샘플링 데이터를 저장합니다.<br>이 영역의 데이터는 기기가 STOP 모드로 변경되더라도 유지<br>됩니다 ( 전원을 끄거나 [ 메인 메뉴 ] 스크린이 표시되는 경<br>우 ). |   |          |        |   |     |

5

| 항목                    | 세부 정보                                                                                                    | 설정값   |
|-----------------------|----------------------------------------------------------------------------------------------------|-------|
| 1 차 저장처<br>풀용량시의 처리방법 | 지정된 샘플링 횟수 ([ 샘플링 횟수 ]) 를 초과할 경우 발생되는<br>사항을 설정합니다 .                                                                 | 덮어쓰기  |
|                       | 덮어쓰기:<br>[샘플링 횟수]의 지정된 값을 초과하더라도 샘플링이 계속<br>됩니다. 이전 데이터는 자동으로 삭제됩니다.<br>정지:<br>[샘플링 횟수]의 지정된 값을 초과하면 샘플링이 정지됩니<br>다. |       |
| 1 차 저장처<br>샘플링 횟수     | 1 차 저장처에 저장할 이력 샘플 수를 설정합니다 .<br>하나의 에러 발생 (비트 ON)은 하나의샘플로 계산되고 에러<br>리셋 (비트 OFF)도 하나의 샘플로 계산됩니다 .                   | 1000  |
|                       | 샘플 수가 표시 영역 크기 미만인 경우 롤 업 및 롤 다운 스위치<br>가 작동하지 않습니다 .                                                                |       |
| 2 차 저장처<br>출력 미디어     | 이력 데이터를 외부 저장 장치에 저장할 " 저장처 " 를 선택합니<br>다 .<br>이력 데이터는 BIN 파일 형식으로 저장됩니다 .                                           | 없음    |
| 2 차 저장처<br>새프리 회수     | 외부 저장 장치에 저장할 이력 샘플 수를 설정합니다 .                                                                                       | 없음    |
|                       | 샘플 수가 표시 영역 크기 미만인 경우 롤 업 및 롤 다운 스위치<br>가 작동하지 않습니다 .                                                                |       |
| 2 차 저장처<br>□ CSV 출력   | 2 차 저장 대상 BIN 파일을 CSV 파일로 변환하여 외부 저장 장<br>치에 저장하려면 이 확인란을 선택합니다 .                                                    | 선택 취소 |
| 2 차 저장처               | 2 차 저장 대상 데이터를 백업 폴더에 저장합니다 .                                                                                        | 선택 취소 |

### ◆ 개별 메모리 /CSV 저장 양식

[메모리]를 "개별 "로 설정한 경우 외부 저장 장치로 CSV 파일 출력을 위해 샘플링 메모리 설정 및 데이터 형식을 구성합니다.

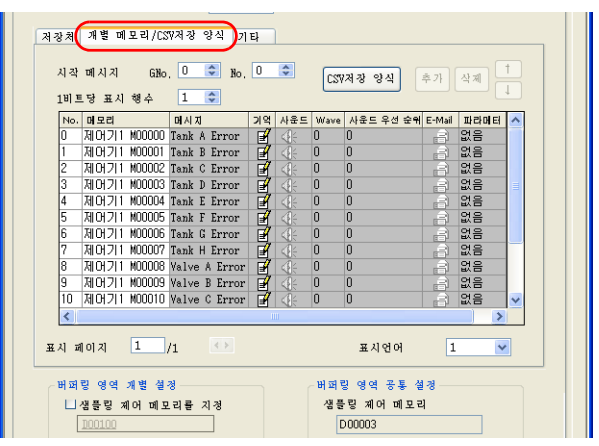

| 항목                  | 세부 정보                                                                                                    | 설정값             |
|---------------------|----------------------------------------------------------------------------------------------------|-----------------|
| 시작 메시지 GNo, No.     | 알람 메시지를 등록할 메시지 그룹 번호를 설정합니다 .                                                                              | GNo. 0<br>No. 0 |
| CSV 저장 양식           | CSV 파일로 출력 시 알람 형식 및 날짜와 시간 형식을 설정합니<br>다 .                                                                 | -               |
| 메모리                 | [메모리]가 "개별 "로 설정된 경우 적용됩니다.<br>각 메시지에 해당하는 에러 비트를 설정합니다.                                                    | -               |
| 메시지<br>기억<br>E-Mail | 각 에러 비트에 해당하는 메시지를 표시합니다 .<br>전자 메일 전송 기능을 사용하는 경우 구성을 선택할 수 있습니<br>다 .<br>[메시지 - 편진 ] 착용 표시하려며 섹용 더블 클릭하니다 | -               |
| 파라메터                | 파라메터 기능 설정을 구성합니다.                                                                                          | 없음              |

### ♦ 기타

시간 순서별 알람, 이메일 전송 또는 파라미터 기능에 대한 설정 값은 이 탭에서 구성하십시오. 시간 순서별 알람 화면이 본 장의 5-21 페이지 "스크린 생성 (2)"에 추가되었으므로 다음과 같이 설정 값을 구성하십시오.

|   | 지강치 개별 메모리/CSV<br>기능 연신<br>호기<br>( 비프<br>대역년<br>교파라<br>위드<br>인덕 | 지장 양식 기타<br>사용 시간을 meec까지 기록<br>값을 기억 사용도를 사용<br>메시지 표시(발생순)를 추기 재생<br>리지 가능 F-bail 사용<br>미터 메모리를 사용 승신처<br>수 이 생물링 메모리를 사이들에서 읽어오기<br>액보리지 가능 |       |
|---|-----------------------------------------------------------------|----------------------------------------------------------------------------------------------------|-------|
| [ | 항목                                                              | 세부 내용                                                                                                    | 설정 값  |
|   | □ 비트 메시지 표시<br>(발생순)를 추가                                        | 시간 순서별 알람 기능을 사용할 때는 이 설정 값을 선택하십<br>시오 .                                                                                                    | 선택    |
|   | 🗌 액널리지 기능                                                       | 시간 순서별 알람에서 확인 기능을 사용할 때는 이 설정 값을<br>선택하십시오 .                                                                                                  | 선택 해제 |

#### ◆ 샘플링 제어 메모리 / 정보 출력 메모리

샘플링 제어 메모리는 버퍼링 영역을 제어하는 데 사용되고 정보 출력 메모리는 버퍼링 메모리 상 태를 출력하는 데 사용됩니다 .

버퍼링 영역 설정 구성을 완료했습니다.

0노

<u>(</u>1

### 5. 메시지 편집

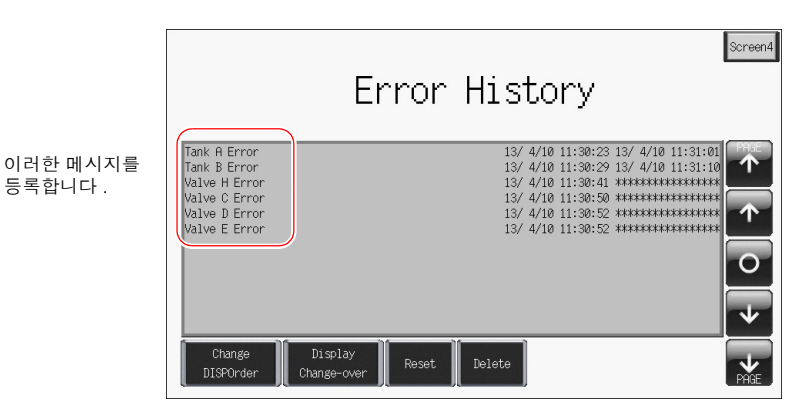

여기서는 에러 메시지 등록 방법에 대해 설명합니다.

- 1. 항목 대화 상자를 표시하려면 알람 추적 아이콘을 클릭합니다.
- 2. [메인]탭→[참조]를 클릭합니다. 해당 그룹 번호의 메시지 편집 창이 표시됩니다.

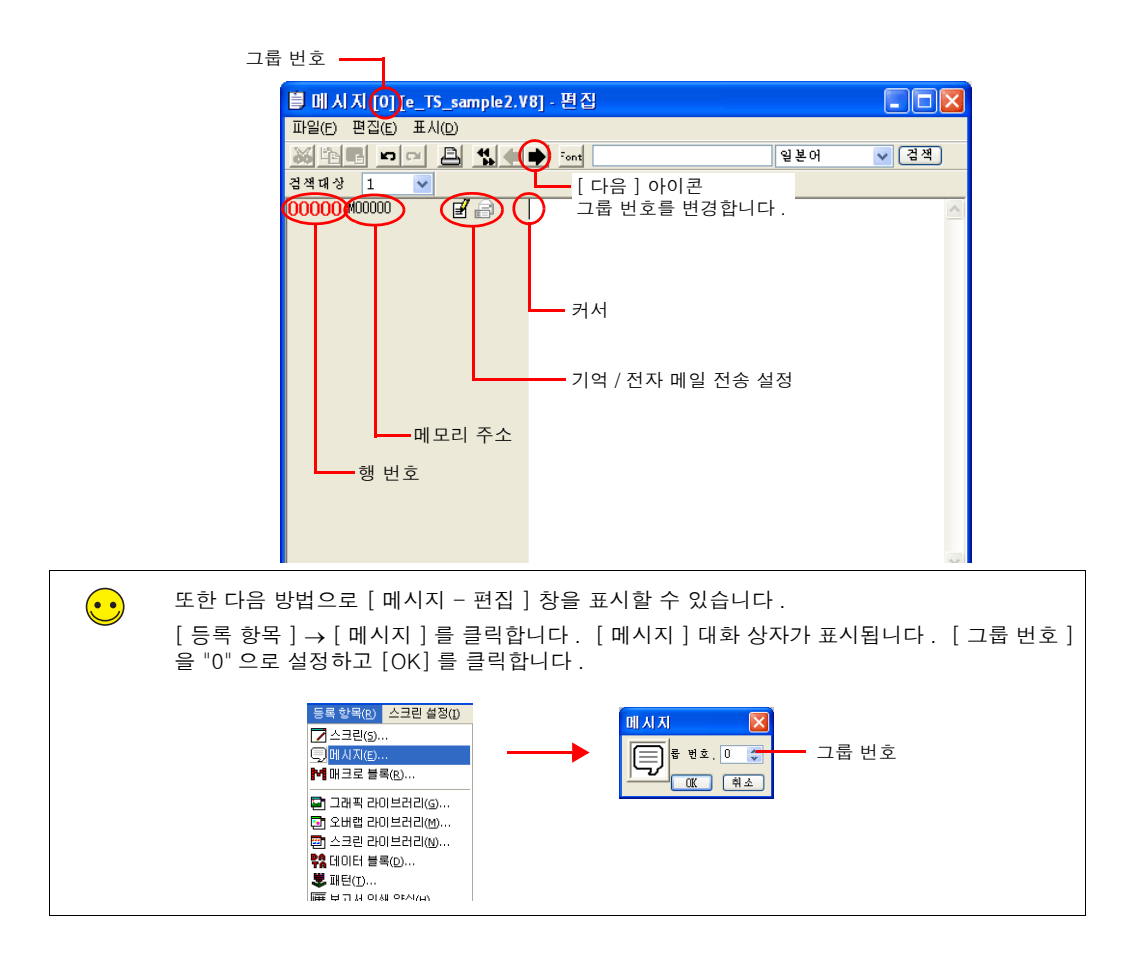

| 행 번호 표시를 실제 주소 (0 - 32767) 및 그룹 번호 (0 - 255) 간에 변경할 수 있습니다 . |  |               |                             |               |     |      |  |
|--------------------------------------------------------------|--|---------------|-----------------------------|---------------|-----|------|--|
|                                                              |  | 📋 메 시 지 [0] [ | e_TS_sample2.V8] - 편집       |               |     |      |  |
|                                                              |  | 파일(F) 편집(E)   | 표시(D)                       |               |     |      |  |
|                                                              |  |               | 도구 모음(T)                    | •             | 일본어 | ✓ 검색 |  |
|                                                              |  | 검색대상 1        | 점프(J)                       | Ctrl+G        |     |      |  |
|                                                              |  | 00000 M00000  | 이전 페이지로(C)                  | Ctrl+PageUp   |     | ~    |  |
|                                                              |  |               | 다듬 페이지도(R)<br>미등록 화면의 스킵(K) | Ctri+PageDown |     |      |  |
|                                                              |  |               | ✔ 행번호를 절대 번지로 표시(           | L)            |     |      |  |
|                                                              |  |               | 굵게 표시(B)                    |               |     |      |  |
|                                                              |  |               | ✓ 밑줄 표시(U)                  |               |     |      |  |
|                                                              |  |               | 마크(M)<br>표시 설정(D)           | •             |     |      |  |
|                                                              |  |               | 텍스트(A)                      |               |     |      |  |

3. 에러 메시지를 입력합니다. [버퍼링 영역 설정]대화 상자에서 [워드 수]를 "1"로 설정했기 때문에 16개의 메시지 행을 등록할 수 있습니다.

| 행 번호  | 메시지           | 메모리 주소 |
|-------|---------------|--------|
| 00000 | Tank A Error  | M00000 |
| 00001 | Tank B Error  | M00001 |
| 00002 | Tank C Error  | M00002 |
| 00003 | Tank D Error  | M00003 |
| 00004 | Tank E Error  | M00004 |
| 00005 | Tank F Error  | M00005 |
| 00006 | Tank G Error  | M00006 |
| 00007 | Tank H Error  | M00007 |
| 80000 | Valve A Error | M00008 |
| 00009 | Valve B Error | M00009 |
| 00010 | Valve C Error | M00010 |
| 00011 | Valve D Error | M00011 |
| 00012 | Valve E Error | M00012 |
| 00013 | Valve F Error | M00013 |
| 00014 | Valve G Error | M00014 |
| 00015 | Valve H Error | M00015 |

| ] 메人     | 지 [0]  | [e_TS_sa                              | mple2.V | 8] - 편집 |       |   |
|----------|--------|---------------------------------------|---------|---------|-------|---|
| 파일(E)    | 편집(E)  | 표시(D)                                 |         |         |       |   |
| <b>X</b> | 6      | <b>~</b> 🔒                            | **      | 🔹 Font  |       | 9 |
| 법색대상     | 1      | ~                                     |         |         |       |   |
| 00000    | M00000 |                                       | a       | Tank A  | Error |   |
| 00001    | M00001 | i i i i i i i i i i i i i i i i i i i | R       | Tank B  | Error |   |
| 00002    | M00002 | - R                                   | R       | Tank C  | Error |   |
| 00003    | M00003 | Ē                                     | ā.      | Tank D  | Error |   |
| 00004    | M00004 | Ē                                     | 7       | Tank E  | Error |   |
| 00005    | M00005 | Ē                                     | à       | Tank F  | Error |   |
| 00006    | M00006 | ₽                                     | a       | Tank G  | Error |   |
| 0007     | M00007 | Ē                                     | 2       | Tank H  | Error |   |
| 8000     | M00008 | <b>≓</b> ł                            | a       | Valve A | Error |   |
| 00009    | M00009 | Ē                                     | a       | Valve B | Error |   |
| 00010    | M00010 | - R                                   | 7       | Valve C | Error |   |
| 00011    | M00011 | <b>≓</b> ł                            | a       | Valve D | Error |   |
| 0012     | M00012 | Ē                                     | à       | Valve E | Error |   |
| 0013     | M00013 | Ē                                     | 7       | Valve F | Error |   |
| 0014     | M00014 | ₽                                     | a       | Valve G | Error |   |
| 00015    | M00015 | Ē                                     | à       | Valve H | Error |   |
|          |        | _                                     |         |         |       |   |
|          |        |                                       |         |         |       |   |
| <        |        |                                       |         |         |       |   |
| FEI      |        |                                       |         |         |       |   |

 $\overline{\mathbf{\cdot}}$ 

메시지의 밑줄은 줄 바꿈 위치를 나타내는 데 사용됩니다. 문자가 없는 위치에 밑줄이 있는 경 우 공백이 있음을 나타냅니다.

[표시]→[밑줄표시]를 클릭하여 확인 표시를 제거하면 밑줄을 숨길 수 있습니다.

| 표시(D)<br>도구 모음(T)                                                                                       | •                                      | 별 메시지 [0] [e_TS_sample2.V8] - 편집<br>파일(E) 편집(E) 표시(D)                                                                                                    |       |
|----------------------------------------------------------------------------------------------------|----------------------------------------|----------------------------------------------------------------------------------------------------|-------|
| 점프(J)<br>이전 페이지로(C)<br>다음 페이지로(R)<br>미동로 하면의 스킹(K)                                                      | Ctrl+G<br>Ctrl+PageUp<br>Ctrl+PageDown | 3월 19년 [ 이 월 1968] 1990<br>3월 193 1                                                                                                    |       |
| <ul> <li>✓ 행번호를 절대 번지로 표시<br/>굵게 표시(8)</li> <li>✓ 밑을 표시(U)</li> <li>마크(M)</li> <li>파니(AQ(x))</li> </ul> | I(L)                                   | 00001 M00002 B → Tank C Error<br>00003 M00003 B → Tank D Error<br>00004 M00004 B → Tank E Error<br>00005 M00005 B → Tank F Error<br>00006 M00006 B → Tank F Error | 밑줄 없음 |
| 텍스트(A)<br>♥ 알람(A)                                                                                       |                                        | 00008 M00008                                                                                                    |       |

린 생성 (1)

4. 등록이 완료되면 [파일]메뉴→[닫기]를 클릭합니다.

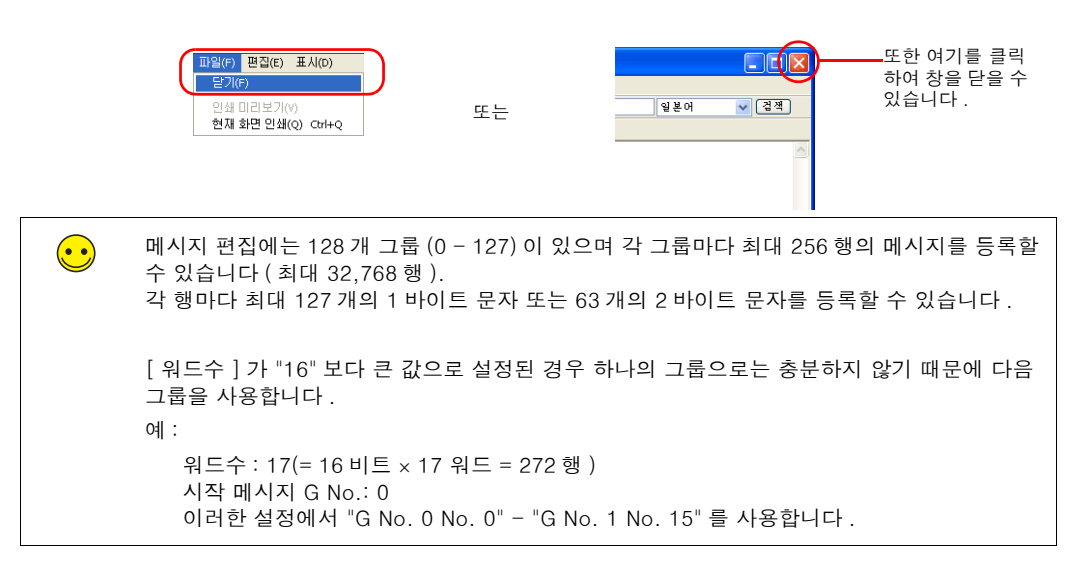

메시지 등록 프로세스를 완료했습니다.

### 6. SRAM/ 시계 설정

전원을 끈 후 데이터 유지를 위해 [1 차 저장처 ] - [형식 ] 이 "SRAM" 으로 설정되었기 때문에 SRAM 형식 설정을 구성해야 합니다. 또한 시계 표시가 TS 시리즈 기기의 내부 시계를 사용하도 록 설정되었기 때문에 시계 설정을 구성해야 합니다.

1. [시스템 설정]→[본체 설정]→[SRAM/시계]를 클릭합니다.

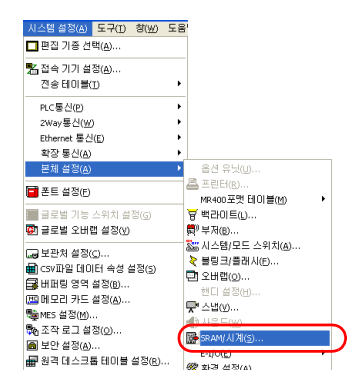

2. [SRAM/시계 설정] 대화 상자에서 다음 설정을 구성합니다. 다른 설정은 변경하지 마십시오.

| SRAM/시계 설정                     |        |           |            |
|--------------------------------|--------|-----------|------------|
| ♥ 14 정 시계를 사용)<br>ビ SRAM 지동 포맷 | 사용가능 : | 워드수 [6    | 5408 워트]   |
| SBNH리 1월 영영 문                  | 헤더     | 설정 워드     | 수 사용 워드수   |
| 폐모리 카드 예를레이트 영역                | [0]    | + 0       | 💲 [0 워드]   |
| 폐모패드 저장 영역                     | [0]    | + 0       | \$         |
| 불쳮발성 메모리(워트)(\$L)              | [0]    | + 0       | \$         |
| 불휘발성 메모리(더블 워드)(\$LD)          | [0]    | + 0       | \$         |
| 일본어 한자 변환 기능                   |        | [0 워드]    |            |
| 샘플링 일차 저장처                     |        | [5192 워 프 |            |
| 조작 로그 저장쳐                      |        | [0 워트]    |            |
|                                |        |           |            |
|                                | \$     | 워드수       | [5192 워드]  |
|                                | 님      | 은 워드수     | [60216 워트] |
|                                |        | OK        | 취소         |

| 항목          | 세부 정보                                                                                                    | 설정값 |
|-------------|----------------------------------------------------------------------------------------------------|-----|
| □내장 시계를 사용  | 선택 :<br>TS 시리즈 기기에 내장된 시계를 사용합니다 .                                                                                                    | 선택  |
|             | 선택 취소 :<br>PLC 의 시계를 사용합니다 .                                                                                                    |     |
| □SRAM 자동 포맷 | 선택 :<br>자동으로 SRAM 영역을 포맷합니다 .                                                                                                    | 선택  |
|             | 선택 취소 :<br>스크린 데이터 전송 시 메시지 "에러 :161 (24:) SRAM 영역<br>이 포맷되지 않았습니다." 또는 "SRAM/시계 설정이 SRAM<br>영역 포맷과 일치하지 않습니다."가 표시됩니다. 이 경우<br>[메인 메뉴]스크린에서 [SRAM 포맷]을 실행합니다.<br>포맷 절차에 대한 자세한 내용은 5-28 페이지를 참조하십시<br>오. |     |
| 샘플링 일차 저장처  | 1 차 저장처에 사용되는 SRAM 의 양을 점검합니다 .                                                                                                    | -   |

3. [OK] 를 클릭합니다. SRAM 및 시계 설정 구성을 완료했습니다.

성 (1)

### 7. 텍스트 배치

여기서는 스크린 제목 배치 방법에 대해 설명합니다.

1. [텍스트] 아이콘을 클릭합니다. 십자 모양 커서가 표시됩니다.

- 2. 스크린을 클릭합니다. 텍스트 테두리가 표시됩니다.
- 3. 텍스트를 입력합니다.
- 4. 스크린에서 텍스트 이외의 아무 위치나 클릭합니다.
- 항목 대화 상자를 표시하려면 텍스트를 다시 클릭합니다. 텍스트 컬러 및 텍스트 크기 속성 을 변경합니다.

| Change Display Reset bielete                                                                                                    | <ul> <li>(-) 13. semple2.VB ) - 스크입(3) 변철 (     <li>&gt; 한말한 환철은 표시(3) 배류은 등록 방목에 스크린 음종(1) 시스템 음종(3) 도구(1) 등     <li>&gt; · · · · · · · · · · · · · · · · · ·</li></li></li></ul> | 20 58堂(1)<br>2<br>?                                                                                                    |  |
|----------------------------------------------------------------------------------------------------|----------------------------------------------------------------------------------------------------|----------------------------------------------------------------------------------------------------|--|
| Image: Change Output Of the letter       Change       Display       Reset       Display       Change Output       Reset       Display Change-over | Error Hist                                                                                                    |                                                                                                    |  |
|                                                                                                    | Change<br>DISPOrder<br>Change-over<br>Change-over<br>Change-over<br>Change-over                                                                                                    | 문자         관로         문자         문자 <th <="" td="" ב<=""></th> |  |

스크린 편집 프로세스를 완료했습니다.

### 8. 표시 영역 크기 확인

등록된 메시지가 V-SFT 의 기기에 표시되는 방법을 확인합니다.

1. [표시]→[표시환경 설정]을 클릭합니다. [표시환경 설정]대화 상자가 표시됩니다.

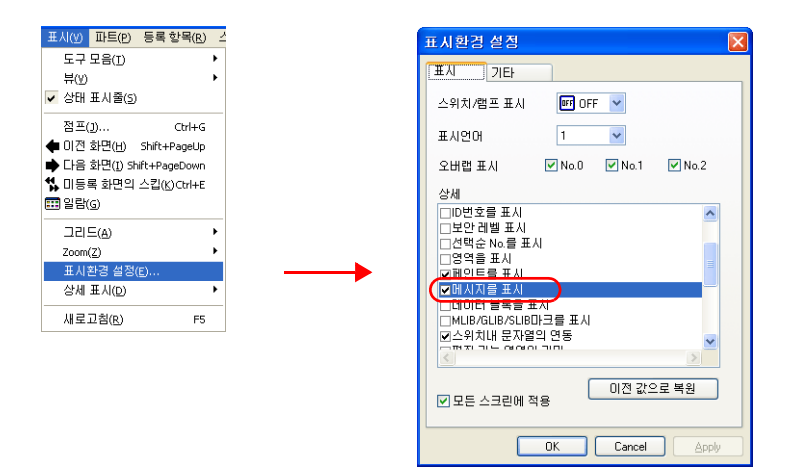

 [상세] 목록의 [□ 메시지를 표시] 확인란을 선택하고 [OK] 를 클릭합니다. 표시 영역에 메시지가 표시됩니다.

| 그린 [3] 편집 ( )                  |                                                                            |
|--------------------------------|----------------------------------------------------------------------------|
| · · · · · · · · · · · · · · ·  |                                                                            |
|                                | Screen4                                                                    |
|                                | Error History                                                              |
|                                |                                                                            |
|                                |                                                                            |
| ank A Error                    | YY/MM/DD hh:mm:ss YY/MM/DD hh:mm:ss                                        |
| Tank C Error                   | YY/MM/DD hh:mm:ss YY/MM/DD hh:mm:ss                                        |
| Tank E Error                   | YY/MM/DD hn:mm:ss YY/MM/DD hn:mm:ss<br>YY/MM/DD hh:mm:ss YY/MM/DD hh:mm:ss |
| Tank F Error                   | YY/MM/DD hh:mm:ss YY/MM/DD hh:mm:ss                                        |
| Tank H Error                   | YY/MM/DD hh:mm:ss YY/MM/DD hh:mm:ss                                        |
| Valve A Error<br>Valve B Error | YY/MM/DD hh:mm:ss YY/MM/DD hh:mm:ss<br>YY/MM/DD hh:mm:ss YY/MM/DD hh:mm:ss |
| Valve C Error                  | YY/MY/DD hh:mm:ss YY/MY/DD hh:mm:ss                                        |
| Varve D Error                  |                                                                            |
| Change<br>DISPOnder Ch         | hisplay Reset Delete                                                       |
|                                | PIGE                                                                       |
|                                |                                                                            |
| <pre></pre>                    |                                                                            |
| <b>문</b> 비                     | 668 : -40 Z: 100%                                                          |

 필요에 따라 각 파트의 크기를 조정합니다. 조정 방법에 대한 자세한 내용은 "8.1 파트 변경 및 크기 조정 " 을 참조하십시오. <u>(</u>1)

### 8.1 파트 변경 및 크기 조정

이 예에서 배치된 파트는 여러 파트를 단일 파트로 연결합니다. 이 연결 상태에서 모든 개별 파트 는 함께 이동, 확대 및 축소됩니다. 개별적으로 이동, 확대 및 축소하려면 이러한 개별 파트 사 이 링크를 취소해야 합니다. 편집이 완료되면 개별 파트를 다시 연결할 수 있습니다.

 링크로 연결된 파트 구분
 여러 파트를 동시에 선택하고 파트를 클릭할 때 빨간색 핸들이 주위에 표시되면 이러한 파트는 함께 링크로 연결된 것입니다.
 링크로 연결된 파트는 모두 동일한 ID 를 공유합니다.

### ♦ 링크 취소

 배치된 파트를 클릭합니다. 표시 영역 및 스위치가 포함된 전체 파트가 선택되고 빨간색 핸 들이 주위에 표시됩니다.

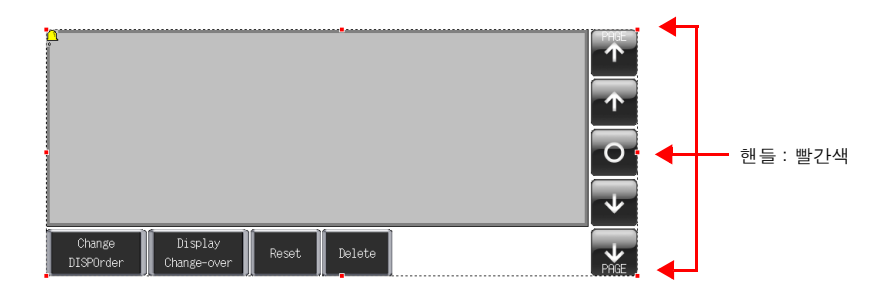

 오른쪽 클릭 메뉴에서 [링크] → [링크 해제]를 클릭합니다. 핸들 컬러가 빨간색에서 파 란색으로 변경되고 각 개별 파트 주위에 핸들이 표시됩니다.

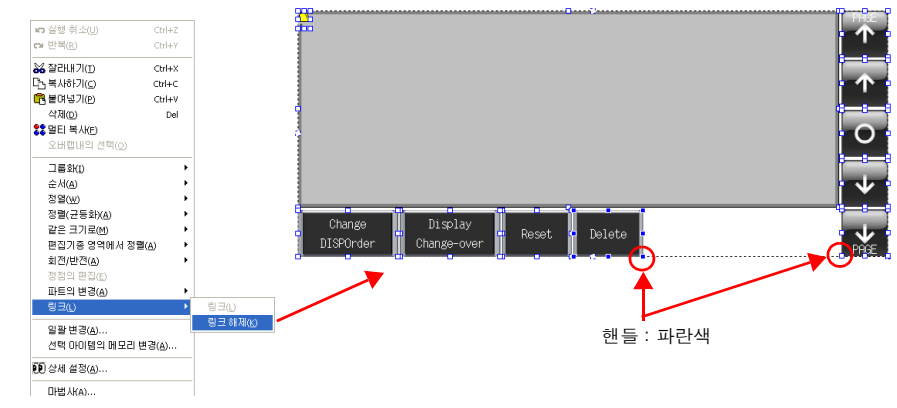

3. 필요에 따라 각 파트를 이동, 확대 또는 축소합니다.

### ◆ 파트 변경

다음 절차를 수행하여 파트 디자인 및 컬러를 변경합니다.

- 1. 항목 대화 상자를 표시하려면 변경할 파트를 클릭합니다.
- 2. [스타일]→[파트의 변경]을 클릭합니다. [파트의 변경]창이 표시됩니다.

| 스위치 🛛                                       |  |  |
|---------------------------------------------|--|--|
| 지연 상세 설정 보안 <u>장표</u><br>메인 문자 인터록 매크로 스타일  |  |  |
| 0FF · ON 1 2/1                              |  |  |
| OFF ON                                      |  |  |
|                                             |  |  |
| □ □FF 말 · · · · · · · · · · · · · · · · · · |  |  |
| 테두리 플래시                                     |  |  |
| 테두리 타입 테두리 없음 🗸                             |  |  |
| 그림모드 🔾 XOR 💿 REP                            |  |  |
| □ 투과                                        |  |  |
| 파트의 변경                                      |  |  |
| 패턴수 2 🜲                                     |  |  |

3. 목록에서 원하는 파트를 선택합니다.

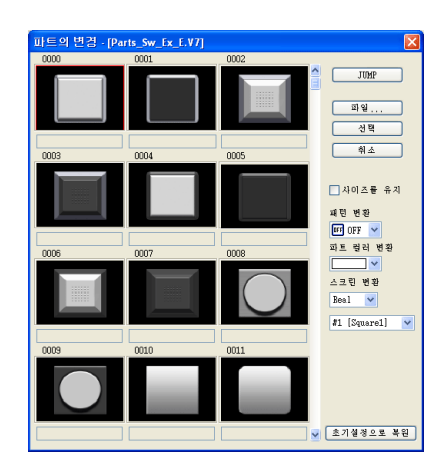

| 항목        | 설명                                                           |
|-----------|--------------------------------------------------------------|
| □ 사이즈를 유지 | 선택 취소 :<br>기본 사이즈로 변경됩니다 .<br>선택 :<br>변경하기 전 사이즈를 유지합니다 .    |
| 패턴 변환     | OFF, ON 및 최대 P128 까지의 패턴에 대한 패턴 이미지를 선택할 수 있습니<br>다 .        |
| 파트 컬러 변환  | 컬러를 변경합니다 .                                                  |
| 스크린 변경    | 파트 종류를 변경합니다 .<br>Real/Sign/3D<br>Circle/Square/Plant/Icon 등 |

4. 변경할 파트 속성을 선택하고 [ 선택 ] 을 클릭하여 스크린의 파트를 변경합니다.

야고

(1)

#### ♦ 파트 링크 연결

1. 알람 추적에 사용된 모든 개별 파트를 선택합니다.

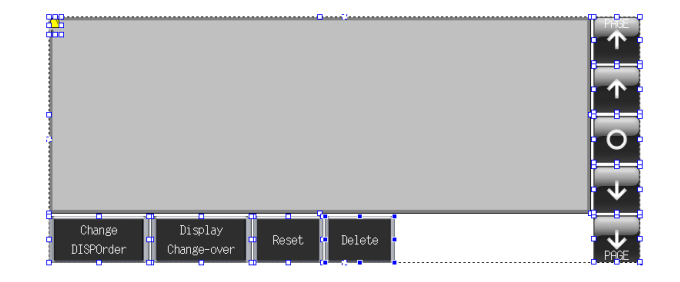

 오른쪽 클릭 메뉴에서 [ 링크 ] → [ 링크 ] 를 클릭합니다. 핸들 컬러가 빨간색으로 변경되고 개별 파트가 함께 링크로 연결됩니다.

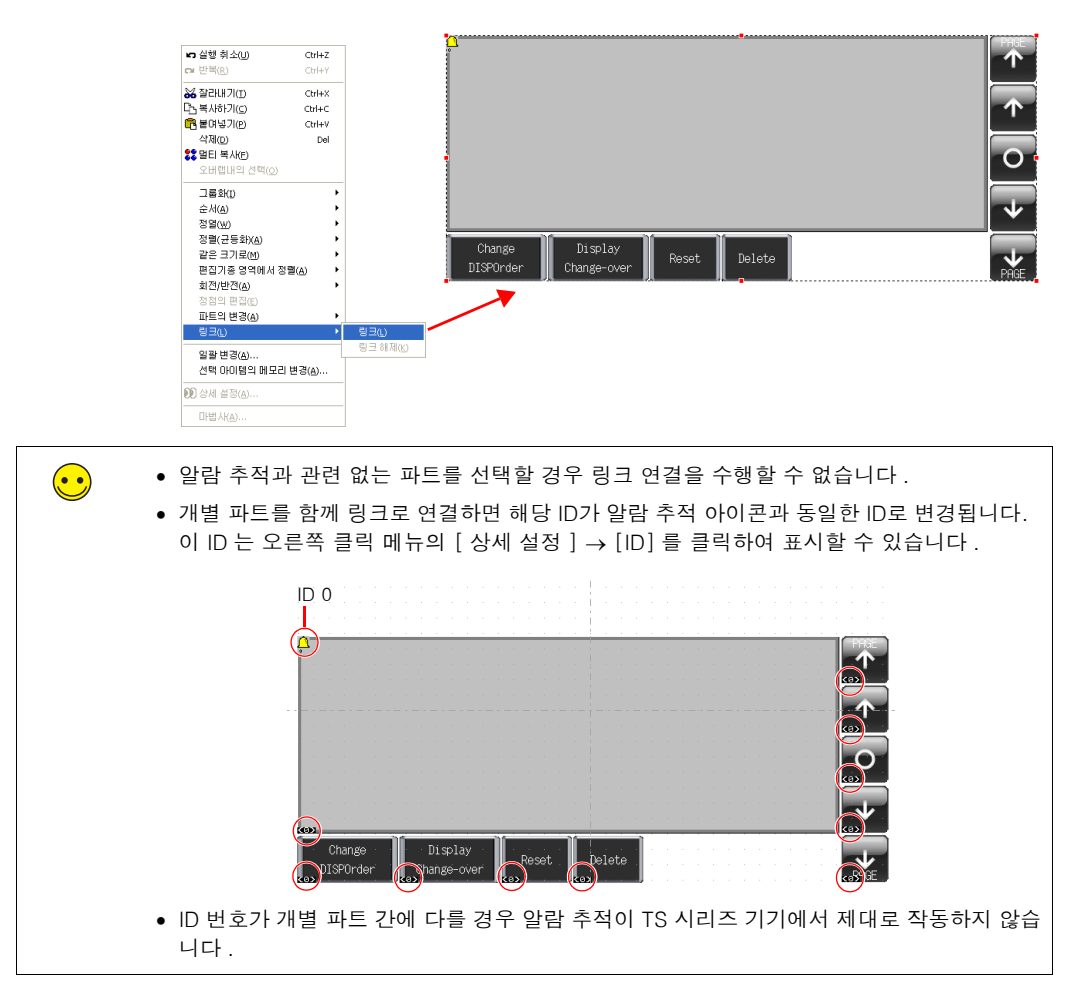

# 스크린 생성 (2)

여기서는 스크린 번호 3 에 대해 구성된 버퍼링 영역을 사용하여 실시간 알람 표시를 생성하는 방 법에 대해 설명합니다. 이 스크린에는 현재 발생 중인 에러만 표시됩니다.

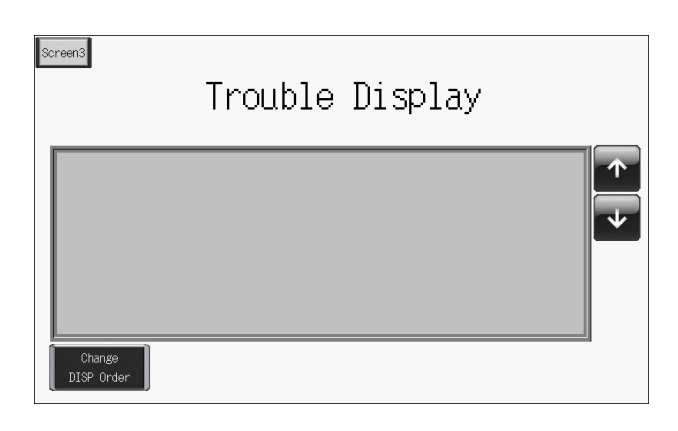

# 1. 파트 배치

- [파트] → [파트의 일람] 을 클릭하거나 [카타로그] 대화 상자에서 [파트의 일람] 을 더 블 클릭합니다. [파트의 일람] 창이 표시됩니다.
- 2. [비트 메시지 표시 (발생순)]을 선택합니다.
- 3. 링크로 연결된 실시간 알람 표시 파트가 스크린에 배치됩니다.

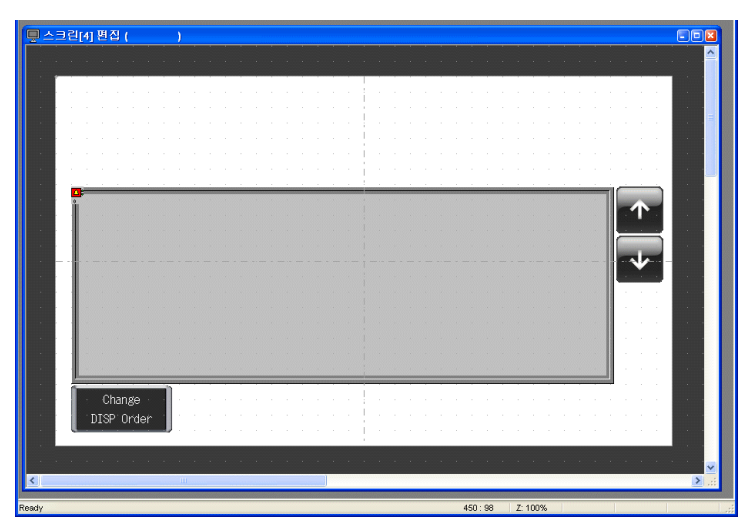
#### 2. 실시간 알람 표시 파트

실시간 알람 표시를 구성하는 파트는 아래와 같이 표시됩니다. 실시간 알람 표시 아이콘을 통해 자세한 설정을 구성합니다. 다른 스위치의 작동 사양에 대한 자세한 내용은 5-34 페이지를 참조 하십시오.

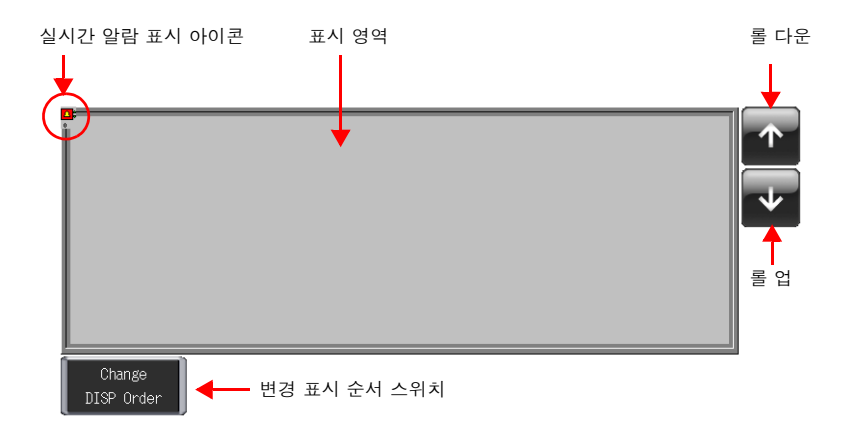

#### 3. 실시간 알람 표시 설정

여기서는 실시간 알람 표시 설정을 구성하는 방법에 대해 설명합니다.

- 1. 실시간 알람 표시 파트를 클릭합니다. 빨간색 핸들 및 [링크] 항목 대화 상자가 표시됩니다.

 영역 왼쪽 상단 구석에 있는 실시간 알람 표시 아이콘을 클릭합니다. [비트 메시지 표시 (발 생순)] 대화 상자가 표시됩니다.

| 등 스크린(ŋ 편경 ( )       |                                                                  |
|----------------------|------------------------------------------------------------------|
| 실시간 알람 표시 아이콘        | 비는 비사지 표시(열성승) 적<br>해인 보조 동작 스타일 상세 설정<br>비패링 영역 No 0 	 비패 상황 활조 |
|                      | 시작해시지 6No 0 0 No 0 0 월조_<br>1비트당표시 향수 1 0<br>동작 양역 표시 양역 V       |
|                      | <ul> <li>· · · · · · · · · · · · · · · · · · ·</li></ul>         |
| Change<br>DISP Order |                                                                  |
|                      |                                                                  |

3. 실시간 알람 표시 설정을 구성합니다.

## ◆ [메인] 탭

다음 설정을 구성합니다 .

| 베인 보조용   | 동작 스타일 상세 설정             |
|----------|--------------------------|
| H퍼링 영역 N | No 0 🔷 <u>버퍼 상황 참조</u>   |
| 고아메시지    | GNo 0 🔷 No 0 🔷 <u>참조</u> |
| 1비트당 표시  | 1 🍝                      |
| 동작 영역    | 표시 영역 🗸                  |
| ▼ 날짜/시간  | Ξ.                       |
|          |                          |

| 항목                      | 설명                                                                                                    | 설정값   |
|-------------------------|----------------------------------------------------------------------------------------------------|-------|
| 버퍼링 영역 No               | 알람 이력을 저장하기 위해 원하는 버퍼링 영역 번호를 설정합<br>니다 .<br>" 스크린 생성 (1)" 의 설정을 사용합니다 .                                   | 0     |
| 동작 영역                   | 스크린에 에러 메시지를 표시할 위치를 설정합니다.                                                                                | 표시 영역 |
| □ 날짜 / 시각 표시            | 선택 취소 :<br>에러 메시지만 표시합니다 .<br>선택 :<br>에러가 발생된 시각과 해당 메시지가 표시됩니다 .<br>시각 표시의 최대 15개 1 바이트 문자 04/01 13:30:20 | 선택    |
| 표시 순서<br>발생 순서<br>최신 순서 | 표시 순서를 선택합니다.<br>• 발생 순서<br>가장 오래된 에러가 맨 위에 표시됩니다.<br>• 최신 순서<br>가장 최근의 에러가 맨 위에 표시됩니다.                    | 발생 순서 |

야 아

(2)

| 하목                               | 설명                                                                                         | 설정값 |
|----------------------------------|--------------------------------------------------------------------------------------------|-----|
| □ 메시지 설정은 버<br>퍼링 영역의 설정<br>을 적용 | 선택 취소 :<br>시작 메시지를 사용하여 에러 메시지를 등록할 대상을 설정<br>합니다 .<br>선택 :<br>버퍼링 영역 번호로 지정된 메시지를 사용합니다 . | 선택  |

# ◆ 여기서는 [보조 동작], [스타일] 및 [상세 설정] 탭의 설정을 변경하지 않습니다.

실시간 알람 표시 설정 구성을 완료합니다.

#### 4. 텍스트 배치

여기서는 스크린 제목 배치 방법에 대해 설명합니다.

- 1. [텍스트] 아이콘을 클릭합니다. 십자 모양 커서가 표시됩니다.
- 2. 스크린을 클릭합니다. 텍스트 테두리가 표시됩니다.
- 3. 텍스트를 입력합니다.
- 4. 스크린에서 텍스트 이외의 아무 위치나 클릭합니다.
- 항목 대화 상자를 표시하려면 텍스트를 클릭합니다. 텍스트 컬러 및 텍스트 크기 속성을 변 경합니다.

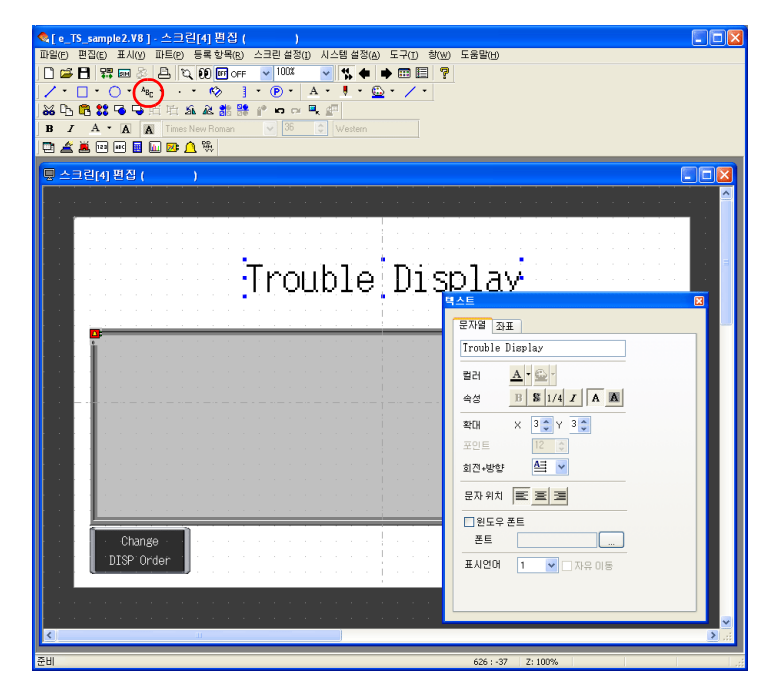

#### 5. 다른 스크린으로 변경할 스위치 생성

여기서는 스위치를 누르면 스크린 3("스크린 생성 (1)"에서 생성 ) 및 스크린 4("스크린 생성 (2)"에서 생성 ) 사이에 변경되는 스위치 배치 방법에 대해 설명합니다.

- 1. 스위치를 배치합니다.
- 2. 스위치 항목 대화 상자에서 [기능]을 "스크린 "으로 설정하고 [스크린 번호]를 대상 스크 린 번호로 설정합니다.

스크린 생성 (1)

|       | Error History               | 스위치<br>기능:스크린 4 |
|-------|-----------------------------|-----------------|
|       | Change Display Reset Delete |                 |
| 스크린 생 | 성 (2)                       |                 |
|       | 스위치<br>기능 : 스크린 3           |                 |
|       | Trouble Display             |                 |
|       |                             |                 |
|       | Change<br>DISP Order        |                 |

3. 스위치 컬러 및 위치를 조정합니다.

스크린 생성 프로세스를 완료했습니다. 다음 섹션에서는 TS 시리즈 기기의 스크린 작동 확인에 대해 설명합니다.

 $\widehat{\Sigma}$ 

## 기기 작동 확인

-

## 1. 메모리 주소 및 등록된 메시지

이 예제에서 사용된 메모리 주소는 아래와 같습니다.

| 메모리 주소      | 메모리 내용               | Γ             | 베시지           |
|-------------|----------------------|---------------|---------------|
| D00000      |                      |               | _             |
| D00001      | 읽기 에리어               |               |               |
| D00002      |                      |               |               |
| D00003-00   |                      |               | -             |
| D00003-01   | 샘플링 제어 메모리           |               |               |
| D00003-02   | (버퍼 번호 0)            |               |               |
| D00003-03   |                      |               |               |
| M00000      |                      | GNo. 0 No. 0  | Tank A Error  |
| M00001      |                      | GNo. 0 No. 1  | Tank B Error  |
| M00002      |                      | GNo. 0 No. 2  | Tank C Error  |
| M00003      |                      | GNo. 0 No. 3  | Tank D Error  |
| M00004      |                      | GNo. 0 No. 4  | Tank E Error  |
| M00005      |                      | GNo. 0 No. 5  | Tank F Error  |
| M00006      |                      | GNo. 0 No. 6  | Tank G Error  |
| M00007      | 새프리 메ㅁ키              | GNo. 0 No. 7  | Tank H Error  |
| M00008      | ᆸᆯᆼ 베ㅗ니              | GNo. 0 No. 8  | Valve A Error |
| M00009      |                      | GNo. 0 No. 9  | Valve B Error |
| M00010      |                      | GNo. 0 No. 10 | Valve C Error |
| M00011      |                      | GNo. 0 No. 11 | Valve D Error |
| M00012      |                      | GNo. 0 No. 12 | Valve E Error |
| M00013      |                      | GNo. 0 No. 13 | Valve F Error |
| M00014      |                      | GNo. 0 No. 14 | Valve G Error |
| M00015      |                      | GNo. 0 No. 15 | Valve H Error |
| \$u16340-00 |                      |               | -             |
| \$u16340-01 | 저비 추려 메미리 ( 비퍼 비ㅎ ^) |               |               |
| \$u16340-02 | 경도 굴덕 베포니 ( 머피 번오 0) |               |               |
| \$u16340-03 |                      |               |               |

#### 1.1 샘플링 제어 메모리

샘플링 제어 메모리는 버퍼링 영역 기능의 작동 및 상태를 제어하는 데 사용됩니다 . 샘플링 제어 메모리의 할당 및 내용은 버퍼링 영역 설정에 따라 다음 방법에서 서로 다릅니다 .

이 예제에서는 [버퍼링 영역 개별 설정]을 설정하지 않았기 때문에 [읽기 에리어]의 메모리가 "D0" 부터 연속적으로 3개 워드 블록으로 할당됩니다. 또한 샘플링 제어 메모리는 버퍼 번호 0 이 사용 중이기 때문에 "D00003"의 "00" - "03" 비트 번호가 됩니다.

[읽기에리어]의 메모리가 "D0" 부터 연속적으로 3개 워드 블록으로 할당됩니다.

|                                               | MSB            |                |              |    |                |                |              |    |                |                      |                   |    |                |                      |                    | LSB |
|-----------------------------------------------|----------------|----------------|--------------|----|----------------|----------------|--------------|----|----------------|----------------------|-------------------|----|----------------|----------------------|--------------------|-----|
| 샘플링 제어 메모리                                    | 15             | 14             | 13           | 12 | 11             | 10             | 09           | 08 | 07             | 06                   | 05                | 04 | 03             | 02                   | 01                 | 00  |
|                                               | U              | S              | R            | Т  | U              | S              | R            | Т  | U              | S                    | R                 | Т  | U              | S                    | R                  | Т   |
| 여기서 "n" 은 읽기 에리어 :<br>n + 3<br>n + 4<br>n + 5 | 버퍼<br>버퍼<br>버퍼 | 번호<br>번호<br>번호 | 3<br>7<br>11 |    | 버퍼<br>버퍼<br>버퍼 | 번호<br>번호<br>번호 | 2<br>6<br>10 |    | 버피<br>버피<br>버피 | 러 번호<br>터 번호<br>터 번호 | 호 1<br>호 5<br>호 9 |    | 비교<br>비교<br>비교 | 1 번호<br>1 번호<br>1 번호 | ັ້ 0<br>2 4<br>2 8 |     |

| ● 버퍼링 영역 개별 설정<br>지정된 메모리의 4 개 Ⅰ | : 설<br>비트 | 정<br>가 저 | 이를 | 문 위 현 | 해 사 | 용됩 | 니디 | ł. |    |    |    |    |    |     |     |     |
|----------------------------------|-----------|----------|----|-------|-----|----|----|----|----|----|----|----|----|-----|-----|-----|
|                                  | MSB       |          |    |       |     |    |    |    |    |    |    |    |    |     |     | LSB |
| 샘플링 제어 메모리                       | 15        | 14       | 13 | 12    | 11  | 10 | 09 | 08 | 07 | 06 | 05 | 04 | 03 | 02  | 01  | 00  |
| 지승한 베포니                          | 0         | 0        | 0  | 0     | 0   | 0  | 0  | 0  | 0  | 0  | 0  | 0  | U  | S   | R   | Т   |
|                                  |           |          |    |       |     |    |    |    |    |    |    |    | 버  | 퍼 번 | 호 n |     |

다음은 각 비트에 대한 자세한 설명입니다.

T: 트리거

[형식]을 "알람 "으로 설정한 경우 이 비트는 사용되지 않습니다.

R: 리셋

이 비트를 "ON" 으로 설정한 경우 지정된 버퍼의 데이터가 삭제되고 샘플링이 정지됩니다. 이 비트가 "OFF" 로 설정되면 샘플링이 시작됩니다.

S: 정상 가동 비트

[형식]을 "알람 "으로 설정하고 [샘플링 방식]을 "알람 추적 "으로 설정한 경우에만 이 비트가 적용됩니다. 이 비트는 샘플링 비트 상태와 연동하여 제어함으로써 자세한 알 람 정보를 얻는데 사용됩니다.

U: 샘플링 비트

[형식]을 "알람 "으로 설정하고 [샘플링 방식]을 "알람 추적 "으로 설정한 경우에만 이 비트가 적용됩니다. 이 비트는 정상 가동 비트 상태와 연동하여 제어함으로써 자세한 알람 정보를 얻는데 사용됩니다.

#### 1.2 샘플링 메모리

이 에러 메모리는 알람 이력을 저장하기 위해 모니터링하는 데 사용됩니다 . 사용되는 메모리는 [버퍼링 영역 설정]대화 상자에서 [메모리] 확인란(□) 설정에 따라 다릅니다.

이 예제에서 샘플링 메모리는 [메모리] 확인란을 선택하고 , 메모리 주소가 "M00000" 으로 설정 되고 , [데이터 길이]가 "1 워드 " 로 설정되었기 때문에 "M00000" - "M00015" 입니다 . 5

<sup>•</sup> 버퍼링 영역 개별 설정 : 설정 안 됨

#### 2. 기기 작동

여기서는 스크린 데이터를 기기로 전송한 후 스크린 작동을 확인하는 방법에 대해 설명합니다.

#### 2.1 SRAM 포맷 / 시계 설정

스크린 데이터를 새 기기로 전송한 후 즉시 메시지 "에러 :161 (24:)"가 표시됩니다. 이 경우 [ 메인 메뉴 ] 스크린에서 [SRAM 포맷 ] 을 실행합니다. 또한 동일한 스크린에서 내장된 시계 설 정을 구성합니다.

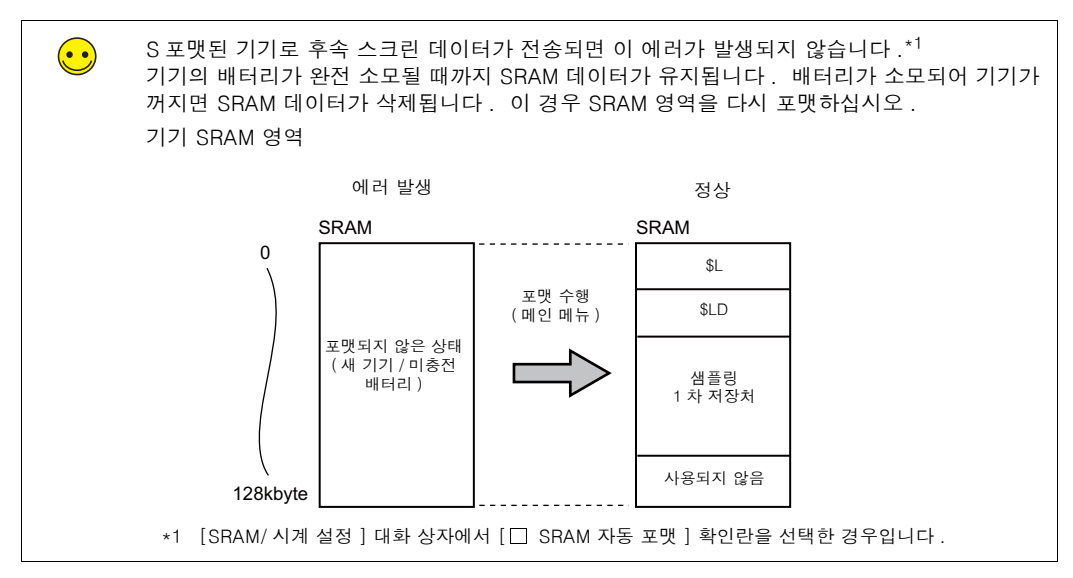

1. 스크린 데이터를 기기로 전송한 후 메시지 "에러 :161 (24:) 스크린 데이터가 SRAM 영역 포 맷과 일치하지 않습니다 ." 가 표시됩니다 .

Data Loading...

Error:161(24: ) SRAM 영역이 포맷되지 않았습니다 . 손가락으로 4 개 스크린 구석 (2cm 사각형) 중 한 곳을 2 초 이상 동안 누른 채 있다가 놓습니다.

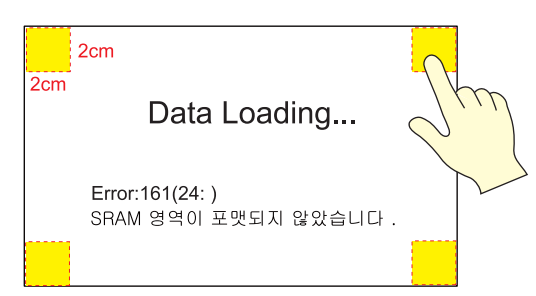

 그런 다음 첫 번째 구석을 놓은지 1 초 이내에 나머지 구석 중 한 곳을 2 초 이상 동안 눌러 스 크린 오른쪽에 시스템 메뉴를 표시합니다.

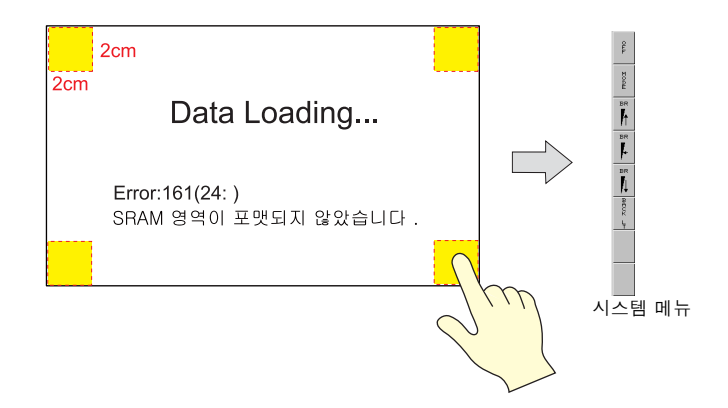

4. [MODE] 스위치를 누릅니다 . [Main Menu] 스크린이 표시됩니다 .

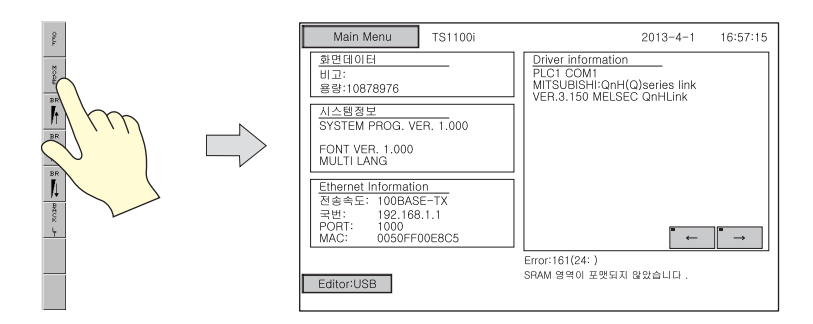

 [Main Menu] 스위치를 누른 다음 [SRAM/ 시계 ] 를 누릅니다. [SRAM/ 시계 조절 ] 스크린 이 표시됩니다.

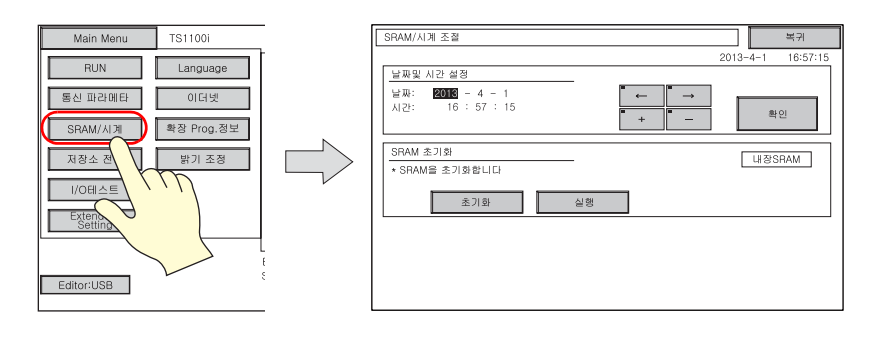

6. [초기화] 스위치를 누른 다음 [실행] 스위치를 누릅니다 . "\*\* Format Completed \*\*" 메 시지가 표시됩니다 .

| SRAM/시계 조절                                      | 복귀                 |                              |            |                   |
|-------------------------------------------------|--------------------|------------------------------|------------|-------------------|
|                                                 | 2013-4-1 16:57:15  |                              |            |                   |
| 날짜및 시간 설정<br>날짜: 2015 - 4 - 1<br>시간: 16:57:15 + | 확인                 |                              |            |                   |
| SRAM 초기방<br>• SRAM을 초기방합니다<br>초기화 실행            | LHƏSRAM            |                              |            |                   |
|                                                 |                    | $\sum$                       |            |                   |
|                                                 | SRAM/              | 시계 조절                        |            | 복귀                |
|                                                 | [umo               | - 시가 서제                      |            | 2013-4-1 16:57:15 |
|                                                 | <u>날짜</u> :<br>시간: | 2013 - 4 - 1<br>16 : 57 : 15 |            | 확인                |
|                                                 | SRAN<br>* SRA      | 초기화<br>M을 초기화합니다             |            | 내장SRAM            |
|                                                 |                    | 초기화                          | 실행 ** Form | at Completed **   |
|                                                 |                    |                              |            |                   |
|                                                 |                    |                              |            |                   |

7. 동일한 스크린의 [날짜및 시간 설정]에서 올바른 날짜 및 시간을 설정하고 [Set]을 누릅니다.
 스크린 오른쪽 상단에 있는 날짜와 시간이 업데이트됩니다.

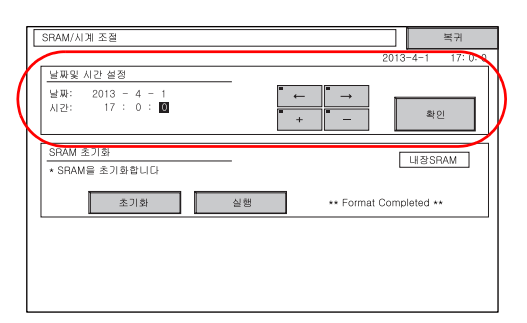

- 8. [ 복귀 ] 스위치를 눌러 [Main Menu] 스크린으로 돌아갑니다 . 에러 메시지가 사라집니다 .
- 9. [Main Menu] 스위치를 누른 다음 [RUN] 스위치를 누릅니다. 스크린이 표시됩니다.

#### 2.2 샘플링 실행

 탱크 A 에서 에러가 발생했습니다 ("M00000" 에러 비트 ON). 메시지 "Tank A Error" 및 발생 시각이 표시됩니다.

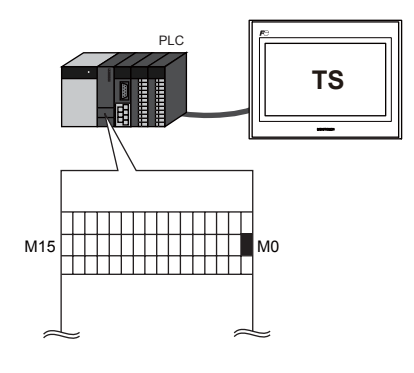

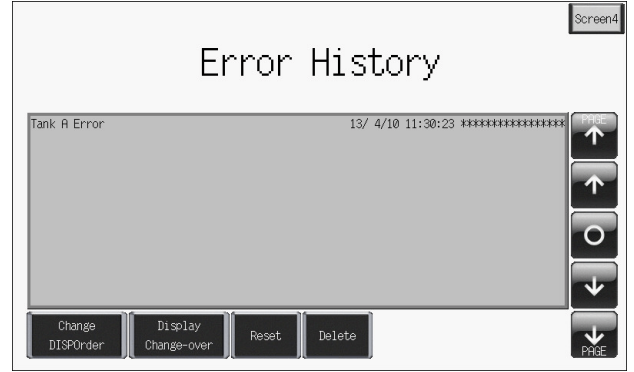

 탱크 B 에서 에러가 발생했습니다 ("M00001" 에러 비트 ON). 메시지 "Tank B Error" 및 발생 시각이 표시됩니다.

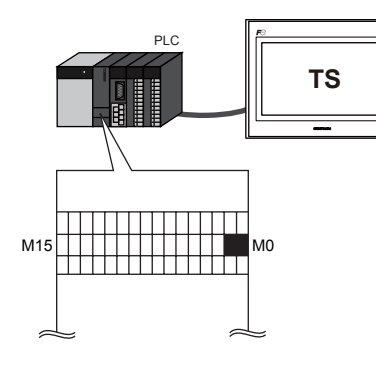

|              | ĺ                                                      | Screen4    |
|--------------|--------------------------------------------------------|------------|
|              | Error History                                          |            |
| Tank 0 Ennon | 10/ 4/10 11-00-00 **************                       | PAGE       |
| Tank B Error | 13/ 4/10 11:30:23 ************************************ | Υ          |
|              |                                                        | $\uparrow$ |
|              |                                                        | 0          |
|              |                                                        | sk.        |
| Change       | Disolay                                                |            |
| DISPOrder    | Change-over Reset Delete                               | PAGE       |

 밸브 H 에서 에러가 발생했습니다 ("M00015" 에러 비트 ON). 메시지 "Valve H Error" 및 발생 시각이 표시됩니다.

| PLC TS | Screen4<br>Error History                                                  |
|--------|---------------------------------------------------------------------------|
| M15 M0 | Tank A Error       13/ 4/10 11:30:23 ************************************ |

- Screen4 PLC Error History TS 用 Tank A Error Tank B Error Valve H Error Valve C Error Υ  $\mathbf{\uparrow}$ alve D Error MO M15 0  $\mathbf{\Psi}$ ~ Change PAGE DISPOrder
- 4. 밸브 C, D 및 E에 에러가 발생했습니다 ("M00010", "M00011" 및 "M00012" 에러 비트 ON). 메시지 "Valve C Error", "Valve D Error" 및 "Valve E Error" 와 발생 시각이 표시됩니다.

5. 탱크 A 측 에러가 리셋되었습니다 ("M00000" OFF). "Tank A Error" 리셋 시각이 표시됩니다.

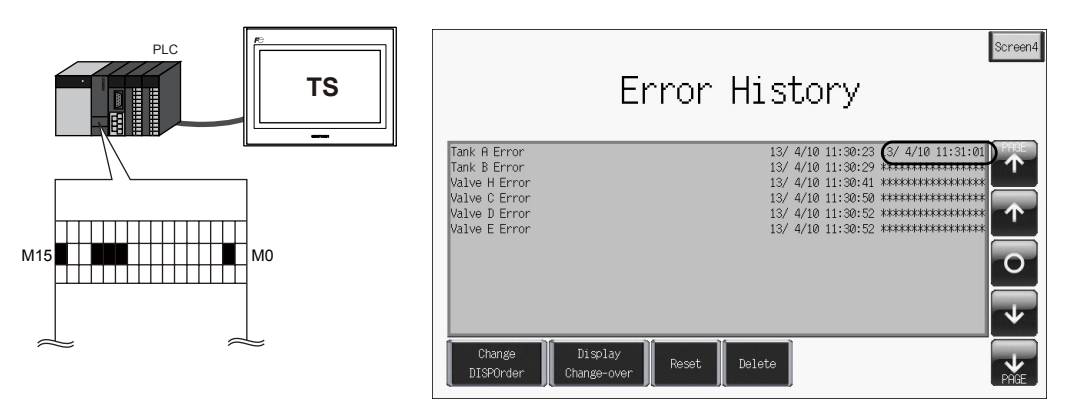

6. 탱크 B 측 에러가 리셋되었습니다 ("M00001" OFF). "Tank B Error" 리셋 시각이 표시됩니다.

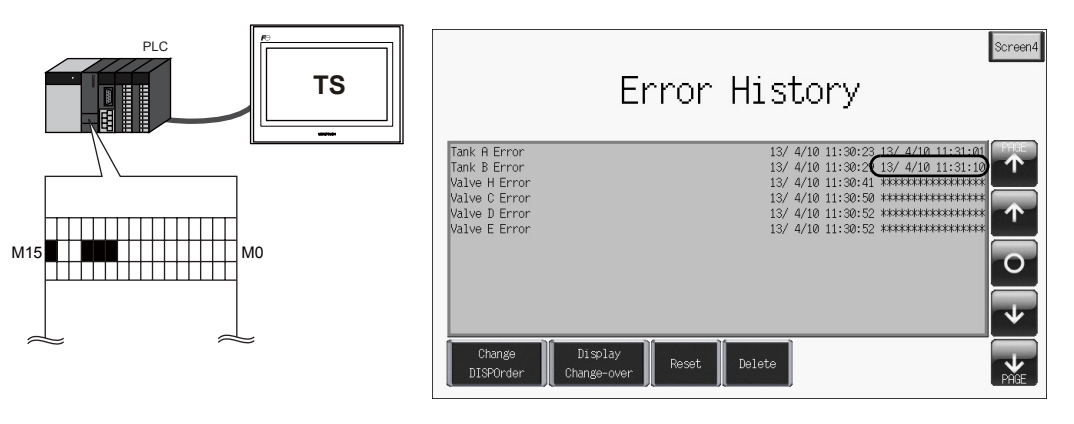

 7. 밸브 D 측 에러가 리셋되었습니다 ("M00011" OFF). "Valve D Error" 리셋 시각이 표시됩니다. 다. 리셋되지 않은 에러 메시지는 밸브 C, E 및 H 에 해당합니다.

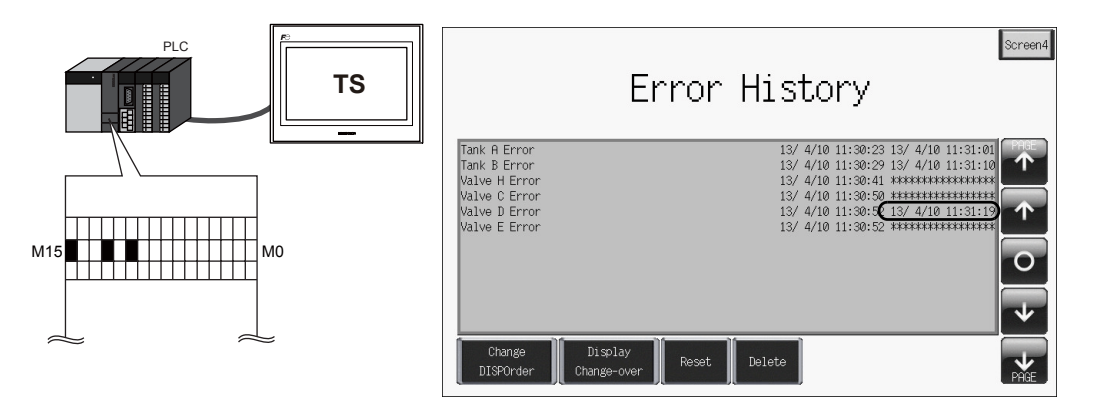

8. [Screen3] 스위치를 사용하여 스크린을 변경합니다. 리셋되지 않은 에러에 대한 에러 메시 지만 표시됩니다.

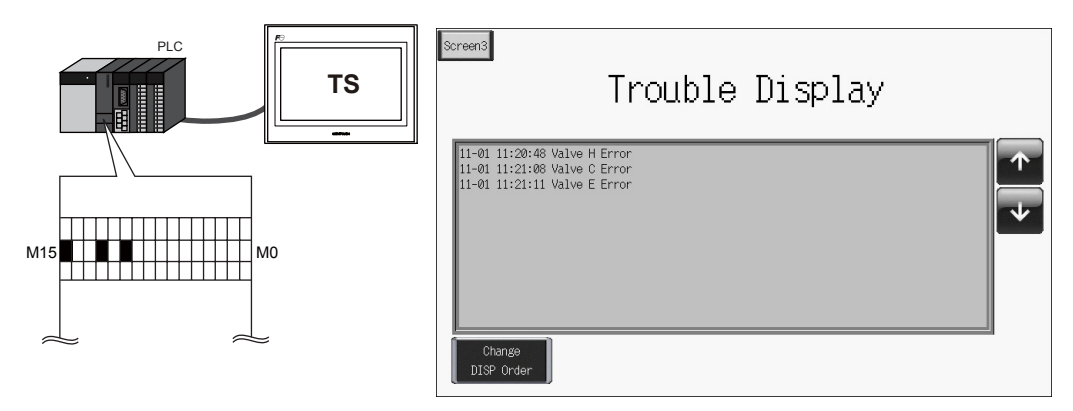

#### 2.3 스위치 작동

스위치를 사용하여 에러 이력을 점검합니다 .

1. 영역 오른쪽의 스위치를 누릅니다. 커서가 표시됩니다. 그래프 리턴 스위치가 깜박입니다.

|    | Error                                                                                            | Screen4<br>r History                                                                                                    |   |
|----|--------------------------------------------------------------------------------------------------|----------------------------------------------------------------------------------------------------|---|
| 커서 | Tank A Error<br>Tank B Error<br>Valve H Error<br>Valve C Error<br>Valve D Error<br>Valve E Error | 13/ 4/10 11:30:23 13/ 4/10 11:31:01<br>13/ 4/10 11:30:29 13/ 4/10 11:31:10<br>13/ 4/10 11:30:50 +************************************ | 4 |
|    | Change Display<br>DISPOnder Change-over Reset                                                    | Delete                                                                                                    | h |

2. 롤 업 및 롤 다운 스위치로 커서를 이동할 수 있으며 다음 블록과 이전 블록 스위치를 페이지 간 변경할 수 있습니다.

|    | Error                                                                                            | History                                                                                                    | n4 |
|----|--------------------------------------------------------------------------------------------------|----------------------------------------------------------------------------------------------------|----|
| 커서 | Tank A Error<br>Tank B Error<br>Valve G Error<br>Valve D Error<br>Valve D Error<br>Valve E Error | 13/ 4/10 11:30:23 13/ 4/10 11:31:01<br>13/ 4/10 11:30:29 13/ 4/10 11:31:10<br>13/ 4/10 11:30:41 ************************************ |    |
|    | Change Display<br>DISPOrder Change-over Reset                                                    | Delete                                                                                                    | Im |
|    |                                                                                                  | 롤 업 스위치로 커서를 아래<br>쪽으로 이동합니다 .                                                                                                    |    |

3. 그래프 리턴 스위치를 누르면 커서가 사라지고 마지막 표시 화면으로 돌아갑니다.

|                                                                                                  | Error                        | History                                                                                                    | Screen4                                                                      |
|--------------------------------------------------------------------------------------------------|------------------------------|----------------------------------------------------------------------------------------------------|------------------------------------------------------------------------------|
| Tank A Error<br>Tank B Error<br>Valve H Error<br>Valve C Error<br>Valve D Error<br>Valve E Error |                              | 13/ 4/10 11:30:23<br>13/ 4/10 11:30:23<br>13/ 4/10 11:30:20<br>13/ 4/10 11:30:20<br>13/ 4/10 11:30:52<br>13/ 4/10 11:30:52 | 13/4/10 11:31:01<br>13/4/10 11:31:01<br>************************************ |
| Change<br>DISPOrder                                                                              | Display<br>Change-over Reset | Delete                                                                                                    | PHE                                                                          |

4. 스크린에 커서가 있는 상태에서 [Delete] 스위치를 누릅니다.

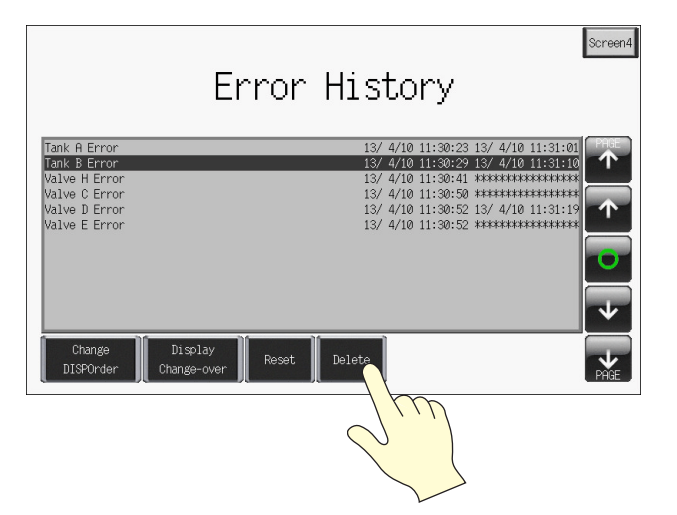

5. 선택한 이력 항목이 삭제됩니다.

|                                                                                  | Screen4<br>Error History                                                                     |
|----------------------------------------------------------------------------------|----------------------------------------------------------------------------------------------|
| Tank A Error<br>Valve H Error<br>Valve C Error<br>Valve D Error<br>Valve E Error | 13/ 4/10 11:30:23 13/ 4/10 11:31:01<br>13/ 4/10 11:30:50 *********************************** |
| Change<br>DISPOrder                                                              | Display<br>Change-over Reset Delete                                                          |

## ♦ 스위치 기능

다음 스위치 기능은 알람 추적 및 실시간 알람 표시에 사용됩니다.

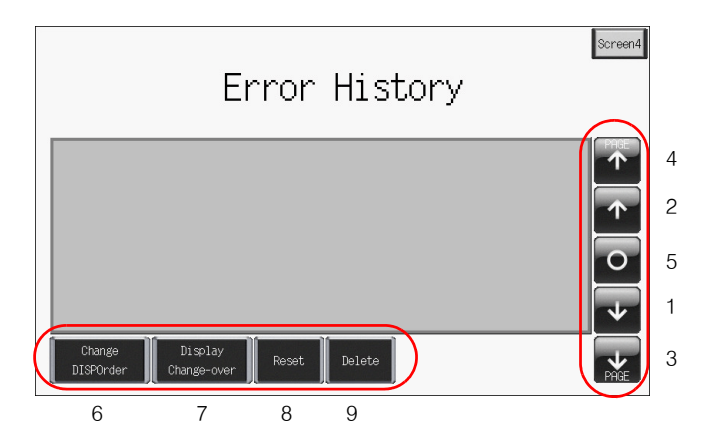

| 번호 | 기능                     | 설명                                                                                                    | 알람 | 릴레이 |
|----|------------------------|----------------------------------------------------------------------------------------------------|----|-----|
| 1  | 롤 업                    | 최근 이력 항목으로 한 줄 스크롤합니다 . 모든 항목을 한 번에<br>표시할 수 없는 경우 한 번에 한 항목이 스크롤됩니다 .                                                                             |    |     |
| 2  | 롤 다운                   | 가장 오래된 이력 항목으로 한 줄 스크롤합니다 . 모든 항목을<br>한 번에 표시할 수 없는 경우 한 번에 한 항목이 스크롤됩니다 .                                                                         |    | 0   |
| 3  | 다음 블록                  | 최근 이력 항목으로 한 페이지 스크롤합니다 .                                                                                                    |    |     |
| 4  | 이전 블록                  | 가장 오래된 이력 항목으로 한 페이지 스크롤합니다.                                                                                                    |    |     |
| 5  | 그래프 리턴                 | 롤 업, 롤 다운, 다음 블록 또는 이전 블록 스위치를 누르면 이<br>버튼은 커서와 함께 깜박입니다. P이 스위치가 깜박일 때 누르<br>면 최근 표시로 돌아가고 스위치가 깜박임을 멈추며 커서가 사라<br>집니다.                           |    | ×   |
| 6  | Change DISPOrder       | 표시 순서를 오름차순 및 내림차순 간에 변경합니다.                                                                                                    | 0  | 0   |
| 7  | Display<br>Change-over | 이 스위치는 [알람 이력 표시]대화 상자에서 [ 날짜 표시]<br>확인란 또는 [ 시간 표시] 확인란을 선택한 경우에만 사용할<br>수 있습니다 (5-5 페이지).<br>이 스위치를 누르면 날짜 표시 및 시간 표시 간에 변경됩니다.                  |    |     |
| 8  | Reset                  | 이 스위치를 한 번 눌러 램프를 켠 다음 2 초 내에 다시 누르면<br>버퍼링 영역의 내용이 삭제됩니다. 버퍼링 영역이 삭제된 후 즉<br>시 샘플링이 다시 시작됩니다.<br>스위치를 2 초 내에 다시 누르지 않으면 스위치 램프가 꺼지고<br>리셋되지 않습니다. |    | ×   |
| 9  | DELETE                 | 커서로 선택한 이력 항목을 삭제합니다.<br>이 작업은 표시 영역의 항목만 제거하고 전체 발생 횟수 표시 또<br>는 전체 발생 시각 표시에는 영향을 주지 않습니다.                                                       |    |     |

## 6. 트렌드 스크린 (트렌드 샘플링)

여기서는 트렌드 샘플링을 사용하여 시간에 따라 변경되는 데이터의 선 그래프를 표시하는 방법 에 대해 설명합니다. 트렌드 샘플링은 이전 데이터의 트렌드를 점검할 수 있도록 버퍼링 영역에 서 변경되는 데이터를 축적합니다.

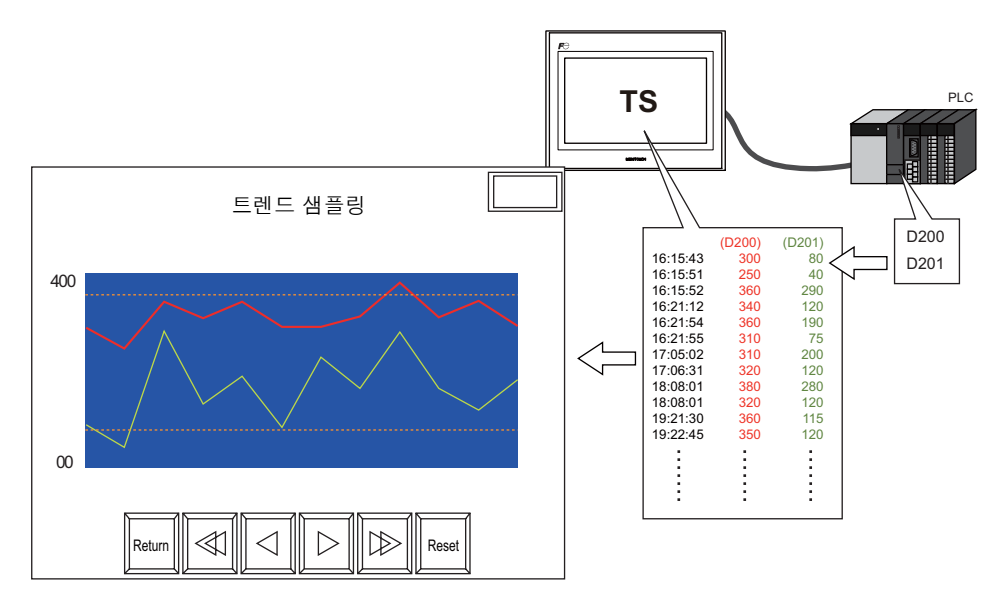

트렌드 샘플링은 최대 16개 그래프 선을 단일 영역에 표시할 수 있습니다.

트렌드 샘플링을 사용하려면 다음 두 가지 설정을 구성합니다.

- 변경되는 데이터 축적 → 버퍼링 영역 설정
- 축적된 데이터 표시 → 트렌드 샘플링 설정

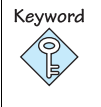

#### 버퍼링 영역

이 영역은 샘플링 데이터를 저장하는 데 사용됩니다 . TS 시리즈 유닛 또는 외부 저장 장치의 내부 메모리 (DRAM/SRAM) 를 저장 대상으로 선택합니다 .

## 목차

| 1 | 스크린 예제         | 6-2 페이지  |
|---|----------------|----------|
| 1 | 스크린 구성         | 6-3 페이지  |
|   | 1. 파트 배치       | 6-3 페이지  |
|   | 2. 트렌드 샘플링 파트  |          |
|   | 3. 트렌드 샘플링 설정  | 6-5 페이지  |
|   | 4. 표시 영역 크기 조정 | 6-15 페이지 |
|   | 6. SRAM/ 시계 설정 | 6-22 페이지 |
|   | 7. 텍스트 배치      | 6-23 페이지 |
|   | 기기 작동 점검       | 6-24 페이지 |
|   | 1. 메모리 주소      | 6-24 페이지 |
|   | 2. 기기 작동       | 6-26 페이지 |
|   |                |          |

스크린 예제

여기서 다음 스크린을 생성합니다 .

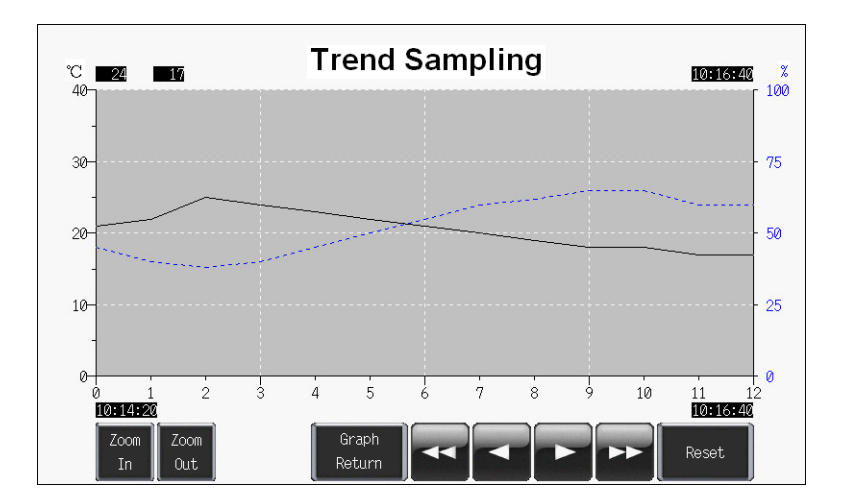

## 스크린 구성

#### 1. 파트 배치

트렌드 샘플링 파트를 스크린에 배치합니다.

- 1. [파트]→[파트의 일람]을 클릭합니다.
- 2. [트렌드 샘플링]을 선택합니다.

| 🖬 파트의        | 일감 - [Parts_TrendSam | plingGp_Ex_E.V8] |   |  |
|--------------|----------------------|------------------|---|--|
| 파일(E) 편      | 집(E) 표시(Y) 시스템 설정(.  | A) 도구(I)         |   |  |
| 🗋 🖼 🖪        | 🖂 트렌드 샘플링            | V 🖙 OFF V 100%   | ~ |  |
| <b>+</b> + ( | Real 🛛 🖌 #7 (800+4   | 80 Metal] 🛛 🖌    | ~ |  |
| 1254         | 1234                 |                  |   |  |
|              |                      |                  |   |  |
|              |                      |                  |   |  |

- 3. [←] 및 [→] 아이콘 또는 드롭다운 목록에서 파트를 선택합니다.
- 4. 선택한 파트를 스크린 위로 끕니다. 트렌드 샘플링 파트가 스크린에 배치됩니다.

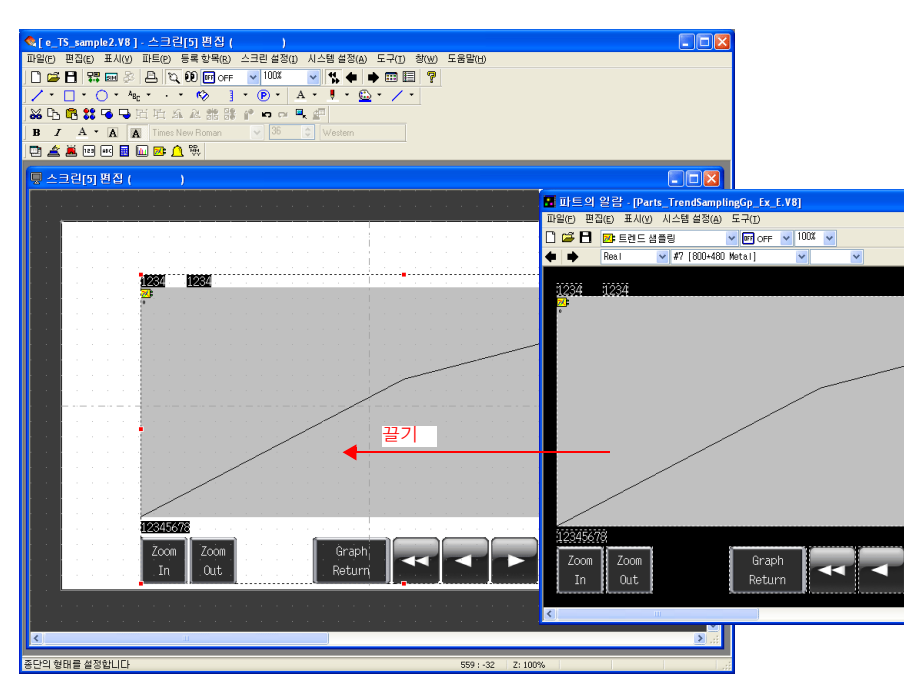

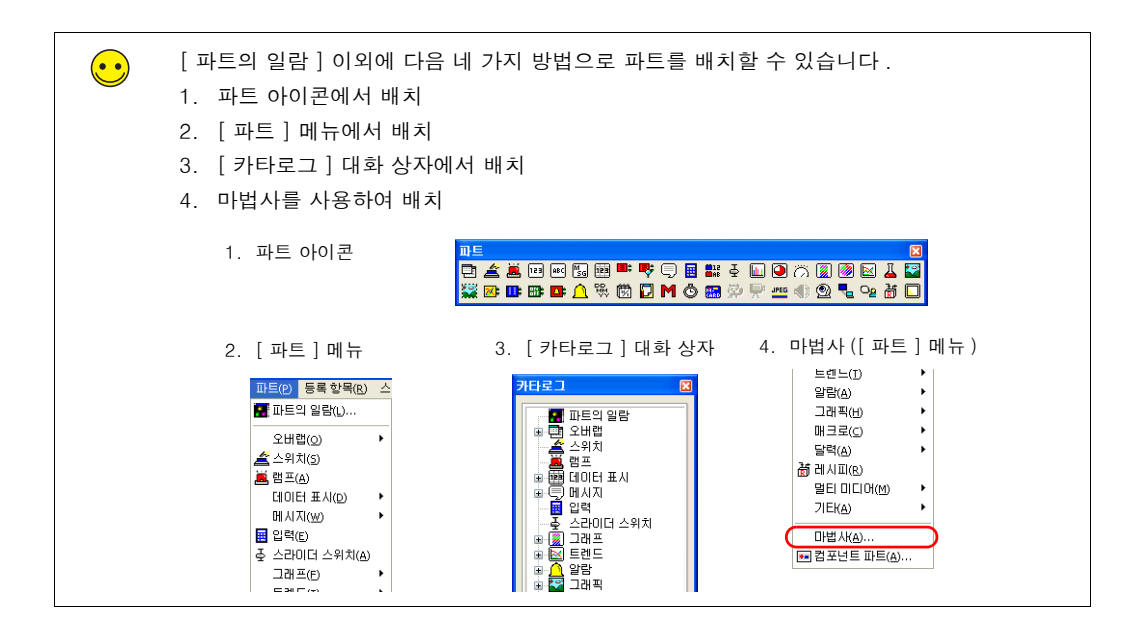

#### 2. 트렌드 샘플링 파트

트렌드 샘플링을 구성하는 파트는 아래와 같이 표시됩니다.

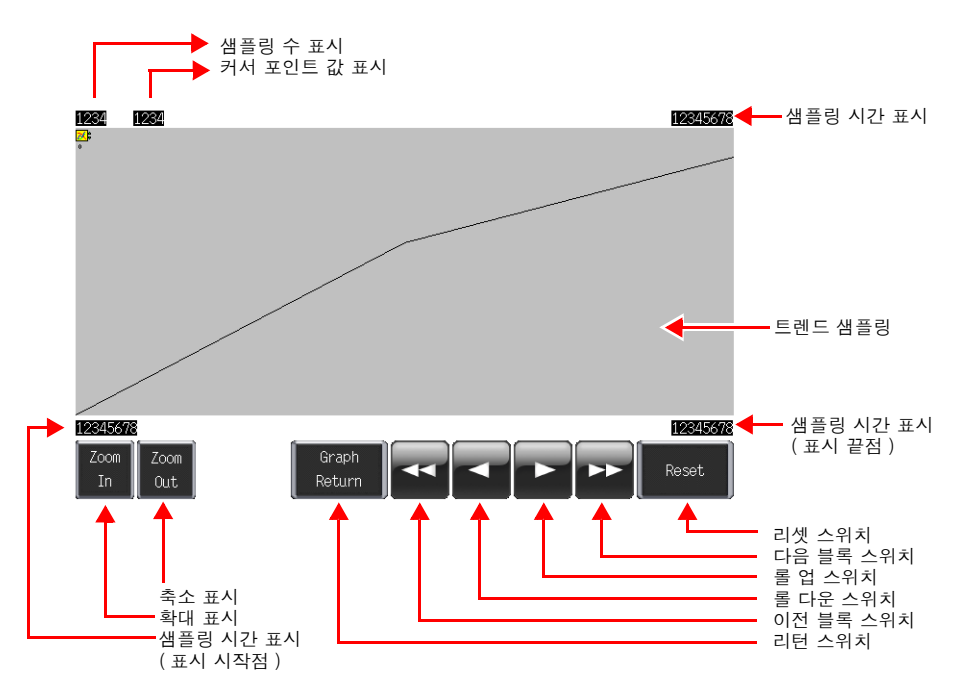

#### 3. 트렌드 샘플링 설정

트렌드 샘플링 설정을 구성합니다.

- 土 2 ビ(5) 凹 2 ( )
- 1. 스크린에서 트렌드 샘플링 영역을 클릭합니다. [링크] 항목 대화 상자가 표시됩니다.

2. 표시 영역을 다시 클릭합니다. [트렌드 샘플링] 항목 대화 상자가 표시됩니다.

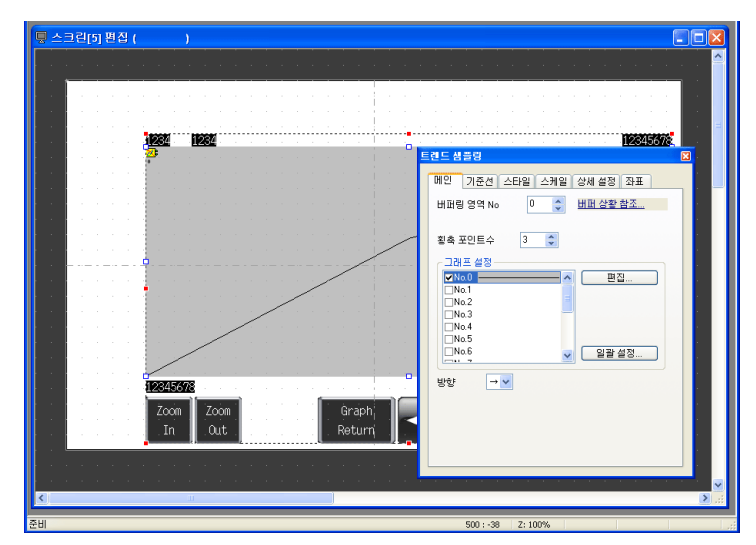

3. 트렌드 샘플링 설정을 구성합니다.

## 3.1 [메인]탭

그래프 선 수와 플롯 포인트 수를 설정합니다 .

| 트렌드 샘플링                                                  | × |
|----------------------------------------------------------|---|
| 메인 기준선 스타일 스케일 상세 설정 좌표<br>비퍼링 영역 No 1 ♀ <u>비퍼 상황 참조</u> | ] |
| 황축 포인트수 13 🗘                                             |   |
| ·····································                    |   |
| _ No.4<br>_ No.4<br>_ No.5<br>_ No.5 일괄 설정               |   |
| 방향 → ♥                                                   |   |
|                                                          |   |

| 항목                   | 세부 정보                                                                                                    | 설정값                |
|----------------------|----------------------------------------------------------------------------------------------------|--------------------|
| 버퍼링 영역 No            | 데이터를 저장할 버퍼링 영역 번호를 설정합니다 .<br>설정 범위 : 0 - 11<br>[버퍼 상황 참조] 버튼을 클릭하여 버퍼링 영역 번호를 설정하거나                             | 1                  |
|                      | 확인합니다.<br>자세한 내용은 6-19 페이지의 " 버퍼링 영역 설정 " 을 참조하십시오                                                                |                    |
| 횡축 포인트수              | ·<br>데이터를 표시하는 데 사용되는 포인트 수를 설정합니다 .<br>설정 범위 : 3 - 800                                                           | 13                 |
|                      | 포인트<br>123···                                                                                                    |                    |
|                      | 포인트 수를 표시 영역 크기보다 작은 값으로 설정합니다 .                                                                                  |                    |
| 그래프 설정<br>□No.0 - 15 | 그래프 선 수를 설정합니다 .<br>설정 범위 : 0 - 15<br>[편집] 버튼을 사용하여 각 그래프의 설정을 구성합니다 .<br>자세한 내용은 " 그래프 설정 "(6-7 페이지 ) 을 참조하십시오 . | No.0<br>No.1<br>선택 |
| 방향                   | 그래프 선을 그릴 방향을 설정합니다 .                                                                                             | $\rightarrow$      |
|                      | A $E$ $B$ $E$ $A$ $A$ $A$ $A$ $A$ $A$ $A$ $A$ $A$ $A$                                                             |                    |
|                      | Y→→                                                                                                    |                    |

X

○ 2워 드

◯ FLOAT

0 💟 🔳 -OK 취소

#### ◆ 그래프 설정

각 그래프 선의 속성을 설정합니다.

| • 그래프 번호 0                        |                                         | • | 그래프 번호 1                          |                                  |                   |
|-----------------------------------|-----------------------------------------|---|-----------------------------------|----------------------------------|-------------------|
| 그래프 번호.0                          | Σ                                       | 3 | 그래프 번호.1                          |                                  |                   |
| 샘플 버퍼 워드 번호                       | 0                                       |   | 샘플 버퍼 워드 번호                       | 1 🛟                              |                   |
| 크기<br>입력 형식<br>그래프 최소치<br>그래프 최대치 |                                         |   | 크기<br>입력 형식<br>그래프 최소치<br>그래프 최대치 | ⊙ 1위 프<br>⊙ DEC-/BCD<br>0<br>100 | ○ 2워 프<br>○ FLOA: |
| ⊙ 꺾임선 그래프<br>○ 마크                 | 전 · · · · · · · · · · · · · · · · · · · |   | ⊙ 꺾임선 그래프<br>○ 마크                 | 천<br>전<br>전<br>〇 V               | •                 |
|                                   | OK 취소                                   |   |                                   | OK                               | (Å3               |

| 항목            | 세부                                                             | 그래프 번호<br>0<br>설정값 | 그래프 번호<br>1<br>설정값 |           |
|---------------|----------------------------------------------------------------|--------------------|--------------------|-----------|
| 샘플 버퍼 워드 번호   | 버퍼링 영역에 저장된 데이터에<br>드를 설정합니다 .<br>설정 범위 : 0 - 128              | 0                  | 1                  |           |
|               | 버퍼링 영역 설정<br>워드 수 *                                            | 샘플 버퍼 워드 번호        |                    |           |
|               | 2 워드                                                           | 0                  |                    |           |
|               |                                                                | 1                  |                    |           |
|               | * 버퍼링 영역 설정에 대한 자세<br>하십시오 .                                   | 한 내용은 6-19 페이지를 참조 |                    |           |
| 크기            | 샘플링 데이터의 데이터 길이를<br>설정 범위 : 1 워드 /2 워드                         | 1                  | 1                  |           |
| 그래프 최소치       | 샘플링 데이터의 최소 및 최대 값을 설정합니다 .<br>고정 범위의 상수와 변수 범위의 메모리를 선택합니다 .  |                    | 0                  | 0         |
| 그래프 최대치       | 1 원동 업체 :<br>1 워드 : -32768 - 32767<br>2 워드 : -2147483648 - 214 | 40                 | 100                |           |
| 꺽임선 그래프<br>마크 | 컬러와 함께 선 종류 또는 포인트 종류를 설정합니다 .                                 |                    | 실선<br>검정색          | 점선<br>파란색 |

 $\overline{\bullet}$ [일괄 설정] 버튼 데이터 길이, 그래프 최소치 및 그래프 최대치에 필요한 설정이 모두 동일한 경우 [일괄 설정] 버튼을 사용하면 편리합니다. 1. 사용할 모든 트렌드의 번호 확인란을 선택합니다. 2. [일괄 설정] 버튼을 클릭합니다. [일괄 설정] 일괄 설정 X 대화 상자가 표시됩니다 . 크기 ⊙ 1워드 🔘 2워 드 3. [ 크기 ], [ 그래프 최소치 ] 및 [ 그래프 최대치 ] 입력 형식 💿 DEC-/BCD ○ FLOAT 값을 설정하고 [OK] 를 클릭합니다. 이렇게 하면 그래프 최소치 0 선택한 트렌드 번호에 대한 [데이터 길이 ], [그래 그래프 최대치 <u>100</u> 프 최소치 ] 및 [그래프 최대치 ] 설정이 모두 한 번에 구성됩니다. OK 취소

#### 3.2 [기준선]탭

기준선을 그래프 영역에 표시할 수 있습니다. 최대 4 개의 선을 한 번에 표시할 수 있습니다. 이 예제에서는 이 기능을 사용하지 않습니다.

#### 3.3 [스타일]탭

영역 컬러와 같은 설정을 구성할 수 있습니다. 이 예제에서는 이러한 설정이 변경되지 않습니다.

#### 3.4 [스케일]탭

그래프에서 오른쪽, 왼쪽, 상단 또는 하단을 따라 눈금을 표시할 수 있습니다. 이 예제에서는 오른쪽, 왼쪽 및 하단을 따라 눈금이 표시됩니다.

|   | E | 렌드 솀플링 🛛 🛛 🛛                                        |
|---|---|-----------------------------------------------------|
|   |   | 메인 기준선 스타일 스케일 상세 설정 좌표                             |
| ( |   | ✓ 눈금 표시 설정       ● 법리     ● 법리     ● 잡은 눈금 길이     5 |
|   |   | 좌측 오른쪽 하 상                                          |
|   |   | 값                                                   |
|   |   | ♥ 2 📚 눈금마다 짧은 눈금 간격을 길게 하십시오.                       |
|   |   | ● 컬러 ▼ ····· 선 종류 ▼<br>▼ 긴 눈금만 표시                   |
|   |   | ✓ 수치 표시       스타일       ✓ 긴 눈금만 표시                  |

| 항목                  | 세부 정보                                                                                          | 설정값                         |
|---------------------|------------------------------------------------------------------------------------------------|-----------------------------|
| □눈금 표시 설정           | 눈금을 표시하려면 이 확인란을 선택합니다.                                                                        | 선택                          |
| 컬러<br>백 컬러          | 긴 눈금 및 짧은 눈금의 컬러와 눈금 축 선을 설정합니다 .<br>이 설정은 왼쪽 , 오른쪽 , 하단 및 상단 모두에 공통됩니다 .                      | 컬러 :<br>검정색<br>백 컬러 :<br>흰색 |
| 짧은 눈금 길이            | 짧은 눈금 길이를 설정합니다.<br>이 설정은 왼쪽, 오른쪽, 하단 및 상단 모두에 공통됩니다.<br>범위 : 1 - 16<br>표시 두께가 고정됩니다.<br>짧은 눈금 | 선택 취소                       |
| 좌축<br>오른쪽<br>하<br>상 | 스케일 , 격자선 및 수치를 표시하려면 이러한 탭의 해당 확인<br>란을 선택합니다 .<br>자세한 내용은 다음 페이지를 참조하십시오 .                   | 좌축<br>오른쪽<br>하<br>선택        |

## ♦ [ 좌측 ] 탭

| 렌드 샘플링 🛛 🔹                                  |
|---------------------------------------------|
| 메인 기준선 스타일 스케일 상세 설정 좌표                     |
| ▼ 눈금 표시 설정                                  |
| 👤 컬러 🔹 백 컬러 🔹 짧은 눈금 길이 💈 🔷                  |
| · 조측<br>오른쪽 하 상<br>♥스케일                     |
| 좋은 눈금 정렬 동일 분할 ▼                            |
|                                             |
| ◎ 같 ♥ 같 ♥ 분금만나 짧은 분금 간격을 길게 하십시오.           |
| ● 국사업                                       |
|                                             |
|                                             |
| ☆☆치 표시                                      |
| ATT                                         |
| ♥ 긴 눈금만 표시                                  |
| · 범위 지정···································· |
| ⊙ 지정된 그래프와 일치 No. □ 🗘                       |
| ○ 값 설정                                      |
| 크기 : 1워드 : 2워드                              |
| 입력 형식 ④ DEC-/BCD O FLOAT                    |
| <u>0</u> - <u>40</u>                        |
|                                             |
|                                             |

| 하목    | 세부 정보                                   | 설정값 |
|-------|-----------------------------------------|-----|
| 🗌 스케일 | 눈금을 표시할지 여부를 설정합니다 .                    | 선택  |
|       | <ul> <li> 선택</li> <li> 선택 취소</li> </ul> |     |
|       |                                         |     |

| 항목                                | 세부 정보                                                                                                    | 설정값               |
|-----------------------------------|----------------------------------------------------------------------------------------------------|-------------------|
| 짧은 눈금 정렬                          | <ul> <li>동일 분할 ([분할 수] 기준 단위)</li> <li>짧은 눈금이 축 선에서 설정된 분할 수에 따라 균일하게 배치<br/>됩니다.</li> </ul>                                                         | 동일 분할<br>8        |
|                                   | 분할 수 : 4                                                                                                    |                   |
|                                   | <ul> <li>동일 간격 ([간격 수] 기준 단위)</li> <li>짧은 눈금이 [범위 설정]에서 설정된 범위(지정된 그래프<br/>의 최대 및 최소 값 또는 임의 설정값)를 기준으로 지정된 간<br/>격으로 배치됩니다.*<sup>1</sup></li> </ul> |                   |
|                                   | 간격: 25<br>그래프 번호 0 25 { 75<br>그래프 최소치: 0 25 { 50<br>그래프 최대치: 100 25 { 50<br>225 { 25<br>25 { 0                                                       |                   |
|                                   | 간격:1<br>눈금값:0-4 1 ( 4<br>1 ( 3<br>1 ( 2<br>1 ( 1<br>1 ( 1)                                                                                           |                   |
| □ 눈금마다 짧은 눈<br>금 간격을 길게 하<br>십시오. | 긴 눈금을 표시하려면 이 확인란을 선택합니다 .<br>긴 눈금이 짧은 눈금 길이의 두 배입니다 . 표시 두께가 고정됩니<br>다 .                                                                            | 선택<br>2 눈금마다      |
|                                   | 긴 눈금                                                                                                    |                   |
| □ 격자선<br>컬러<br>선 종류<br>□ 긴 눈금만 표  | 긴 눈금 및 짧은 눈금 위치에 격자선을 표시하려면 이 확인란을 선<br>택합니다 .<br>격자선의 컬러 및 선 종류를 설정합니다 .<br>긴 눈금 위치에만 격자선을 표시할 수 있습니다 .                                             | 선택<br>컬러 :<br>흰색  |
|                                   | • 긴 눈금만 표시 • 긴 눈금 / 짧은 눈금                                                                                                    | 긴 눈금만<br>표시<br>선택 |

|         |                                                                                                    | 4                           |
|---------|----------------------------------------------------------------------------------------------------|-----------------------------|
| 항목      | 세부 정보                                                                                               | 설정값                         |
| 🗆 수치 표시 | [범위 설정 ] 에서 설정된 범위 (지정된 그래프의 최대 및 최소 값<br>또는 임의 설정값 ) 를 기준으로 기준 값을 표시하려면 이 확인란                      | 선택                          |
|         | 을 선택합니다.* <sup>1</sup>                                                                              | 검정색                         |
|         | 간격: 25 100                                                                                          | 긴 눈금만                       |
|         | 그래프 최소치 : 0 75 - 그래프 최소치 : 0                                                                        | 표지<br>선택                    |
|         | 그래프 최대치 : 100 50 -                                                                                  |                             |
|         | 25 -                                                                                                |                             |
|         | 0                                                                                                   |                             |
|         | 간격:1 4                                                                                              |                             |
|         | 눈금값:0-4 3-                                                                                          |                             |
|         | 2-                                                                                                  |                             |
|         | 1-                                                                                                  |                             |
|         | 0                                                                                                   |                             |
| 범위 지정   | 이 영역의 설정은 [ 짧은 눈금 정렬 ] 이 " 동일 간격 " 으로 설정되<br>고 [□ 수치 표시 ] 확인란을 선택한 경우 적용됩니다 .<br>각 옵션을 설정을 참조하십시오 . | 지정된 그<br>래프와<br>일치<br>No. 0 |

\*1 그래프 방향이 [↑/↓] 인 경우 [메인] 탭의 [ 횡축 포인트수 ] 또는 [ 범위 지정 ] 의 [ 값 설정 ] 을 기준으로 값이 표시됩니다.

## ◆ [ 오른쪽 ] 탭

이러한 설정은 [좌측] 탭과 동일합니다. 이 예제에서는 다음 설정을 구성합니다.

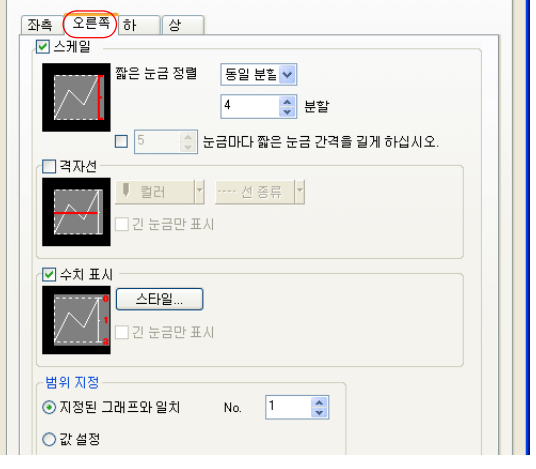

| 항목                              | 설정값                  |
|---------------------------------|----------------------|
| □스케일                            | 선택                   |
| 짧은 눈금 정렬                        | 동일 분할<br>4           |
| □눈금마다 짧은 눈금 간격을 길게 하십시오 .       | 선택 취소                |
| □격자선<br>컬러<br>선 종류<br>□긴 눈금만 표시 | 선택 취소                |
| □수치 표시                          | 선택<br>파란색            |
| 범위 지정                           | 지정된 그래프와 일치<br>No. 1 |

♦ [ 하 ] 탭

| E        | 린드 밤플링 🛛 🛛 🕅                                                                                                    |             |
|----------|----------------------------------------------------------------------------------------------------|-------------|
|          | 메인 기준선 스타일 스케일 상세 설정 좌표                                                                                                    |             |
|          | ✓ 눈금 표시 설정       보 검 ゴ ▲     ▲     ■     ■     ■     ■     ■     ■     ■     ■     ■     ■     ■     ■     ■     ■     ■     ■     ■     ■     ■     ■     ■     ■     ■     ■     ■     ■     ■     ■     ■     ■     ■     ■     ■     ■     ■     ■     ■     ■     ■     ■     ■     ■     ■     ■     ■     ■     ■     ■     ■     ■     ■     ■     ■     ■     ■     ■     ■     ■     ■     ■     ■     ■     ■     ■     ■     ■     ■     ■     ■     ■     ■     ■     ■     ■     ■     ■     ■     ■     ■     ■     ■     ■     ■     ■     ■     ■     ■     ■     ■     ■     ■     ■     ■     ■     ■     ■     ■     ■     ■     ■     ■     ■     ■     ■     ■     ■     ■     ■     ■     ■     ■     ■     ■     ■     ■     ■     ■     ■     ■     ■     ■     ■     ■     ■     ■     ■     ■     ■     ■     ■     ■     ■ |             |
|          | 좌측 오른쪽 하 상                                                                                                    |             |
|          | <ul> <li>♥ 스케일</li> <li>짧은 눈금 정별</li> <li>동일 분들</li> <li>12</li> <li>값 분할</li> <li>♥ 3</li> <li>값 눈금마다 짧은 눈금 간격을 길게 하십시오.</li> <li>♥ 격자건</li> <li>♥ 감러 ♥</li> <li>♥ 건 눈금만 표시</li> </ul>                                                                                                    |             |
|          | ☑ 수치 표시       스타일       고 눈금만 표시       범위 지정                                                                                                    |             |
|          | <ul> <li>● 지정된 그래프와 일치 No.</li> <li>● 값 설정</li> </ul>                                                                                                    |             |
| 항목       | 세부정보                                                                                                    | 설정값         |
| □ 스케일    | 눈금을 표시할지 여부를 설정합니다.                                                                                                    | 선택          |
|          |                                                                                                    |             |
| 짧은 눈금 정렬 | <ul> <li>동일 분할 ([분할]기준 단위)<br/>짧은 눈금이 축 선에서 설정된 분할 수에 따라 균일하게 배<br/>치됩니다.</li> <li>분할 수:4</li> <li>동일 간격 ([간격]기준 단위)<br/>짧은 눈금은 [메인] 탭의 [횡축 포인트수] 또는 [범위<br/>설정]의 [값 설정]을 기준으로 지정된 간격으로 배치됩니다.*1</li> <li>간격:2<br/>황축 포인트수:11</li> </ul>                                                                                                    | 동일 분할<br>12 |
|          | $ \begin{array}{c ccccccccccccccccccccccccccccccccccc$                                                                                                    |             |

| 항목                               | 세부 정보                                                                                               | 설정값                         |
|----------------------------------|----------------------------------------------------------------------------------------------------|-----------------------------|
| □ 눈금마다 짧은 눈금<br>간격을 길게 하십시<br>오. | 긴 눈금을 표시하려면 이 확인란을 선택합니다.<br>긴 눈금이 짧은 눈금 길이의 두 배입니다. 표시 두께가 고정됩<br>니다.                              | 선택<br>3 눈금마다                |
|                                  | 긴 눈금                                                                                                |                             |
| □ 격자선<br>컬러                      | 긴 눈금 및 짧은 눈금 위치에 격자선을 표시하려면 이 확인란을<br>선택합니다 .                                                       | 선택                          |
| 선 종류<br>□ 긴 눈금만 표시               | 격자선의 컬러 및 선 종류를 설정합니다 .<br>긴 눈금 위치에만 격자선을 표시할 수 있습니다 .                                              | 흰색                          |
|                                  | • 긴 눈금만 표시 • 긴 눈금 / 짧은 눈금                                                                           | 긴 눈금만<br>표시                 |
|                                  |                                                                                                    | 선택                          |
| □ 수치 표시                          | [메인] 탭의 [ 횡축 포인트수 ] 또는 [ 범위 설정 ] 의 [ 값 설<br>정 ] 을 기준으로 기준 값을 표시하려면 이 확인란을 선택합니<br>다 .* <sup>1</sup> | 선택<br>검정색                   |
|                                  | 간격 : 2 간격 : 5<br>황축 포인트수 : 11 범위 : 0 - 20                                                           |                             |
|                                  |                                                                                                    |                             |
| 범위 지정                            | 이 영역의 설정은 [ 짧은 눈금 정렬 ] 이 " 동일 간격 " 으로 설정<br>되고 [□ 수치 표시 ] 확인란을 선택한 경우 적용됩니다 .<br>각 옵션을 설정을 참조하십시오 . | 지정된 그<br>래프와<br>일치<br>No. 0 |

\*1 그래프 방향이 [↑/↓] 인 경우 [범위 지정 ]에서 설정된 범위 (지정된 그래프의 최대 및 최소 값 또 는 임의 설정값)를 기준으로 값이 표시됩니다.

#### ♦ [상]탭

이러한 설정은 [하] 탭과 동일합니다. 이 예제에서는 이러한 설정이 사용되지 않습니다.

구 상

### 3.5 [상세 설정] 탭

트렌드 샘플링 표시 또는 숨기기와 그래프 확대 및 축소에 대한 설정을 구성합니다 .

| 비원       기관은 소단원 스러일 생성 월 포프         비분 명보 4 월 4 월 4 월 1 월 4 월 1 월 1 월 1 월 1 월 1 월                                                                                                    |                | 트렌드 심플링                                                                               |                |
|----------------------------------------------------------------------------------------------------|----------------|---------------------------------------------------------------------------------------|----------------|
| 미 민료 및 월 모 및 월 모 및 월 U 다 L , 다 나 및 월 모 및 월 모 및 월 모 및 월 모 및 월 U 다 L , 다 나 및 월 모 및 월 모 및 월 U 다 L , 다 나 및 월 모 및 월 모 및 월 모 및 월 U 다 L , 다 나 및 월 모 및 월 모 및 월 U 다 L , 다 나 및 월 모 및 월 U 다 L , 다 나 및 월 모 및 월 U 다 L , 다 나 및 월 모 및 월 U 다 L , 다 나 및 월 모 및 월 U 다 L , 다 및 비 = 15 에 대해 선행 에지 (0 → 1) (대 이 더 월 J 기 새로 고 월 ) 대 관 U = 15 에 대해 선행 가장자리 (0 → 1) (대 이 더 월 J 기 새로 고 월 ) 대 관 모 및 월 T TREND REFRESH       0       0         ID       ID       ID       ID       ID       ID       0       0       0                                                                                                    |                | 메인 기준선 스타일 스케일 상세 설정 좌표                                                               |                |
| $ \begin{array}{ c c c c c c c c c c c c c c c c c c c$                                                                                                    |                | [] 컨트롤 메모리를 사용<br>내부 메모리 → 0                                                          |                |
| $ \begin{array}{ c c c c c c c c c c c c c c c c c c c$                                                                                                    |                | 확대 및 축소                                                                               |                |
| $\frac{33}{32} \frac{9}{322}$ $\frac{33}{32} \frac{9}{322}$ $\frac{33}{32} \frac{9}{32}$ $\frac{33}{32} \frac{9}{32}$ $\frac{33}{32} \frac{9}{32}$ $\frac{33}{32} \frac{9}{32}$ $\frac{33}{32} \frac{9}{32}$ $\frac{33}{32} \frac{9}{32}$ $\frac{33}{32} \frac{9}{32}$ $\frac{33}{32} \frac{9}{32}$ $\frac{33}{32} \frac{9}{32}$ $\frac{33}{32} \frac{9}{32}$ $\frac{33}{32} \frac{9}{32}$ $\frac{33}{32} \frac{9}{3}$ $\frac{33}{32} \frac{9}{3}$ $\frac{33}{32} \frac{9}{3}$ $\frac{33}{32} \frac{9}{3}$ $\frac{33}{32} \frac{9}{3}$ $\frac{33}{32} \frac{9}{3}$ $\frac{33}{3} \frac{9}{3}$ $\frac{33}{3} \frac{9}{3}$ $\frac{33}{3} \frac{9}{3}$ $\frac{33}{3} \frac{9}{3}$ $\frac{33}{3} \frac{9}{3}$ $\frac{33}{3} \frac{9}{3}$ $\frac{33}{3} \frac{9}{3}$ $\frac{33}{3} \frac{9}{3}$ $\frac{33}{3}$ $\frac{33}{3} \frac{9}{3}$ $\frac{33}{3}$ $\frac{33}{3}$ $33$                                                               |                | 표시양식<br>· · · · · · · · · · · · · · · · · · ·                                         |                |
| 방목       비부 비외 비 비 비 비 비 비 비 비 비 비 비 비 비         행용       세부 정보       실정값         기관 비오리 주소는 그래프 선 번호 0 -15 표시 또는 숨기기와 연결됨<br>나다.<br>해당 비트를 실정 (0N) 또는 리켓 (OFF) 할 경우 각 그래프 산이 표<br>시외지나 숨겨집니다.       신택 취소         15       11       11       10       0       0       0       10         화태 및 축소       15       그래프 번호 1       그래프 번호 1       신택 취소         15       그래프 번호 1       그래프 번호 1       그래프 번호 1       그래프 번호 1         그래프 번호 15       그래프 번호 1       그래프 번호 1       그래프 번호 1       대부         학부 / 지령 메모리       그래프 등 확대 및 축소한 스위치를 사용합니다.       내부       내부         10 부 / 지령 메모리       그래프 가 지령 메모리에서 지정된 값에 따라 확대 또는 축소됨<br>나다.<br>다. 한 섬제 크기<br>! 2 1 개<br>2 2 4 월       대부         치리 사이를<br>고속, 저속,<br>새로고침       지령 메모리의 읽기 사이를을 실정합니다. 다음 타이밍에 리드로양       -<br>-<br>-<br>-<br>-<br>-<br>-       -<br>-<br>-<br>-<br>-<br>-       -<br>-<br>-<br>-<br>-       -<br>-<br>-<br>-<br>-       -<br>-<br>-<br>-<br>-       -<br>-<br>-<br>-<br>-<br>-       -<br>-<br>-<br>-<br>-       -<br>-<br>-<br>-<br>-       -<br>-<br>-<br>-<br>-       -<br>-<br>-<br>-<br>-<br>-       -<br>-<br>-<br>-<br>-<br>-       -<br>-<br>-<br>-<br>-<br>-       -<br>-<br>-<br>-<br>-<br>-       -<br>-<br>-<br>-<br>-<br>-       -<br>-<br>-<br>-<br>-<br>-       -<br>-<br>-<br>-<br>-<br>-       -<br>-<br>-<br>-<br>-<br>-       -<br>-<br>-<br>-<br>-<br>-       -<br>-<br>-<br>-<br>-<br>-       -<br>-<br>-<br>-<br>-<br>-<br>-       -<br>-<br>-<br>-<br>-<br>-<br>-       -<br>-<br>-<br>-<br>-<br>-       -<br>-<br>-<br>-<br>-<br>-<br>-       -<br>-<br>-<br>-<br>-<br>-<br>-       -<br>-<br>-<br>-<br>-<br>-<br>-       -<br>-<br>-<br>-<br>-<br>-<br>-       -<br>-<br>-<br>-<br>-<br>-<br>-<br>-       -<br>-<br>-<br>-<br>-<br>-<br>-       -<br>-<br>-<br>-<br>-<br>-<br>-                                                                                                    |                | 지령 메모리                                                                                |                |
| 항목       세부 정보       설정값         고려프 영요       이 메모리 주소는 그래프 선 번호 0 ~15 표시 또는 숨기기와 연결됨<br>나다.<br>해당 비트를 설정 (0N) 또는 리셋 (OFF) 할 경우 각 그래프 선이 표<br>시되거나 숨겨집니다.       선택 취소         15       14 13 12 11 10 00 00 07 06 05 04 03 02 01 00<br>그래프 번호 2<br>그래프 번호 2<br>그래프 번호 2<br>그래프 번호 2<br>그래프 번호 2<br>그래프 번호 2<br>그래프 번호 2<br>그래프 번호 2<br>그래프 번호 2<br>그래프 번호 2       너부         확대 및 축소       그래프를 확대 및 축소하기 위한 설정입니다.       내부         수위치<br>번수 / 지령 메모리       그래프 등 작대 및 축소하기 위한 설정입니다.       내부         한 수위치<br>번수 기려로 매가 지령 메모리에서 지정된 값에 따라 확대 또는 축소됨<br>나다.<br>안 실제 크기<br>1 2 11<br>2 4 11<br>2 3 8 11       내부         치리 사이를<br>고속, 지속,<br>새로고침       지령 메모리의 읽기 사이를 실정합니다. 다음 타이밍에 리트로잉<br>이 수행됩니다.       -         치리 사이를<br>고속, 지속,<br>에 사이를       지층 메모리의 읽기 사이를 실정합니다. 다음 타이밍에 리트로잉<br>이 수행됩니다.       -         치리 사이를<br>고속, 지속,<br>에 관 사이를<br>위기 영역 "n + 1" 의 비트 15 에 대해 선행 에지 (0 → 1)<br>(데이터 읽기 새로고침)<br>이 생정 The 1"의 비트 15 에 대해 선행 가장자리 (0 → 1)<br>(데이터 읽기 새로고침)       -         ID       ID를 성정합니다. 트레드 씁 플라이 새로 모든 파르가 동일한 ID       0                                                                                                    |                | 내부메모리 🗸 🛛 💠 象 🗸 00100 🗘                                                               |                |
|                                                                                                    |                | 처리 사이클 고속 🗸                                                                           |                |
| 한목       세부 정보       실정값         고란트를 메모리를<br>사용       이 메모리 주소는 그래프 선 번호 0 -15 표시 또는 즐기기와 연결됨<br>니다.<br>해당 비트를 설정(ON) 또는 리셋(OFF) 할 경우 각 그래프 선이 표<br>고래프 번호 1       신택 취소         15       14       13       12       11       10       09       06       07       06       06       0       0       0       0       0       0       0       0       0       0       0       0       0       0       0       0       0       0       0       0       0       0       0       0       0       0       0       0       0       0       0       0       0       0       0       0       0       0       0       0       0       0       0       0       0       0       0       0       0       0       0       0       0       0       0       0       0       0       0       0       0       0       0       0       0       0       0       0       0       0       0       0       0       0       0       0       0       0       0       0       0       0       0       0       0       0       0       0       0       0       0       0 <t< th=""><th></th><th></th><th></th></t<>                                                                                                    |                |                                                                                       |                |
| $ \frac{8}{1} \qquad \qquad 1 \\ 1 \\ 1 \\ 1 \\ 1 \\ 1 \\ 1 \\ 1 \\ 1 \\$                                                                                                    | 하모             | 세브저브                                                                                  | 서저가            |
| $\Lambda \cdot S$ $\Box \cdot C$ . $\Pi \cdot C$ . $\Pi \cdot C$ . <td< td=""><td>&gt; ㅋ</td><td>시 미모리 주소는 그래프 선 번호 0 -15 표시 또는 숨기기와 연결됩</td><td>르 이 따<br/>선택 취소</td></td<>                                                                                                    | > ㅋ            | 시 미모리 주소는 그래프 선 번호 0 -15 표시 또는 숨기기와 연결됩                                               | 르 이 따<br>선택 취소 |
| 15       14       13       12       11       10       00       03       07       06       05       04       03       02       0       00         그레프 번호 3                                                                                                    | 사용             | 니다 .<br>해당 비트를 설정 (ON) 또는 리셋 (OFF) 할 경우 각 그래프 선이 표<br>시되거나 숨겨집니다 .                    |                |
| 고래프 번호 15       그래프 번호 2         그래프 번호 1       그래프 번호 1         그래프 번호 1       그래프 번호 1         그래프 번호 1       그래프 번호 1         그래프 번호 1       그래프 번호 1         그래프 번호 1       그래프 번호 1         그래프 번호 1       그래프 번호 1         그래프 번호 1       그래프 번호 1         그래프 번호 1       그래프 번호 1         그래프 번호 0       1         학 1       수위치         변수 / 지령 메모리       - 스위치         * 신위치       우리 크리 > 2 배 → 4 배 → 2 배 → 4 배 → 8 배         축소 : 8 배 → 4 배 → 2 배 → 실제 크기       - 변수         · 변수       그래프 기 지령 메모리에서 지정된 값에 따라 확대 또는 축소됩         · 비구       - 이 수행됩니다.         · 1 · 2 · 배       3: 8 배         · 2 · 4 배       3: 8 배         · 2 · 4 배       3: 8 배         · 2 · 4 배       3: 8 배         · 2 · 4 배       3: 8 배         · · · · · · · · · · · · · · · · · · ·                                                                                                    |                | 15 14 13 12 11 10 09 08 07 06 05 04 03 02 01 00                                       |                |
| Image bits       Image bits       Image bits       Image bits       Image bits         Image bits       Image bits       Image bits       Image bits       Image bits         Image bits       Image bits       Image bits       Image bits       Image bits         Image bits       Image bits       Image bits       Image bits       Image bits         Image bits       Image bits       Image bits       Image bits       Image bits         Image bits       Image bits       Image bits       Image bits       Image bits         Image bits       Image bits       Image bits       Image bits       Image bits       Image bits         Image bits       Image bits       Image bit                                                                                                    |                | 그래프 번호 3                                                                              |                |
| 확대 및 축소<br>스위치       그래프를 확대 및 축소하기 위한 설정입니다.       내부         · 스위치       학대 및 축소할 스위치를 사용합니다.<br>확대 및 축소할 스위치를 사용합니다.<br>확대 및 축소한 스위치를 사용합니다.<br>확대 : 실제 크기 → 2 배 → 4 배 → 8 배<br>축소: 8 배 → 4 배 → 2 배 → 실제 크기       · 내부         · 변수<br>그래프가 지령 메모리에서 지정된 값에 따라 확대 또는 축소됩<br>니다.<br>0: 실제 크기<br>1: 2 배<br>2: 4 배<br>3: 8 배       · 이 수행됩니다.<br>· 인숙<br>· 의숙<br>· 매 사이클<br>· 고속<br>· 제속<br>· 여러 사이클에 한 번<br>· 스러 사이를<br>의기 영역 "n + 1" 의 비트 15 에 대해 선행 에지 (0 → 1)<br>(데이터 읽기 새로고침)       -         · 지축<br>· 여러 사이를<br>· 이 수행됩니다.       · · · · ·<br>· · ·<br>· · ·<br>· · · · ·<br>· · · ·<br>· · · ·<br>· · · ·<br>· · · ·<br>· · · ·<br>· · · ·<br>· · · ·<br>· · · ·<br>· · · ·<br>· · · ·<br>· · · ·<br>· · · ·<br>· · · ·<br>· · · ·<br>· · · ·<br>· · · ·<br>· · · · ·<br>· · · · ·<br>· · · · ·<br>· · · · · · · · · · · · · · · · · · ·                                                                                                     |                | 그래프 번호 15 그래프 번호 1                                                                    |                |
| 확대 및 축소       그래프를 확대 및 축소하기 위한 설정입니다.       내부         스위치<br>변수 / 지령 메모리       확대 및 축소한 스위치를 사용합니다.<br>확대 및 축소한 스위치를 사용합니다.       내부         · 스위치<br>별다 / 지령 메고리       · · · · · · · · · · · · · · · · · · ·                                                                                                    |                | 그래프 번호 0                                                                              |                |
| 변수 / 지령 메모리       확대 및 축소할 스위치를 사용합니다.<br>확대 : 실제 크기 → 2 배 → 4 배 → 8 배<br>축소 : 8 배 → 4 배 → 2 배 → 실제 크기         · 변수<br>그래프가 지령 메모리에서 지정된 값에 따라 확대 또는 축소됩<br>니다.<br>· 안 실제 크기         · 변수<br>그래프가 지령 메모리에서 지정된 값에 따라 확대 또는 축소됩<br>니다.<br>· 안 실제 크기         치리 사이를<br>고속, 저속,<br>새로고침         지령 메모리의 읽기 사이클을 설정합니다. 다음 타이밍에 리드로잉<br>이 수행됩니다.<br><td>확대 및 축소<br/>스위치</td> <td>그래프를 확대 및 축소하기 위한 설정입니다 .<br/>● 스위치</td> <td>내부</td>                                                                                                    | 확대 및 축소<br>스위치 | 그래프를 확대 및 축소하기 위한 설정입니다 .<br>● 스위치                                                    | 내부             |
| $\frac{1}{3} + \frac{1}{3} + \frac{1}$ | 변수 / 지령 메모리    | 확대 및 축소할 스위치를 사용합니다 .<br>확대 : 실제 ㅋ기 → 2 배 → 4 배 → 8 배                                 |                |
| • 면구         그래프가지령 메모리에서 지정된 값에 따라 확대 또는 축소됩         니다.         0: 실제 크기         1: 2 배         2: 4 배         3: 8 배         치리 사이클         고속, 저속,         이 수행됩니다.         · 고속         매 사이클         · 지축         여러 사이클에 한 번         스크린을 열 때 1 사이를         · 지축         여러 사이클에 한 번         스크린을 열 때 1 사이를         · 지축         이더이터 읽기 새로고침)         · 새로고침         의기 영역 "n + 1" 의 비트 15 에 대해 선행 가장자리 (0 → 1)         (데이터 읽기 새로고침)         · 메크로 명령 TREND_REFRESH                                                                                                    |                | 축소 : 8 배 → 4 배 → 2 배 → 실제 크기                                                          |                |
| Image: 10-1- 0: 실제 크기         1: 2 배         2: 4 배         3: 8 배         처리 사이클         고속, 저속,         · 고속         매 사이클         · 지속         · 여러 사이클에 한 번         · 스크린을 열 때 1 사이클         위기 영역 "n + 1" 의 비트 15 에 대해 선행 에지 (0 → 1)         · (데이터 읽기 새로고침)         · 새로고침         · 에너로 명령 TREND_REFRESH                                                                                                    |                | <ul> <li>면수<br/>그래프가 지령 메모리에서 지정된 값에 따라 확대 또는 축소됩<br/>니다.</li> </ul>                  |                |
| 1.2 0 m       2: 4 m       3: 8 m         처리 사이클       3: 8 m       -         고속, 저속,<br>새로고침       지령 메모리의 읽기 사이클을 실정합니다. 다음 타이밍에 리드로잉<br>이 수행됩니다.       -         · 고속<br>m 사이클       · 고속<br>m 사이클       -         · 지속<br>여러 사이클에 한 번<br>스크린을 열 때 1 사이를<br>읽기 영역 "n + 1" 의 비트 15 에 대해 선행 에지 (0 → 1)<br>(데이터 읽기 새로고침)       -         · 새로고침<br>읽기 영역 "n + 1" 의 비트 15 에 대해 선행 가장자리 (0 → 1)<br>(데이터 읽기 새로고침)       -         · 메크로 명령 TREND_REFRESH       0                                                                                                    |                | 니다.<br>0:실제 크기<br>1:2:0                                                               |                |
| 치리 사이클       지령 메모리의 읽기 사이클을 설정합니다. 다음 타이밍에 리드로잉       -         보호속       고속       -         매 사이클       조속       -         · 자속       여러 사이클에 한 번       -         · 스크린을 열 때 1 사이클       -       -         · 지속       이러 사이클에 한 번       -         · 이러 사이클에 한 번       -       -         · · · · · · · · · · · · · · · · · · ·                                                                                                    |                | 1. 2 un<br>2: 4 ul<br>2: 8 ul                                                         |                |
| 고속, 저속,       이 수행됩니다.         새로고침       · 고속         매 사이클       · 저속         여러 사이클에 한 번       스크린을 열 때 1 사이를         실기 영역 "n + 1" 의 비트 15 에 대해 선행 에지 (0 → 1)       · (데이터 읽기 새로고침)         · 새로고침       · 배로고침         · 미 그로 명령 TREND_REFRESH       · · · · · · · · · · · · · · · · · · ·                                                                                                    | 처리 사이클         | 지령 메모리의 읽기 사이클을 설정합니다.다음 타이밍에 리드로잉                                                    | _              |
| 매·사이클       · 저속         여러 사이클에 한 번       스크린을 열 때 1 사이클         의기 영역 "n + 1" 의 비트 15 에 대해 선행 에지 (0 → 1)       · (데이터 읽기 새로고침 )         · 새로고침       · · · · · · · · · · · · · · · · · · ·                                                                                                    | 고속,저속,<br>새로고침 | 이 수행됩니다 .<br>● 고속                                                                     |                |
| <ul> <li>시독<br/>여러 사이클에 한 번<br/>스크린을 열 때 1 사이클<br/>읽기 영역 "n + 1" 의 비트 15 에 대해 선행 에지 (0 → 1)<br/>(데이터 읽기 새로고침)</li> <li>새로고침<br/>읽기 영역 "n + 1" 의 비트 15 에 대해 선행 가장자리 (0 → 1)<br/>(데이터 읽기 새로고침)</li> <li>매크로 명령 TREND_REFRESH</li> <li>ID ID를 설정한니다. 트렌드 샘플릭에 사용된 모든 파트가 동일한 ID 0</li> </ul>                                                                                                    |                | 매 사이클                                                                                 |                |
| ID       ID       <                                                                                                    |                | ● 시득<br>여러 사이클에 한 번<br>▲ 그리의 여 때 1 사이크                                                |                |
| (네이더 읽기 새로고침)         • 새로고침<br>읽기 영역 "n + 1" 의 비트 15 에 대해 선행 가장자리 (0 → 1)<br>(데이더 읽기 새로고침)         ····································                                                                                                    |                | 스크년들 열 때   사이들<br>읽기 영역 "n + 1" 의 비트 15 에 대해 선행 에지 (0 → 1)<br>(데이디 이디 배크 페)           |                |
| 읽기 영역 "n + 1" 의 비트 15 에 대해 선행 가장자리 (0 → 1)         (데이터 읽기 새로고침)         매크로 명령 TREND_REFRESH         ID         ID         ID                                                                                                    |                | (네이터 읽기 새로고침)<br>● 새로고침                                                               |                |
| ID ID 를 설정합니다. 트렌드 샘플링에 사용된 모든 파트가 동일한 ID 0                                                                                                    |                | 읽기 영역 "n + 1" 의 비트 15 에 대해 선행 가장자리 (0 → 1)<br>( 데이터 읽기 새로고침 )<br>매크로 명령 TREND_REFRESH |                |
| 로 설정되어야 합니다.                                                                                                    | ID             | ID를 설정합니다. 트렌드 샘플링에 사용된 모든 파트가 동일한 ID<br>로 설정되어야 합니다.                                 | 0              |
| <ul> <li>스위치</li> <li>록 언 / 록 다운 / 다음 븍록 / 이저 블록 / 리세 / ㄱ래프 리터 / 화</li> </ul>                                                                                                    |                | <ul> <li>스위치</li> <li>록 언 / 록 다우 / 다음 븍록 / 이저 블록 / 리세 / ㄱ래프 리터 / 화</li> </ul>         |                |
| 같 데 / 국소<br>대 / 국소                                                                                                    |                | 은 금 / 은 기급 / 기급 은 기 / 위한 공기 / 위옷 / 크네드 이번 / 키<br>대 / 축소<br>▲ 스키 프시                    |                |
|                                                                                                    |                | 생품 수 표시 / 샘플 시간 표시 / 커서 값 표시<br>표시 여여                                                 |                |
| • 구시 표시                                                                                                    |                | 샘플 수 표시 / 샘플 시간 표시 / 커서 값 표시<br>• 표시 영역                                               |                |

#### 4. 표시 영역 크기 조정

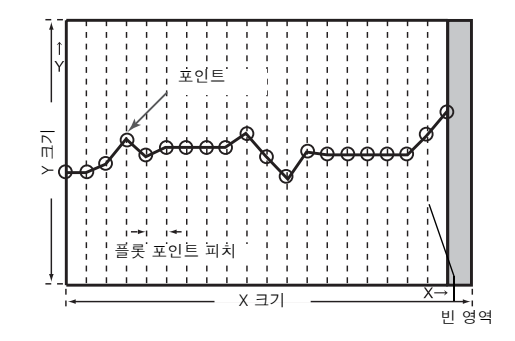

트랜드 샘플링에서 필요한 표시 영역 크기는 [ 횡축 포인트수 ] 의 설정에 따라 변경됩니다 . 이러 한 이유로 크기 조정은 설정을 구성한 후에 수행해야 합니다 .

이 예에서 배치된 파트는 여러 파트를 단일 파트로 연결합니다. 이 연결 상태에서 모든 개별 파트 는 함께 이동, 확대 및 축소됩니다. 개별적으로 선택하려면 이러한 개별 파트 사이 링크를 취소 해야 합니다. 편집이 완료되면 개별 파트를 다시 연결할 수 있습니다.

 $\overline{\mathbf{\cdot}}$ 

링크로 연결된 파트 구분 여러 파트를 동시에 선택하고 파트를 클릭할 때 빨간색 핸들이 표시되면 이러한 파트는 함께 링 크로 연결된 것입니다. 링크로 연결된 파트는 모두 동일한 ID 를 공유합니다.

#### ♦ 링크 취소

 배치된 파트를 클릭합니다. 표시 영역 및 스위치가 포함된 전체 파트가 선택되고 빨간색 핸 들이 주위에 표시됩니다.

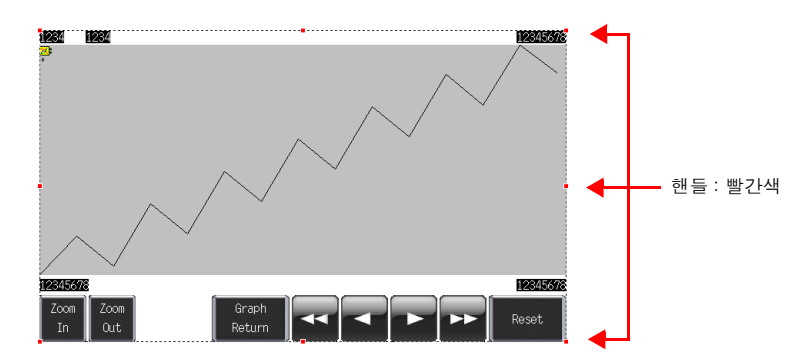

 오른쪽 클릭 메뉴에서 [링크] → [링크 해제]를 클릭합니다. 핸들 컬러가 빨간색에서 파 란색으로 변경되고 각개별 파트 주위에 핸들이 표시됩니다. 필요에 따라 크기를 조정하고, 파트를 변경하고, 파트를 이동합니다.

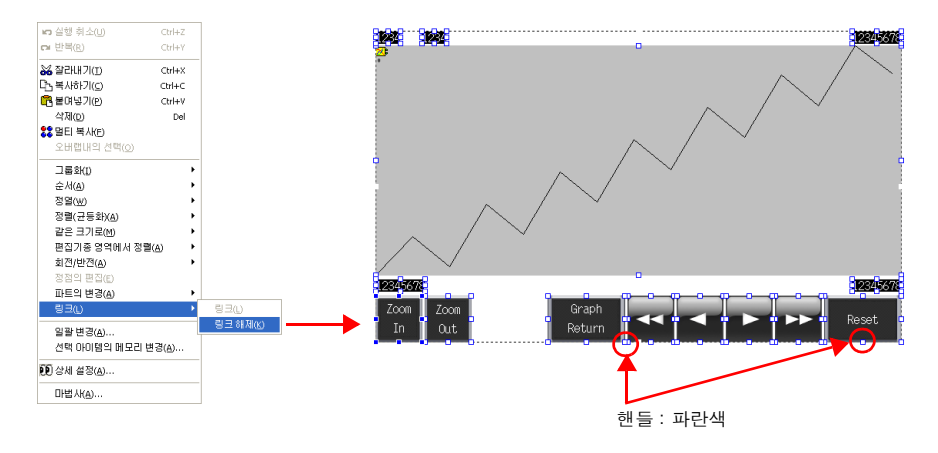

♦ 크기 조정

1. 트렌드 샘플링 표시 영역을 클릭합니다.

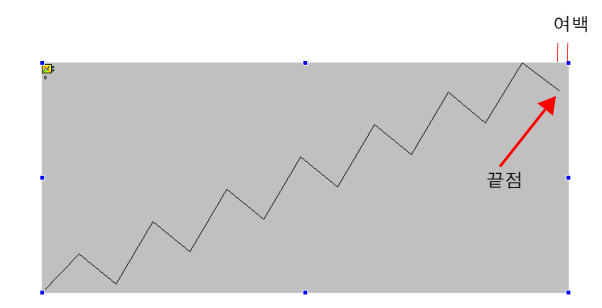

2. 마우스 커서를 여백에 위치한 핸들 위에 놓습니다. 마우스 커서가 ↔ 표시로 변경됩니다.

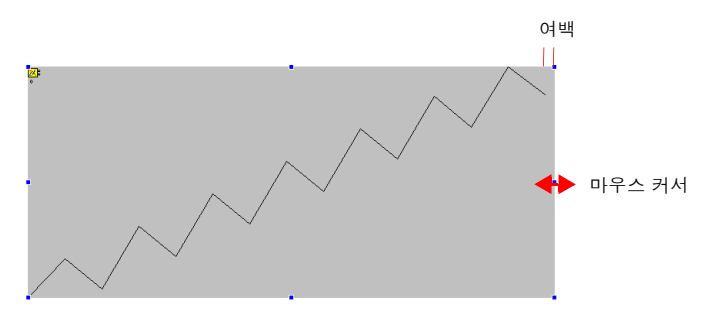

3. 마우스 커서가 ↔ 로 표시된 상태에서 핸들을 끕니다 . 크기가 자동으로 조정됩니다 .

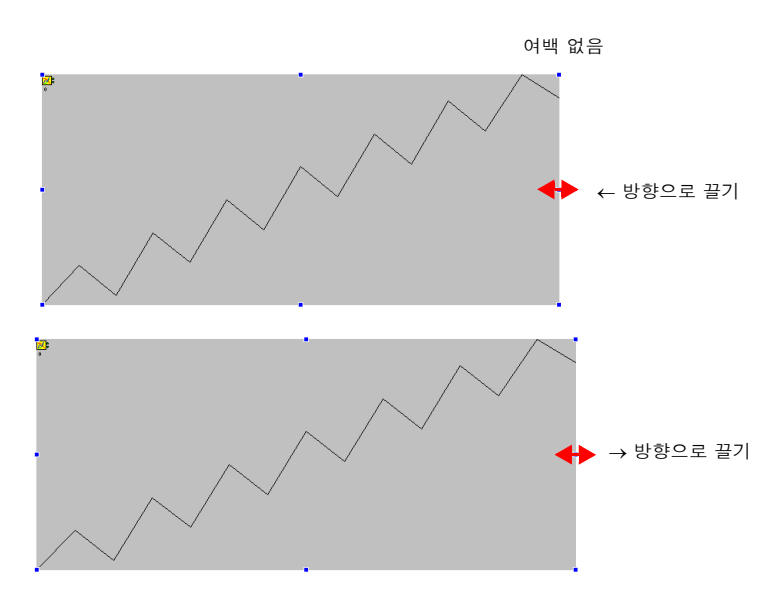

- ♦ 파트 링크 연결
  - 1. 트렌드 샘플링에 사용된 모든 개별 파트를 선택합니다.

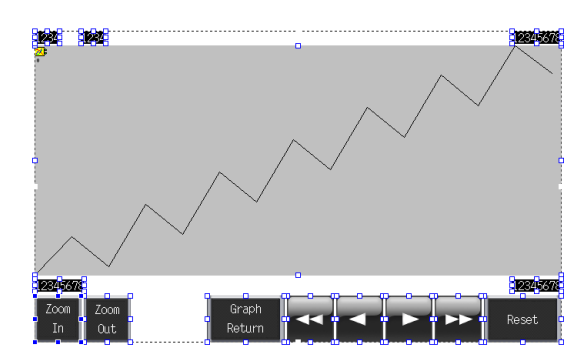

 2. 오른쪽 클릭 메뉴에서 [링크] → [링크] 를 클릭합니다. 핸들 컬러가 빨간색으로 변경되고 개별 파트가 함께 링크로 연결됩니다.

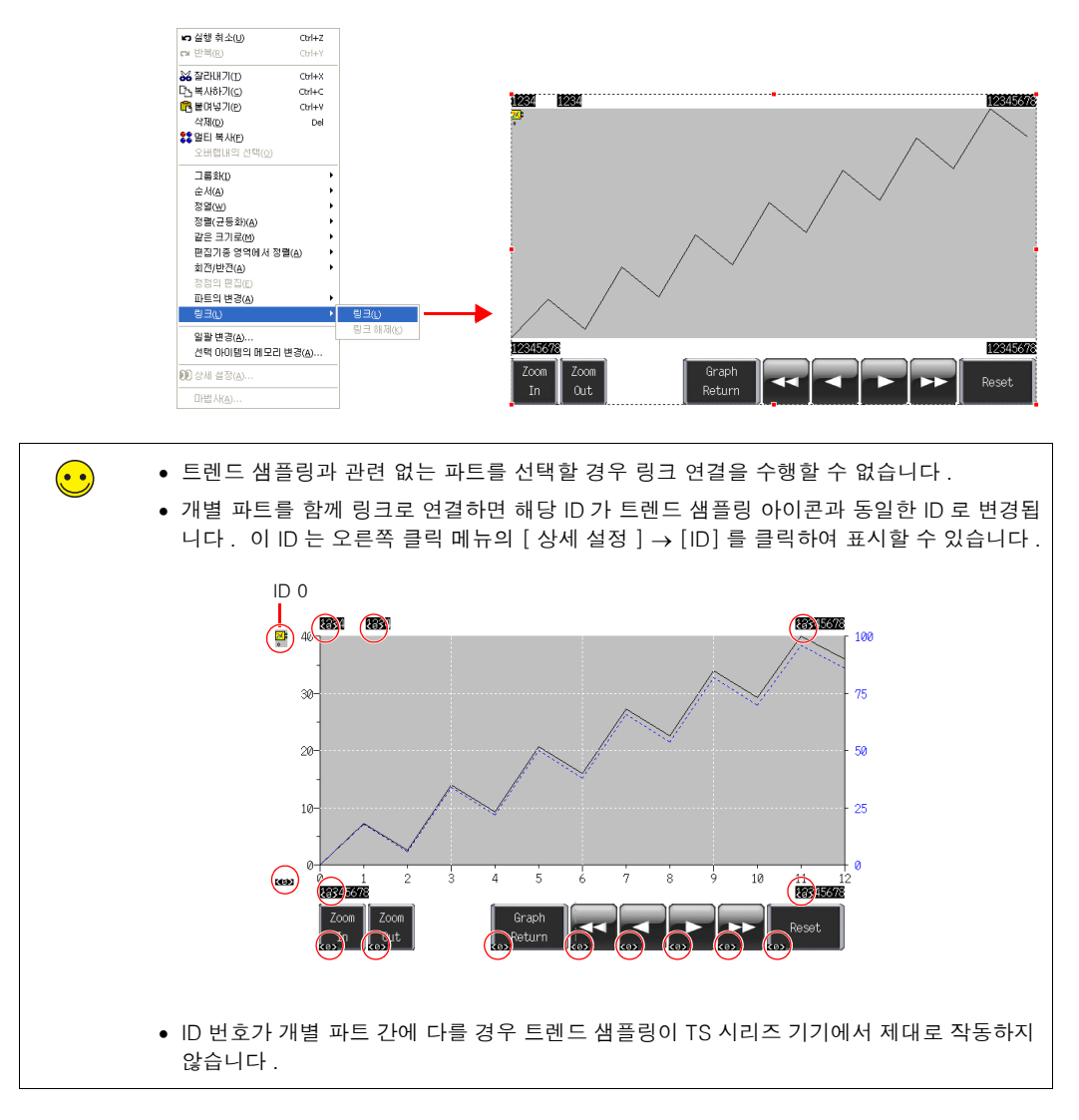

#### 5. 버퍼링 영역 설정

트렌드 샘플링 이력을 저장하기 위해 버퍼링 영역을 설정합니다. 알람에 대해 버퍼링 영역 번호 0을 사용하기 때문에 이 예제에서는 버퍼링 영역 번호 1을 사용합니다.

 $\overline{\mathbf{\cdot}}$ 

버퍼링 영역은 최대 12개 섹션으로 파티셔닝할 수 있습니다 (0-11).

 [트렌드 샘플링] 대화 상자의 [메인] 탭에서 [버퍼 상황 참조] 를 클릭하거나 [시스템 설 정] → [버퍼링 영역 설정] 을 클릭합니다.

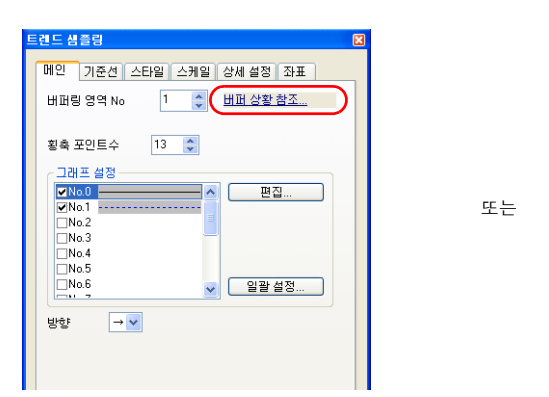

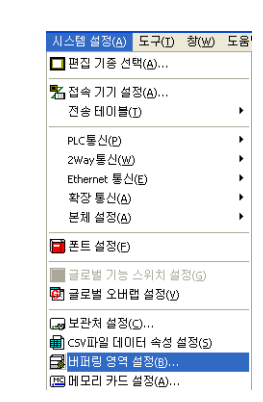

2. 버퍼링 영역 번호 1 에 대한 설정을 구성합니다.

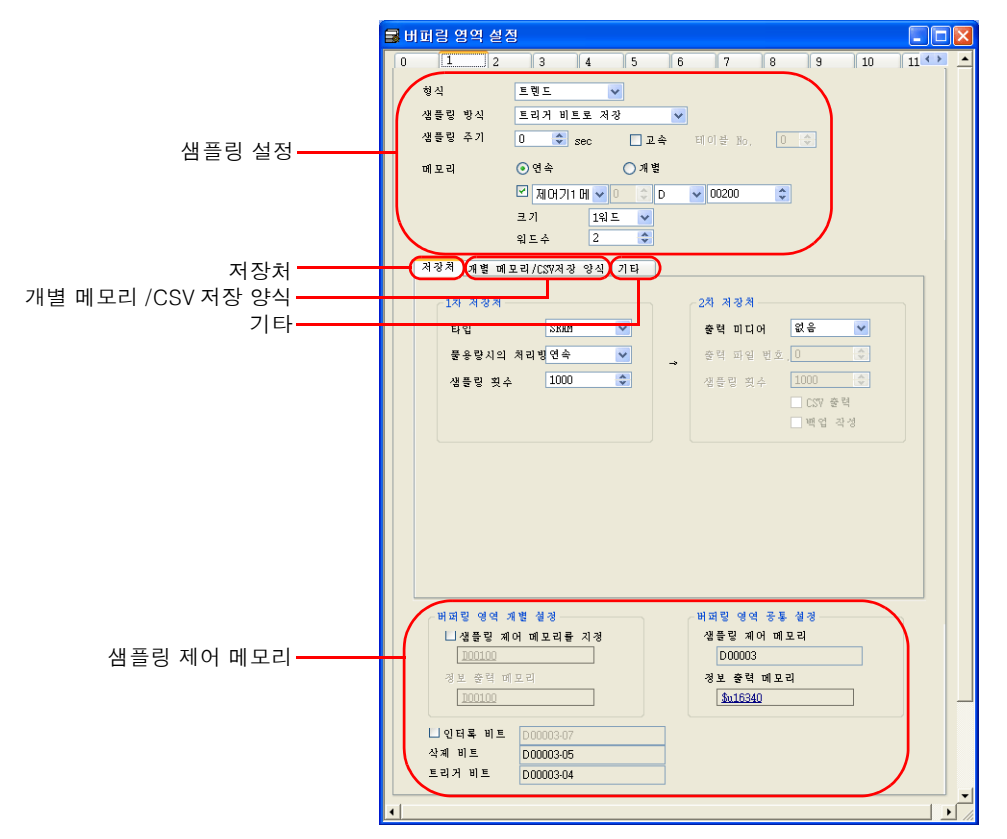

6-19

口口

4

0노

## ♦ 샘플링 설정

| 버퍼링 영역<br>번호 1 | 1     1     2     3     4     5     6     7     8     9     10     11     ▲       친식     트린도     ▼       생승 및 경기     트리가 비트로 저장     ▼       행숙     트리가 비트로 저장     ▼       행숙     트리가 비트로 저장     ▼       행동 및 경기     0     ⊕ sec     교속     태이왕 №     0     ⊕       메로리     · · · · · · · · · · · · · · · · · · · |               |
|----------------|----------------------------------------------------------------------------------------------------|---------------|
|                | 크기 1위도 ✔<br>위도수 2 ♥                                                                                                    |               |
| 항목             | 세부 정보                                                                                                    | 설정값           |
| 타입<br>샘플링 방식   | 샘플링 방식을 설정합니다.<br>비트 동기화:<br>데이터가 OFF → ON 트리거 비트 에지에 저장됩니다.<br>정시 샘플:                                                                                                    | 트렌드<br>비트 동기화 |
|                | 데이니가 사용된 친구드로 사용됩니다 (~ [ 셈글링 구기 ]).                                                                                                    |               |
| 샘플링 주기         | 샘플링 메모리 및 트리거 비트를 모니터링할 주기를 설정합니다 .<br>  서저 버익 : 0 = 65535 초                                                                                                    | 0             |

|                                  | 정시 샘플 :<br>데이터가 지정된 간격으로 저장됩니다 (= [ 샘플링 주기 ]).                                                     | 1          |
|----------------------------------|----------------------------------------------------------------------------------------------------|------------|
| 샘플링 주기<br>□고속                    | 샘플링 메모리 및 트리거 비트를 모니터링할 주기를 설정합니다 .<br>설정 범위 : 0 - 65535 초                                         | 0          |
| 메모리<br>연속,개별<br>메미리 조소 지적        | 샘플링 메모리 주소 및 전체 워드 수를 설정합니다 .                                                                      | 연속<br>D200 |
| 메오리 구오 지정<br>ON/OFF<br>크기<br>워드수 | 전국, 베모티 구고 시장 UN.<br>샘플링 메모리는 지정된 메모리 주소부터 시작하는 연속적인 주<br>소로 구성됩니다. 지정된 메모리 주소의 데이터 길이를 설정합<br>니다. | 크기<br>1 워드 |
|                                  | 연속, 메모리 주소 지정 OFF:<br>샘플링 메모리는 읽기 영역 및 샘플링 제어 메모리부터 시작하는<br>연속적인 주소로 구성됩니다.                        | 워드수<br>2   |
|                                  | 개별 :<br>샘플링 메모리는 지정된 메모리 주소로 구성됩니다 .<br>이러한 주소를 [개별 메모리 /CSV 저장 양식 ] 탭에서 설정합니<br>다.                |            |

#### ♦ 저장처

샘플링 데이터의 저장처를 설정합니다 .

| 지정치 11 지<br>1월 지<br>당신<br>문유당<br>생동당 | 통 베로리/CSY전경 양식 기타<br>양취<br>· 사의 처리법연속 · ♥<br>및수 1000 ⓒ · ♥<br>· · · · · · · · · · · · · · · · · · ·                                                                                                     |      |
|--------------------------------------|----------------------------------------------------------------------------------------------------|------|
| 항목                                   | 세부 정보                                                                                                    | 설정값  |
| 1 차 저장처<br>타입                        | DRAM:<br>기기의 DRAM 영역에 샘플링 데이터를 저장합니다.<br>이 영역은 기기가 STOP 모드로 변경되면 삭제됩니다 ( 전원<br>을 끄거나 [ 메인 메뉴 ] 스크린이 표시되는 경우 ).<br>SRAM:<br>기기의 SRAM 영역에 샘플링 데이터를 저장합니다.<br>이 영역의 데이터는 기기가 STOP 모드로 변경되더라도 유<br>지됩니다 ( 전원을 끄거나 [ 메인 메뉴 ] 스크린이 표시되는 | SRAM |

경우).

| 항목                    | 세부 정보                                                                           | 설정값   |
|-----------------------|---------------------------------------------------------------------------------|-------|
| 1 차 저장처<br>풀용량시의 처리방법 | 지정된 샘플링 횟수 ([ 샘플링 횟수 ]) 를 초과할 경우 수행할<br>작업을 설정합니다 .                             | 덮어쓰기  |
|                       | 덮어쓰기 :<br>[샘플링 횟수]의 지정된 값을 초과하더라도 샘플링이 계<br>속됩니다 . 이전 데이터는 자동으로 삭제됩니다 .<br>저지 · |       |
|                       | [샘플링 횟수]의 지정된 값을 초과하면 샘플링이 정지됩<br>니다.                                           |       |
| 1 차 저장처<br>새프리 회스     | 1 차 저장처에 저장할 이력 샘플 수를 설정합니다 .                                                   | 1000  |
|                       | 샘플 수가 표시 영역 크기 미만인 경우 롤 업 및 롤 다운 스위치<br>가 작동하지 않습니다 .                           |       |
| 2 차 저장처<br>출력 미디어     | 이력 데이터를 외부 저장 장치에 저장할 " 저장처 " 를 선택합<br>니다 .<br>이력 데이터는 BIN 파일 형식으로 저장됩니다 .      | 없음    |
| 2 차 저장처<br>새프리 회스     | 외부 저장 장치에 저장할 이력 샘플 수를 설정합니다 .                                                  | 없음    |
|                       | 샘플 수가 표시 영역 크기 미만인 경우 롤 업 및 롤 다운 스위치<br>가 작동하지 않습니다.                            |       |
| 2 차 저장처<br>□CSV 출력    | 2 차 저장 대상 BIN 파일을 CSV 파일로 변환하여 외부 저장 장<br>치에 저장하려면 이 확인란을 선택합니다 .               | 선택 취소 |
| <br>2 차 저장처<br>□백업 작성 | 2 차 저장 대상 데이터를 백업 폴더에 저장합니다 .                                                   | 선택 취소 |

#### ◆ 개별 메모리 /CSV 저장 양식

[메모리]를 "개별 "로 설정한 경우 외부 저장 장치로 CSV 파일 출력을 위해 샘플링 메모리 설정 및 데이터 형식을 구성합니다.

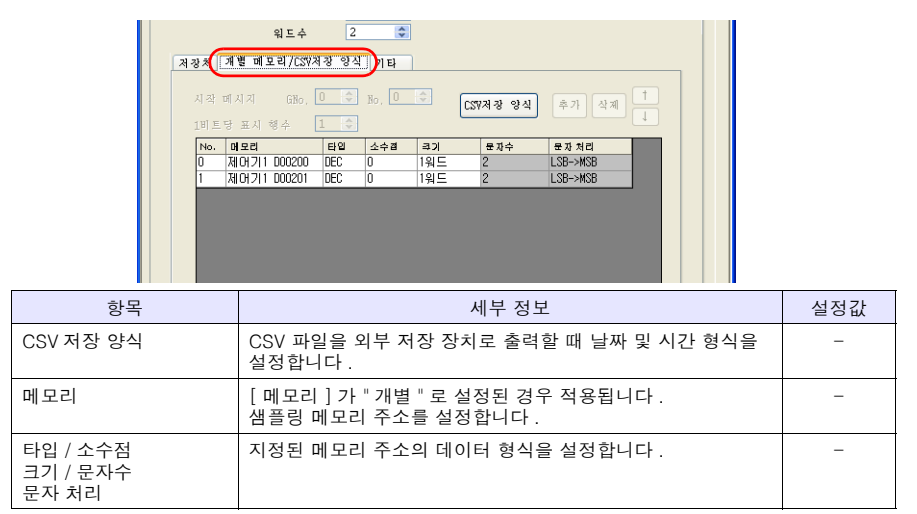

#### ♦ 기타

샘플링 데이터의 계산 기능 ( 평균값 , 합계 등 ) 을 사용하려면 이 탭의 설정을 구성합니다 . 여기서 이 탭의 설정은 변경할 필요가 없습니다 .

#### ◆ 샘플링 제어 메모리 / 정보 출력 메모리

샘플링 제어 메모리는 버퍼링 영역을 제어하는 데 사용되고 정보 출력 메모리는 버퍼링 메모리 상 태를 출력하는 데 사용됩니다 .

버퍼링 영역 설정 구성을 완료했습니다.
#### 6. SRAM/ 시계 설정

전원을 끈 후 데이터 유지를 위해 [1 차 저장처] - [형식] 이 "SRAM" 으로 설정되었기 때문에 SRAM 형식 설정을 구성해야 합니다. 또한 시계 표시가 TS 시리즈 기기의 내부 시계를 사용하도 록 설정되었기 때문에 시계 설정을 구성해야 합니다.

1. [시스템 설정]→[본체 설정]→[SRAM/시계]를 클릭합니다.

|                                            | <b>F</b> 81                   |
|--------------------------------------------|-------------------------------|
|                                            | 78                            |
| ▲ 편집 기용 전막( <u>A</u> )                     |                               |
| 🔏 접속 기기 설정( <u>A</u> )                     |                               |
| 전송 테이블(I)                                  | •                             |
| PLC통신(P)                                   | •                             |
| 2Way통신(W)                                  | •                             |
| Ethernet 통신(E)                             | •                             |
| 확장 통신( <u>A</u> )                          | Þ.                            |
| 본체 설정( <u>A</u> )                          | ▶ 옵션 유닛(U)                    |
| 프 프 드 성 전 (2)                              | A 프린터(R)                      |
| - 25 88(D                                  | MR400포맷테이블(M) ▶               |
| 📑 글로벌 기능 스위치 설정( <u>G</u> )                | 중 백라이트(L)                     |
| 🛃 글로벌 오버랩 설정(V)                            | 罰 <sup>0</sup> 早저( <u>B</u> ) |
| - 비과의 성정/~)                                | 🚟 시스템/모드 스위치(A)               |
| Log 포근지 글장(U····<br>                       | ≷ 블링크/플래시(E)                  |
|                                            | 편 오버랩()                       |
| HONDOURS 8 ~ 28(0)…<br>HONDOURS 8 ~ 28(0)… | 핸티 설정( <u>H</u> )             |
| San of 1 1 1 2 3 (8)                       | ♥ 스냅(⊻)                       |
| G월에다 글 공( <u>데</u> )<br>Ba, 조자 큰 그 성전(o).  | 動 사운드(w)                      |
| 에 도덕 도그 글 8(①<br>A LO: 서제(A)               | ( 🔛 SRAM/ 시 계( <u>S</u> )     |
| 📟 포근 분이(0)…<br>🔄 외경 데스크토 테이블 성정(o)         | E-ILO(E)                      |
| 표·전국 네스스쿱 데이클 알 3(K).                      | 🌮 환경 설정( <u>A</u> )           |
| ■ 메크로 설정(A)                                | GD-80E/V609E호환 설정(G)          |

2. [SRAM/시계 설정] 대화 상자에서 다음 설정을 구성합니다. 다른 설정은 변경하지 마십시오.

| 1 | SRAM/시계 성전                  |      |                   | X |
|---|-----------------------------|------|-------------------|---|
| ( | ♥ 대장 시계를 사용<br>└ SRAM 자동 포맷 | 사용가능 | 워드수 [65408 워드]    |   |
|   | SRAM의 맵 설정을                 | 헤더   | 설정 워트수 사용 워트수     |   |
|   | 메모리 카드 에뮬레이트 영역             | [0]  | + 0 🛟 [0워드]       |   |
|   | 메모패드 저장 영역                  | [0]  | + 0               |   |
|   | 불쳮발성 메모리(워드)(\$L)           | [0]  | + 0 🗘             |   |
|   | 불쳮발성 메모리(더블 워드)(\$LD)       | [0]  | + 0 😂             |   |
|   | 일본어 한자 변환 기능                |      | [0 워드]            |   |
|   | 샘플링 일차 저장처                  |      | [9248 워드]         |   |
|   | 조작 로그 저장처                   |      | [0 워드]            |   |
|   |                             |      |                   |   |
|   |                             | 4    | 총 워드수 [9248 워드]   |   |
|   |                             | ,    | 남은 워드수 [56160 워드] |   |
|   |                             |      | (OK) (취소)         |   |

| 항목          | 세부 정보                                                                                                    | 설정값 |
|-------------|----------------------------------------------------------------------------------------------------|-----|
| □내장 시계를 사용  | 선택 :<br>TS 시리즈 기기에 내장된 시계를 사용합니다 .<br>선택 취소 :<br>PLC 의 시계를 사용합니다 .                                                                                                    | 선택  |
| □SRAM 자동 포맷 | 선택 :<br>자동으로 SRAM 영역을 포맷합니다 .<br>선택 취소 :<br>스크린 데이터 전송 시 메시지 "에러 :161 (24:) SRAM 영역<br>이 포맷되지 않았습니다 ." 또는 "에러 :163 (24:) SRAM/시<br>계 설정이 SRAM 영역 포맷과 일치하지 않습니다 ." 가 표시<br>됩니다 . 이 경우 [메인 메뉴 ] 스크린에서 [SRAM 포맷 ]<br>을 실행합니다 .<br>포맷 절차에 대한 자세한 내용은 5-28 페이지의 "SRAM 포<br>맛 /시계 설정 "을 참조하십시오 . | 선택  |
| 샘플링 일차 저장처  | 1 차 저장처에 사용되는 SRAM 의 양을 점검합니다 .                                                                                                    | -   |

3. [OK] 를 클릭합니다. SRAM 및 시계 설정 구성을 완료했습니다.

#### 7. 텍스트 배치

트렌드 샘플링 스크린에 텍스트를 배치합니다.

- 1. [텍스트] 아이콘을 클릭합니다. 십자 모양 커서가 표시됩니다.
- 2. 스크린을 클릭합니다. 텍스트 테두리가 표시됩니다.
- 3. 텍스트를 입력합니다.
- 4. 스크린에서 텍스트 이외의 아무 위치나 클릭합니다.
- 항목 대화 상자를 표시하려면 텍스트를 다시 클릭합니다. 텍스트 컬러 및 텍스트 크기 속성 을 변경합니다.

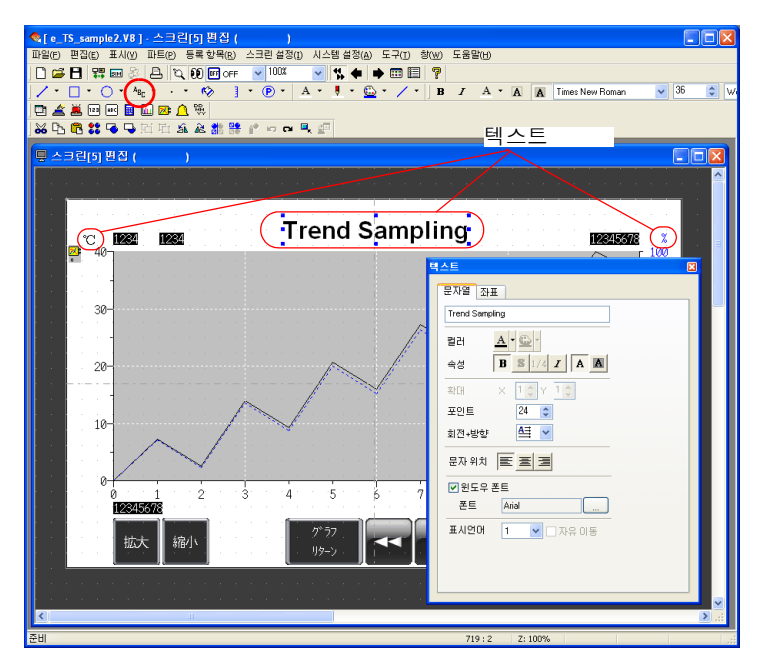

스크린 편집 프로세스를 완료했습니다.

Ш

ΓŪ

4

0.≻

### 기기 작동 점검

# 1. 메모리 주소

이 예제에서 사용된 메모리 주소는 아래와 같습니다.

| 메모리 주소      | 메모리 내용               |          |  |  |  |  |  |
|-------------|----------------------|----------|--|--|--|--|--|
| D00000      |                      |          |  |  |  |  |  |
| D00001      | 읽기 에리어               |          |  |  |  |  |  |
| D00002      |                      |          |  |  |  |  |  |
| D00003-04   |                      | T: 트리거   |  |  |  |  |  |
| D00003-05   | 샘플링 제어 메모리           | R: Reset |  |  |  |  |  |
| D00003-06   | (버퍼 번호 1)            | 사용되지 않음  |  |  |  |  |  |
| D00003-07   |                      | U: 시작 비트 |  |  |  |  |  |
| D00200      | 샘플링 메모리 (버퍼 워드 번호 0) |          |  |  |  |  |  |
| D00201      | 샘플링 메모리 (버퍼 워드 번호 1) |          |  |  |  |  |  |
| \$u16340-04 |                      |          |  |  |  |  |  |
| \$u16340-05 | 저번 초러 메다기 ( 미리 비는 4) |          |  |  |  |  |  |
| \$u16340-06 | 징도 물덕 메모티 ( 머퍼 번호 1) |          |  |  |  |  |  |
| \$u16340-07 |                      |          |  |  |  |  |  |

-

#### 1.1 샘플링 제어 메모리

샘플링 제어 메모리는 버퍼링 영역 기능의 작동 및 상태를 제어하는 데 사용됩니다. 샘플 제어 메 모리의 할당 및 내용은 설정에 따라 다릅니다.

이 예제에서는 [버퍼링 영역 개별 설정]을 설정하지 않았기 때문에 [읽기 에리어]의 메모리가 "D0" 부터 연속적으로 3개 워드 블록으로 할당됩니다. 또한 샘플링 제어 메모리는 버퍼 번호 1 이 사용 중이기 때문에 "D00003"의 "04" - "07" 비트 번호가 됩니다.

|                                               | MSB |                                |    |    |                |                |              |    |                |                         |                   |    |                |                |     | LSB |
|-----------------------------------------------|-----|--------------------------------|----|----|----------------|----------------|--------------|----|----------------|-------------------------|-------------------|----|----------------|----------------|-----|-----|
| 샘플링 제어 메모리                                    | 15  | 14                             | 13 | 12 | 11             | 10             | 09           | 08 | 07             | 06                      | 05                | 04 | 03             | 02             | 01  | 00  |
|                                               | U   | S                              | R  | Т  | U              | S              | R            | Т  | U              | S                       | R                 | Т  | U              | S              | R   | Т   |
| 여기서 "n" 은 읽기 에리어 :<br>n + 3<br>n + 4<br>n + 5 |     | 버퍼 번호 3<br>버퍼 번호 7<br>버퍼 번호 11 |    |    | 버퍼<br>버퍼<br>버퍼 | 번호<br>번호<br>번호 | 2<br>6<br>10 |    | 비고<br>비고<br>비고 | 터 번 1<br>터 번 1<br>터 번 1 | 호 1<br>호 5<br>호 9 |    | 버퍼<br>버퍼<br>버퍼 | 번호<br>번호<br>번호 | 048 |     |

| 😶 버퍼링 | 성영역 | 개별 | 설정 | : | 설정 |
|-------|-----|----|----|---|----|
|-------|-----|----|----|---|----|

지정된 메모리의 4 개 비트가 제어를 위해 사용됩니다 .

샘플링 제어 메모리 지정된 메모리

| MSB |    |    |    |    |    |    |    |    |    |    |    |    |    |    | LSB |
|-----|----|----|----|----|----|----|----|----|----|----|----|----|----|----|-----|
| 15  | 14 | 13 | 12 | 11 | 10 | 09 | 08 | 07 | 06 | 05 | 04 | 03 | 02 | 01 | 00  |
| 0   | 0  | 0  | 0  | 0  | 0  | 0  | 0  | 0  | 0  | 0  | 0  | U  | S  | R  | Т   |
|     |    |    |    |    |    |    |    |    |    |    |    |    | -1 | -  |     |

버퍼 번호 n

다음은 각 비트에 대한 자세한 설명입니다 .

T: 트리거

[ 형식 ] 을 " 트렌드 " 로 설정하고 [ 샘플링 방식 ] 을 " 비트 동기화 " 로 설정한 경우에만 이 비트가 적용됩니다 . 이 비트가 "ON" 인 경우 이력이 저장됩니다 .

R: Reset

이 비트를 "ON"으로 설정한 경우 지정된 버퍼의 데이터가 삭제되고 샘플링이 정지됩니다. 이 비트가 "OFF" 로 설정되면 샘플링이 시작됩니다.

S: 정상 가동 비트

[형식]을 "트렌드 "로 설정한 경우 이 비트는 사용되지 않습니다.

U: 시작 비트

[형식]을 "트렌드 "로 설정하고 [샘플링 방식]을 "정시 샘플 "로 설정한 경우에만 이 비트가 적용됩니다.

이 비트가 "ON" 으로 설정된 상태에서 샘플링이 수행됩니다.

#### 1.2 샘플링 메모리

이 메모리는 샘플링 데이터를 저장합니다. 사용되는 메모리는 [ 버퍼링 영역 설정 ] 대화 상자에 서 [ 메모리 ] 확인란 (□) 설정에 따라 다릅니다.

이 예제에서 샘플링 메모리는 [메모리] 확인란을 선택하고, 메모리 주소가 "D200"으로 설정되고, [데이터 길이]가 "2 워드 " 로 설정되었기 때문에 "D00200" - "D00201" 입니다.

#### 2. 기기 작동

여기서는 스크린 데이터를 기기로 전송한 후 스크린 작동을 확인하는 방법에 대해 설명합니다.

#### 2.1 SRAM 포맷 / 시계 설정

스크린 데이터를 새 기기로 전송한 후 즉시 메시지 "에러 :161 (24:)"가 표시됩니다. 이 경우 [ 메인 메뉴 ] 스크린에서 [SRAM 포맷 ] 을 실행합니다. 또한 동일한 스크린에서 내장된 시계 설 정을 구성합니다.

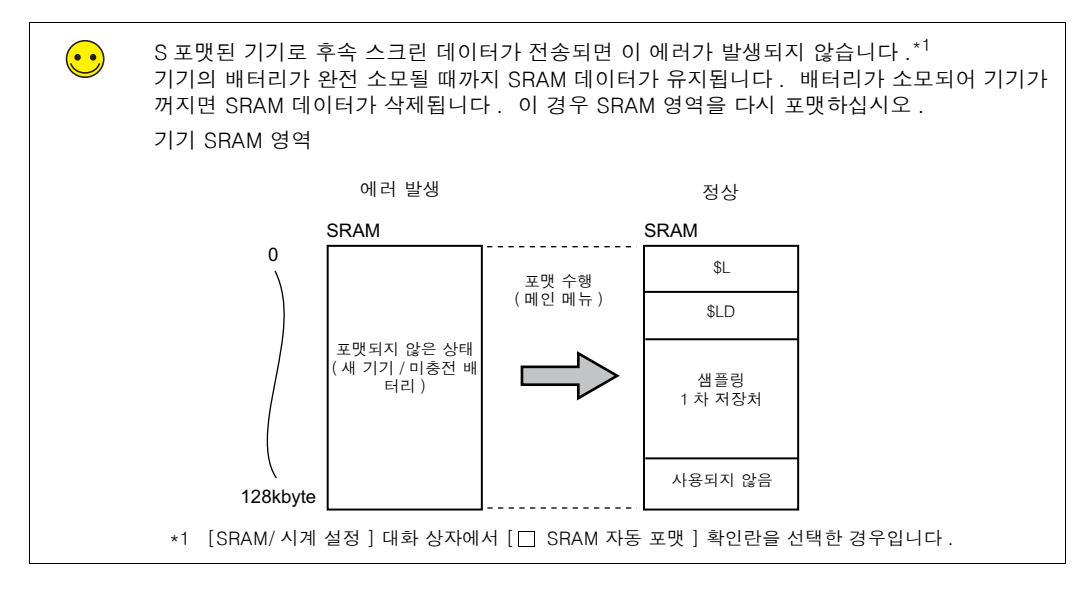

포맷 절차에 대한 자세한 내용은 5-28 페이지의 "SRAM 포맷 / 시계 설정 " 을 참조하십시오.

#### 2.2 샘플링 실행

다음 절차에 따라 샘플링을 실행합니다.

- 1. "D00200" 및 "D00201" 에 대해 다음 상수를 입력합니다.
  - D00200 = 17
  - D00201 = 90
- 샘플 제어 메모리의 "D00003-04" 비트를 "ON" 으로 설정합니다 (0 → 1).

D00003 = H0010

샘플 시간 표시 및 샘플 수 표시가 아래와 같이 나타납니다.

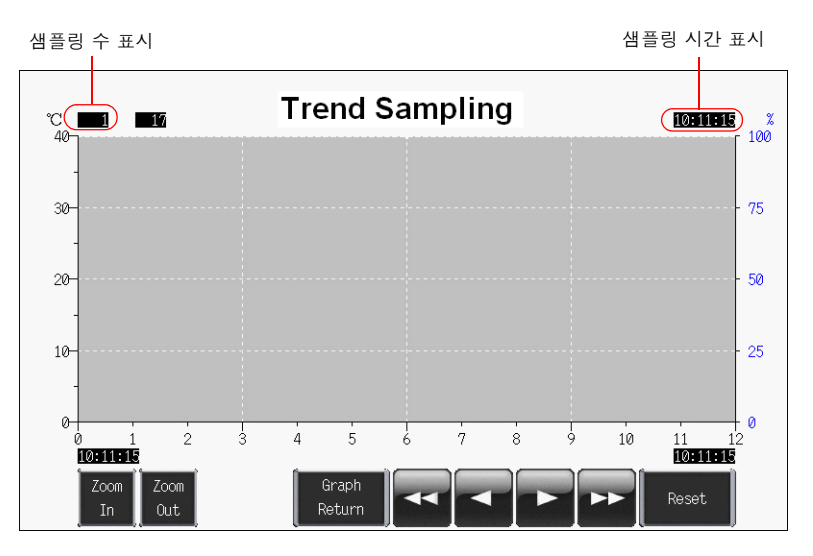

<sup>3. &</sup>quot;D00003-04" 비트를 "OFF" 로 설정합니다 (1 → 0). D00003 = H0000

4. "D00003-04" 비트를 "ON" 으로 다시 설정합니다 (0 → 1).
D00003 = H0010
트렌드가 표시됩니다. 샘플 시간이 업데이트되고 샘플 수 표시가 아래와 같이 "2" 로 나타납니다.

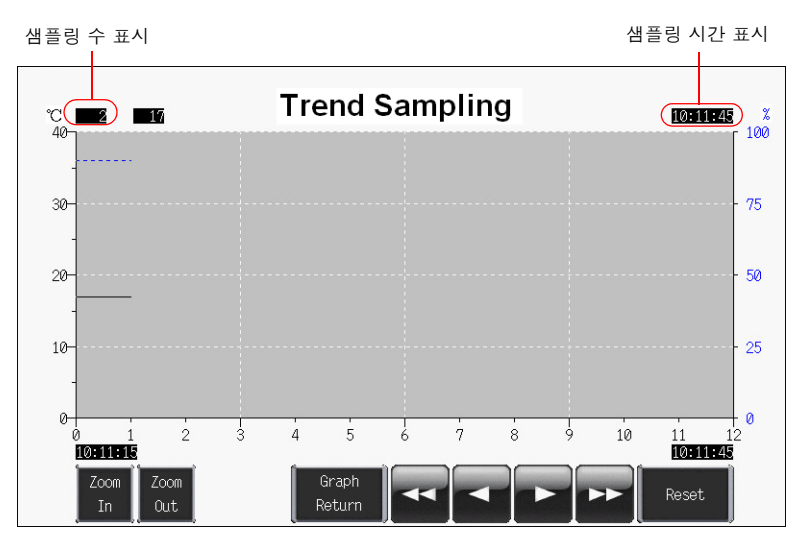

| 5. I | 가음 | 데이터 | 샘플링을 | 계속합니다 . |
|------|----|-----|------|---------|
|------|----|-----|------|---------|

| 새표 스 | 샘플링 데이 | 이터 메모리 |
|------|--------|--------|
| 셈글 ㅜ | D00200 | D00201 |
| 3    | 16     | 65     |
| 4    | 16     | 70     |
| 5    | 15     | 75     |
| 6    | 15     | 80     |
| 7    | 16     | 70     |
| 8    | 17     | 65     |
| 9    | 18     | 60     |
| 10   | 19     | 55     |
| 11   | 20     | 50     |
| 12   | 21     | 45     |
| 13   | 22     | 40     |
| 14   | 25     | 38     |
| 15   | 24     | 40     |
| 16   | 23     | 45     |
| 17   | 22     | 50     |
| 18   | 21     | 55     |
| 19   | 20     | 60     |
| 20   | 19     | 62     |
| 21   | 18     | 65     |
| 22   | 18     | 65     |
| 23   | 17     | 60     |
| 24   | 17     | 60     |

예를 들어 샘플 수 "24" 를 표시합니다 .

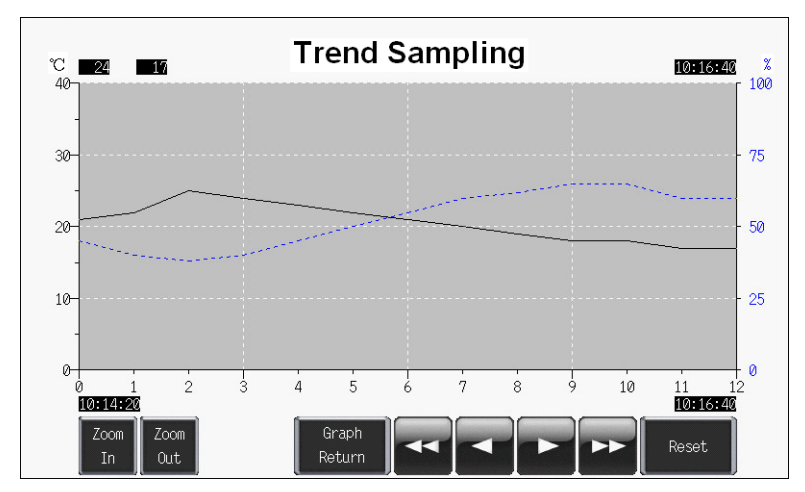

#### 2.3 스위치 작동

스크린의 스위치를 사용하여 이력 데이터를 점검합니다.

#### ♦ 롤 업 및 롤 다운

 롤 다운 스위치를 누릅니다. 커서가 그래프 중앙에 표시되고 [그래프 리턴] 스위치가 깜박 이기 시작합니다. 커서에서 선택한 데이터의 샘플 수, 커서 값 및 샘플 시간이 표시됩니다.

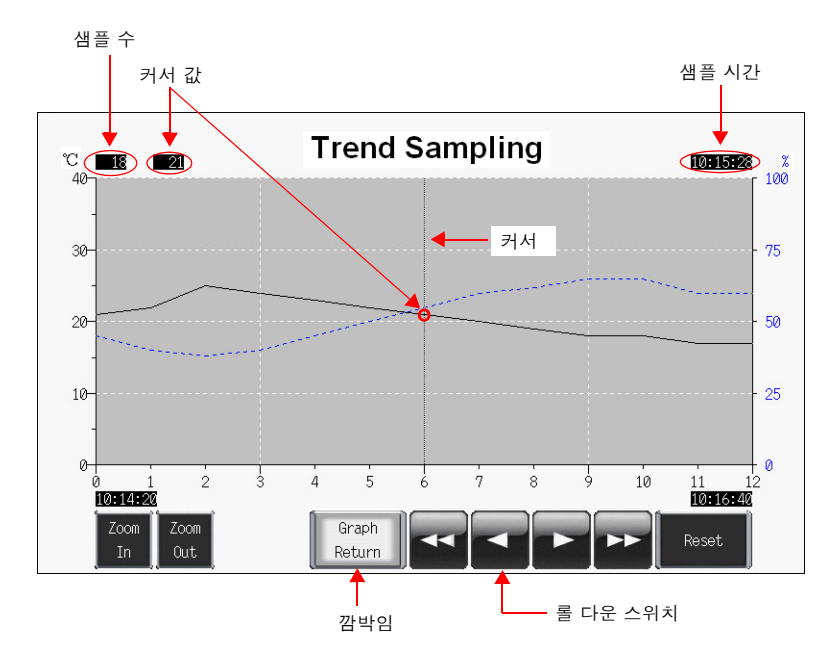

 올 다운 스위치를 다시 누르면 선택 커서가 왼쪽으로 이동합니다. 샘플 수, 커서 값 및 샘플 시간이 업데이트됩니다.

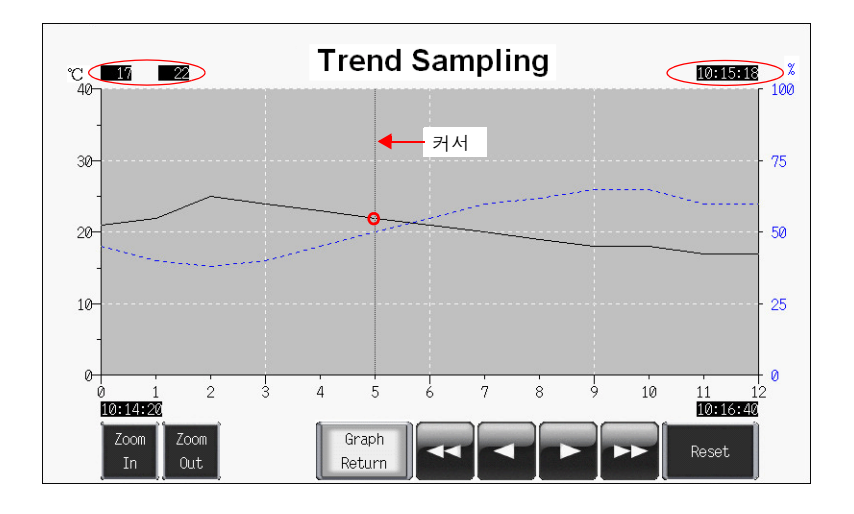

3. [그래프 리턴] 스위치를 누르면 커서가 사라지고 마지막 표시 화면으로 돌아갑니다.

#### ♦ 확대 및 축소

마지막 데이터 ( 끝점 ) 의 표시를 2 배 확대하려면 [ 확대 ] 스위치를 누릅니다 . 스위치를 누를 때마다 4 배 및 8 배 ( 최대 ) 까지 확대됩니다 . 8 배 → 4 배 → 2 배 → 실제 크기 순서로 표시 배율을 줄이려면 [ 축소 ] 스위치를 누릅니다 .

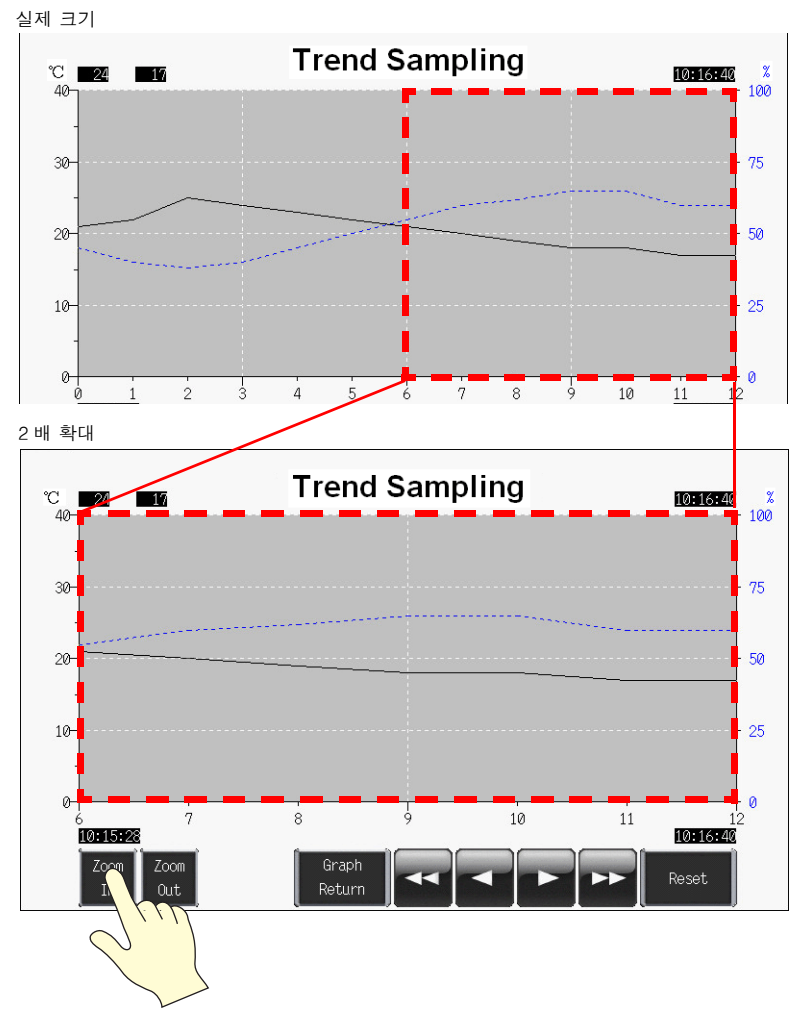

커서가 표시되면 배율이 커서 중앙에 위치합니다.

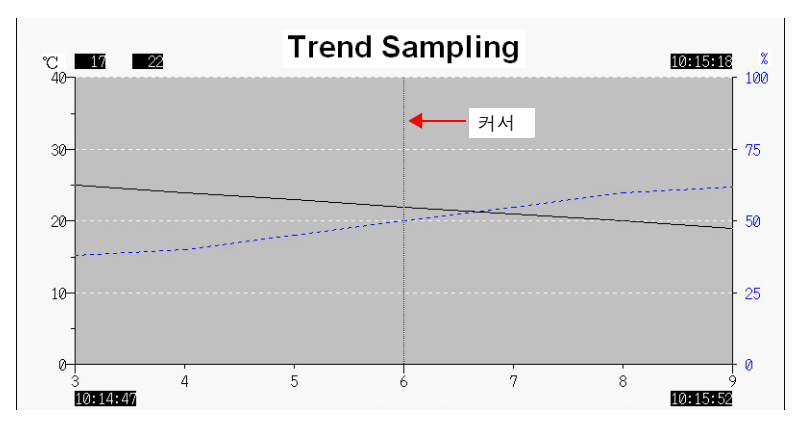

#### ♦ 스위치 기능

다음 스위치 기능이 트렌드 샘플링에 사용됩니다 .

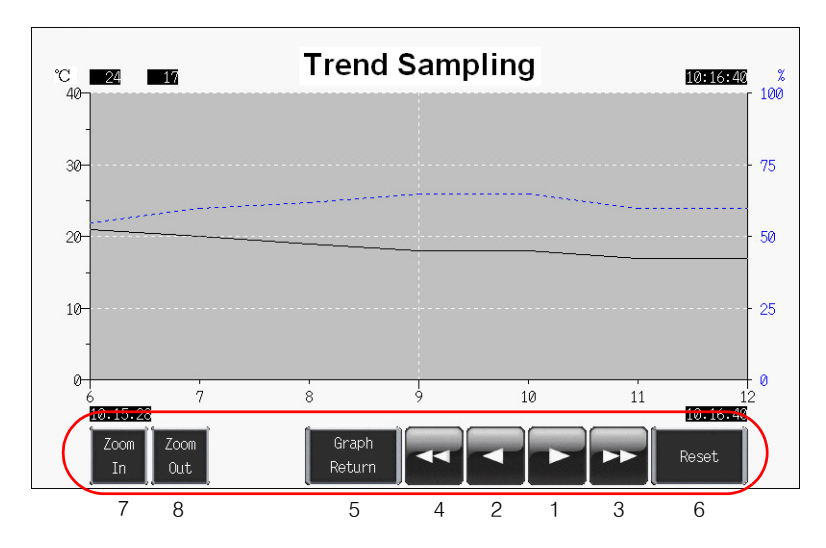

| 1 | 롤 업    | 최근 데이터 방향으로 한 포인트 스크롤합니다 . 모든 데이터 포인트를<br>영역에 표시할 수 없는 경우 한 번에 하나의 데이터 포인트가 스크롤됩니<br>다 .                                                           |
|---|--------|----------------------------------------------------------------------------------------------------|
| 2 | 롤 다운   | 가장 오래된 데이터 방향으로 한 포인트 스크롤합니다 . 모든 데이터 포<br>인트를 영역에 표시할 수 없는 경우 한 번에 하나의 데이터 포인트가 스<br>크롤됩니다 .                                                      |
| 3 | 다음 블록  | 최근 데이터 방향으로 한 페이지 스크롤합니다 .                                                                                                    |
| 4 | 이전 블록  | 가장 오래된 데이터 방향으로 한 페이지 스크롤합니다 .                                                                                                    |
| 5 | 그래프 리턴 | 롤 업, 롤 다운, 다음 블록 또는 이전 블록 스위치를 누르면 이 버튼은<br>커서와 함께 깜박입니다. 이 스위치가 깜박일 때 스위치를 누르면 최근<br>트렌드 샘플링 표시로 돌아갑니다. 이 시점에서 스위치가 깜박임을 멈<br>추고 커서가 사라집니다.       |
| 6 | Reset  | 이 스위치를 한 번 눌러 램프를 켠 다음 2 초 내에 다시 누르면 버퍼링 영<br>역의 내용이 삭제됩니다. 버퍼링 영역이 삭제된 후 즉시 샘플링이 다시<br>시작됩니다.<br>스위치를 2 초 내에 다시 누르지 않으면 스위치 램프가 꺼지고 리셋되지<br>않습니다. |
| 7 | 확대     | 그래프 표시를 2 배, 4 배 및 8 배 확대합니다.<br>누를 때마다 배율이 두 배로 증가하고 횡축 포인트 수가 절반으로 감소합<br>니다.<br>실제 크기 → 2 배 → 4 배 → 8 배                                         |
| 8 | 축소     | 확대된 그래프를 축소합니다.<br>누를 때마다 배율이 절반으로 감소하고 횡축 포인트 수가 두 배로 증가합<br>니다.<br>8 배 → 4 배 → 2 배 → 실제 크기                                                       |

#### ♦ 수치 표시

트렌드 샘플링에 사용되는 수치 표시는 아래와 같습니다.

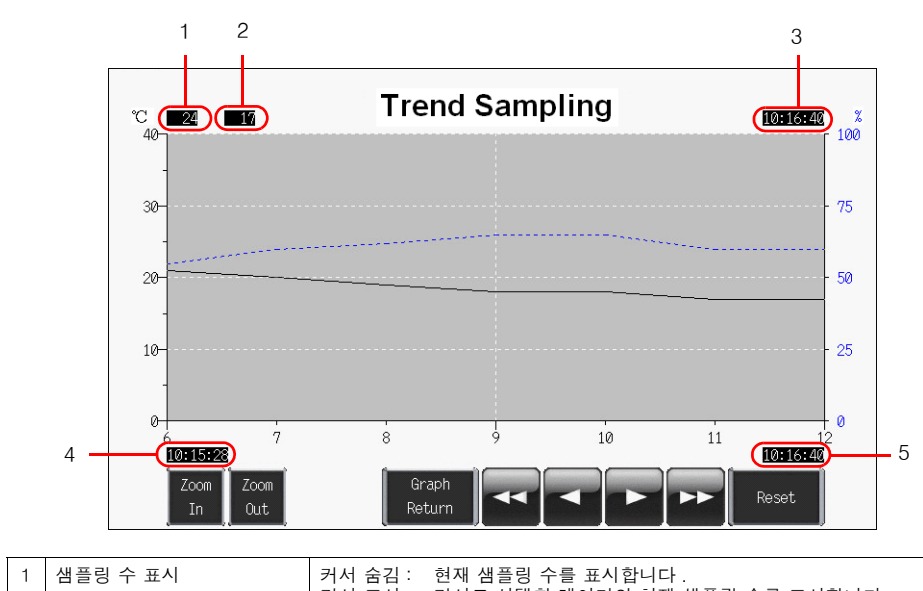

| <b>'</b> | 섬글당 두 표시              | 거시 품집 : 언제 점들당 두를 표시합니다 .<br>커서 표시 : 커서로 선택한 데이터의 현재 샘플링 수를 표시합니다 .                                                                    |
|----------|-----------------------|----------------------------------------------------------------------------------------------------|
| 2        | 커서 포인트 값 표시           | 롤 업 , 롤 다운 , 다음 블록 또는 이전 블록 스위치를 사용하여 커서를 표<br>시할 때 커서 포인트 값을 표시합니다 .<br>커서를 숨긴 경우 트렌트 라인의 최근 값이 대신 표시됩니다 .                            |
| 3        | 샘플링 시간 표시             | 마지막 샘플링 시간 또는 선택한 메시지의 샘플링 시간이 나타납니다 .<br>표시는 지정된 자릿수에 따라 다릅니다 .<br>8 자리 미만 숨김<br>8 자리 - 14 자리 시 : 분 : 초<br>15 자리 이상 월 - 일 , 시 : 분 : 초 |
| 4        | 샘플링 시간 표시<br>(표시 시작점) | 표시된 그래프의 표시 시작 시간 / 표시 종료 시간을 표시합니다 .                                                                                                  |
| 5        | 샘플링 시간 표시<br>(표시 끝점)  |                                                                                                    |

# 7. 스크린 데이터 전송

여기서는 스크린 데이터를 TS 시리즈 기기로 전송하고 TS 시리즈 기기에서 스크린 데이터를 내보 내는 방법에 대해 설명합니다.

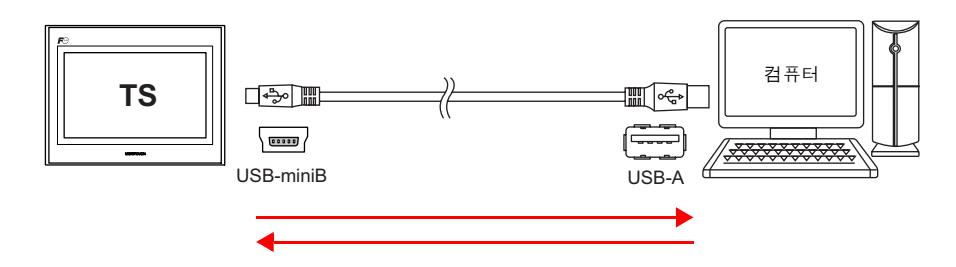

전송 방법으로는 TS 시리즈 기기와 컴퓨터를 USB 케이블로 연결하는 USB 전송, 이더넷 전송 및 USB 메모리를 사용하는 저장 장치 전송이 있습니다.

| 전송 방법    | TS1100i/TS1070i | TS1100/TS1070 |
|----------|-----------------|---------------|
| USB      | 0               | 0             |
| 이더넷      | 0               | ×             |
| 외부 저장 장치 | 0               | 0             |

저장 장치 전송에 대한 자세한 내용은 "TS 시리즈 하드웨어 사양 " 및 "V8 시리즈 레퍼런스 매뉴 얼 " 을 참조하십시오 .

| 목차         |          |
|------------|----------|
|            |          |
| 스크린 데이터 전송 |          |
| 1. USB 전송  |          |
| 2. 이더넷 전송  |          |
| 시뮬레이터      | 7-18 페이지 |
| 1. 개요      | 7-18 페이지 |
| 2. 작동      | 7-18 페이지 |
| 에뮬레이터      |          |
| 1. 개요      |          |
| 2. 작동      | 7-23 페이지 |
|            |          |

#### 스크린 데이터 전송

#### 1. USB 전송

#### 1.1 USB 드라이버 설치

USB 전송을 수행하려면 USB 드라이버를 컴퓨터에 미리 설치해야 합니다 . 다음 절차에 따라 드 라이버를 설치합니다 .

#### ◆ Windows Vista/7/8 인 경우

1. USB 케이블을 사용해 TS 시리즈 (전원이 켜진 상태)의 USB-mini B 포트를 컴퓨터의 USB A 포트에 연결합니다.

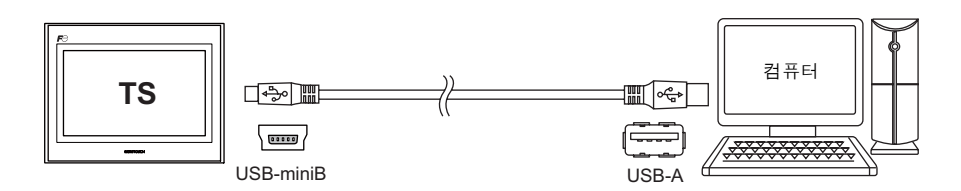

2. USB 드라이버가 자동으로 설치됩니다. 설치 중 다음 메시지가 컴퓨터 작업 표시줄에 나타납 니다.

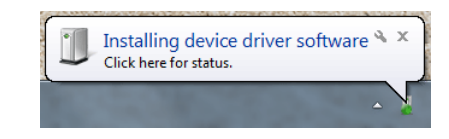

3. 설치가 완료되면 컴퓨터 작업 표시줄에 다음 메시지가 나타납니다.

성공적으로 완료되면 화면 데이터를 전송합니다 . 7-6 페이지를 참조하십시오 . 오류가 발생해 설치가 중단될 경우 USB 드라이버를 재설치하십시오 . 7-4 페이지를 참조하십 시오 .

- 성공적으로 설치된 경우

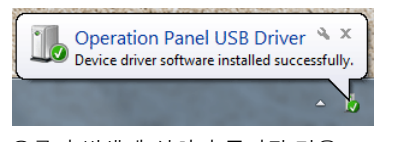

- 오류가 발생해 설치가 중단된 경우

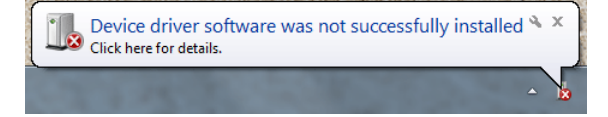

#### ♦ Windows XP 인 경우

1. USB 케이블을 사용해 TS 시리즈 (전원이 켜진 상태)의 USB-mini B 포트를 컴퓨터의 USB A 포트에 연결합니다.

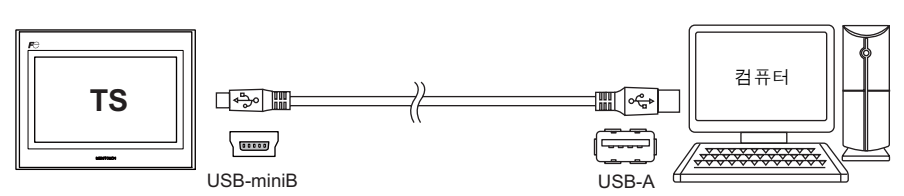

"Found New Hardware" 이란 메시지 이후에 컴퓨터에 드라이버 설치 마법사가 나타납니다.
[No, not this time] 을 선택하고 [Next] 버튼을 클릭합니다.

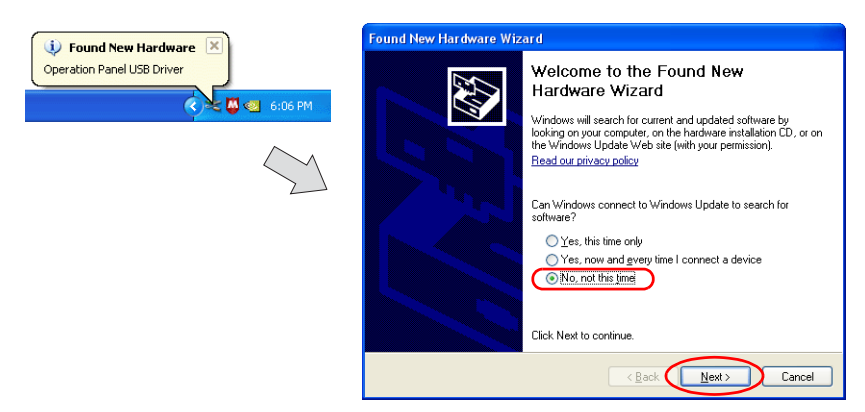

3. [Hardware Update Wizard] 창에서 [Install the software automatically (Recommended)] 를 선택한 다음 [Next] 를 클릭합니다.

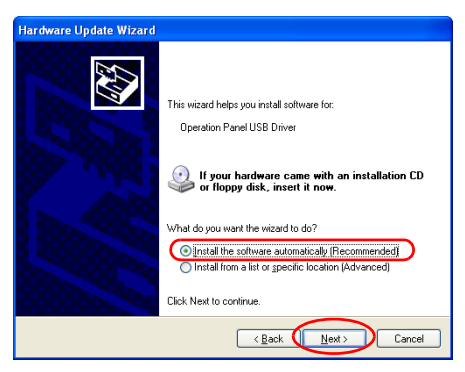

4. USB 드라이버 설치가 시작됩니다.

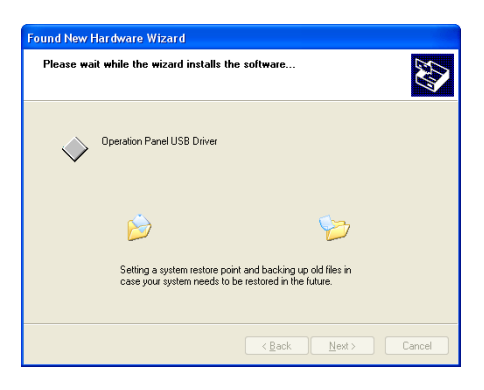

5. 화면 아래에 있는 [Finish] 버튼을 클릭합니다.

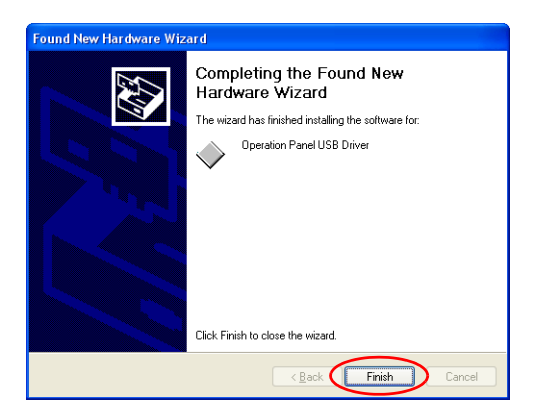

◆ Windows XP 이전 버전일 경우 자세한 내용은 V8 시리즈 작동 매뉴얼을 참조하십시오.

#### ◆ USB 드라이버 설치가 안 될 경우

USB 드라이버 자동 설치가 안 될 경우 다음 절차에 따라 설치하십시오.

- 1. [My Computer] 또는 [Windows Explorer] 에서 다음 폴더를 선택합니다.
  - Windows Vista/7/8 인 경우 C:\MONITOUCH\V-SFT V5\INF
  - Windows XP 인 경우 C:\Program Files\V-SFT V5\INF
- 2. "V-SFTV5\_USBDriver.exe" 를 더블클릭합니다.

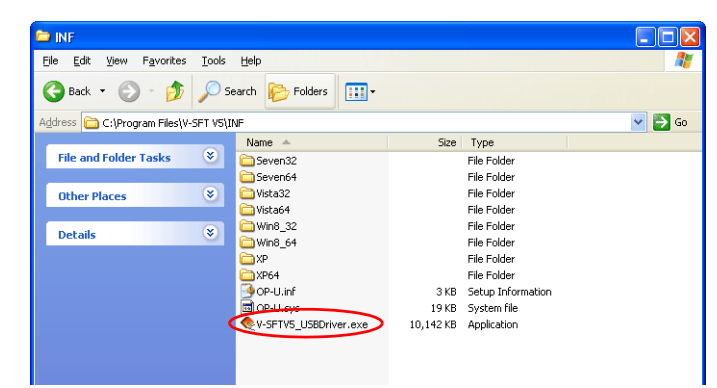

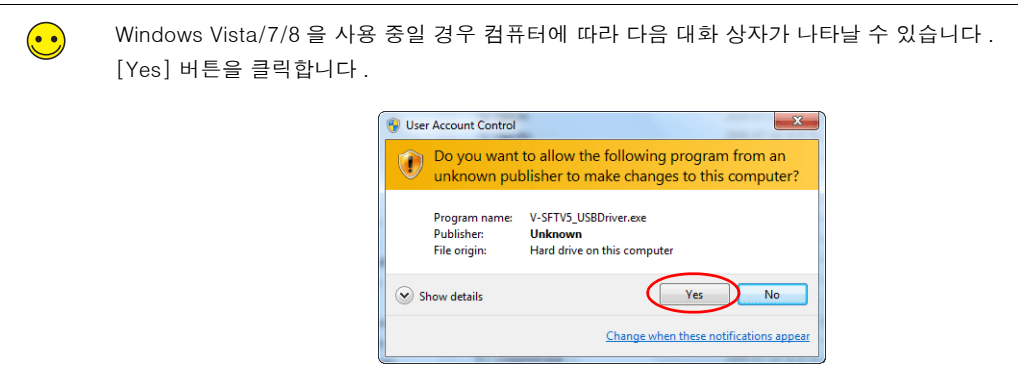

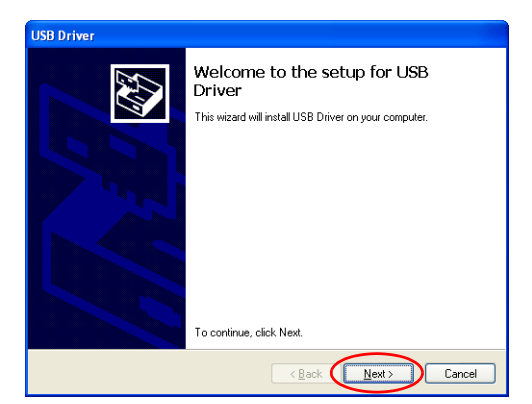

3. 화면 아래에 있는 [Next] 버튼을 클릭합니다 . USB 드라이버 설치가 시작됩니다 .

4. 화면 아래에 있는 [Finish] 버튼을 클릭합니다.

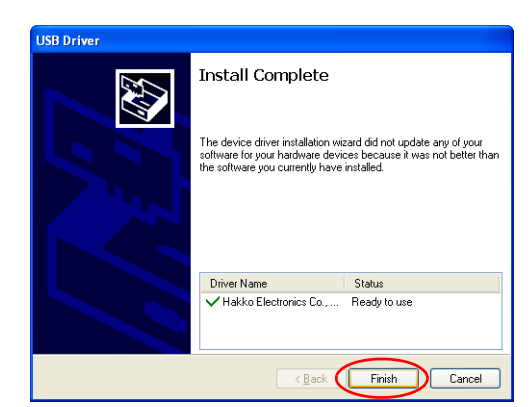

USB 드라이버 설치가 완료됩니다 . 화면 데이터를 전송합니다 .

#### ♦ USB 드라이버 인식

드라이버가 성공적으로 설치되었다면, [Device Manager] 창은 "Operation Panel - Operation Panel USB Driver" 을 보여줍니다.

• Windows XP 안 경우

• Windows Vista/7/8 인 경우

이는 TS 시리즈 및 컴퓨터가 분리되는 경우에 사라집니다.

USB 연결 중 [Other Device] 또는 위에 표시된 것 이외의 표시가 보이면 USB 드라이버가 인식되 지 않은 것입니다 . 이런 경우 USB 드라이버를 언인스톨 한 후 재설치 합니다 .

#### 1.2 전송

1. USB 케이블을 사용해 TS 시리즈 의 USB-mini B 포트를 컴퓨터의 USB A 포트에 연결합니다.

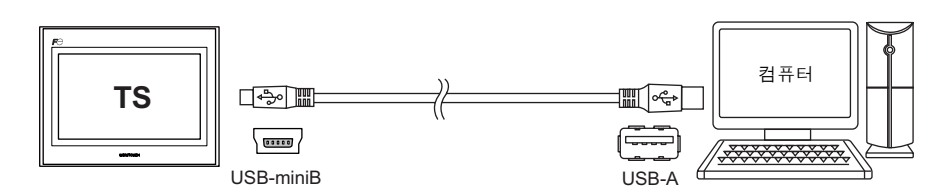

2. [파일]→[전송]을 클릭하거나 [전송]아이콘을 클릭합니다.

|   | 파일(E) 편집(E) 표시(Y) 파년<br>□ 새로 만들기(Y) ctrl+N<br>글 열기(Q) ctrl+N<br>급 정장(S) ctrl+S<br>다른 이름으로 저장(A) |                        |
|---|-------------------------------------------------------------------------------------------------|------------------------|
|   | 속성(I)                                                                                           | 또는 🗋 🖨 🗄 📰 🖉 🖨 🖄 👀 🖬 아 |
|   | 프로젝트(]) 🕨                                                                                       | <b>~</b>               |
| ( | <b>5말</b> 전송( <u>T</u> )                                                                        |                        |
|   | 자분 선종(L)<br>용 차분 전송실행(L)                                                                        |                        |

 [전송]대화 상자에서 [전송 디바이스]를 "본체 "로 설정하고 [전송 데이터]를 "화면 데 이터 "로 설정합니다. 시뮬레이터를 사용하려면 [□시뮬레이터를 사용] 확인란을 선택합니다.

| 전송                                           |                       |
|----------------------------------------------|-----------------------|
| 전송 민방이스<br>○분체 기드 레코더<br>전송 데이터<br>발면 데이터 ♥  | 취소<br>통신 설정<br>옵션     |
| □ 시뮬레이터를 사용 □ 쓰기할<br>□ 모두 송신 □ 본체 프<br>전송 방식 | 때 확인을 한다<br>로그램 자동 갱신 |
| PC -> PC <- PC <-><br>미텍스트                   | 정보<br>로 비교함           |
| 시스템의 업데이트<br>통신 포트<br>USB                    |                       |

| $\overline{\bullet}$ | 시뮬레이터<br>디버깅하는 동안 PLC 를 사용할 수 없는 경우 TS 시리즈 기기에서만 시뮬레이터를 사용하여 스<br>크린 작동을 확인합니다. 컴퓨터에서 실행되는 시뮬레이터가 PLC 처럼 작동합니다.<br>자세한 내용은 7-18 페이지을 참조하십시오. |
|----------------------|----------------------------------------------------------------------------------------------------|
|                      | 에뮬레이터                                                                                                    |
|                      | TS 시리즈 기기를 사용할 수 없는 경우 에뮬레이터를 사용하여 스크린 작동을 확인합니다.<br>컴퓨터에서 실행되는 TELLUS 에뮬레이터가 TS 시리즈 기기처럼 작동하며 시뮬레이터는 PLC<br>처럼 작동합니다. 7-22 페이지를 참조하십시오.     |

4. [통신 포트] 설정을 선택합니다.
설정이 "USB" 인 경우 단계 6 을 진행합니다.
설정이 시리얼 포트 또는 이더넷 IP 주소인 경우 [통신 설정] 버튼을 클릭하고 [통신 포트]
에서 "USB" 를 선택합니다.

| 전송 🔀                                        | 통신 설정                                                                                              |
|---------------------------------------------|----------------------------------------------------------------------------------------------------|
| 전응 대비이스                                     | ₩ 2 Ξ ₩ 4 Ξ Ξ ₩ 4 Ξ Ξ   ● Al arg Ξ Ξ ₩ 4 Ξ Ξ 57600   ● Bibment ♥ 3 Ξ Ξ 57600   ● BIS ■ 4 Ξ Ξ 57600 |
| 전 중 정석<br>PC → PC ← PC ← 제보<br>핵심 프로<br>방당동 |                                                                                                    |

5. 관련 전송 버튼을 클릭하여 스크린 데이터 전송을 시작합니다.

| 전송                                     |                          |
|----------------------------------------|--------------------------|
| 전송 다바이스<br>● 본체 ○ 카드 레코더<br>전송 데이터     | 취소<br>통신 설정<br>옵션        |
| 화면 데이터     ▼       시뮬레이터를 사용           | 월 때 확인을 한다<br>프로그램 자동 갱신 |
| 전 ↔ 31Al<br>PC -> PC <- PC <-<br>□ 백 스 | > 정보<br>트로 비교함           |
| 시스템의 업데이트<br>통신 포트<br>USB              |                          |

| 전송 방법            | 설명                                                                              |
|------------------|---------------------------------------------------------------------------------|
| $PC \rightarrow$ | 스크린 데이터를 컴퓨터에서 TS 시리즈 유닛으로 전송합니다 .                                              |
| PC←              | 스크린 데이터를 TS 시리즈 유닛에서 컴퓨터로 내보냅니다 .                                               |
| PC↔              | 컴퓨터의 데이터를 TS 시리즈 유닛의 데이터와 비교합니다 .<br>자세한 비교 결과를 보려면 [ □ 텍스트로 비교함 ] 확인란을 선택합니다 . |

- 6. 전송하는 동안 편집기에 다음 대화 상자가 표시됩니다.
  - PC $\rightarrow$

| 전송중             |    |
|-----------------|----|
| ■페이터 송신중<br>♠┉♣ | 취소 |
| (********       |    |

| • PC← | / | PC← | <i>•</i> |
|-------|---|-----|----------|
|-------|---|-----|----------|

| 전송중             |    |
|-----------------|----|
| ■데이터 수신중<br>◆~~ | 취소 |
|                 |    |
|                 |    |

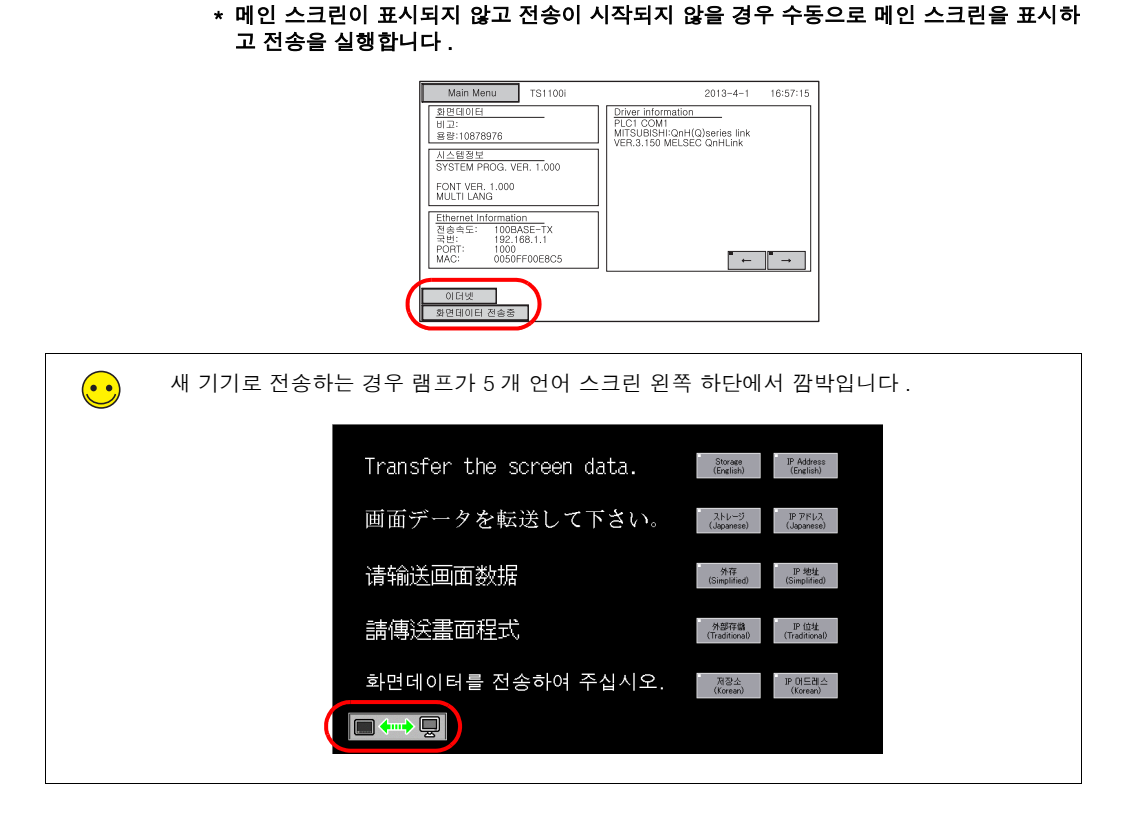

스크린이 메인 스크린으로 변경되고 기기에 [화면데이터 전송중]이 표시됩니다.

- 7. 전송이 완료되면 [화면데이터 전송중] 표시가 사라집니다.
  - PC $\rightarrow$
  - PLC 와의 통신을 시작합니다 . 기기 작동을 점검합니다 .
  - PC←
    - 내보낸 데이터가 표시됩니다 . 데이터를 새 파일로 저장합니다 .
  - PC↔ 비교 결과가 표시됩니다.

7-8

#### 2. 이더넷 전송

#### 2.1 IP 주소 설정

이더넷 통신을 사용하려면 기기의 IP 주소를 미리 구성해야 합니다.

#### ♦ 새 기기 구성

1. 전원을 켜면 다음 스크린이 표시됩니다.

| Transfer the screen data. | Storage<br>(English)  | IP Address<br>(English) |
|---------------------------|-----------------------|-------------------------|
| 画面データを転送して下さい。            | ストレージ<br>(Japanese)   | IP アドレス<br>(Japanese)   |
| 请输送画面数据                   | 外存<br>(Simplified)    | IP 地址<br>(Simplified)   |
| 請傳送畫面程式                   | 外部存储<br>(Traditional) | IP 位址<br>(Traditional)  |
| 화면데이터를 전송하여 주십시오.         | 제장소<br>(Korean)       | IP 아드레스<br>(Korean)     |
|                           |                       |                         |

2. [IP 어드레스] 스위치를 누릅니다. [이더넷] 스크린이 표시됩니다.

|     |             |       |        |      |    |      |      | <br> |
|-----|-------------|-------|--------|------|----|------|------|------|
| 이더닝 | Ų.          |       |        |      |    |      |      | 취소   |
| B   | uilt-in LAN |       |        |      | 1  |      |      |      |
|     | IP 01.      | 드레스 설 | 정      |      |    |      |      |      |
|     | 게이트웨이 혹은    | 마스크기  | F 0일 경 | 우 사용 | 하지 | 않습니다 |      |      |
|     | IP 어드레스:    | 192.  | 168.   | 1.   | 1  |      |      |      |
|     | 게이트웨이:      | 0.    | 0.     | 0.   | 0  |      |      |      |
|     | 서브넷 스크:     | 255.  | 255.   | 255. | 0  |      |      |      |
|     | 포트번호.:      | 10000 |        |      |    |      |      |      |
|     |             |       |        |      |    |      | EDIT |      |
|     | 접속          |       |        |      |    |      |      |      |
|     |             |       |        |      |    |      |      | 설정완료 |

3. [EDIT] 스위치를 누르고 각 설정을 구성합니다.

| 이더닝          | ų        |        |      | _              |   |        |        |      |   |      | 취소   |
|--------------|----------|--------|------|----------------|---|--------|--------|------|---|------|------|
| Built-in LAN |          |        | •    | 7              |   | 8<br>5 | 9<br>6 |      | < | UP > |      |
|              | IP 019   | 드레스 설종 | 덕    |                | 1 |        | 2      | 3    |   |      | DW   |
|              | 게이트웨이 혹은 | 마스크가   | 0일 경 | ج L            |   | 0      |        |      |   | CLR  | ENT  |
|              | IP 어드레스: | 192.   | 168. | Ч <del>.</del> | 1 |        |        |      |   |      |      |
|              | 게이트웨이:   | 0.     | 0.   | 0.             | 0 |        |        |      |   |      |      |
|              | 서보넷 스크:  | 255.   | 255. | 255.           | 0 |        |        |      |   |      |      |
|              | 포트번호.:   | 10000  |      |                |   | ~      |        |      | _ |      |      |
|              |          |        |      |                |   | ([     |        | EDIT |   | )    |      |
|              | 접속       |        |      |                |   |        |        |      |   |      |      |
|              |          |        |      |                |   |        |        |      |   |      | 설정완료 |

[설정완료] 스위치를 눌러 IP 주소를 확인합니다. 스크린이 5개 언어 스크린으로 돌아갑니다.

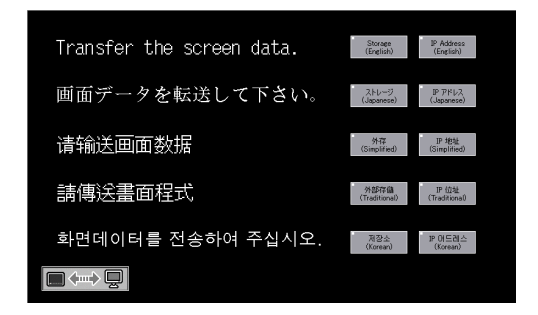

IP 주소 구성이 완료되었습니다. 이제 스크린 데이터 전송을 수행합니다.

#### ♦ 기존 기기 구성

- 1. 전원을 켜면 PLC 통신 스크린이 표시됩니다. PLC가 연결되지 않은 경우 [통신 에러 -Time-out] 스크린이 표시됩니다.
- 2. 손가락으로 4개 스크린 구석 (2cm 사각형) 중 한 곳을 2초 이상 동안 누른 채 있다가 놓습니다.

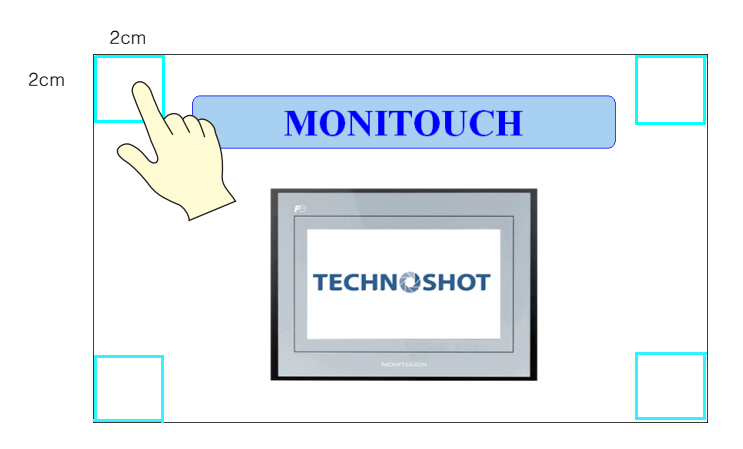

 그런 다음 첫 번째 구석을 놓은지 1 초 이내에 나머지 구석 중 한 곳을 2 초 이상 동안 눌러 스 크린 오른쪽에 시스템 메뉴를 표시합니다.

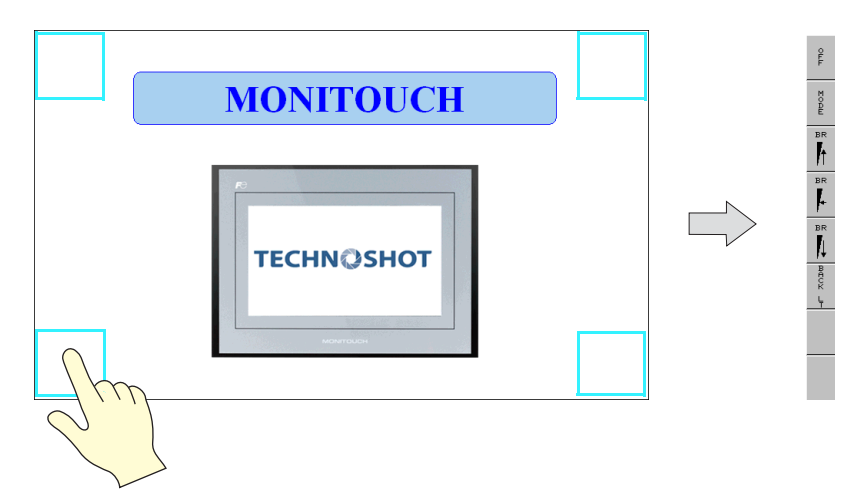

4. 시스템 메뉴에서 [MODE] 스위치를 누릅니다. [Main Menu] 스크린이 표시됩니다.

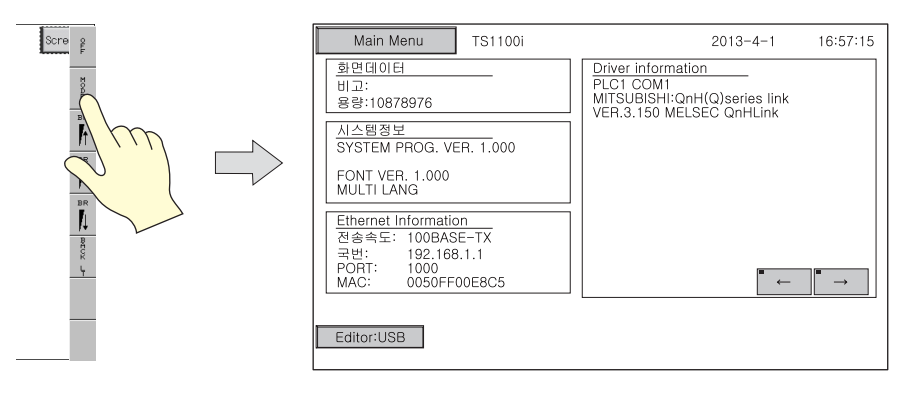

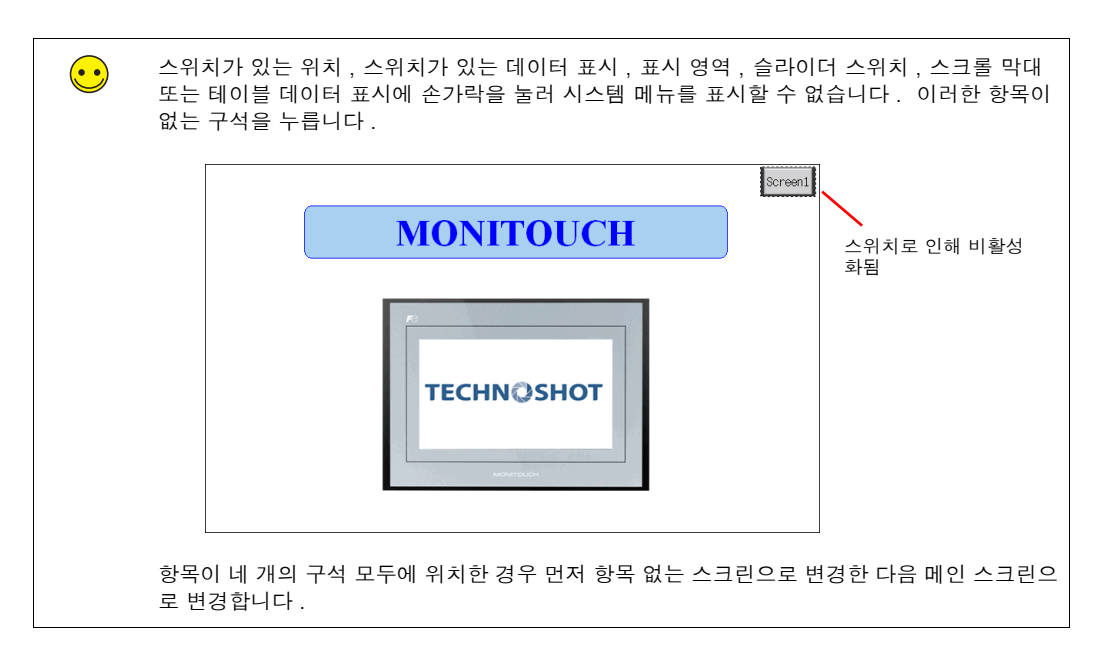

5. [Main Menu] 스위치를 눌러 메뉴를 표시합니다.

|   | Main Menu           | TS1100i    | 2013-4-1 16:57:15                                        |
|---|---------------------|------------|----------------------------------------------------------|
|   | RUN                 | Language   | Driver information<br>PLC1 COM1                          |
|   | 통신 파라에타             | 이더넷        | MITSUBISHI:QnH(Q)series link<br>VER.3.150 MELSEC QnHLink |
|   | SRAM/시계             | 확장 Prog.정보 |                                                          |
|   | 저장소 전송              | 밝기 조정      |                                                          |
|   | I/O테스트              | Simulator  |                                                          |
|   | Extended<br>Setting |            |                                                          |
| ľ |                     |            |                                                          |
|   | Editor:USB          |            |                                                          |

6. [이더넷] 스위치를 눌러 [이더넷] 스크린을 표시합니다.

| 이터넷 | $\square >$ | 이더넷<br>Built-in LAN<br>IP 어드레스 설정                                                                                             | 취소   |
|-----|-------------|----------------------------------------------------------------------------------------------------|------|
|     |             | 게이트웨어 혹은 마스크가 9일 경우 사용하지 않습니다<br>IP 어드레스: 192. 168. 1. 1<br>게이트웨어: 0. 0. 0. 0<br>서 보 맛스크: 255. 255. 0<br>포트번호.: 10000<br>EDIT |      |
|     |             | 전<br>숙                                                                                                    | 설정완료 |

7. [EDIT] 스위치를 누르고 각 설정을 구성합니다.

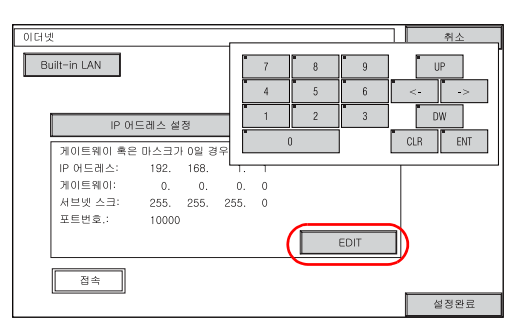

8. [설정완료] 스위치를 눌러 IP 주소를 확인하고 [Main Menu] 스크린으로 돌아갑니다.
[Ethernet Information] 에서 IP 주소를 확인합니다.
에러가 표시되는 경우 케이블 및 IP 주소를 다시 점검합니다.

| Main Menu                                                                              | TS1100i                        |   | 2013-4-1                                                                                    | 16:57:15 |
|----------------------------------------------------------------------------------------|--------------------------------|---|---------------------------------------------------------------------------------------------|----------|
| 화면데이터<br>비고:<br>용량:10878976                                                            |                                |   | Driver information<br>PLC1 COM1<br>MITSUBISHI:QnH(Q)series link<br>VER.3.150 MELSEC QnHLink |          |
| 시스템정보<br>SYSTEM PROG. VER. 1.000                                                       |                                |   |                                                                                             |          |
| FONT VER. 1.000<br>MULTI LANG                                                          |                                |   |                                                                                             |          |
| <u>Ethernet Informatic</u><br>전송속도: 100BAS<br>국번: 192.168<br>PORT: 1000<br>MAC: 0050FF | 2n<br>iE-TX<br>3.1.1<br>00E8C5 | ) | • ←                                                                                         | <b>→</b> |
| Editor:USB                                                                             |                                |   |                                                                                             |          |

에러가 MAC 주소 옆에 표시됩니다.

예 : ERR:801

IP 주소 구성이 완료되었습니다 . 이제 스크린 데이터 전송을 수행합니다 .

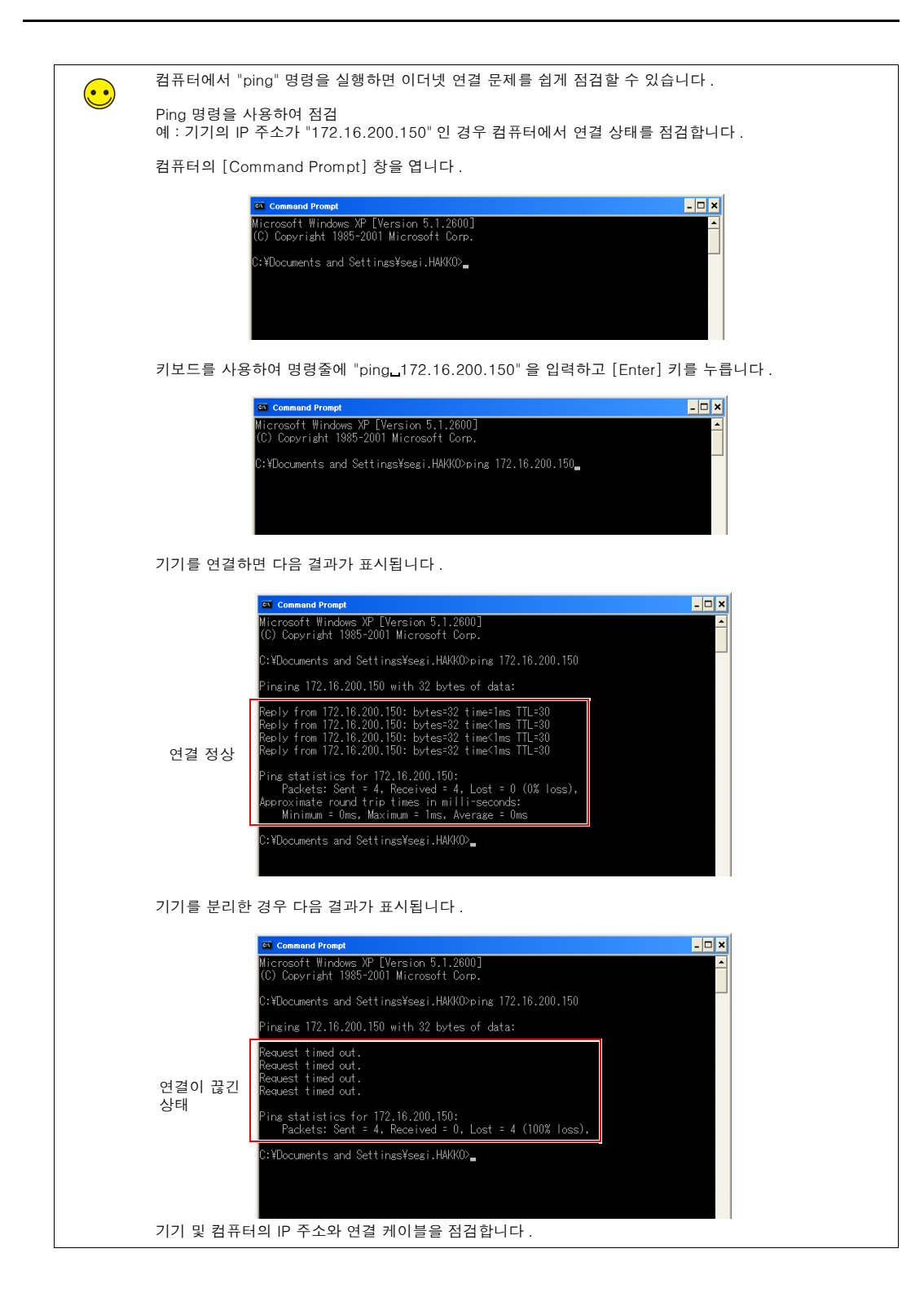

#### 2.2 스크린 데이터 전송

1. LAN 케이블을 사용하여 기기의 LAN 포트를 컴퓨터에 연결합니다.

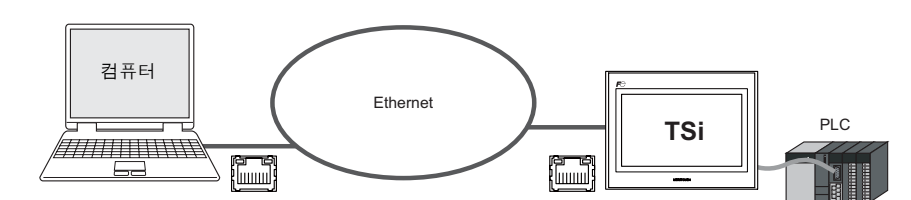

2. [파일]→[전송]을 클릭하거나[전송]아이콘을 클릭합니다.

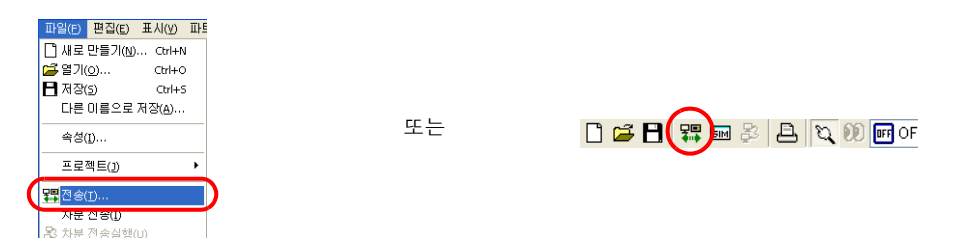

 [전송]대화 상자에서 [전송 디바이스]를 "본체 "로 설정하고 [전송 데이터]를 "화면 데 이터 "로 설정합니다.
시뮬레이터를 사용하려면 [□시뮬레이터를 사용] 확인란을 선택합니다.

| 전송 🔀                                                                       |
|----------------------------------------------------------------------------|
| 전송 디비이스<br>(····································                           |
| □ 시뮬레이터를 사용     □ 쓰기할 때 확인을 한다       모두 응신     □ 본체 프로그램 자동 갱신       건응 명식 |
| PC ↔ PC ← PC ↔ 정보<br>[백스트로 비교합                                             |
| 시스템의 업데이트                                                                  |
| 통신 포트<br>Ethernet 192,168,1,1                                              |

| $\overline{\mathbf{\cdot}}$ | 시뮬레이터<br>디버깅하는 동안 PLC 를 사용할 수 없는 경우 TS 시리즈 기기에서만 시뮬레이터를 사용하여 스<br>크린 작동을 확인합니다. 컴퓨터에서 실행되는 시뮬레이터가 PLC 처럼 작동합니다. 자세한<br>내용은<br>7-18 페이지를 참조하십시오. |
|-----------------------------|----------------------------------------------------------------------------------------------------|
|                             | 에뮬레이터                                                                                                    |
|                             | TS 시리즈 기기를 사용할 수 없는 경우 에뮬레이터를 사용하여 스크린 작동을 확인합니다 .<br>컴퓨터에서 실행되는 TELLUS 에뮬레이터가 TS 시리즈 기기처럼 작동하며 시뮬레이터는 PLC<br>처럼 작동합니다 . 7-22 페이지를 참조하십시오 .     |

4. [통신 포트] 설정을 선택합니다. 설정이 Ethernet 이고 IP 주소가 잘못된 경우 단계 6 을 진행합니다. 설정이 시리얼 포트 또는 USB 인 경우 [통신 설정] 버튼을 클릭하고 [통신 포트]에서 "Ethernet" 을 선택합니다.

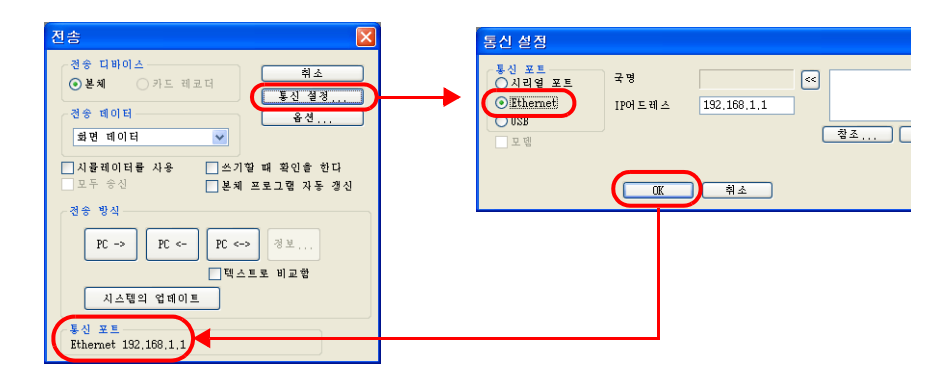

5. 관련 전송 버튼을 클릭하여 스크린 데이터 전송을 시작합니다.

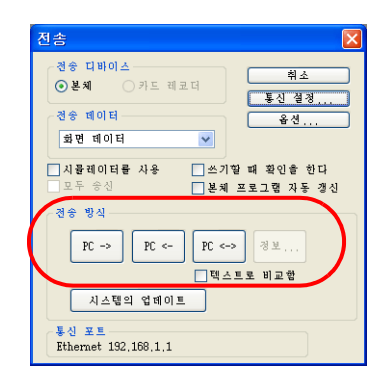

| 전송 방법 설명 |                                                                                 |  |
|----------|---------------------------------------------------------------------------------|--|
| PC→      | 스크린 데이터를 컴퓨터에서 TS 시리즈 유닛으로 전송합니다 .                                              |  |
| PC←      | 스크린 데이터를 TS 시리즈 유닛에서 컴퓨터로 내보냅니다 .                                               |  |
| PC↔      | 컴퓨터의 데이터를 TS 시리즈 유닛의 데이터와 비교합니다 .<br>자세한 비교 결과를 보려면 [ □ 텍스트로 비교함 ] 확인란을 선택합니다 . |  |

- 6. 전송하는 동안 편집기에 다음 대화 상자가 표시됩니다.
  - PC→

PC← / PC↔

| 휘소 |
|----|
|    |
|    |

| 전송중 |  |
|-----|--|

| 전송중                                    |    |
|----------------------------------------|----|
| ॑॑॑॑॑॑ॖॖॖॖॖॖॖॖॖॖॖॖॖॖॖ ਗ਼이터 수신중<br>♦••• | 취소 |
|                                        |    |
|                                        |    |

Main Menu TS1100i Driver information PLC1 COM1 MITSUBISHI:QnH(Q)series link VER.3.150 MELSEC QnHLink 화면데이터 비고: 용량:10878976 시스템정보 SYSTEM PROG. VER. 1.000 FONT VER. 1.000 MULTI LANG Ethernet Information 전송속도: 100BASE-TX 국번: 192.168.1.1 PORT: 1000 MAC: 0050FF00E8C5 • → 이터넷 면데이터 전송중 새 기기로 전송하는 경우 램프가 5개 언어 스크린 왼쪽 하단에서 깜박입니다.  $\overline{\phantom{0}}$ Storage IP Address (English) (English) Transfer the screen data. ストレージ IP アドレス (Japanese) (Japanese) 画面データを転送して下さい。 请输送画面数据 外存 IP 地址 (Simplified) (Simplified) 請傳送畫面程式 外部存儲 IP 位址 (Traditional) (Traditional) 화면데이터를 전송하여 주십시오. 전쟁소 (Kreat) 

스크린이 [Main Menu] 스크린으로 변경되고 기기에 [화면데이터 전송중] 이 표시됩니다.

2013-4-1 16:57:15

- 7. 전송이 완료되면 [화면데이터 전송중] 표시가 사라집니다.
  - $PC \rightarrow$ PLC 와의 통신을 시작합니다. 기기 작동을 점검합니다.
  - PC← 내보낸 데이터가 표시됩니다. 데이터를 새 파일로 저장합니다.
  - PC↔ 비교 결과가 표시됩니다 .

#### 시뮬레이터

#### 1. 개요

디버깅하는 동안 PLC 를 사용할 수 없는 경우 TS 시리즈 기기에서만 시뮬레이터를 사용하여 스크 린 작동을 확인합니다. 컴퓨터에서 실행되는 시뮬레이터가 PLC 처럼 작동합니다.

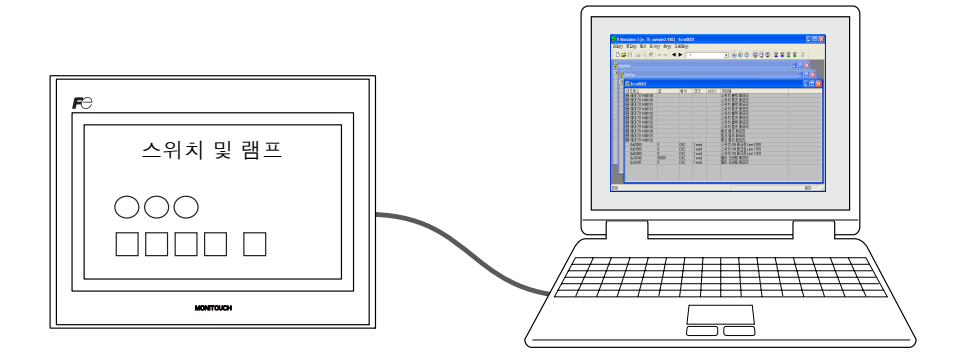

- \* TS 시리즈 기기 및 연결 장치 간에 1:1 연결을 위해 시뮬레이터를 사용할 수 있습니다. 1:n 및 n:1 연결의 경우 시뮬레이터를 사용할 수 없습니다.
- \* 연결 장치가 바코드 리더 또는 슬레이브 통신 장치 (V-Link, MODBUS 슬레이브) 인 경우 시 뮬레이터를 사용할 수 없습니다.

#### 2. 작동

#### 2.1 TS 시리즈 기기 구성

시뮬레이터를 사용하는 경우 항상 기기의 [Real machine]( 기타 장치 ) 대신 [Simulator] 로 구성 합니다 .

1. [Main Menu] 스위치를 눌러 메뉴를 표시합니다.

| Main Menu                     | TS1100i         | 2013-4-1 16:57:15                                                                           |
|-------------------------------|-----------------|---------------------------------------------------------------------------------------------|
| RUN<br>통신 파라메타                | Language<br>이더넷 | Driver information<br>PLC1 COM1<br>MITSUBISHI:QnH(Q)series link<br>VER.3.150 MELSEC QnHLink |
| SRAM/시계                       | 확장 Prog.정보      |                                                                                             |
| 저장소 전송                        | 밝기 조정           |                                                                                             |
| I/O테스트<br>Extended<br>Setting | Simulator       |                                                                                             |
| Editor:USB                    |                 |                                                                                             |

2. [Simulator] 스위치를 눌러 [Simulator] 스크린을 표시합니다.

| ••• | 메뉴에 [Simulator] 스위치가 나타나지 않을 경<br>은 것입니다 .<br>이 경우 [ 전송 ] 대화 상자의 [ □ 시뮬레이터를<br>시 전송합니다 .                                   | 우 시뮬레이터 프로그램이 기기로 전송되지 않<br>                                   |
|-----|----------------------------------------------------------------------------------------------------|----------------------------------------------------------------|
|     | Main Menu TS1100i<br>RUN Language<br>물건 파란데티 이더넷<br>SRAM/시계 환경 Prog.정보<br>지장소 진송 맞기 조정<br>I/O테스트<br>Extended<br>Editor/USB | 전송 대비이스<br>○분체 기도 해고대<br>· · · · · · · · · · · · · · · · · · · |

- 3. [Setting at connection destination] 및 [Simulation Driver Setting] 설정을 구성합니다.
  - USB 연결

[Simulation Driver Setting]에서 [시뮬레이션]을 선택하고 [설정완료]를 누릅니다.

| Simulator Setting                       | 접속          |
|-----------------------------------------|-------------|
| Setting at connection destination       |             |
| USB-B(Device)                           |             |
|                                         |             |
| Simulator Driver Setting                | <b>~</b>    |
| PLC1 MITSUBISHI:QnH(Q)series link 시뮬레이션 | eal machine |
| ← →                                     |             |
| ]                                       | 설정완료        |

• 이더넷 연결

[Setting at connection destination]에서 컴퓨터의 IP 주소를 설정합니다. 포트 번호는 변경하지 마십시오.

[Simulation Driver Setting]에서 [시뮬레이션]을 선택하고 [설정완료]를 누릅니다.

| Simulator Setting                                                                      | 접속           |
|----------------------------------------------------------------------------------------|--------------|
| Setting at connection destination<br>USB-B(Device) P 아들레스 : 192, 168, 1,<br>포턴한 : 8020 | 10<br>EDIT   |
| Simulator Driver Setting<br>PLC1 MITSUBISHI:QnH(Q)series link 시뮬레이션                    | keal machine |
|                                                                                        | 설정완료         |

4. [Main Menu] 스위치를 눌러 메뉴를 표시합니다 .

| 1311001    | 2013-4-1                                                 | 16:57:15                                                                                                    |
|------------|----------------------------------------------------------|----------------------------------------------------------------------------------------------------|
| Language   | Driver information<br>PLC1 COM1                          |                                                                                                    |
| 이터넷        | MITSUBISHI:QnH(Q)series link<br>VER.3.150 MELSEC QnHLink |                                                                                                    |
| 확장 Prog.정보 |                                                          |                                                                                                    |
| 밝기 조정      |                                                          |                                                                                                    |
| Simulator  |                                                          |                                                                                                    |
|            | _                                                        |                                                                                                    |
|            |                                                          | →                                                                                                    |
|            |                                                          |                                                                                                    |
|            | Language<br>이더넷<br>확장 Prog.정보<br>밝기 조정<br>Simulator      | Language PLC1 COM1<br>PLC1 COM1<br>MTSUBUSHCQnH(Q)series link<br>VER.3.150 MELSEC QnHLink<br>확장 Prog.정보<br>밝기 조정<br>Simulator |

5. [RUN] 스위치를 눌러 [RUN] 스크린을 표시합니다.

#### 2.2 시뮬레이터

1. [표시]→[뷰]→[시뮬레이트]를 클릭하거나[시뮬레이트]아이콘을 클릭합니다.

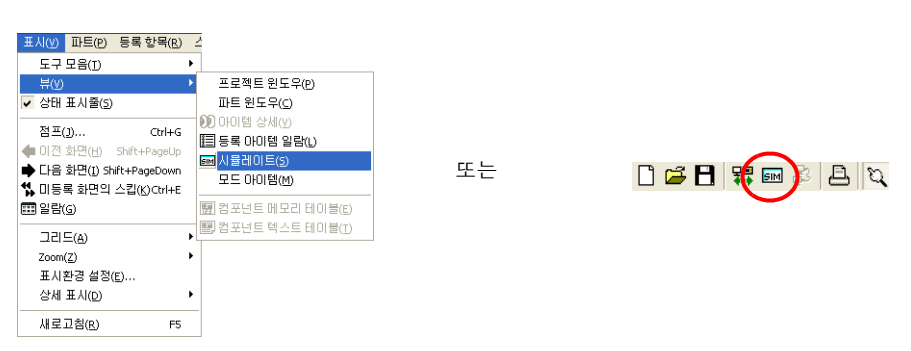

2. 시뮬레이터가 시작되고 관련 스크린이 TS 시리즈 기기에 표시됩니다.

| 📲 V Simulator 5 [e_TS_sa                                                                                                    | mple2.V8Z]                                                                                        | - Scrn00                              | 01                                                       |       |                                                                                                    |         |
|----------------------------------------------------------------------------------------------------|---------------------------------------------------------------------------------------------------|---------------------------------------|----------------------------------------------------------|-------|----------------------------------------------------------------------------------------------------|---------|
| 파일(E) 편집(E) 통신 표시(V) 창(W) 도움말(H)                                                                                                    |                                                                                                   |                                       |                                                          |       |                                                                                                    |         |
| D 🗳 🗄   🍪 🖧 🖏   ∞ ∞   ◄ 🕨   1:                                                                                                    |                                                                                                   |                                       |                                                          |       | 💽 🛞 🖉 🗟 🖉 🖉 🖉 🕷                                                                                                    | ₽ ≌   ₽ |
| 🕎 System                                                                                                    |                                                                                                   |                                       |                                                          |       |                                                                                                    |         |
| 0 🕎 Buffer                                                                                                    |                                                                                                   |                                       |                                                          |       |                                                                                                    |         |
| 머 🖳 Scrn0001                                                                                                    |                                                                                                   |                                       |                                                          |       |                                                                                                    |         |
| ()     ()     ()     ()     ()     ()     ()     ()     ()     ()     ()     ()     ()     ()     ()     ()     ()     ()     ()     ()     ()     ()     ()     ()     ()     ()     ()     ()     ()     ()     ()     ()     ()     ()     ()     ()     ()     ()     ()     ()     ()     ()     ()     ()     ()     ()     ()     ()     ()     ()     ()     ()     ()     ()     ()     ()     ()     ()     ()     ()     ()     ()     ()     ()     ()     ()     ()     ()     ()     ()     ()     ()     ()     ()     ()     ()     ()     ()     ()     ()     ()     ()     ()     ()     ()     ()     ()     ()     ()     ()     ()     ()     ()     ()     ()     ()     ()     ()     ()     ()     ()     () | 2₹<br>0<br>0<br>0<br>0<br>0<br>0<br>0<br>0<br>0<br>0<br>0<br>0<br>0<br>0<br>0<br>0<br>0<br>0<br>0 | 형식<br>DEC<br>DEC<br>DEC<br>DEC<br>DEC | 1 word<br>1 word<br>1 word<br>1 word<br>1 word<br>1 word | ASCII | 000월<br>스위치 출력 메모리<br>스위치 철택 메모리<br>스위치 철택 메모리<br>스위치 출택 메모리<br>스위치 출택 메모리<br>스위치 출택 메모리<br>스위치 출택 메모리<br>스위치 출택 메모리<br>스위치 출택 메모리<br>램프 햄프 메모리<br>램프 햄프 메모리<br>램프 햄프 메모리<br>럼프 햄프 메모리<br>럼프 햄프 메모리<br>업프 일 프 메모리<br>럼프 햄프 메모리<br>럼프 필 프 메모리<br>럼프 필 프 메모리<br>럼프 필 프 메모리<br>언위 이 매 크로 Line 0 (F0)<br>스위치 이 매 크로 Line 1 (F0)<br>스위치 이 매 크로 Line 1 (F0)<br>스위치 이 메크로 Line 1 (F0)<br>스위치 이 메크로 Line 1 (F0)<br>스위치 이 메크로 Line 1 (F0)<br>스위치 이 메크로 Line 1 (F0) |         |
| 준비                                                                                                    |                                                                                                   |                                       |                                                          |       |                                                                                                    | 중단 //   |

 TS 시리즈 기기의 스크린 작동을 확인합니다. 또한 시뮬레이터에서 값을 변경하면 기기의 표 시가 업데이트됩니다. 시뮬레이터 작동에 대한 자세한 내용은 "V8 시리즈 레퍼런스 매뉴얼"을 참조하십시오.

#### 에뮬레이터

# 1. 개요

TS 시리즈 기기를 사용할 수 없는 경우 에뮬레이터를 사용하여 스크린 작동을 확인합니다 . 컴퓨터에서 실행되는 TELLUS 에뮬레이터가 TS 시리즈 기기처럼 작동하며 시뮬레이터는 PLC 처 럼 작동합니다 .

| 🏧 Emulator5 [RUN - Emulation] - [e_T | S_sample2.V8Z]             |               |      |  |
|--------------------------------------|----------------------------|---------------|------|--|
| 파일(E) 표시(Y) 노움말(H)                   |                            |               |      |  |
| Screen0                              |                            |               |      |  |
| Swi                                  | tches a                    | and L         | amps |  |
| M100                                 | M101 M102                  |               |      |  |
| M100<br>Momentary                    | M101 M102<br>Alternate Set | M102<br>Reset | OVLP |  |
|                                      |                            |               |      |  |

시뮬레이터

PLC 대신 메모리 작동을 실행합니다 .

| <mark>플 V Si</mark><br>파일(E) | mulator 5 [e_TS_sa<br>편집(E) 통신 표시<br>국 EI 1 와 다. (*) | mple2.V8Z<br>I(Y) 창(W)                                                                      | <mark>]-Scrn00</mark><br>도움말( <u>H</u> ) | 01                                                    |       |                                                                                                    | EP SEP   =2 |
|------------------------------|------------------------------------------------------|---------------------------------------------------------------------------------------------|------------------------------------------|-------------------------------------------------------|-------|----------------------------------------------------------------------------------------------------|-------------|
| 면 w                          |                                                      |                                                                                             |                                          |                                                       |       |                                                                                                    |             |
| - H                          | Scrn0001                                             |                                                                                             |                                          |                                                       |       |                                                                                                    |             |
|                              | 0 ← Ξ μ Δ                                            | 0<br>0<br>0<br>0<br>0<br>0<br>0<br>0<br>0<br>0<br>0<br>0<br>0<br>0<br>0<br>0<br>0<br>0<br>0 | 형식<br>DEC<br>DEC<br>DEC<br>DEC<br>DEC    | ∃71<br>1 word<br>1 word<br>1 word<br>1 word<br>1 word | ASCII | 아이템<br>스위치 합프 메모리<br>스위치 합프 메모리<br>스위치 합프 메모리<br>스위치 합프 메모리<br>스위치 합프 메모리<br>스위치 합프 메모리<br>스위치 합프 메모리<br>램프 합프 메모리<br>램프 합프 메모리<br>램프 함프 메모리<br>럼프 함프 메모리<br>럼프 함프 메모리<br>럼프 함프 메모리<br>럼프 함프 메모리<br>럼프 함프 메모리<br>럼프 함프 메모리<br>럼프 함프 메모리<br>럼프 함프 메모리<br>럼프 함프 메모리<br>럼프 함프 메모리<br>럼프 한 파 프로 Line 1 (Fo) |             |
| 준비                           |                                                      |                                                                                             |                                          |                                                       |       |                                                                                                    | 중단          |

#### 2. 작동

- 파일(E) 편집(E) 표시(⊻) 파트 □ 새로 만들기(N)... Ctrl+N ☞ 열기(⊙)... Ctrl+O 🖪 저장(5) Ctrl+S 다른 미름으로 저장(A)... 속성(I)... 프로젝트(]) • **罪** 전송(<u>T</u>)... 차분 전송(I) 昌 인쇄(P)... Ctrl+P 인쇄 미리보기(v) 현재 화면 인쇄(Q) Ctrl+Q 컴포넌트 파트 편집(M) → 보관처 관리자(<u>C</u>) 에디터 폰트 설정(E) 에뮬레이터 실행(E) 파일 관리(K) 1 e\_TS\_sample2
- 1. [파일]→[통신 시작]을 클릭합니다.

- 2. 시뮬레이터 및 TELLUS 에뮬레이터가 자동으로 시작됩니다.
  - 🚰 V Simulator 5 [e\_TS\_sample2.V8Z] - Scrn0001 파일(E) 편집(E) 통신 표시(Y) 창(W) 도움말(H) 🗅 😅 🗒 🕉 🗞 🚯 🗠 🖂 🕨 📑 💽 📵 🕑 🕒 🕎 🟆 🖳 🕎 📽 📽 😩 🚇 System \_ 🗆 🗙 며 🙂 Buffer 어 😐 Scrn0001 아이템 스위치 출력 메모리 스위치 출력 메모리 스위치 출력 메모리 스위치 출력 메모리 스위치 참르 메모리 스위치 참르 메모리 스위치 출력 메모리 형식 크기 ASCII 🔤 Emulator5 [RUN - Emulation] - [e\_TS\_sample2.V82] 파일(E) 표시(Y) 도움말(H) 🔚 🖽 📑 🎒 🖣 🕨 💽 💡 Screen0 Switches and Lamps 준비 M100 M102 OVLP Momentary Alternate Set Reset
- 에뮬레이터의 스위치를 클릭하여 기기에서 스위치를 눌러 실행하는 동일한 작동을 수행할 수 있습니다. 또한 시뮬레이터에서 값을 변경하면 에뮬레이터의 표시가 업데이트됩니다. 시뮬레이터 작동에 대한 자세한 내용은 "V8 시리즈 작동 매뉴얼 " 을 참조하십시오.

| MEMO                |
|---------------------|
|                     |
|                     |
|                     |
|                     |
|                     |
|                     |
|                     |
|                     |
|                     |
|                     |
|                     |
| 이 페이지를 자유롭게 사용하십시오. |

## **富士電機(株)韓国法人** 후지전기KOREA주식회사

http://www.fujielectric.co.kr 본사 : 서울특별시 영등포구 여의도동 25-4 신송빌딩 1602호 TEL : (02)780-5011 FAX : (02)783-1707

# Hakko Electronics Co., Ltd. www.monitouch.com

Sales 890-1, Kamikashiwano-machi, Hakusan-shi, Ishikawa, 924-0035 Japan TEL +81-76-274-2144 FAX +81-76-274-5136